HP-102 プログラム温湿度調節器

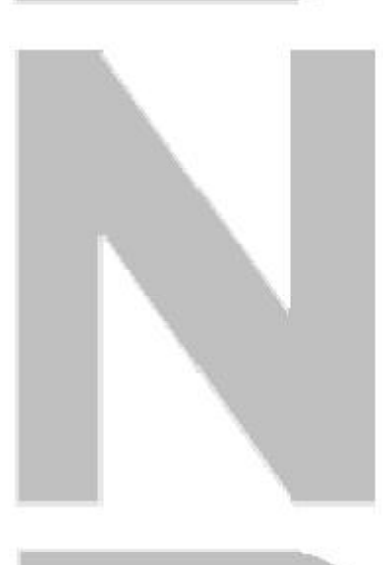

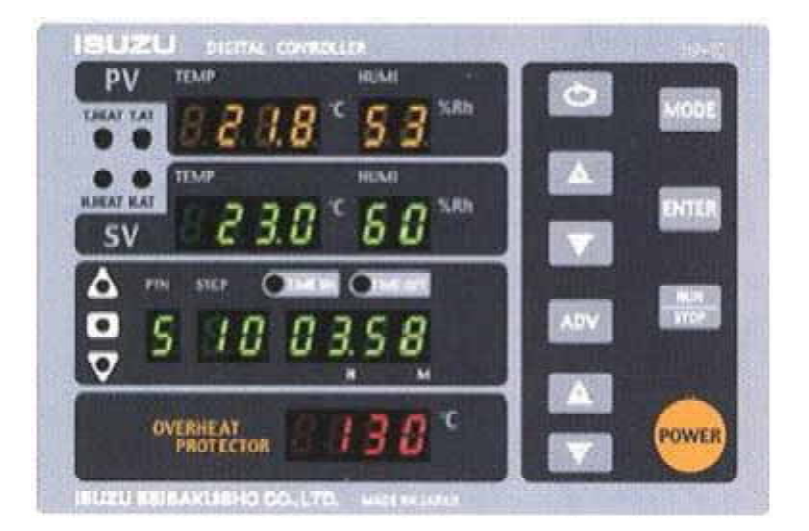

当社製品を御購入いただきましてありがとうございます。 お使い頂く前に、必ずこの説明書をお読み下さい。 この説明書は温湿度調節器に関する説明書です。 恒温恒湿器本体に関する取扱説明書は別添しております ので参照して下さい。 この取扱説明書は大切に保管して下さい。

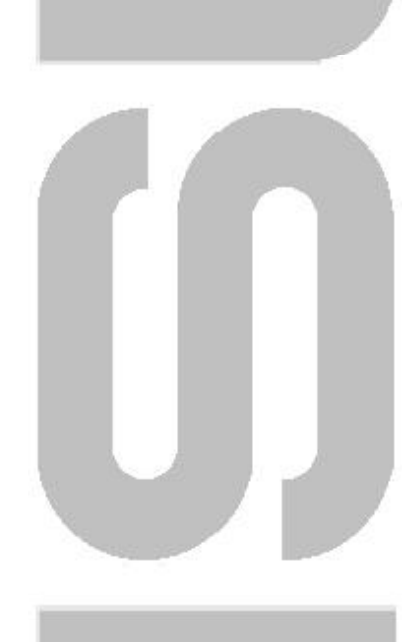

### 株式会社いすい契作所

ISUZU

Isuzu Seisakusho Co., Ltd. ISO 9001 CERTIFIED

|                  | 目                             | 次                                     |      |
|------------------|-------------------------------|---------------------------------------|------|
| 取り扱い上の注意 ・・・     |                               |                                       | • 1  |
| デジタルプログラム温湿度     | <b>モ調節器の特長・・・・</b>            |                                       | • 1  |
| 1.各部の名称と機能・・・・   |                               |                                       | • 2  |
| 2.運転モードの種類       |                               |                                       |      |
| 運転モード一覧表 ・・      |                               |                                       | • 3  |
| 2.1 パターン 0 連続調   | 重転モード・・・・・・                   | •••••                                 | • 4  |
| 2.2 パターン 0 自動    | ∖運転モード・・・・・                   | •••••                                 | • 4  |
| 2.3 パターン 0 自動t   | 刀運転モード・・・・・                   | •••••                                 | • 4  |
| 2.4 パターン 0 自動    | へ切運転モード・・・・                   | ••••••                                | • 4  |
| 2.5 パターン1 6スラ    | テップ勾配運転モード                    |                                       |      |
| 2.5.1 プログラム終了時運輸 | 転停止に設定した場合 ・・                 | • • • • • • • • • • • • • •           | • 5  |
| 2.5.2 プログラム終了時に  | ■転停止後の温度、湿度を設                 | 定した場合 ・・・・・・・・・・                      | • 5  |
| 2.6 パターン 2,3 85  | ステップ勾配運転モード                   |                                       | _    |
| 2.6.1 ブログラム終了時運  | 転停止に設定した場合 ••                 | · · · · · · · · · · · · · · · · · · · | • 6  |
| 2.6.2 プログラム終了時に  | 重転停止後の温度、湿度を設                 | 定した場合 ・・・・・・・・・・                      | • 6  |
|                  | ステッフ勾配連転モード                   |                                       | _    |
|                  | な停止に設定した場合 ・・                 | · · · · · · · · · · · · · · · · · · · | • 7  |
|                  | ■転停止後の温度、湿度を設<br>■ ▲ SE = ■ ■ | 定した場合 ・・・・・・・・・・                      | • 8  |
|                  | 71連転セード・・・・                   |                                       | • 8  |
| 2.9 八ターク6 リング    | /2連転モード・・・・                   |                                       | • 8  |
| 3.いろいろな機能        |                               |                                       |      |
| 3.1 湿度運転と運転範囲につ  | 117                           |                                       | • 9  |
| 3.2 オートチューニング機能  |                               |                                       | • 9  |
| 3.3 キーロック機能・・・・  |                               |                                       | • 9  |
| 3.4 ウェイト機能・・・・   |                               |                                       | • 9  |
| 3.5 勾配運転モードにおける  | P V スタートについて・                 |                                       | · 10 |
| 3.6 リピート機能・・・・・  |                               |                                       | • 10 |
| 3.7 タイムシグナル機能・・  |                               |                                       | • 10 |
| 3.8 PVバイアス機能・・・  |                               |                                       | · 10 |
| 3.9 レコーダ出力と記録目盛  | 調整機能・・・・・・                    |                                       | · 10 |
| 3.10 アドバンス機能・・・・ |                               |                                       | • 11 |
| 3.11 プログラムパターンのリ | ンク機能・・・・・・                    |                                       | • 11 |
| 3.12 時間表示窓の表示内容と | リピート回数の確認機能                   |                                       | • 11 |
| 3.13 停電停止と停電復帰機能 |                               |                                       | • 11 |
| 3.14 実行ステップ数の設定・ | • • • • • • • • • • •         |                                       | • 12 |
| 3.15 プログラム終了時の運転 | 停止設定・・・・・・                    |                                       | • 12 |
| 3.16 ユーザー設定の初期化  |                               |                                       | • 12 |
| 3.17 実行中の設定変更・・・ |                               |                                       | • 12 |
| 3.18 ループ断線警報機能(L | B A ) • • • • • • • •         |                                       | • 12 |
| 3.19 LBAデッドバンド(L | B D ) • • • • • • • •         |                                       | • 12 |
| 3.20 通信機能・・・・・・  |                               |                                       | • 12 |

### 4.操作方法

|   | 4. | 1        | 記述/   | ٦例       | •           | • •         | •   | •          | •  | •   | •      | •  | •   | •             | •          | •   | •              | •   | •   | •          | •   | •         | •          | •  | •  | •  | •   | •     | •   | •  | • | •  | •  | • | • | • | 1 | 3 |
|---|----|----------|-------|----------|-------------|-------------|-----|------------|----|-----|--------|----|-----|---------------|------------|-----|----------------|-----|-----|------------|-----|-----------|------------|----|----|----|-----|-------|-----|----|---|----|----|---|---|---|---|---|
|   | 4. | 2        | 基本的   | りな       | 操作          | 方法          | ÷.  | •          | •  | •   | •      | •  | •   | •             | •          | •   | •              | •   | •   | •          | •   | •         | •          | •  | •  | •  | •   | •     | •   | •  | • | •  | •  | • | • | • | 1 | 3 |
|   | 4. | 3        | パイ    | ター       | ンロ          |             |     | 連          | Ī続 | 運   | 転      | Ð  | _   | ド             | •          | •   | •              | •   | •   | •          | •   | •         | •          | •  | •  | •  | •   | •     | •   | •  | • | •  | •  | • | • | • | 1 | 6 |
|   | 4. | 4        | パイ    | ター       | ン0          |             |     | 自          | 動  | λ   | 運      | 転  | Ð   | _             | ド          | •   | •              | •   | •   | •          | •   | •         | •          | •  | •  | •  | •   | •     | •   | •  | • | •  | •  | • | • | • | 1 | 8 |
|   | 4. | 5        | パイ    | ター       | ン0          |             |     | 自          | 動  | 切   | 運      | 転  | Ð   | _             | ド          | •   | •              | •   | •   | •          | •   | •         | •          | •  | •  | •  | •   | •     | •   | •  | • | •  | •  | • | • | • | 2 | 0 |
|   | 4. | 6        | パイ    | ター       | ンロ          |             |     | +          |    | 自   | 動.     | λ. | 切   | 運             | 転          | ŧ٠  | _              | ド   | •   | •          | •   | •         | •          | •  | •  | •  | •   | •     | •   | •  | • | •  | •  | • | • | • | 2 | 3 |
|   | 4. | 7        | パイ    | ター       | ン1          |             | 6   | ス          | テッ | ッフ  | プム     | り面 | 2道  | 重動            | ΞŦ         |     | ۰ŀ             | ۴ ( | プ   | <b>□</b> ? | ブラ  | 5 L       | 終          | 了日 | 時運 | Ē転 | 終   | 了     | )   | •  | • | •  | •  | • | • | • | 2 | 6 |
|   | 4. | 8        | パイ    | ター       | ン1          |             | 6   | ス          | テッ | ッフ  | プム     | コ面 | 2道  | 重動            | ΞŦ         |     | ۰ŀ             | ۴ ( | プ   | <b>□</b> ? | ブラ  | ۶L        | 終          | 了日 | 時記 | 足定 | 温   | 度、    | 泻   | 退度 | 保 | 持) | )  | • | • | • | 3 | 3 |
|   | 4. | 9        | パイ    | ター       | ン1          |             | 6   | ス          | テッ | ッフ  | プム     | コ面 | 2道  | 重動            | ΞŦ         |     | ۰ŀ             | ۴ ( | プ   | <b>□</b> ? | ブラ  | <b>ラム</b> | 終          | 了日 | 時運 | Ē転 | 終   | 了     | )   |    |   |    |    |   |   |   |   |   |
|   |    |          |       |          |             |             | (   | 2 🤇        | ステ | ・ッ  | プ      | D  | み   | 吏月            | ₹ι         | ٨.  | 3              | ス   | テ   | ッ          | プ   | 以         | <b>降</b> [ | よ道 | 重転 | ΞL | な   | : L 1 | )   | •  | • | •  | •  | • | • | • | 3 | 7 |
|   | 4. | 10       | パイ    | ター       | ン2,         | 3           |     | 8 ;        | スラ | F س | ノフ     | ያፚ | 」面  | ]j            | 팉東         | ΞŦ  | -              | - ŀ | ÷ ( | プ          |     | グラ        | ₹L         | 終  | 了日 | 寺道 | Ēŧz | 終     | 了 [ | )  | • | •  | •  | • | • | • | 4 | 2 |
|   | 4. | 11       | パイ    | ター       | ン2,         | 3           |     | 8 ;        | スラ | F س | ノフ     | ያፚ | 」面  | ]j            | 팉東         | ΞŦ  | -              | - ŀ | ÷ ( | プ          |     | グラ        | ₹L         | 終  | 了日 | 侍討 | 定   | 温     | 度、  | 沍  | 腹 | 保  | 持〕 | ) | • | • | 5 | 0 |
|   | 4. | 12       | パイ    | ター       | ン4          |             | 1   | 0 ;        | スラ | F س | ッフ     | ያኋ | コ面  | <u></u><br>3道 | 팉東         | ΞŦ  | -              | • ŀ | ؛ ( | プ          |     | グラ        | 5 Ь        | 終  | 了日 | 時道 | Ē   | 終     | 了   | )  | • | •  | •  | • | • | • | 5 | 4 |
|   | 4. | 13       | パイ    | ター       | ン4          |             | 1   | 0 ;        | スラ | F س | ッフ     | ያኋ | コ面  | <u></u><br>3道 | 팉東         | ΞŦ  | -              | • ŀ | ÷ ( | プ          |     | グラ        | ۶L         | 終  | 了日 | 時該 | 定   | 温     | 度、  | 沍  | 腹 | 保  | 持〕 | ) | • | • | 6 | 4 |
|   | 4. | 14       | パイ    | ター       | ン5,         | 6           |     | נע         | ング | 7 運 | 重転     | ΞŦ |     | -             | * 1        | ,   | 2              | (   | 4   | パイ         | হ - | -ン        | 'nJ        | ン  | ク) | )  | •   | •     | •   | •  | • | •  | •  | • | • | • | 6 | 9 |
|   | 4. | 15       | パイ    | ター       | ン5,         | 6           |     | נע         | ング | 7 這 | Ēŧ     | ΞŦ | = - | -  -          | * 1        | ,   | 2              | (   | 2   | パイ         | タ-  | -ン        | סי         | み  | リン | ック | )   | •     | •   | •  | • | •  | •  | • | • | • | 7 | 2 |
|   |    |          |       |          |             |             |     |            |    |     |        |    |     |               |            |     |                |     |     |            |     |           |            |    |    |    |     |       |     |    |   |    |    |   |   |   |   |   |
| 5 |    | +        | ーロッ   | ク        |             |             |     |            |    |     |        |    |     |               |            |     |                |     |     |            |     |           |            |    |    |    |     |       |     |    |   |    |    |   |   |   |   |   |
|   | 5  |          | 温湿。   | 。        | 節哭          | <b>の</b> ≠  |     | - п        | 1  | ヶ   |        |    |     |               |            | •   |                | •   |     |            |     |           |            |    |    |    |     |       |     |    |   | •  |    |   |   |   | 7 | 4 |
|   | 5  | 2        | 温热    | ᅸᆙ       | いるのの        | ÷-          | - 🗆 | יי<br>אינו | 5  | ĺ.  |        |    |     |               |            |     |                |     |     |            |     |           |            |    |    |    |     |       |     |    |   |    |    |   |   |   | 7 | ⊿ |
|   | 5. | 2        |       |          |             | 1           |     |            | 1  |     |        |    |     |               |            |     |                |     |     |            |     |           |            |    |    |    |     |       |     |    |   |    |    |   |   |   | ' | - |
| c |    | _        |       | ÷ле      | ₽≖          | Ľ           | •   |            |    |     |        |    |     |               |            |     |                |     |     |            |     |           |            |    |    |    |     |       |     |    |   |    |    |   |   |   |   |   |
| 0 | •  | <u>_</u> | - リ - |          | ΕC.         | - r         | •   |            |    |     |        |    |     |               |            |     |                |     |     |            |     |           |            |    |    |    |     |       |     |    |   |    |    |   |   |   | _ | _ |
|   | 6. | 1        | 設正    | 貝目       | •••         | •••         | •   | •          | •  | •   | •      | •  | •   | •             | •          | •   | •              | •   | •   | •          | •   | •         | •          | •  | •  | •  | •   | •     | •   | •  | • | •  | •  | • | • | • | / | 5 |
|   | 6. | 2        | 設定    | 于順       | •••         | •••         | •   | •          | •  | •   | •      | •  | •   | •             | •          | •   | •              | •   | •   | •          | •   | •         | •          | •  | •  | •  | •   | •     | •   | •  | • | •  | •  | • | • | • | 7 | 8 |
| _ |    |          |       | <u> </u> | _           |             |     |            |    |     |        |    |     |               |            |     |                |     |     |            |     |           |            |    |    |    |     |       |     |    |   |    |    |   |   |   |   |   |
| 7 | •  | Т        | ラーと   | 表        |             |             |     |            |    |     |        |    |     |               |            |     |                |     |     |            |     |           |            |    |    |    |     |       |     |    |   |    |    |   |   |   |   |   |
|   | 7. | 1        | エラー   | の        | 長示と         | と内          | 容   | •          | •  | •   | •      | •  | •   | •             | •          | •   | •              | •   | •   | •          | •   | •         | •          | •  | •  | •  | •   | •     | •   | •  | • | •  | •  | • | • | • | 8 | 0 |
|   | 7. | 2        | エラー   | 検と       | 出機自         | 能の          | 解   | 除          | •  | •   | •      | •  | •   | •             | •          | •   | •              | •   | •   | •          | •   | •         | •          | •  | •  | •  | •   | •     | •   | •  | • | •  | •  | • | • | • | 8 | 0 |
|   | 7. | 3        | エラー   | 検と       | <b>出機</b> 貟 | もの          | 設   | 定          | •  | •   | •      | •  | •   | •             | •          | •   | •              | •   | •   | •          | •   | •         | •          | •  | •  | •  | •   | •     | •   | •  | • | •  | •  | • | • | • | 8 | 1 |
|   |    |          |       |          |             |             |     |            |    |     |        |    |     |               |            |     |                |     |     |            |     |           |            |    |    |    |     |       |     |    |   |    |    |   |   |   |   |   |
| 8 | •  | 仕        |       | 様        |             |             |     |            |    |     |        |    |     |               |            |     |                |     |     |            |     |           |            |    |    |    |     |       |     |    |   |    |    |   |   |   |   |   |
|   | 8. | 1        | 温湿度   | 調節       | 笷機貟         | Ë.          | •   | •          | •  | •   | •      | •  | •   | •             | •          | •   | •              | •   | •   | •          | •   | •         | •          | •  | •  | •  | •   | •     | •   | •  | • | •  | •  | • | • | • | 8 | 2 |
|   | 8. | 2        | プログ   | `ラ」      | ム機能         | Ŀ.          | •   | •          | •  | •   | •      | •  | •   | •             | •          | •   | •              | •   | •   | •          | •   | •         | •          | •  | •  | •  | •   | •     | •   | •  | • | •  | •  | • | • | • | 8 | 2 |
|   | 8. | 3        | 自己診   | 断梢       | 幾能          | •••         | •   | •          | •  | •   | •      | •  | •   | •             | •          | •   | •              | •   | •   | •          | •   | •         | •          | •  | •  | •  | •   | •     | •   | •  | • | •  | •  | • | • | • | 8 | 2 |
|   | 8. | 4        | 通信機   | 能        | •••         | •••         | •   | •          | •  | •   | •      | •  | •   | •             | •          | •   | •              | •   | •   | •          | •   | •         | •          | •  | •  | •  | •   | •     | •   | •  | • | •  | •  | • | • | • | 8 | 3 |
|   | 8. | 5        | その他   | の権       | 票準榜         | 機能          | •   | •          | •  | •   | •      | •  | •   | •             | •          | •   | •              | •   | •   | •          | •   | •         | •          | •  | •  | •  | •   | •     | •   | •  | • | •  | •  | • | • | • | 8 | 3 |
|   | 8. | 6        | 過熱防   | i止署      | <b>皆機</b> 貟 | <u>ب</u>    | •   | •          | •  | •   | •      | •  | •   | •             | •          | •   | •              | •   | •   | •          | •   | •         | •          | •  | •  | •  | •   | •     | •   | •  | • | •  | •  | • | • | • | 8 | 3 |
|   | 8. | 7        | 温度調   | 節暑       | 봄 / 년       | <b>過熱</b> [ | 防.  | 止          | 器共 | ŧi  | 鱼什     | 上栈 | ŧ   | •             | •          | •   | •              | •   | •   | •          | •   | •         | •          | •  | •  | •  | •   | •     | •   | •  | • | •  | •  | • | • | • | 8 | 3 |
|   |    |          |       |          |             |             |     |            |    |     |        |    |     |               |            |     |                |     |     |            |     |           |            |    |    |    |     |       |     |    |   |    |    |   |   |   |   |   |
|   |    |          | 巻末付   | 録        | 1           | 温           | 湿   | 腹          | 調  | ]節  | ī<br>꿂 | σ, | )表  | 27            | <b>R</b> = | F 1 | Р <del>-</del> | ج   | ク   | タ          | _   |           | •          | •  | •  | •  | •   | •     | •   | •  | • | •  | •  | • | • | • | 付 | 1 |
|   |    |          |       | -        |             |             |     |            |    |     |        | -  |     |               |            |     |                |     |     |            |     |           |            |    |    |    |     |       |     |    |   |    |    |   |   |   |   |   |
|   |    |          | 巻末付   | 録2       | 2           | 用           | 語   | 誦          | 節  | ļ   | •      | •  | •   | •             | •          | •   | •              | •   | •   | •          | •   | •         | •          | •  | •  | •  | •   | •     | •   | •  | • | •  | •  | • | • | • | 付 | 5 |

### 取り扱い上の注意

恒温恒湿器本体付属の取扱説明書の注意事項もご覧下さい。

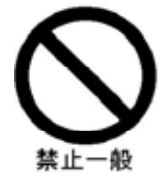

このデジタルプログラム温湿度調節器は、いすゞ製作所 製造の恒温恒湿装置専用に作られておりますので、他の 装置への転用はできません。

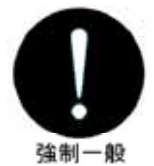

エラーの検出機能は、必ずONにしておいて下さい。 むやみにOFFにすると重大な事故の原因になります。

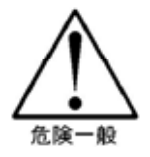

このデジタルプログラム温湿度調節器には、温湿度調節 器本体とは別に独立した過熱防止器が一体で組み込まれ ており、更に調節器本体内部にも上下限警報機能が備わ っていますので必ず二重のプロテクトをかけて下さい。

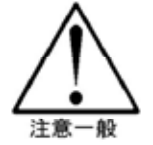

このデジタルプログラム温湿度調節器には、誤操作や第 三者による無断変更防止のためのキーロック機能があり ますので有効に活用して下さい。

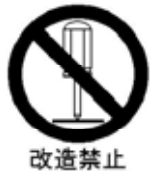

分解、改造は絶対にしないで下さい。 内部の点検、調整、修理は販売店又は当社に依頼して下 さい。

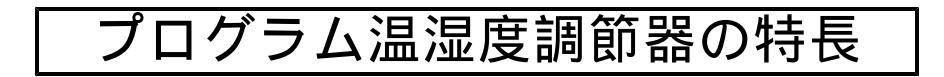

連続運転の他、タイマーによる3種類の自動運転、6ステップ1パターン、 8ステップ2パターン、10ステップ1パターンの勾配運転モードに加え、 これらのパターンを繋ぎ合わせるリンク機能2パターン等の豊富なプログラ ム機能を備えています。

主調節器と同一性能で、明るいデジタル設定表示の別回路独立過熱防止器が一体で組み込まれています。

新開発の電気容量型湿度センサーが標準装備です。 更に従来の乾湿球方式(オプション)にも対応しています。

17種類の自己診断機能により、徹底した安全確保を計っています。

RS-485の通信ポートを標準で装備しています。 (外部とのインターフェースはオプションです。)

# 1. 各部の名称と機能

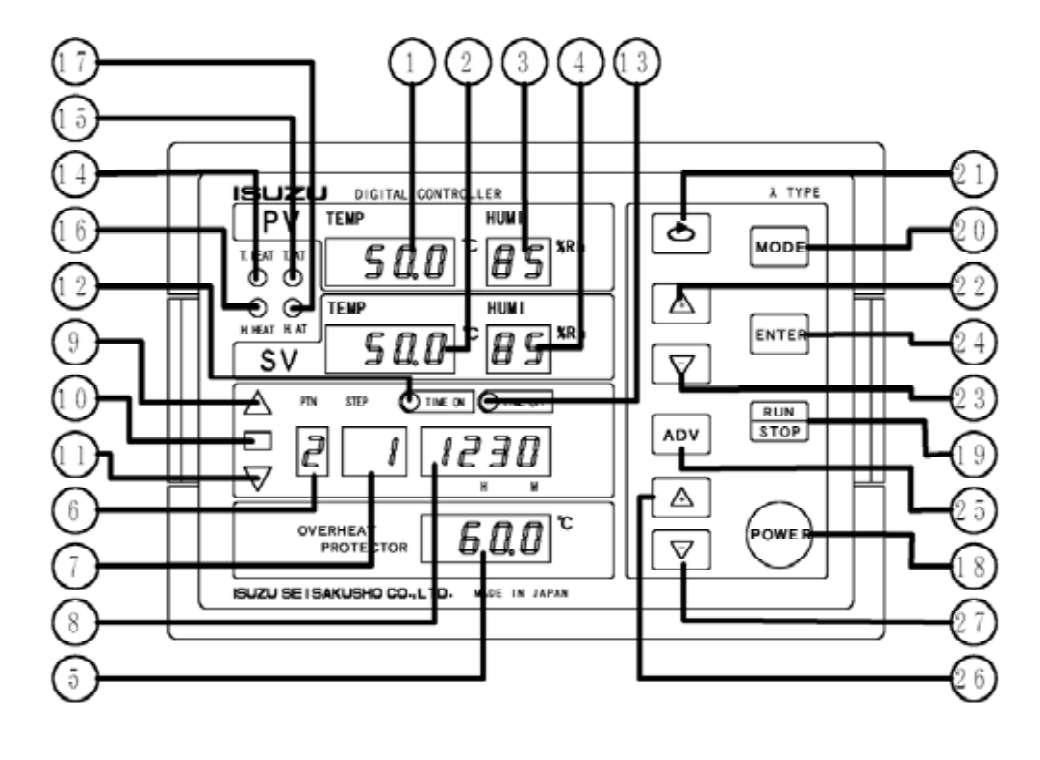

測定温度表示器(TPV表示器) 現在の槽内温度、パラメータ項目を表示します。 設定温度表示器(TSV表示器) 現在設定されている温度、パラメータの設定値 エラーNoを表示します。 測定湿度表示器(HPV表示器) 現在の槽内湿度を表示します。温度が湿度制御 可能範囲外にある場合はブランクになります。 設定湿度表示器(HSV表示器) 現在設定されている相対湿度を表示します。 温度が湿度制御可能範囲外にある場合はブラン クになります。 過熱防止設定温度表示器 過熱防止器の設定温度を表示します。 パターンNo表示器 選択されているパターンNoを表示します。 ステップNo表示器 運転中のステップNoを表示します。パターン Noが0の場合はブランクになります。 時間表示器 タイマーの時間(設定、経過、残時間)及び リピートの設定、経過、残留を表示します。 上昇ランプ 勾配運転で温度の上昇ステップを運転中に点灯 します。 係留ランプ 勾配運転で温度の係留ステップを運転中に点灯 します。 下降ランプ 勾配運転で温度の下降ステップを運転中に点灯 します。 自動入(TIME ON)ランプ 自動入モードでタイマーの計時中に点灯します。 自動切(TIME OFF)ランプ 自動切モードでタイマーの計時中に点灯します。

加温ヒーターに通電されている時に点灯します。 温度オートチューニングランプ オートチューニングの演算中は点滅し、演算終 了時には消灯します。 加湿ヒーターランプ 加温ヒーターに通電されている時に点灯します。 湿度オートチューニングランプ オートチューニングの演算中は点滅し、演算終 了時には消灯します。 パワーキー 本コントローラを運転状態にするキーです。 ラン、ストップキー 選択されたモードで運転を開始したり、停止さ せるキーです。 モードキー 運転モードを選択するキーです。 ②シフトキー 主設定の桁表示を右に移動させるキーです。 エンターキーと併せてキーロックにも使用します。 ②主設定アップキー 点滅している桁の数値を増加させるキーです。 ②主設定ダウンキー 点滅している桁の数値を減少させるキーです。 <sup>(24)</sup>エンターキー 入力された設定値を記憶させるキーです。 ユーザー設定モードに入る時にも使用します。 又、シフトキーと併せてキーロックにも使用し ます。 ②アドバンスキー 自動入切モード及びステップパターン運転で強 制的に次のステップに進めるキーです。 20過熱防止設定アップキー 過熱防止設定の数値を増加させるキーです。 ⑦過熱防止設定ダウンキー

過熱防止設定の数値を増加させるキーです。

### 2.運転モードの種類

本器には7つのパターンがあり、12種類のモードで運転出来ます。 パターン0は、連続運転及びタイマーによる自動運転のモードです。 パターン1,2,3,4は、ステップ毎に温度(湿度)と時間を指定する勾配運転モードで、 パターン1は6ステップ、パターン2,3はそれぞれ8ステップ、パターン4は10ステップの 構成になっています。 なお、湿度には湿度単独での勾配機能はありませんので、変化する温度に追従する形での勾配運転 になります。 又、各パターン共、全ステップを使用しないで途中のステップでの運転終了設定が出来ます。

文、音バターン共、主スチックを使用しないて途中のスチックでの運転終了設たが山来より。 パターン5,6は上記のパターン1,2,3,4の4つのパターンから任意のパターンを任意の 順序で4連まで接続して運転するリンク運転モードです。

#### 運転モードー覧表

| パターン   | 運転           | モ ー ド                   |           | 設定手順    |
|--------|--------------|-------------------------|-----------|---------|
| N o    | モード名称        | 概略内容                    | 概要説明      | 詳細説明    |
|        | 連続運転         | タイマー不使用                 | 4ページ      | 15ページ   |
| パターン 0 | 自動入り運転       | タイマー使用                  | 4ページ      | 17ページ   |
|        | 自動切り運転       | タイマー使用                  | 4ページ      | 19ページ   |
|        | 自動入り切り運転     | タイマー使用                  | 4ページ      | 2 2 ページ |
|        |              | プログラム終了時運転停止            | 5ページ      | 2 5 ページ |
| パターン 1 | 最大6ステップ勾配運転  | プログラム終了時<br>指定温度、指定湿度保持 | 5ページ      | 32ページ   |
|        |              | 途中ステップで運転停止             |           | 36ページ   |
|        |              | プログラム終了時運転停止            | 6ページ      | 41ページ   |
| パターン 2 | 最大8ステップ勾配運転  | プログラム終了時<br>指定温度、指定湿度保持 | 6ページ      | 4 9ページ  |
|        |              | プログラム終了時運転停止            |           |         |
| パターン 3 | 最大8ステップ勾配運転  | プログラム終了時                | パターン 2 と同 | 同一のため省略 |
|        |              | 指定温度、指定湿度保持             |           |         |
|        |              | プログラム終了時運転停止            | 7ページ      | 5 3ページ  |
| パターン 4 | 最大10ステップ勾配運転 | プログラム終了時<br>指定温度、指定湿度保持 | 8ページ      | 6 3ページ  |
| パターン 5 | パターンリンク運転    | 2~最大4パターン               | 8ページ      | 6 8ページ  |
| パターン 6 | パターンリンク運転    | 2~最大4パターン               | 8ページ      | 71ページ   |

- 2.1 《PTN 0》連続運転モード 連続運転モードは運転開始(RUN)後直ぐに 加温、加湿制御を始めて、設定温度T()、設定 湿度H(%RH)で"STOP"キーが押されるまでT()、 H(%RH)を一定に保ち続ける運転モードです。
- 2.2 《PTN 0》自動入運転モード タイマーの時間(t1)を設定して運転開始 (RUN)すると、設定された時間が経過するまで 待機状態(停止と同じ状態)を保ち、時間が経過し た後に加温、加湿運転を開始します。 運転開始後は2.1の連続運転と同じく設定温度 T()、設定湿度H(%RH)で"STOP"キーが押 されるまでT()、H(%RH)を一定に保ち続ける運転 モードです。

2.3 《PTN 0》自動切運転モード タイマーの時間(t2)を設定して運転開始(RUN) すると、直ぐに加温、加湿制御を始めて、設定温度 (T)設定湿度H(%RH)に到達してからタイマーの 計時が始まってT()、H(%RH)を一定に保ち続け、 設定時間が経過した後に自動的に運転終了となる運 転モードです。 温度と湿度は設定条件によって設定値に到達する 時点が違いますが、設定到達を検出するウェイト 主体を、温度主体、湿度主体、温度と湿度、ウェ イト 1なしの4種から選択出来ます。 ウェイトなしの場合は"RUN"すると直ちに計 時が始まります。

- 2.4 《PTN 0》自動入切運転モード "RUN"後(t1)経過するまで待機状態を保ち、 (t1)が経過した後に運転を開始して、設定温度 T()設定湿度H(%RH)に到達するとタイマー(t2) の計時が始まってT()、H(%RH)を一定に保ち続け、 設定時間(t2)が経過した後に自動的に運転終了とな る運転モードです。 温度と湿度は設定条件によって設定値に到達する 時点が違いますが、設定到達を検出するウェイト<sup>1</sup> 主体を、温度主体、湿度主体、温度と湿度、ウェ イトなしの4種から選択出来ます。 ウェイトなしの場合は(t1)が経過した後、直ちに (t2)の計時が始まります。
  - 1 9ページ 3.4参照

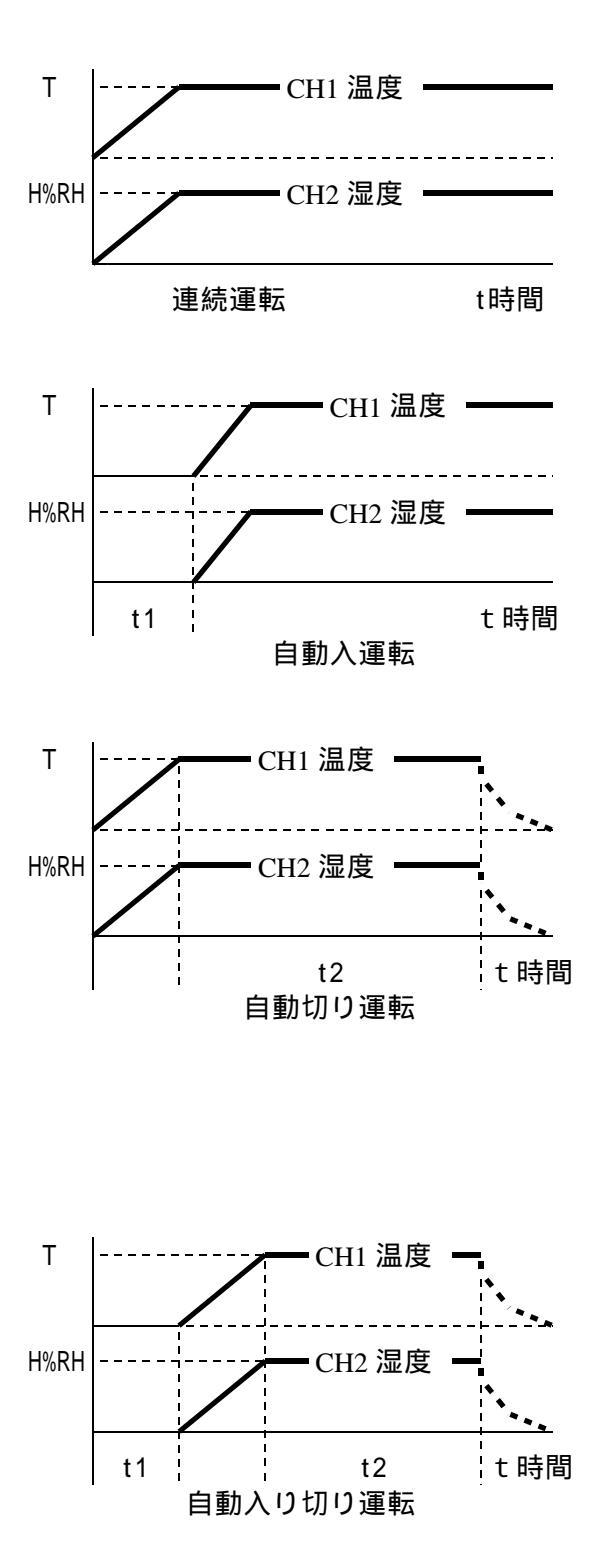

#### 2.5 《PTN 1》6ステップ勾配運転モード

- 2.5.1 プログラム終了時運転停止に設定した場合
  - 注1、終了時の運転停止のための温度設定については12ページ"3.いろいろな機能 3.15 プログラム終了時の運転停止設定"を参照して下さい。
  - 注2、温度縦軸の"RT"は室温を、湿度縦軸の"H0"は湿度運転なしを示します。
  - 注3、湿度運転可能温度範囲については9ページ3.1を参照して下さい。

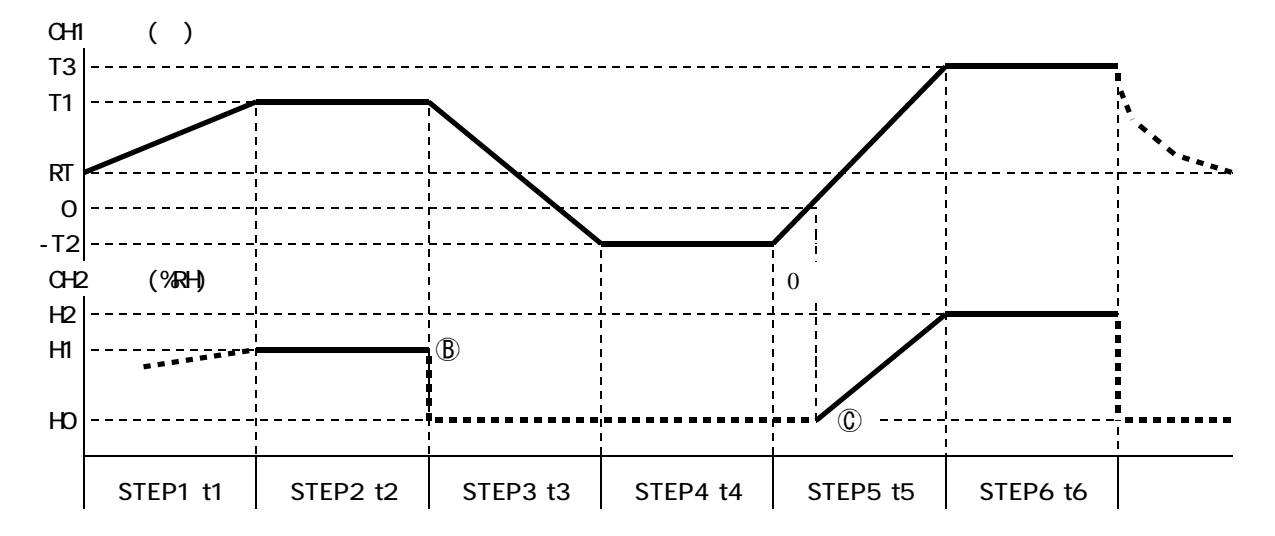

このモードではステップ1からステップ6まで任意の角度で勾配をつけたり、一定温度を維持さ せたりすることが出来ます。更に運転終了時の温度を(注1)に設定して運転すると、ステップ6 の(t6)が経過した後自動的に運転が停止されます。 湿度のステップ1では、その時点の湿度からH1(%RH)に向かって制御が開始されます。 ⑧点からはステップ3の設定温度がマイナスになるので湿度制御は停止されますから、実際の湿度は 成り行きでの変化になります。そしてステップ5に入っても測定温度がマイナスである間は湿度制御 されず、①点で測定が0 を越えたところからH2(%RH)に向かって制御が再開されます。

湿度運転が停止されている区間の湿度は成り行き変化になります。

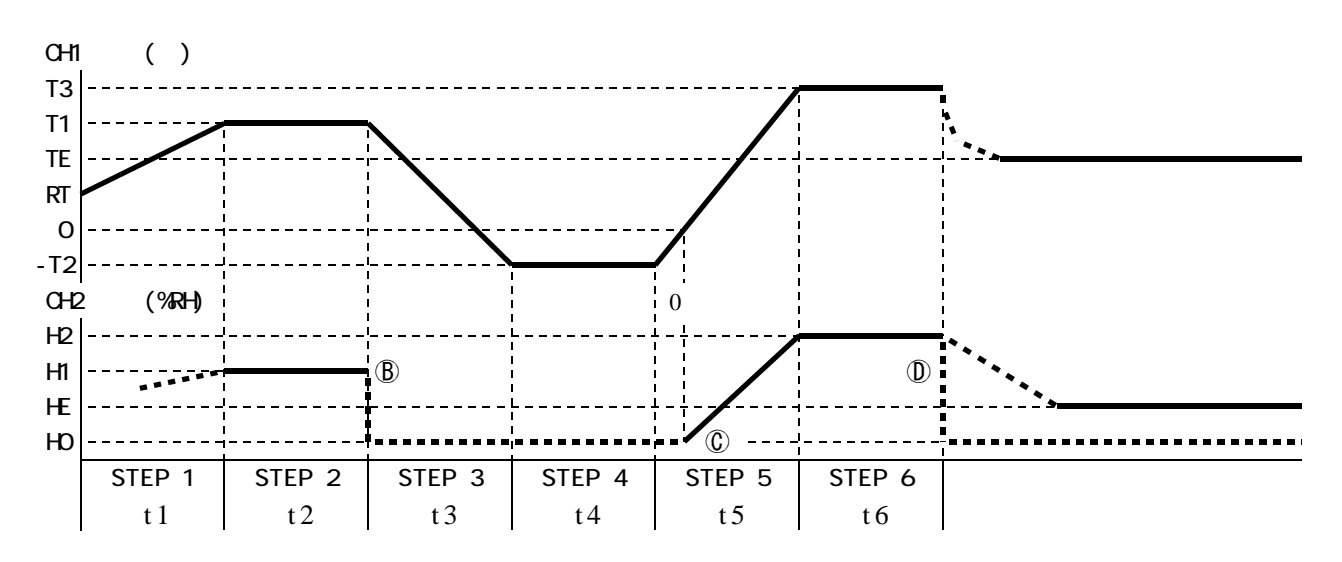

2.5.2 プログラム終了後の温度、湿度を設定した場合 注、温度縦軸の"RT"は室温を、湿度縦軸の"H0"は湿度運転なしを示します。

基本的には前項(2.5.1)と同様の運転モードですが、プログラム作成時にプログラム終了時の温度 湿度(TE),(HE)を指定するとステップ6の(t6)が経過した後にTE(), HE(%RH)を "STOP"キーが押されるまで維持し続けられる運転モードです。

プログラム終了後の湿度(HE)を0(%RH)に設定すると①のように湿度運転なしで温度のみの運転になります。

湿度運転が停止されている区間の湿度は成り行き変化になります。

- 2.6 《PTN 2,3》8ステップ勾配運転モード (PTN 2、PTN 3共、同じステップ勾配運転モードです)
  - 2.6.1 プログラム終了時運転停止に設定した場合
    - 注1、終了時の運転停止のための温度設定については12ページ"3.いろいろな機能 3.15 プログラム終了時の運転停止設定"を参照して下さい。
    - 注2、温度縦軸の"RT"は室温を、湿度縦軸の"H0"は湿度運転なしを示します。
    - 注3、湿度運転可能温度範囲については9ページ3.1を参照して下さい。

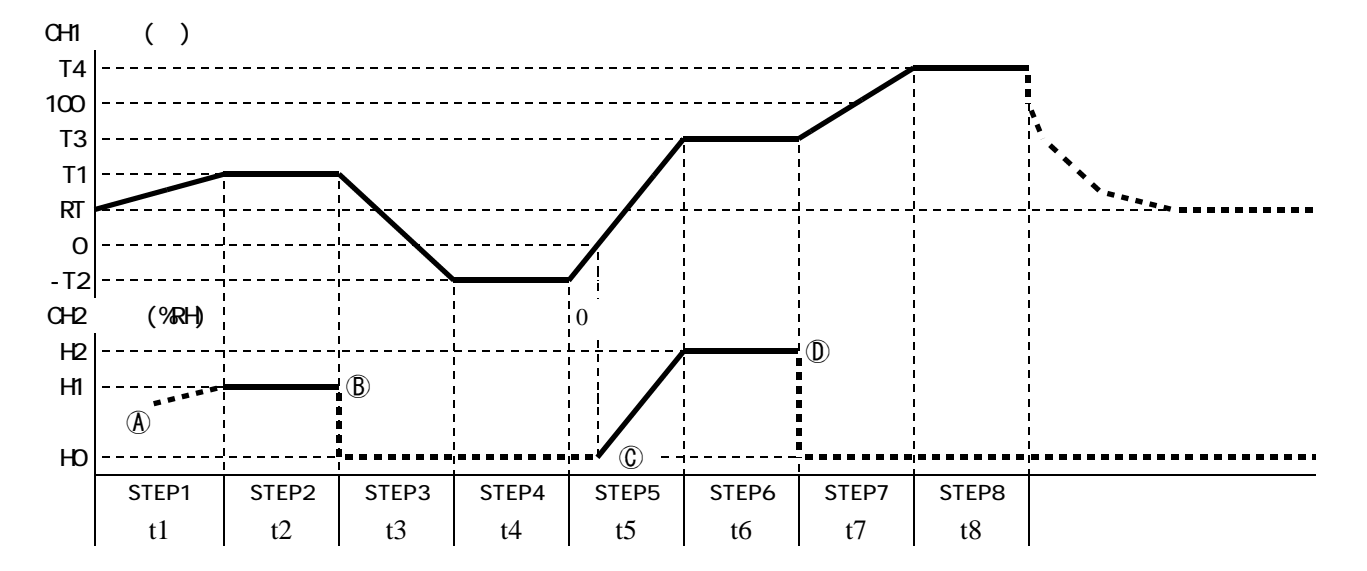

2.5の《PTN 1》の6ステップを8ステップに増やしたパターンです。

このモードではステップ1からステップ8まで任意の角度で勾配をつけたり、一定温度を維持させた りすることが出来ます。

更に運転終了時の温度を(注1)に設定して運転すると、ステップ8の(t8)が経過した後自動的に 運転が停止されます。

湿度のステップ1の④点付近では、その時点の湿度からH1(%RH)に向かって制御が開始されます。 ⑧点からはステップ3の設定温度がマイナスになるので湿度制御は停止されますから、実際の湿度は 成り行きでの変化になります。そしてステップ5に入っても測定温度がマイナスである間は湿度制御 されず、①点で測定温度が0 を越えたところからH2(%RH)に向かって制御が再開されます。 ①点では次のステップ7の設定温度が100 を超えるため湿度運転は停止されます。 湿度運転が停止されている区間の湿度は成り行き変化になります。

2.6.2 プログラム終了後の温度、湿度を設定した場合

注、温度縦軸の"RT"は室温を、湿度縦軸の"H0"は湿度運転なしを示します。

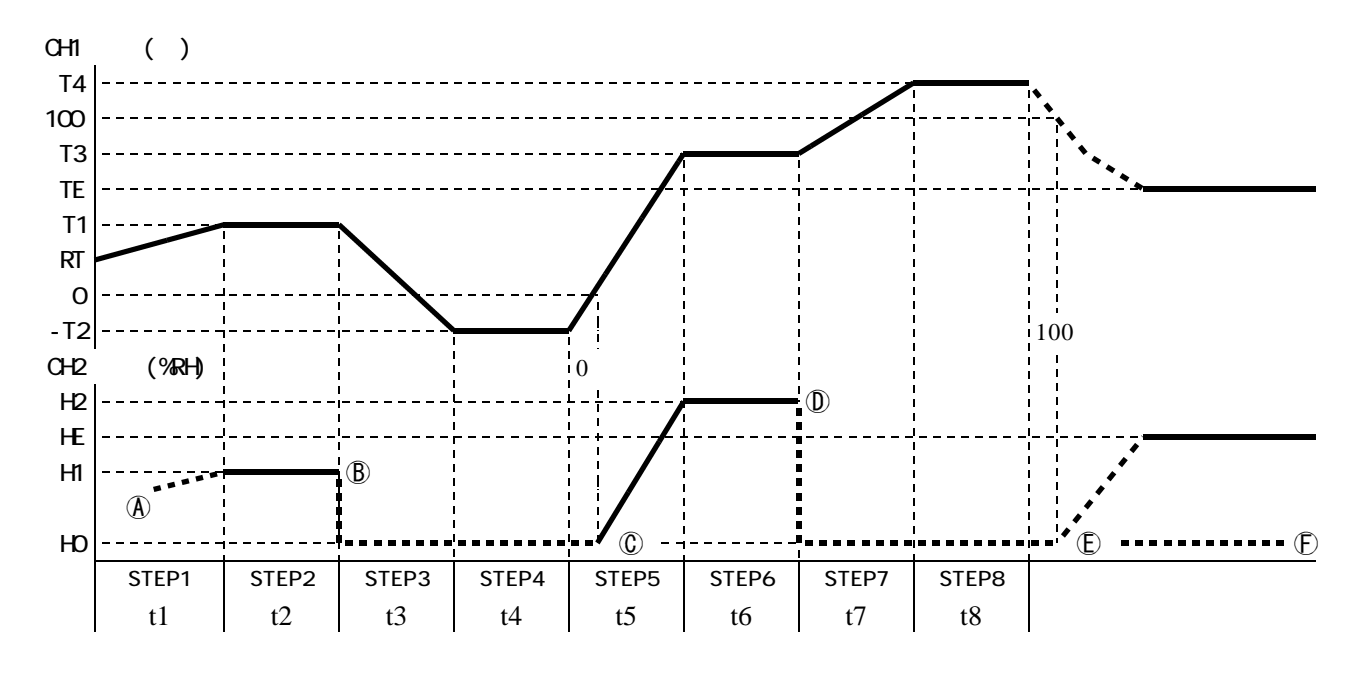

基本的には前項(2.6.1)と同様の運転モードですが、プログラム作成時にプログラム終了時の温度 湿度(TE),(HE)を指定するとステップ8の(t8)が経過した後にTE(), HE(%RH)を "STOP"キーが押されるまで維持し続けられる運転モードです。

上図の場合、(t8)が経過した後も温度が100 を超えているので湿度は運転されず、①点で温度が100 以下になったところからHE(%RH)に向かって湿度運転が始まります。

運転終了後の湿度(HE)を0(%RH)に設定すると①のように湿度運転なしで温度のみの運転になります。 湿度運転が停止されている区間の湿度は成り行き変化になります。

#### 2.7 《PTN 4》10ステップ勾配運転モード

- 2.7.1 プログラム終了時運転停止に設定した場合
  - 注1、終了時の運転停止のための温度設定については12ページ"3.いろいろな機能 3.15 プログラム終了時の運転停止設定"を参照して下さい。
  - 注2、温度縦軸の"RT"は室温を、湿度縦軸の"H0"は湿度運転なしを示します。
  - 注3、湿度運転可能温度範囲については9ページ3.1を参照して下さい。

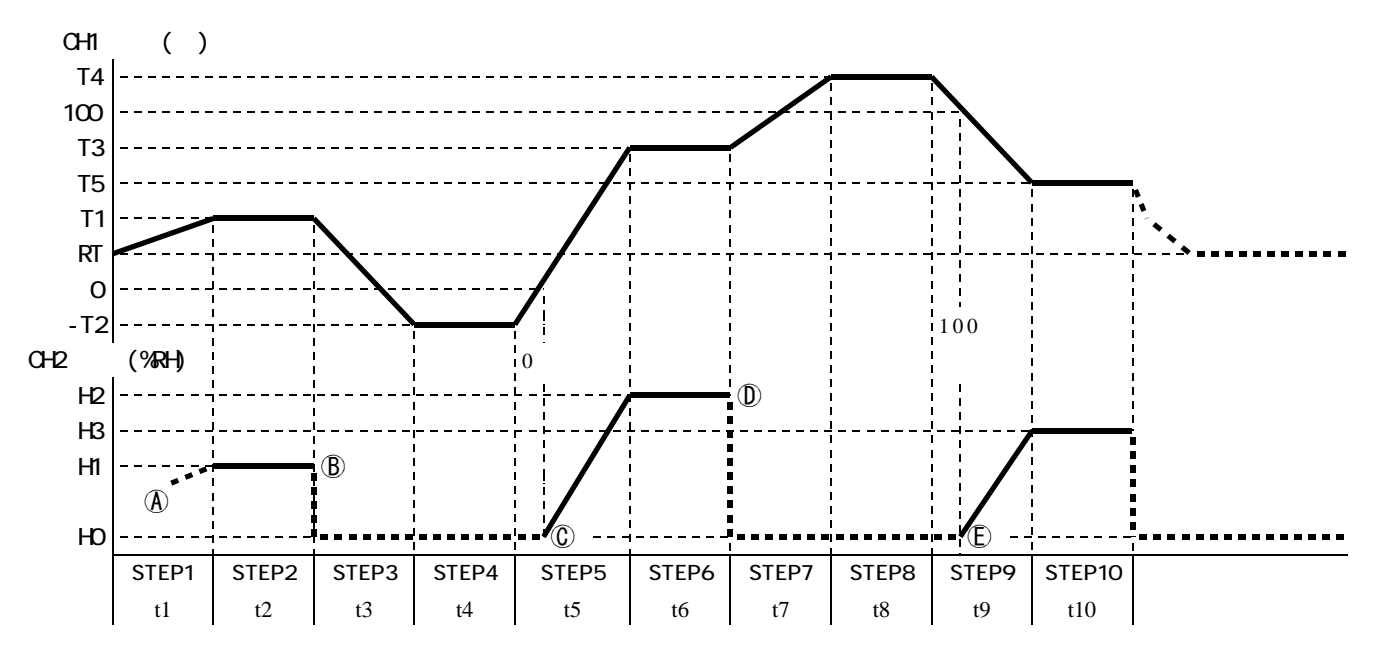

2.6の《PTN 2,3》の8ステップを10ステップに増やしたパターンです。

このモードではステップ1からステップ10まで任意の角度で勾配をつけたり、一定温度を維持させた りすることが出来ます。

更に運転終了時の温度を(注1)に設定して運転すると、ステップ10の(t10)が経過した後自 動的に運転が停止されます。

湿度のステップ1の<br />
④点付近では、その時点の湿度からH1(%RH)に向かって制御が開始されます。<br />
⑧点からはステップ3の設定温度がマイナスになるので湿度制御は停止されます。

そしてステップ5に入っても測定温度がマイナスである間は湿度制御されず、①点で測定温度が0 を越えたところからH2(%RH)に向かって制御が再開されます。

①点では次のステップ7の設定温度が100 を超えるため湿度運転は停止されます。

ステップ9に入っても測定温度が100 を超えている間は湿度制御されず、 ①点で測定温度が

100 以下になったところからH3(%RH)に向かって制御が再開されます。

湿度運転が停止されている区間の湿度は成り行き変化になります。

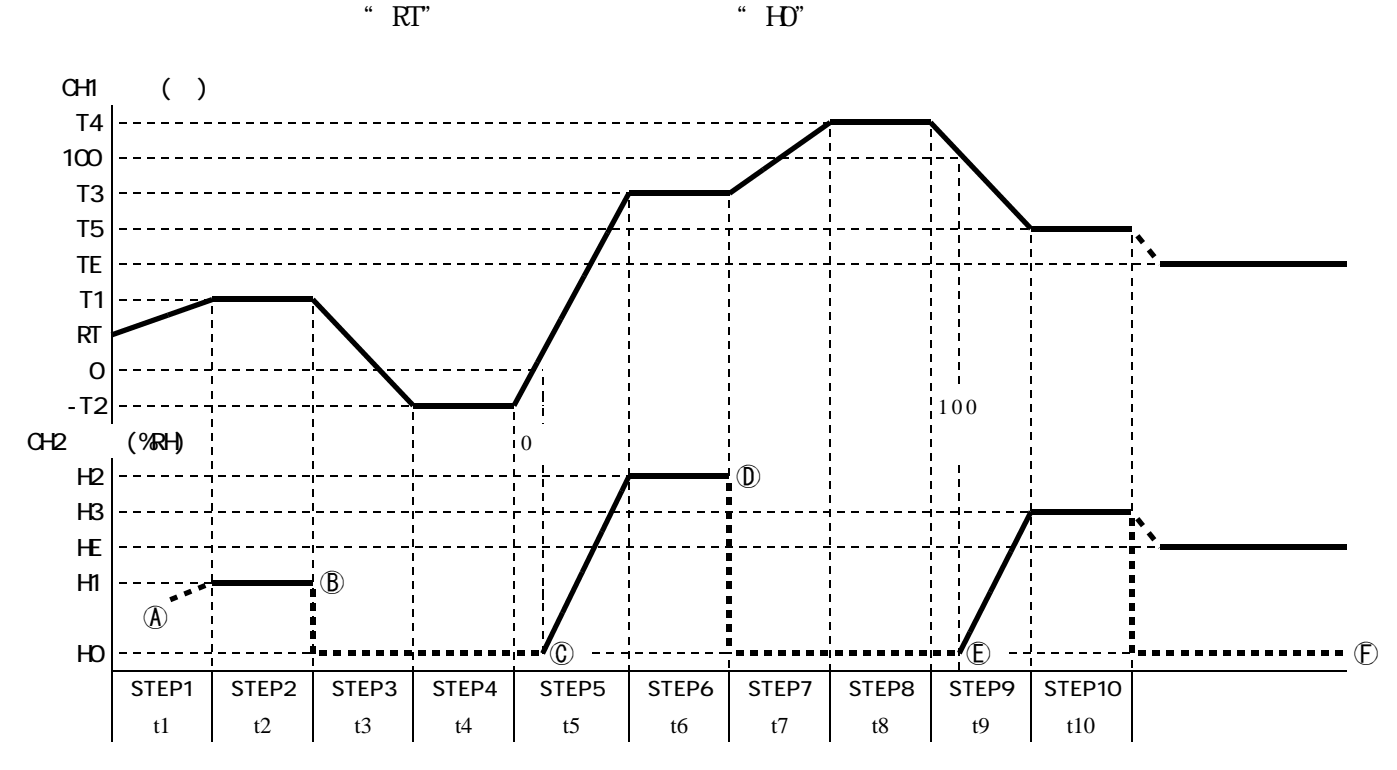

基本的には前項(2.7.1)と同様の運転モードですが、プログラム作成時にプログラム終了時の温度 湿度(TE)(HE)を指定するとステップ10の(t10)が経過した後にTE(),HE(%RH)を "STOP"キーが押されるまで維持し続けられる運転モードです。 上図の場合、(t8)が経過した後も測定温度が100 を超えているので湿度は運転されず、①点で 測定温度が100 以下になったところからHE(%RH)に向かって湿度運転が始まります。 運転終了後の湿度(HE)を0(%RH)に設定すると①のように湿度運転なしで温度のみの運転になります。 湿度運転が停止されている区間の湿度は成り行き変化になります。

2.8 《PTN 5》リンク1運転モード

2.7.2 プログラム終了後の温度、湿度を設定した場合

リンク運転モードは、前項までのPTN1、PTN2、PTN3、PTN4の4つのパターンから 任意のパターンを任意の順序で4連まで接続して運転するモードです。 但し、PTN0の定値運転 モード、自動入運転モード、自動切運転モード、自動入切運転モードは接続出来ません。 例えば、

このように4つのパターンを繋げて1つのプログラムとして運転することが出来ます。 今、PTN1が6ステップ、PTN2が8ステップ、PTN3が8ステップ、PTN4が10ステップ と、フルステップでパターンが出来ているとすると全部で32ステップのプログラムとして運転する ことが出来ます。 勿論、2パターン接続、3パターン接続で運転することも可能です。 又、各パターンに設定されている運転回数やタイムシグナル出力も、そのまま有効に機能します。 各パターンにプログラム終了後の温度、湿度が設定されている場合は無視され、接続されている最終 パターンに設定されている場合のみ有効となります。

2.9 《PTN 6》リンク2運転モード

2.8のリンク1運転モードと全く同じ機能です。 リンク1とは違う接続順序にして、別のプログラムとして運転出来ます。 例えば、

RUN | PTN4 |---- | PTN1 |---- | PTN3 |---- | PTN4 | END

のような運転を行うことが出来ます。

## 3.いろいろな機能

- 3.1 湿度運転と運転範囲について 湿度の運転可能温度範囲は0.1 ~100.0 です。 温度の設定値や測定値がこの範囲外になると、湿度の表示窓はプランクになり制御も停止します。 湿度の設定可能範囲は0~99(%RH)、運転可能な湿度設定範囲は1~99(%RH)です。 即ち、0(ゼロ)に設定すると湿度制御は行われなくなり、湿度の表示窓もブランクになります。 湿度設定範囲は1~99(%RH)ですが、実際に目的の湿度で制御可能であるかどうかは、その装置の 調湿表の範囲(カタログ、仕様書等を参照)によります。又、調湿表の低温部、高温部、低湿部、 多湿部の境界領域付近では周囲の季節的条件や設置環境条件、更には装置の個体差等によって調湿表 に描かれている直線のようには実現出来ない場合があります。
- 3.2 オートチューニング機能

自動制御においては、比例動作(P動作)、積分動作(I動作)、微分動作(D動作)の3つの要素 を最適な状態で組み合わせて動作させると最も理想的な制御が可能で、この制御方式をPID制御 方式といいます。 PID制御において、人手でP,I,Dの各定数の値を正しく選定するには、高度な技術と永い経 験が必要となりますが、これをマイクロコンピュータが演算して自動的に読み込む機能がオートチ ューニング機能です。

オートチューニングのかけ方等は14ページ4.2.9を参照して下さい。

3.3 キーロック機能

温湿度調節部及び過熱防止部には、運転中の誤操作や、第三者による条件設定の無断変更等を防止す るために、キーをロックする機能があります。 温湿度調節器のキーをロックすると過熱防止設定と"POWER"キーを除く全てのキーが操作出来な

過熱防止器のキーをロックすると過熱防止器の キーが操作出来なくなります。 キーのロックと解除の方法は、74ページ5項キーロックを参照して下さい。

3.4 ウェイト機能

タイマー運転やステッププログラム運転等、 温度と時間を関連づけて運転する場合に、 測定温度が設定温度に到達するまで時間の カウントを行わずに待機(WAIT)させる機能 です。 ウェイトなしに設定するとステップのスター トと同時に計時が始まります。(3-1図) ウェイトの巾を設定すると測定温度が、設定 されたウェイト巾の中に入った時から計時が 始まります。(3-2図) 従って、目的の温度でのみ正味で設定時間通 りの運転を行う場合には必須の設定になり ます。 本器ではウェイトの主体を温度、湿度、温度 と湿度、ウェイトなしの4種の中から一つを 選択することが出来ます。 3-1図、3-2図は温度の例ですが、湿度 主体を選択すると3-3図のような動作にな ります。即ち、孫点では温度が到達していま すが湿度が到達していないので計時を開始せ 始されます。 3 - 4 図は"温度と湿度"が選択された場合 の動作で、 (A)点では湿度は到達しても温度が 到達しておらず、B点では温度が到達したが 湿度がウェイト巾から外れているので、いず れも計時開始にはならず、①点で始めて温度 と湿度の双方が到達状態になるので、この時 点からの計時開始になります。

ウェイト巾は0.0~9.9()、0~50(%RH)の巾 で設定出来、ゼロ()又はゼロ(%RH)に設定す るとウェイト巾は±0.05()、±0.5(%RH)に なります。

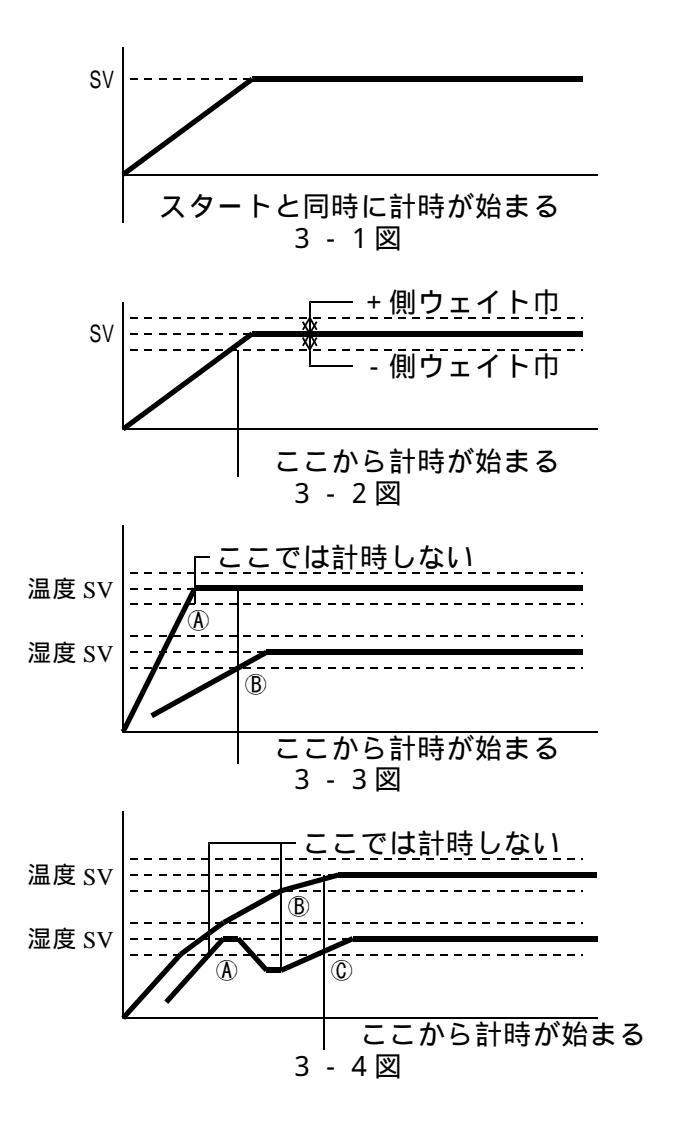

3.5 勾配運転モードにおけるPVスタートについて 勾配運転プログラムでは、次のステップの温度 (湿度)まで時間と共に設定値を時々刻々直線 的に変化させます。 パターンの最初(第1ステップ)の設定値の変 化の出だしを常に現在の温度と現在の湿度から スタートさせるのがPVスタートで、その様子 は3-5図のようになります。 PVスタートでは当初から予定の勾配で運転されますが、ある温度巾/何分というような予定 勾配にするには現在のPV値と目的のSV値の 差からステップ1の時間を計算して決めるよう にして下さい。

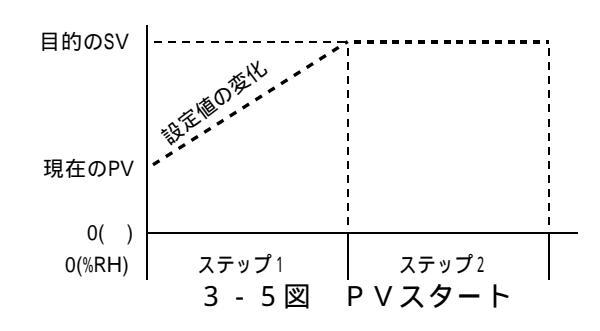

3.6 リピート機能

リピートは一つのパターンの最終ステップの運転が終わった時、そのパターンの最初のステップ に戻って指定された回数だけ繰り返し運転を継続する機能です。(3-6図) 実行回数は1~99回まで設定出来ます。0は設定出来ません。 1は実行回数が1回(繰り返しなし)で、2では 2回実行(1回繰り返し)になり、99回では 無限繰り返しになります。 タイマー運転の場合は自動切運転モードと自動入切運転モードでリピート回数を設定出来ますが、 連続運転モードと自動入運転モードではリピート設定はありません。 自動入切運転モードではC点 STEP 1 の最初に戻る からA点(3-7図)に戻り ますが、自動切モードの場合 は
t
1
が
存
在
し
な
い
の
で
C
点 からA点に戻って直ちに昇温 動作に入りますが、既に設定 温度に到達している状態であ り昇温の必要はないので、見 STEP 1 STEP 2 最終STEP かけ上はB点に戻ることにな りt2の時間を繰り返し回数 3 - 6 図 分だけ延長したのと同様の結 果になります。(3-8図) С B

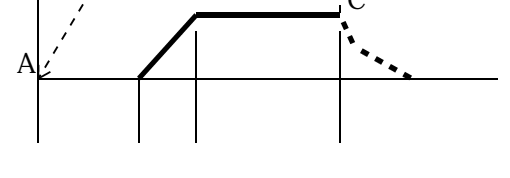

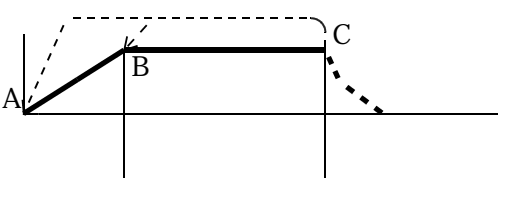

3.7 タイムシグナル機能

プログラムパターンの特定のステップを運転中に、装置外部に接点信号を送って報知したり、他の装置の制御に利用したりします。

本調節器ではタイムシグナルを2チャンネル持っており、パターンの作成時に任意のステップで任意のチャンネルの出力をON又は、OFFに設定出来ます。

調節器内部の機能は標準で装備していますが、装置と外部を結ぶインターフェース部分は装置のオプ ションになります。

3.8 PVバイアス機能

実際の測定値に、設定したPVバイアス値を加算して表示する機能です。 *調節器の表示値(PV) = 実際の測定値 + PVバイアス設定値* となります。マイナスのPVバイアス設定値を加えると減算表示になります。 この機能は、試料を実装した場合に、試料の量、かさ、配置等によって槽内の特定の部分や試料その ものの温度が調節器の指示値と相違するような場合に、その差分を補正する時に利用します。

3.9 レコーダ出力と記録目盛調整機能

本調節器には、外部の記録計で温湿度を記録するための直流電圧出力が標準で装備されております。 出力電圧は温度、湿度共1~5Vで、1Vに相当する温度と湿度、5Vに相当する温度と湿度をそれ ぞれ指定することが出来ます。 更に、温度の0 と100 に相当する出力電圧に湿度の0%RH、100%RHを自動的に整合さ せる機能も選択指定出来ます。 この機能を使うと、記録チャートの温度と湿度が同じ目盛になるので、たいへん見易い記録が出来ます。 又、湿度の記録出力は温度が湿度制御可能範囲外(0 以下又は100 以上)では1Vとなります。

3.10 アドバンス(ADV)機能 パターンの、あるステップを運転中に"ADV"キーを押すと、強制的に次のステップの最初に 進ませることが出来ます。 タイマー運転では自動入切モードの時のみアドバンスさせることが出来ます。 又、パターンプログラムの作成中に"ADV"キーを押すと、設定すべき項目が次の項目に進み ます。

3.11 プログラムパターンのリンク機能 設定例 69ページ、72ページ

本器では、PTN1(6ステップ)、PTN2(8ステップ)、PTN3(8ステップ)、PTN4 (10ステップ)の4種類のプログラムパターンを作成して運転することが出来ますが、更に、これ らのパターンから任意のパターンを選んで任意の配列で4パターンまで直列に接続して、2種類のリ ンクプログラムを作成して運転する機能で、PTN5がリンクプログラム1、PTN6がリンクプロ グラム2になります。但し、PTN0の連続運転モード、自動入運転モード、自動切運転モード、 自動入切運転モードは接続出来ません。

PTN1~4の各パターンがフルステップで作成されていて、4つのパターン全てを接続すると32 ステップのリンクプログラムになります。

例えば、

このように4つのパターンを繋げて1つのプログラムとして運転することが出来ます。 これをPTN5(リンクプログラム1)として、更に、

RUN PTN4 — PTN1 — PTN3 — PTN4 END

のように、接続順を変えてPTN6(リンクプログラム2)とすれば、内容の違う2種類のリンクプログラムとして運転することが出来ます。

又、4パターンの接続が必要でない場合には、最終パターンNoの後にゼロを入力すると以下の接続 は無視されて運転終了となります。

3.12 時間表示窓の表示内容とリピート回数の確認機能

時間表示窓の表示は基本的に以下のようになります。

"RUN"キーが押される前(STOP中)には <u>FSEF</u> (RESET) と表示されています。 "RUN"キーが押されて運転状態になると、設定された時間が「時間2桁、分2桁」の4桁で 表示され、時間の経過と共に減算(カウントダウン)されてゆきます。但し、連続運転モードの 場合はタイマーを使用していないので時間表示窓はブランクになります。

ウェイトが設定されている場合等で計時(時間のカウント)が始まる前には / <u>?</u> . <u>3</u> y のよう に4桁の数字だけが表示されていますが、計時が始まると / <u>? x 3 y</u> と、時間と分の間の ドットが点滅して、時間の経過と共に減算されてゆきます。

時間計測中にキー、キーを押すことで時間種別とリピート内容がモニタ出来ます。

キーを押すと残り時間表示が経過時間 設定時間の順に変化します。

キーを押すと残り回数 実行回数 設定回数の順に変化します。

表示項目を示すため、表示窓の中のドットの位置が下図のようになります。

| * * | . * | . * |       | キーで          | キーで          |
|-----|-----|-----|-------|--------------|--------------|
|     |     |     | J<br> | 設定時間<br>経過時間 | 設定回数<br>実行回数 |
|     |     |     |       | 残り時間         | 残り回数         |

3.13 停電停止と停電復帰機能

停電があって、その後復旧して通電が再開された場合の装置の状態をユーザー設定モードで以下 の二動作を任意に選択出来ます。

実験の性質や組織の安全基準等に則って使い分けて下さい。 停電復帰動作(P-on)ON 復電すると停電前に運転されていたモードで自動的に運転 を再開します。 但し、停電発生時までの経過時間はメモリされていません ので、そのステップの最初からの運転再開になります。

停電復帰動作(*₽ \_ ┏ ┍* ) O F F

運転再開は、改めて "POWER" キーをONにして運転 開始操作をする必要があります。

復電しても停止状態を維持します。

- 3.14 実行ステップ数の設定 設定例 37ページ パターン1~パターン4のモードでフルにステップが必要でない場合には、温度と湿度の設定をその前のステップと同じ値を入力し、時間設定をゼロ分に設定するとそれ以降のステップは実行されません。 又、設定画面もそれ以降のステップは飛ばされて実行回数の設定に移行します。
- 3.15 プログラム終了時の運転停止設定 運転終了後の温度(5 ビ 「 E )を、その装置の規格下限温度より0.1 低く設定すると運転停止 になります。
   つまり、最低温度が-20の装置の場合には-20.1 、最低温度が-40の装置の場合に は-40.1 に設定します。
- 3.16 ユーザー設定の初期化 (77ページ参照) ユーザー設定画面で初期化(d E F)を ON にすると下記の項目がメーカー出荷時の設定 値に初期化されます。元の数値が判らなくなった時に利用出来ます。 温度比例帯、温度積分時間、温度微分時間、湿度比例帯、湿度積分時間、湿度微分時間、 センサー補正量、温度上限警報、温度下限警報、温度上限出カリミット、レコーダースケール LBA時間、LBAデッドバンド。
- 3.17 実行中の設定変更 ステップの実行中に温度又は時間を変更した場合には、次回の実行から有効になります。
- 3.18 ループ断線警報機能(LBA)(77ページ参照) ループ断線警報(LBA)はヒーターの断線、トライアックやSSRの異常等による制御系(ループ) 内の異常について検出する機能です。 出力が100%(又は出力リミッタ上限)以上、又は0%(又は出力リミッタ下限)以下になった 時点からLBA時間毎に測定値(PV)の変化量を監視し、ヒーターの断線やトライアックのショ ートを検出します。 つまり、温湿度調節器の出力信号が0%以下の状態で継続しているにも関わらず、温度(湿度)が 上昇し続けるような場合はトライアックショートと、温湿度調節器の出力信号が100%以上の状 態で継続しているにも関わらず、温度(湿度)が上昇しないような場合はヒーター断線と、それぞ れ判定します。従って出力信号が100%以上又は0%以下以外の制御出力状態ではLBAの判断 は行われません。又、オートチューニングの実行中はLBA機能は働きません。
- 3.19 LBAデッドバンド(LBD)

ループ断線警報(LBA)は外乱(扉の開閉等)により、制御系に異常がない時でも警報状態になることがあります。 このため警報状態にならない領域(LBAデッドバンド)を設けます。 測定値(PV)がLBD領域内にある場合には、警報状態になる条件が揃っていても警報状態にならないのでLBDの設定には十分注意する必要があります。

3.20 通信機能

本器にはRS-485という規格で、コンピュータと通信を行える機能が標準で装備されています。 しかし、実際にコンピュータと通信を行うためにはコンピュータ本体は勿論、接続ケーブルや変換 器等の準備が必要になりますが、この部分はオプションになっています。 本器のユーザー設定項目の中に通信に関するものが2項目ありますが、通信を行わない場合にはこ の項目は無視して下さい。

### 4.操作方法

- 4.1 記 述 凡 例 次頁以降の記述は下記によります。
  - 4.1.1 特記のない表示場所は全て調節器部(過熱防止器以外)の表示器とします。
  - 4.1.2 表示内容欄の"\*\*.\*"は以前に入力された数値等不特定な数値を示します。
  - 4.1.3 表示内容欄の"\*\*.\*"は塗りつぶし桁が点滅していることを示します。
  - 4.1.4 表示場所欄のTPVは温度PV、HPVは湿度PV、TSVは温度SV、HSVは湿度SVを 示します。
  - 4.1.5 この温湿度調節器で表示されるキャラクタ文字と略語については巻末の「温湿度調節器の表示 キャラクタ」に細述してありますので参照して下さい。
  - 4.1.6 この取扱説明書及び制御一般に関する用語については巻末の「用語解説」に細述してありま すので参照して下さい。
- 4.2 基本的な操作方法
  - 4.2.1 電源投入時の状態
     ブレーカーを"ON"にすると約3秒後に過熱防止器の設定表示器が点灯します。
     その他の表示器は全てブランクになっています。
     過熱防止器は温度調節器とは別の独立した回路になっているので、この状態以降いつでも過熱防止設定温度の変更とキーロックの設定、解除が出来ます。
  - 4.2.2 過熱防止温度の設定方法 過熱防止温度設定用アップ、ダウンキー(キー)を押すと数値が変わります。 大幅に数値を変える場合にはキーを押し続けると高速で変化します。 数値の点滅が終わると登録されます。
  - 4.2.3 "POWER"キーの"ON"と"OFF"
     本体の電源ブレーカ投入後"POWER"キーを押すと温度調節器が通電状態となり、各表示器が点灯します。
     再度"POWER"キーを押すと温度調節器の電源が切れて、過熱防止器以外の表示器がブランクになります。

4.2.4 "RUN/STOP"キーの"ON"と"OFF"
"POWER"キーを"ON"にしても、この時点では未だ運転状態にはなりません。
"RUN/STOP"キーはSTOP中は"RUN"キーとして、RUN中は"STOP"
キーとして機能します。

各表示器には現在の槽内温度と前回の設定値が表示され、PTN表示窓の数値が点滅して、更に時間表示窓には" r 5 E f "と表示されております。 ここで、各種の設定項目を変更することが出来ますし、もし表示されている内容でよければ "RUN/STOP"キーを押すとPTN表示窓の数値の点滅が止まり、時間表示窓がブラン ク(時間が設定されている場合は時間表示)になって、装置が運転状態になります。 再度"RUN/STOP"キーを押すと装置は停止状態になります。

4.2.5 設定の変更手順

シフトキー(○キー)により変更桁を選択してアップ、ダウンキー( キー)で数値を 変更します。 選択された桁では数値が点滅して変更可能であることを示します。 変更内容が"ON""OFF"等の文字の場合には文字全体が点滅して変更可能であることを 示します。 変更後に"ENTER"キーを押すことによって変更した数値が有効になります。 設定中に何の操作も行わないで1分が経過すると自動的に設定モードに入る前の画面に戻り ます。 4.2.6 温度設定におけるマイナス符号の入れ方

温度設定時には最初に温度SV表示窓の100位桁の数字が点滅しています。 この時、キーで数値を変更しますが、0と9の間で"-"符号が出ますので、その後に キーで桁を移動して10位桁、1位桁、小数桁の順に数値を入力して"ENTER"キーを押 すとマイナスの温度が登録されます。

4.2.7 RUN中の設定変更

RUN中(運転中)であっても"MODE"キーを押すと、4.2.10及び4.3項以降の操作 手順に従って各種設定を変更することが出来ます。 この場合、《PTN 0》の連続運転モードでの温度、湿度の設定の変更値は直ぐに反映されま すが、連続運転以外のモードや《PTN 0》以外のパターンの変更設定値は次回の運転 (リピートが設定されている場合は次の繰り返しで変更点を通過する時)から反映されます。

4.2.8 設定値異常

温度の設定は、装置の最低温度から最高温度の範囲内で設定することが出来ます。 設定可能範囲を超えた値を入力すると、SV表示器に"*E* ~ / "と設定可能な最高温度(最低 温度)が交互に3回点滅した後、設定可能な最高(最低)温度表示に変わります。

4.2.9 オートチューニング(AT)のかけ方

A T はユーザー設定モードの中で、ON(かける)OFF(かけない)を設定出来ます。 "ENTER"キーを5秒以上押し続けるとユーザー設定モードになります。 ユーザー設定モードに入るとPTN表示窓に"U"の文字が表示されます。 最初にPV表示窓に"AF"と表示されるので、キーでONを選択して"ENTER" キーを押すとATランプが点滅してオートチューニングの実行が始まります。 表示は次のAL Hの設定画面にうつりますが、そのまま"ENTER"キーを5秒間押し続 けると元の運転表示に戻ります。 もし"AF"以外の文字が表示されていたら"ENTER"キーを押す毎に表示内容が変わ

るので、PV表示窓に" $R\Gamma$ "と表示されるまで"ENTER"キーを何回か押して下さい。 オートチューニングの演算が終わり、演算結果が読み込まれるとATランプが消灯します。 ATはRUN中(運転中)に限ってかけることが出来ます。STOP中(停止中)に上記手順 でONにしても"Er1"を表示してOFFに戻ってしまいます。

又、下記の条件の場合にはオートチューニングはキャンセル又は実行出来ません。

- ・パターンNoが"0"の連続運転以外の場合。・・・・・実行出来ません。
- ・測定値(PV)が点滅している場合。・・・・・・・・実行出来ません。 注、PV値が点滅しているのは測定値が表示範囲外になっている場合です。
- ・実行中に設定変更を行った場合。・・・・・・・・・・・キャンセルされます。
- ・実行中に停電があって復帰した場合。・・・・・・・・・キャンセルされます。

4.2.10 R U N する前の設定値の確認と修正

説明例

《PTN 1》(26ページ)の2ステップ目の設定湿度の確認と4ステップ目の設定時間を

30分から40分に変更します。

"POWER"キーはONされているものとします。

| 手順 | キー操作           | 表示場所      | 表示内容                 | 説明                      |
|----|----------------|-----------|----------------------|-------------------------|
| 1  | キーにて           | PTN表示器    | " / "                | パターンNoを1にする。            |
| 2  | "MODE " キーを押す。 | TPV表示器    | "5 <i>6</i> /"       | 設定温度                    |
|    | ステップ1の設定状態になる  | TSV表示器    | " <i>0</i> 80.0"     | 上位桁がフラッシュしている。          |
|    |                | HPV表示器    | " / "                | ステップ1を示す。               |
|    |                | HSV表示器    | 66 <b>3</b> 3        | 表示なし。                   |
| 3  | "ADV " キーを押す。  | TPV表示器    | "587"                | 設定温度                    |
|    | ステップ2の設定状態になる  | TSV表示器    | " <i>0</i> 8 0 . 0 " | 上位桁がフラッシュしている。          |
|    |                | HPV表示器    | " こ'"                | ステップ 2 を示す。             |
|    |                | HSV表示器    | " "                  | 表示なし。                   |
| 4  | "ENTER "キーを押す。 | T P V 表示器 | "58 H"               | 設定湿度                    |
|    |                | TSV表示器    | " <i>5 0</i> "       | 上位桁がフラッシュしている。          |
|    |                |           |                      | <u>50%に設定されていることが確認</u> |
|    |                |           |                      | 出来る。                    |
|    |                | HPV表示器    | " こ"                 | ステップ 2                  |
|    |                | HSV表示器    | " "                  | 表示なし。                   |
| 5  | "ADV"キーを押す。    | T P V 表示器 | " <i>5 6 Г</i> "     | 設定温度                    |
|    | ステップ3の設定状態になる  | TSV表示器    | " - /5.0"            | 上位桁がフラッシュしている。          |
|    | ステップ3は変更しないので  | HPV表示器    | "Э"                  | ステップ3を示す。               |
|    | 次に進む。          | HSV表示器    | 66 yy                | 表示なし。                   |
| 6  | "ADV"キーを押す。    | T P V 表示器 | " <i>5 &amp; Г</i> " | 設定温度                    |
|    | ステップ4の設定状態になる  | T S V 表示器 | "- /5.0"             | 上位桁がフラッシュしている。          |
|    |                | HPV表示器    | " 4 "                | ステップ4を示す。               |
|    |                | HSV表示器    | """                  | 表示なし。                   |
| 7  | "ENTER"キーを押す。  | T P V 表示器 | " <i>Г</i> л""       | ステップ4の時間設定。             |
|    | <b>.</b>       | TSV表示器    | " <i>00.30</i> "     | 30分に設定されている。            |
| 8  | ● キーにて         |           | " <i>00.30</i> "     |                         |
|    |                |           | " <i>00.30</i> "     |                         |
|    |                |           | " <i>00.40</i> "     | <u>40分に変更。</u>          |
|    |                |           | " <i>00.40</i> "     | 変更完了。                   |
| 9  | "ENTER"キーを押す。  |           | " / 5 / "            | タイムシグナル1                |
|    |                |           | " oFF "              | OFFに設定されている。。           |
| 10 | "MODE"キーを押す。   |           | " <i>20.0</i> "      | 現在の槽内温度を表示。             |
|    | ステッフ1の待機画面に戻る  |           | " <i>'\U.D</i> "     | 現在の設定温度70.0。            |
|    |                |           | " * * "              | 現在の槽内湿度を表示。             |
|    |                |           | "5 <i>0</i> "        | 現在の設定湿度50%RH。           |
|    |                | PIN 表示器   | · / "                | バターンNo"1"               |
|    |                | STEP表示器   | ··· ·· ··            |                         |
| 1  |                | 時間表示器     | 『                    | タイマーかりセットされていることを示す。    |

以上で確認と変更を終わります。

要点

- 1. パターンNoを選択して "MODE"キーを押した後、"ADV"キーを押す毎にステップが一つ ずつ進んで、そのステップの温度設定状態になります。
- 2.湿度の設定値や設定時間及びタイムシグナル設定は温度設定 "5 ビー「"の後に続きますので、 所定のステップまで進んだら "ENTER"キーでステップ内の所定の項目まで進んで下さい。
- 3.数値や文字を変更した後には必ず"ENTER"キーを押して下さい。 "ENTER"キーを押さずに"MODE"キーを押してしまうと以前の設定のま、になります。

4.3 《PTN 0》

4.3.1 手順流れ図

設定から運転及び停止までの手順の概略を4.3図に示します。 流れ図の中で"E"は「"ENTER"キーを押す」の意味です。

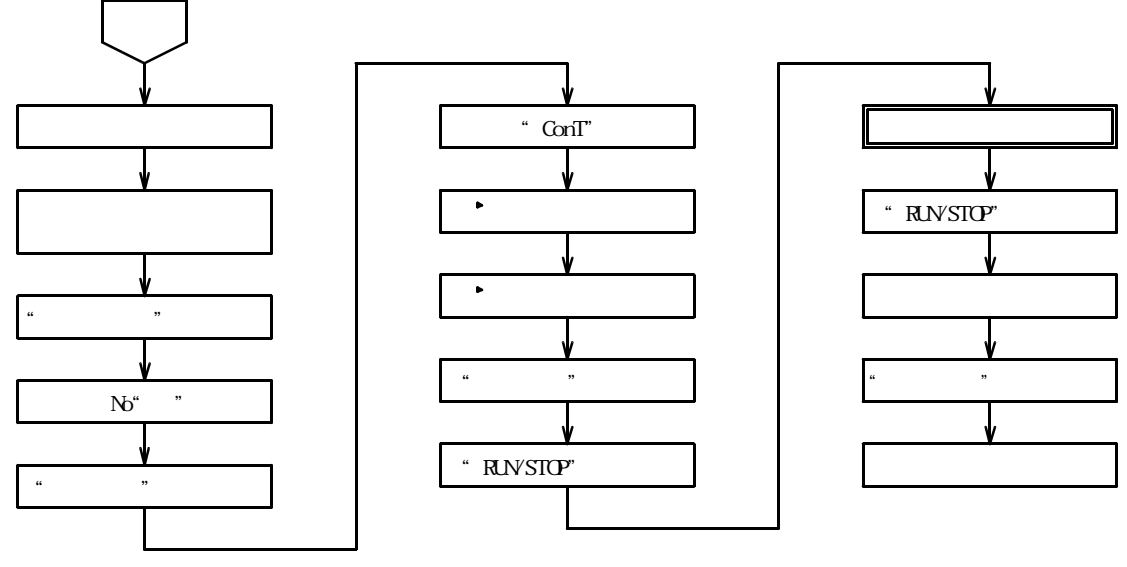

4.3図

4.3.2 設定手順の詳細

設定例の条件における設定から運転までの手順の詳細は以下の通りです。

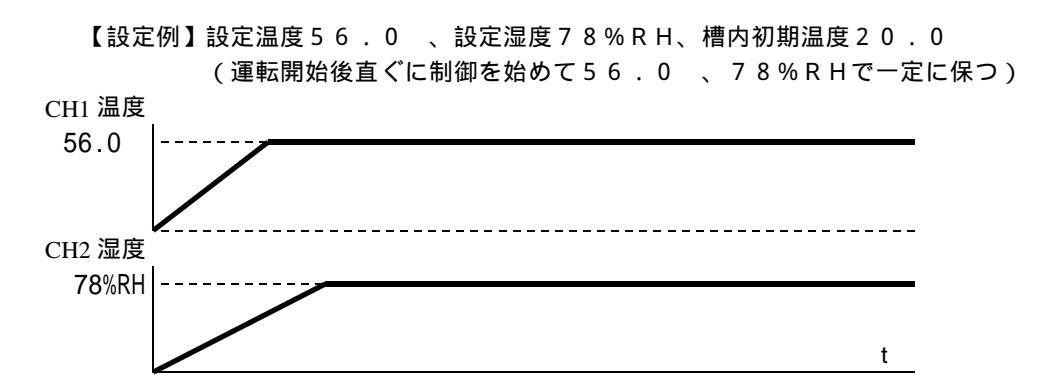

| 手順 | キー操作            | 表示場所      | 表示内容               | 説明                   |
|----|-----------------|-----------|--------------------|----------------------|
| 1  | 電源ブレーカをONにする    | 過熱防止部     | " * * * "          | 前回設定された温度を表示         |
| 2  | 過熱防止 キー⑳㉒にて     | S V 表示器   |                    | 希望運転温度より5~10 高       |
|    |                 |           | " <i>0065</i> "    | めの数値にする。 数値の点滅が止     |
|    |                 |           | " 65"              | まると登録完了。             |
| 3  | "POWER " キーを押す。 | T P V 表示器 | "Por"              | 約3秒表示。続いて            |
|    |                 |           | " <i>20.0</i> "    | 現在の槽内温度を表示。          |
|    |                 | HPV表示器    | " * * "            | 現在の槽内湿度を表示。          |
|    |                 | T S V 表示器 | " * * . * "        | 前回設定された温度を表示。        |
|    |                 | HSV表示器    | " * * "            | 前回設定された湿度を表示。        |
|    |                 | PTN表示器    | " * "              | 前回設定されたパターンNoを表示。    |
|    |                 | STEP表示器   | """                | 表示なし。                |
|    |                 | 時間表示器     | " - 5 E Г "        | タイマーがリセットされていることを示す。 |
| 4  | キーにて            | PTN表示器    | " <i>D</i> "       | パターンNoを0にする。         |
| 5  | "MODE " キーを押す。  | T P V 表示器 | "nodE"             | モード選択状態を示す。          |
| 6  | キーにて " ゅっ / "   | TSV表示器    | " on [ "           | 連続運転モード              |
|    | を選択する。          |           | " <i>5ГАГ</i> "    | 自動入運転モード             |
|    |                 |           | "5 <i>Г</i> оР"    | 自動切運転モード             |
|    |                 |           | " <i>5 A 5 P</i> " | 自動入切運転モード            |

| 手順 | キー操作                   | 表示場所                    | 表示内容                 | 説明                   |
|----|------------------------|-------------------------|----------------------|----------------------|
| 7  | "ENTER"キーを押す。          | T P V 表示器               | "5 <i>8 Г</i> "      | 設定温度                 |
|    |                        | T S V 表示器               | " * * . * "          | 上位桁がフラッシュする。         |
|    |                        | HPV表示器                  | """"                 | 表示なし。                |
|    |                        | HSV表示器                  |                      |                      |
| 8  | ◆ キーにて                 | TSV表示器                  | " <i>0</i> * * . * " | 100位の0を入力する。         |
|    |                        |                         | " <i>0</i> 5*.*"     | 1 0 位の 5 を入力する。      |
|    |                        |                         | " <i>056.</i> *"     | 1位の6を入力する。           |
|    |                        |                         | " <i>055.0</i> "     | 0.1位の0を入力する。         |
| 9  | "ENTER"キーを押す。          | TPV表示器                  | "58 H"               | 設定湿度                 |
|    |                        | TSV表示器                  | " * * "              | 上位桁がフラッシュする。         |
|    |                        | HPV表示器                  | 66 Y                 | 表示なし。                |
|    |                        | HSV表示器                  |                      |                      |
| 10 | ★ ー に て                | TSV表示器                  | " 7 * "              | 1 0 位の 7 を入力する。      |
|    |                        |                         | " <i>D</i> 8"        | 1 位の 8 を入力する。        |
| 11 | "ENTER"キーを押す。          | TPV表示器                  | "nodE"               | モード選択状態に戻る。          |
|    |                        | T S V 表示器               | " 100 "              | 連続運転モードを示す。          |
| 12 | "MODE " キーを押す。         | T P V 表示器               | "20.0"               | 現在の槽内温度を表示。          |
|    |                        | T S V 表示器               | "55.0"               | 現在の設定温度56.0 。        |
|    |                        | HPV表示器                  | " ★ ★ "              | 現在の槽内湿度を表示。          |
|    |                        | HSV表示器                  | "7 <i>8</i> "        | 現在の設定湿度78%RH。        |
|    |                        | PTN表示器                  | " <i>D</i> "         | パターンNo"0"            |
|    |                        | STEP表示器                 | 66 33                | 表示なし。                |
|    |                        | 時間表示器                   | " - SEF "            | タイマーがリセットされていることを示す。 |
| 13 | " R U N / S T O P " キー | 時間表示器                   | 表示消える                | タイマー不使用。             |
|    | を押す。                   | PTN表示器                  | " <i>D</i> "         | パターンNo"0"で運転。        |
|    |                        | T.HEAT <sub>ランプ</sub> ° | 点 灯                  | 運転開始。                |
|    |                        | H.HEAT577               | 点灯又は点滅               |                      |

4.4 《PTN 0》 自動入運転モード(設定時間経過後運転開始)

4.4.1 手順流れ図

設定から運転及び停止までの手順の概略を4.4図に示します。 流れ図の中で"E"は「"ENTER"キーを押す」の意味です。

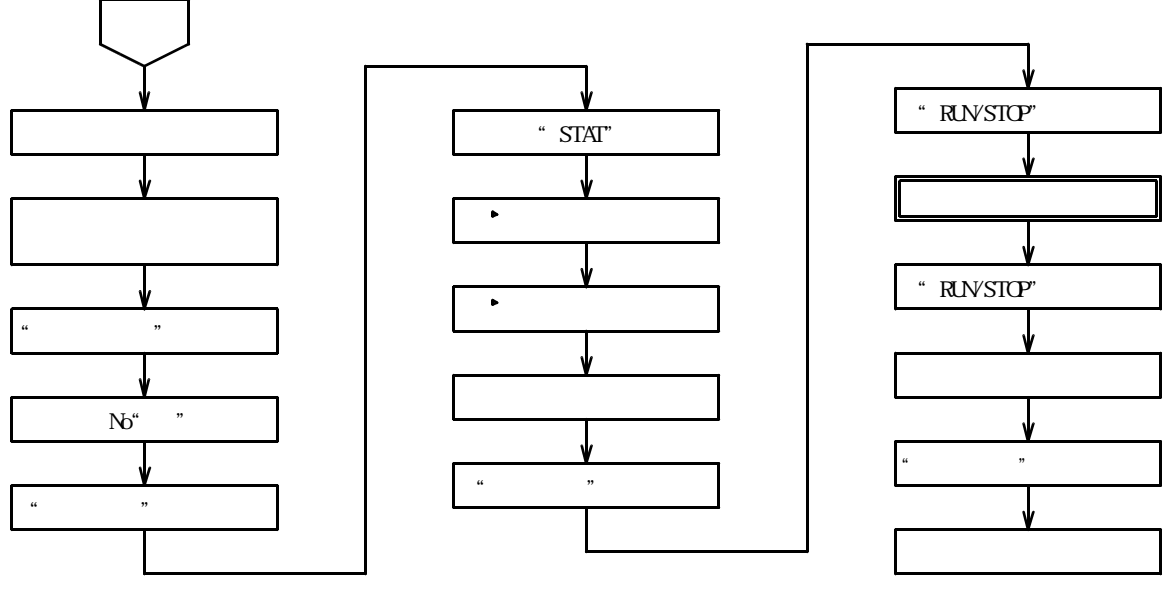

4.4図

4.4.2 設定手順の詳細

設定例の条件における設定から運転までの手順の詳細は以下の通りです。

【設定例】設定温度56.0、設定湿度78%RH、30分後に動作開始 槽内初期温度20.0の場合

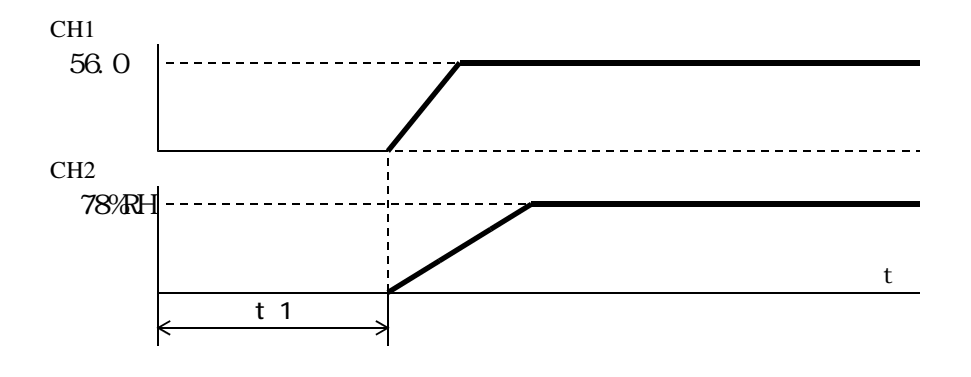

| 手順 | キ ー 操 作       | 表示場所      | 表示内容            | 説明                   |
|----|---------------|-----------|-----------------|----------------------|
| 1  | 電源ブレーカをONにする  | 過熱防止部     | " * * * "       | 前回設定された温度を表示         |
| 2  | 過熱防止 キー⑳⑳にて   | S V 表示器   |                 | 希望運転温度より5~10 高       |
|    |               |           | " <i>DD65</i> " | めの数値にする。 数値の点滅が止     |
|    |               |           | " 55"           | まると登録完了。             |
| 3  | "POWER"キーを押す。 | T P V 表示器 | " P on "        | 約3秒表示。続いて            |
|    |               |           | " <i>20.0</i> " | 現在の槽内温度を表示。          |
|    |               | HPV表示器    | " * * "         | 現在の槽内湿度を表示。          |
|    |               | TSV表示器    | " * * . * "     | 前回設定された温度を表示。        |
|    |               | HSV表示器    | " * * "         | 前回設定された湿度を表示。        |
|    |               | PTN表示器    | " * "           | 前回設定されたパターンNoを表示。    |
|    |               | STEP表示器   | 66 <b>33</b>    | 表示なし。                |
|    |               | 時間表示器     | " ~ 5 E / "     | タイマーがリセットされていることを示す。 |
| 4  | キーにて          | PTN表示器    | " <i>D</i> "    | パターンNoを0にする。         |
| 5  | "MODE"キーを押す。  | T P V 表示器 | "nodE"          | モード選択状態を示す。          |

| 手順 | キー操作                           | 表示場所       | 表示内容                 | 説明                   |
|----|--------------------------------|------------|----------------------|----------------------|
| 6  | キーにて" 5 /                      | TSV表示器     | " on ["              | 連続運転モード              |
|    | を選択する。                         |            | " <i>5ГАГ</i> "      | 自動入運転モード             |
|    |                                |            | " 5 F o P "          | 自動切運転モード             |
|    |                                |            | " <i>5 R 5 P</i> "   | 自動入切運転モード            |
| 7  | "ENTER"キーを押す。                  | T P V 表示器  | "5 <i>8 Г</i> "      | 設定温度                 |
|    |                                | TSV表示器     | " * * . * "          | 上位桁がフラッシュする。         |
|    |                                | HPV表示器     | """"                 | 表示なし。                |
|    |                                | HSV表示器     |                      |                      |
| 8  | ◆ キーにて                         | TSV表示器     | " <i>0</i> * * . * " | 100位の0を入力する。         |
|    |                                |            | "05*.*"              | 1 0 位の 5 を入力する。      |
|    |                                |            | "056.*"              | 1 位の6を入力する。          |
|    |                                |            | " <i>056.0</i> "     | 0 . 1 位の 0 を入力する。    |
| 9  | "ENTER"キーを押す。                  | T P V 表示器  | "58_H"               | 設定湿度                 |
|    |                                | TSV表示器     | " * * "              | 上位桁がフラッシュする。         |
|    |                                | HPV表示器     | """                  | 表示なし。                |
|    |                                | HSV表示器     |                      |                      |
| 10 | ◆ キーにて                         | TSV表示器     | " 7 * "              | 10位の7を入力する。          |
|    |                                |            | " <i>D B</i> "       | 1位の8を入力する。           |
| 11 | "ENTER"キーを押す。                  | T P V 表示器  | "「ふち"                | 自動入時間設定を示す。          |
|    |                                | TSV表示器     | " * * * * "          | 上位桁がフラッシュする。         |
| 12 | ◆ キーにて                         |            | " /] * * * "         | 自動入時間30分を設定する。       |
|    |                                |            | " <i>00</i> **"      |                      |
|    |                                |            | " <i>003</i> *"      |                      |
|    |                                |            | " <i>0030</i> "      |                      |
| 13 | "ENTER"キーを押す。                  | T P V 表示器  | "nodE"               | モード選択状態に戻る。          |
|    |                                | T S V 表示器  | "5/~/"               | 自動入運転モードを示す。         |
| 14 | "MODE " キーを押す。                 | T P V 表示器  | "20.0"               | 現在の槽内温度を表示。          |
|    |                                | T S V 表示器  | "56.0"               | 現在の設定温度56.0。         |
|    |                                | H P V 表示器  | " * * "              | 現在の槽内湿度を表示。          |
|    |                                | HSV表示器     | "7 <i>8</i> "        | 現在の設定湿度78%RH。        |
|    |                                | PTN 表示器    | " <i>D</i> "         | パターンNo"0"            |
|    |                                | STEP表示器    | """                  | 表示なし。                |
|    |                                | 時間表示器      | " - 5 E F "          | タイマーがリセットされていることを示す。 |
| 15 | " R U N / S T O P " <b>=</b> – | TIME ON527 | 点灯                   | 自動入モードを示す。           |
|    | を押す。                           | 時間表示器      | " <i>00.30</i> "     | 残時間30分を示す。           |
|    |                                |            | " <i>00.29</i> "     | 1分経過、残時間29分を示す。      |
|    |                                |            |                      |                      |
|    |                                |            | " <i>00.0 /</i> "    | 29分経過、残時間1分を示す。      |
|    |                                |            | 表示消える                | 30分経過、残時間0分を示す。      |
|    |                                | T.HEAT577  | 点灯                   | 運転開始。                |
|    |                                | H.HEATランプ  | 点灯又は点滅               |                      |

待機運転中に"RUN/STOP"キーを押すとタイマーはリセットされ、再度"RUN/STOP" キーが押された時は最初の設定時間からのスタートになります。運転中に運転を一時停止させる時は再度 "RUN/STOP"キーを押します。

運転を終了する場合は"RUN/STOP"キーを押してから"POWER"キーを押して下さい。

4.5 《 PTN 0 》 自動切運転モード(ウェイト主体 = 温度) (設定温度に到達してから設定時間経過後運転終了)

4.5.1 手順流れ図

設定から運転及び停止までの手順の概略を4.5図に示します。 流れ図の中で"E"は「"ENTER"キーを押す」の意味です。

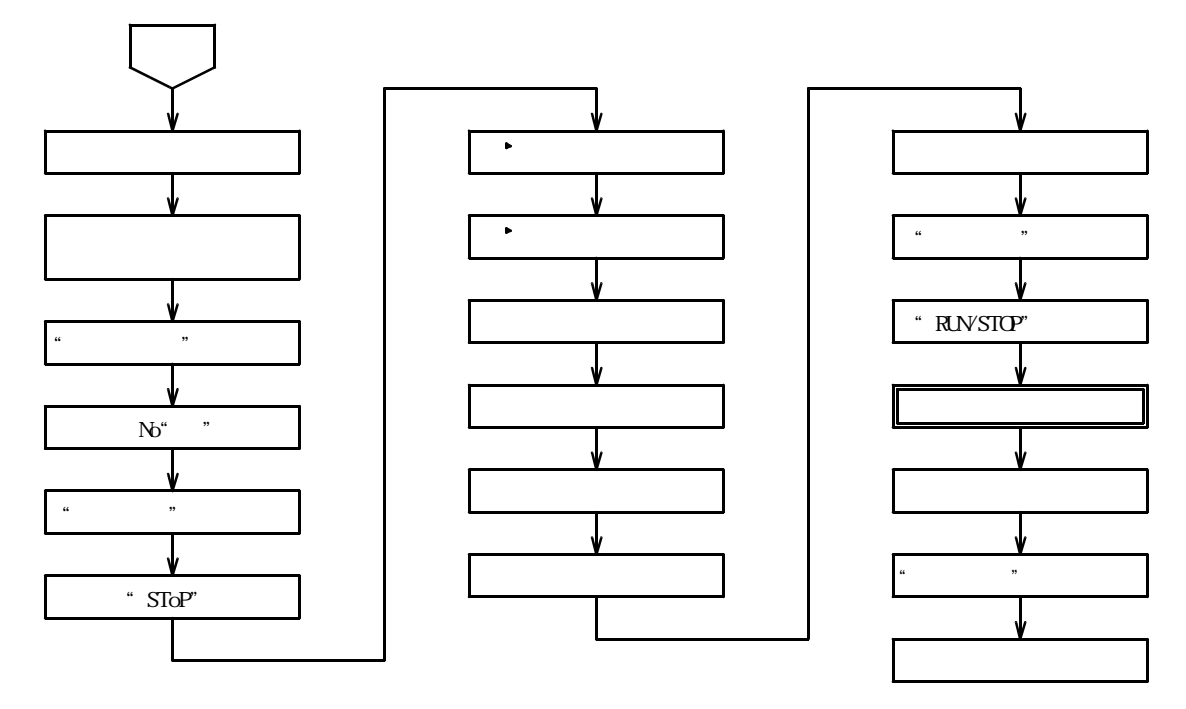

4.5図

4.5.2 設定手順の詳細

設定例の条件における設定から運転までの手順の詳細は以下の通りです。

【設定例】設定温度56.0、設定湿度78%RH、設定時間1時間30分、リピート(繰り返し)なし、 温度ウェイト巾2、湿度ウェイト巾3%RH、ウェイト主体は温度、槽内初期温度20.0の場合

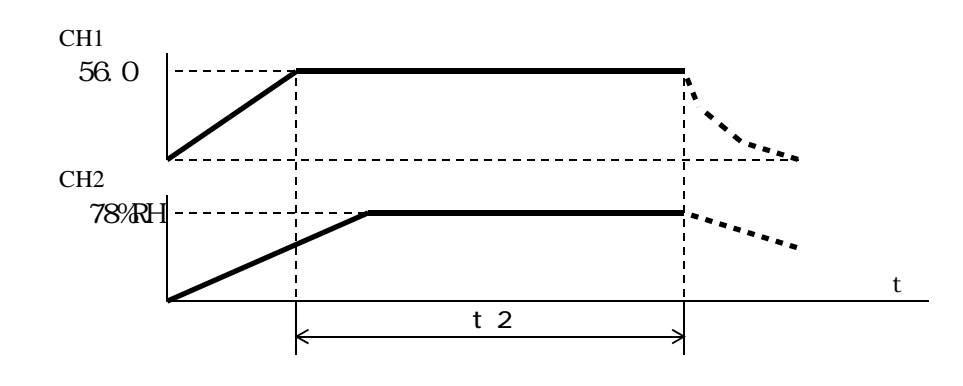

| 手順 | キ ー 操 作         | 表示場所      | 表示内容            | 説明                |
|----|-----------------|-----------|-----------------|-------------------|
| 1  | 電源ブレーカをONにする    | 過熱防止部     | " * * * "       | 前回設定された温度を表示      |
| 2  | 過熱防止 キー⑳㉒にて     | S V 表示器   |                 | 希望運転温度より5~10 高    |
|    |                 |           | " <i>DD65</i> " | めの数値にする。 数値の点滅が止  |
|    |                 |           | " 55"           | まると登録完了。          |
| 3  | "POWER " キーを押す。 | T P V 表示器 | "Pon"           | 約3秒表示。続いて         |
|    |                 |           | " <i>20.0</i> " | 現在の槽内温度を表示。       |
|    |                 | HPV表示器    | " * * "         | 現在の槽内湿度を表示。       |
|    |                 | T S V 表示器 | " * * . * "     | 前回設定された温度を表示。     |
|    |                 | HSV表示器    | " * * "         | 前回設定された湿度を表示。     |
|    |                 | PTN表示器    | " * "           | 前回設定されたパターンNoを表示。 |

| 手順  | キー操作                        | 表示場所         | 表示内容                                                                                      | 説明                             |
|-----|-----------------------------|--------------|-------------------------------------------------------------------------------------------|--------------------------------|
| 3の約 | 売き                          | STEP表示器      | """                                                                                       | 表示なし。                          |
|     |                             | 時間表示器        | " ~ 5 E Г "                                                                               | タイマーがリセットされていることを示す。           |
| 4   | キーにて                        | PTN表示器       | " <i>D</i> "                                                                              | パターンNoを0にする。                   |
| 5   | "MODE"キーを押す。                | T P V 表示器    | "nodE"                                                                                    | モード選択状態を示す。                    |
| 6   | キーにて"5/0月"                  | T S V 表示器    | " "                                                                                       |                                |
|     | を選択する。                      |              | " <i>5ГАГ</i> "                                                                           | 自動入運転モード                       |
|     |                             |              | "5 <i>Г</i> р Р"                                                                          | 自動切運転モード                       |
|     |                             |              | " <i>585P</i> "                                                                           | 自動入切運転モード                      |
| 7   | "ENTER"キーを押す。               | T P V 表示器    | "58Г"                                                                                     | 設定温度                           |
|     |                             | TSV表示器       | " * * . * "                                                                               | 上位桁がフラッシュする。                   |
|     |                             | H P V 表示器    | """                                                                                       |                                |
|     |                             | HSV表示器       |                                                                                           |                                |
| 8   |                             | TSV表示器       | " [] * * . * "                                                                            | 100位の0を入力する。                   |
|     |                             |              | " [75*.*"                                                                                 | 10位の5を入力する。                    |
|     |                             |              | " 1755 * "                                                                                | 1位の6を入力する                      |
|     |                             |              | " <i>П</i> 55 П"                                                                          | 0 1 位の 0 を λ 力する               |
| 9   | " F N T F R " キーを押す         | T P V 表示器    | "5H H"                                                                                    |                                |
|     |                             | T S V 表示器    | " * * "                                                                                   |                                |
|     |                             | HPV表示器       | " "                                                                                       |                                |
|     |                             |              |                                                                                           | 私がなし。                          |
| 1 0 |                             | T S V 表示器    | " 7 * "                                                                                   |                                |
|     |                             |              | "7 <i>F</i> "                                                                             | 1 位の8 を入力する                    |
| 1 1 | " F N T F R " キーを押す         | T P V 表示器    | "[3 P"                                                                                    | 自動切時間設定を示す                     |
|     |                             |              | " * * * * "                                                                               | 上位桁がフラッシュする                    |
| 1 2 |                             | 1 3 V 20,7 8 | " /7 * * * "                                                                              | 白動切時間1時間30分を設定                 |
| 1 2 | $\bigcirc$ 1 le c           |              | "/7 / * * "                                                                               | 古動の時間「時間」の方を設定する               |
|     |                             |              | " <i>1</i> 7 / <del>7</del> * "                                                           | <i>y</i> <b>v</b> <sub>0</sub> |
|     |                             |              | " <i>רו</i> בו ה"                                                                         |                                |
| 13  | " F N T F R " <b>キー</b> を押す | T P V 表示器    | " - P [ "                                                                                 | リピート回数設定                       |
| 1 4 |                             |              | " **"                                                                                     | - 「日気限定。<br>上位桁がフラッシュすろ        |
|     |                             | 1 5 7 20,708 | " /7 * "                                                                                  |                                |
|     |                             |              | " 777"                                                                                    | 0.1(リピートなし)を設定。                |
| 15  | " F N T F R " <b>キー</b> を押す | T P V 表示器    | " <i>.</i> , <i>.</i> , <i>.</i> , <i>.</i> , <i>.</i> , <i>.</i> , <i>.</i> , <i>.</i> , | 温度のウェイト巾設定                     |
| 16  |                             | TSV表示器       | " * * "                                                                                   | 上位桁がフラッシュする。                   |
|     |                             |              | "* <del>ت</del> ر"                                                                        |                                |
|     |                             |              | " <i>רו</i> <del>"</del>                                                                  | 2 0 ( 2 0 ) を設定。               |
| 17  | "ENTER"キーを押す。               | T P V 表示器    | " џГ Н "                                                                                  | 湿度のウェイト巾設定。                    |
| 18  |                             | T S V 表示器    | " * * "                                                                                   | 上位桁がフラッシュする。                   |
|     |                             |              | " <i>[</i> ]*"                                                                            |                                |
|     |                             |              | " []]]]                                                                                   | 03(3%)を設定。                     |
| 19  | "ENTER " キーを押す。             | T P V 表示器    | "ЈГУР"                                                                                    | ウェイト主体の設定。                     |
| 20  | キーにて " 「 ど う 戸 "            | T S V 表示器    | "FEAP"                                                                                    | 温度主体のウェイト                      |
|     | を選択する。                      |              | " HUAI "                                                                                  | 湿度主体のウェイト                      |
|     |                             |              | " FLL"                                                                                    | 温度と湿度のウェイトが有効                  |
|     |                             |              | " <i>o F F</i> "                                                                          | ウェイトなし                         |
| 21  | "ENTER "キーを押す。              | P V 表示器      | "nodE"                                                                                    | モード選択状態に戻る。                    |
|     | ,,,,                        | S V 表示器      | "5/oP"                                                                                    | 自動切運転モードを示します。                 |
| 22  | "MODE"キーを押す。                | T P V 表示器    | " 20.0"                                                                                   | 現在の槽内温度を表示。                    |
|     |                             | TSV表示器       | "55.0"                                                                                    | 現在の設定温度56.0。                   |
|     |                             | HPV表示器       | " * * "                                                                                   | 現在の槽内湿度を表示。                    |
|     |                             | HSV表示器       | " 7 <i>8</i> "                                                                            | 現在の設定湿度78%RH。                  |
|     |                             | PTN表示器       | " <i>D</i> "                                                                              | パターンNo"0"                      |
|     |                             | STEP表示器      | " "                                                                                       | 表示なし。                          |
|     |                             | 時間表示器        | " <i>- 5 E F</i> "                                                                        | タイマーがリセットされていることを示す。           |

| 手順 | キ ー 操 作                        | 表示場所                   | 表示内容              | 説明                 |
|----|--------------------------------|------------------------|-------------------|--------------------|
| 23 | " R U N / S T O P " <b>キ</b> ー | TIME OFFランプ            | 点灯                | 自動切モードを示す。         |
|    | を押す。                           | 時間表示器                  | " 0 / 3 0 "       | 残時間1時間30分を示す。      |
|    |                                | T.HEATランプ              | 点灯                | 運転開始               |
|    |                                |                        | 点滅                | 設定温度に到達すると計時開始     |
|    |                                | H.HEATランプ <sup>°</sup> | 点灯又は点滅            | 運転開始               |
|    |                                | 時間表示器                  | "01.29"           | 1分経過、残時間1時間29分を示す。 |
|    |                                |                        |                   |                    |
|    |                                |                        | " <i>00.0 /</i> " | 1時間29分経過、残時間1分を示す。 |
|    |                                |                        | 表示消える             | 1時間30分経過、残時間0分を示す。 |
|    |                                | T.HEATランプ              | 消灯                | 運転終了               |
|    |                                | H.HEAT >>7             |                   |                    |

設定温度に到達した後の係留運転中に"RUN/STOP"キーを押すとタイマーはリセットされ、 再度"RUN/STOP"キーが押された時は最初の設定時間からのスタートになります。 運転を終了する場合は"RUN/STOP"キーを押してから"POWER"キーを押して下さい。

#### 4.6 《PTN 0》 + 自動入切運転モード(ウェイト主体=温度)

(設定時間経過後運転開始、設定温度に到達し設定時間経過後運転終了)

4.6.1 手順流れ図

設定から運転及び停止までの手順の概略を4.6図に示します。 流れ図の中で"E"は「"ENTER"キーを押す」の意味です。

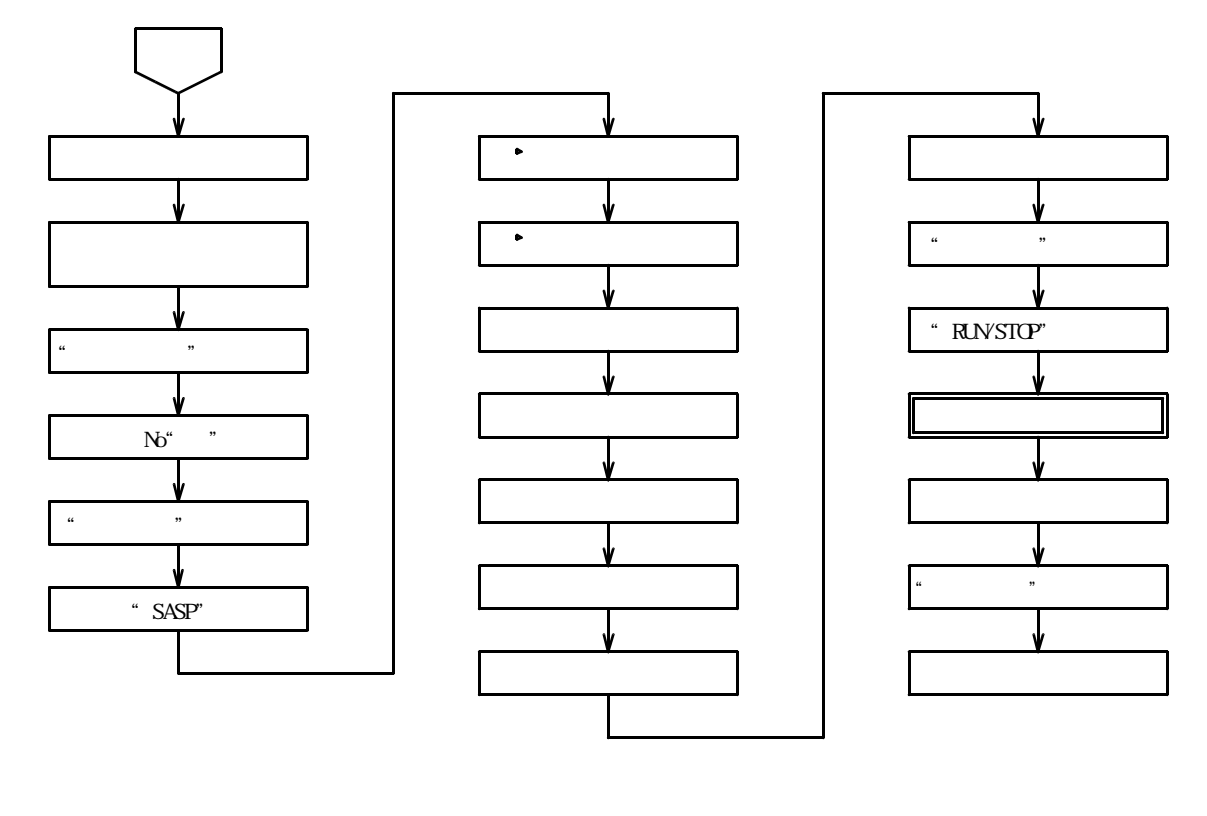

- 4.6.2 設定手順の詳細 設定例の条件における設定から運転までの手順の詳細は以下の通りです。
- 【設定例】設定温度56.0、設定湿度78%RH、自動入時間30分、自動切時間1時間30、槽内初期温度20.0 リピート(繰り返し)なし、温度ウェイト巾2、湿度ウェイト巾3%RH、ウェイト主体は温度

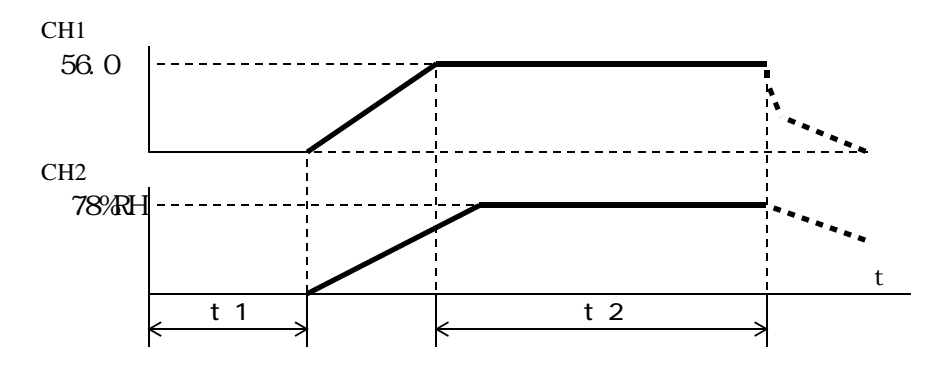

| 手順 | キー操作            | 表示場所      | 表示内容            | 説明                |
|----|-----------------|-----------|-----------------|-------------------|
| 1  | 電源ブレーカをONにする    | 過熱防止部     | " * * * "       | 前回設定された温度を表示      |
| 2  | 過熱防止 キー⑳㉒にて     | S V 表示器   |                 | 希望運転温度より5~10 高    |
|    |                 |           | " <i>DD65</i> " | めの数値にする。 数値の点滅が止  |
|    |                 |           | " 55"           | まると登録完了。          |
| 3  | "POWER " キーを押す。 | T P V 表示器 | " P on "        | 約3秒表示。続いて         |
|    |                 |           | " <i>20.0</i> " | 現在の槽内温度を表示。       |
|    |                 | HPV表示器    | " * * "         | 現在の槽内湿度を表示。       |
|    |                 | T S V 表示器 | " * * . * "     | 前回設定された温度を表示。     |
|    |                 | HSV表示器    | " * * "         | 前回設定された湿度を表示。     |
|    |                 | PTN表示器    | " * "           | 前回設定されたパターンNoを表示。 |

| 手順       | キー操作                                                        | 表示場所      | 表示内容               | 説明                   |
|----------|-------------------------------------------------------------|-----------|--------------------|----------------------|
| 3の約      | <br>売き                                                      | STEP表示器   | ss »               | 表示なし。                |
|          |                                                             | 時間表示器     | " - 5 E Г "        | タイマーがリセットされていることを示す。 |
| 4        | キーにて                                                        | PTN表示器    | " <i>D</i> "       | パターンNoを0にする。         |
| 5        | "MODE"キーを押す。                                                | T P V 表示器 | "nodE"             | モード選択状態を示す。          |
| 6        | キーにて"5858"                                                  | TSV表示器    | " on ["            | 連続運転モード              |
|          | を選択する。                                                      |           | " <i>SFRF</i> "    | 自動入運転モード             |
|          |                                                             |           | " 5 F o P "        | 自動切運転モード             |
|          |                                                             |           | " <i>5 8 5 P</i> " | 自動入切運転モード            |
| 7        | "ENTER"キーを押す。                                               | T P V 表示器 | "58Г"              | 設定温度                 |
|          |                                                             | TSV表示器    | " * * . * "        | 上位桁がフラッシュする。         |
|          |                                                             | HPV表示器    | """"               | 表示なし。                |
|          |                                                             | HSV表示器    |                    |                      |
| 8        | ◆ キーにて                                                      | T S V 表示器 | " [] * * . * "     | 100位の0を入力する。         |
|          | -                                                           |           | " 05 * . * "       | 10位の5を入力する。          |
|          |                                                             |           | "056.*"            | 1 位の 6 を入力する。        |
|          |                                                             |           | "056.0"            | 0.1位の0を入力する。         |
| 9        | "ENTER"キーを押す。                                               | T P V 表示器 | "58 H"             | 設定湿度                 |
|          |                                                             | TSV表示器    | " * * "            | 上位桁がフラッシュする。         |
|          |                                                             | HPV表示器    | """"               | 表示なし。                |
|          |                                                             | HSV表示器    |                    |                      |
| 10       | キーにて                                                        | T S V 表示器 | " 7 * "            | 10位の7を入力する。          |
|          |                                                             |           | " 7 <i>8</i> "     | 1 位の 8 を入力する。        |
| 11       | "ENTER"キーを押す。                                               | T P V 表示器 | " [ A 5 "          | 自動入時間設定を示す。          |
|          |                                                             | T S V 表示器 | " * * * * "        | 上位桁がフラッシュする。         |
| 12       |                                                             |           | " 🛛 * * * "        | 自動入時間30分を設定する。       |
|          |                                                             |           | " <i>D D</i> * * " |                      |
|          |                                                             |           | " <i>ООЗ</i> *"    |                      |
|          |                                                             |           | " <i>0 0 3 0</i> " |                      |
| 13       | "ENTER " キーを押す。                                             | T P V 表示器 | "「¬¬¬P"            | 自動切時間設定を示す。          |
|          |                                                             | T S V 表示器 | " * * * * "        | 上位桁がフラッシュする。         |
| 14       | ◆ キーにて                                                      |           | " <i>0</i> * * * " | 自動切時間1時間30分を設定       |
|          |                                                             |           | " 🛛 / * * "        | する。                  |
|          |                                                             |           | " <i>0   3</i> * " |                      |
|          |                                                             |           | " <i>0   3 0</i> " |                      |
| 15       | <u>" ENTER " キーを押す。</u>                                     | T P V 表示器 | " - F' 「 "         | リピート回数設定。            |
| 16       | ● キーにて                                                      | TSV表示器    | " **"              | 上位桁がフラッシュする。         |
|          |                                                             |           | " //*"             |                      |
|          |                                                             |           | " <u>[]</u> /"     | 01(リビートなし)を設定。       |
| 17       | "ENTER"キーを押す。                                               |           | " / / <i>پ</i> "   | 温度のワェイト印設定。          |
| 18       | ○ キーにて                                                      | T S V 表示器 | " * * "            | 上位桁がフラッシュする。         |
|          |                                                             |           | " <i>c'</i> .*"    |                      |
|          |                                                             |           | " <u>c'.U</u> "    |                      |
| 19       | "ENTER"キーを押す。                                               |           | "U/H"              | 湿度のワェイト 印設定。         |
| 20       | ○ キーにて                                                      | T S V 表示器 | " * * "            | 上位桁がフラッシュする。         |
|          |                                                             |           | " <i>U</i> * "     |                      |
| <u> </u> |                                                             |           | * <i>1</i> 73 *    | 03(3%)を設定。           |
| 21       | <u>「 ヒNIヒK ″ キーを押す。</u>                                     |           | "U/ 9P"<br>"ccccc" |                      |
| 22       | キーにて"/ ビッド"<br>キャッパー・マンド・・・・・・・・・・・・・・・・・・・・・・・・・・・・・・・・・・・ | ISV表示器    | "/ E ri F' "       | 温度王体のワェイト            |
|          | を選択する。                                                      |           | " HUn1 "           | 湿度王体のワェイト            |
|          |                                                             |           | "HLL"              | 温度と湿度のワェイトが有効        |
|          |                                                             |           | " <u>o</u> FF"     |                      |
| 23       | 『ENIER ″ キーを押す。                                             |           | "nodt"<br>"coco"   |                      |
|          |                                                             | SV        | " 5 H 5 H "        | 日動人切連転セードを示します。      |

| 手順 | キー操作                           | 表示場所                    | 表示内容              | 説明                   |
|----|--------------------------------|-------------------------|-------------------|----------------------|
| 24 | "MODE"キーを押す。                   | T P V 表示器               | "20.0"            | 現在の槽内温度を表示。          |
|    |                                | T S V 表示器               | "55.0"            | 現在の設定温度56.0 。        |
|    |                                | HPV表示器                  | " * * "           | 現在の槽内湿度を表示。          |
|    |                                | HSV表示器                  | "7 <i>8</i> "     | 現在の設定湿度78%RH。        |
|    |                                | PTN表示器                  | " <i>D</i> "      | パターンNo"0"            |
|    |                                | STEP表示器                 | """               | 表示なし。                |
|    |                                | 時間表示器                   | " - 5 E Г "       | タイマーがリセットされていることを示す。 |
| 25 | " R U N / S T O P " <b>+ -</b> | TIME ONランフ <sup>°</sup> | 点 灯               | 自動入モード待機中を示す。        |
|    | を押す。                           | TIME OFFランフ             | 消灯                | 自動切モードを示す。           |
|    |                                | 時間表示器                   | " <i>00.30</i> "  | 残時間30分を示す。           |
|    |                                |                         | " 00.29"          | 1分経過、残時間29分を示す。      |
|    |                                |                         |                   |                      |
|    |                                |                         | " <i>DD.D /</i> " | 29分経過、残時間1分を示す。      |
|    |                                |                         | 表示消える             | 30分経過、残時間0分を示す。      |
|    |                                | TIME ONランフ <sup>°</sup> | 消灯                | 自動入モード終了を示す。         |
|    |                                | TIME OFFランフ             | 点 灯               | 自動切モード運転中を示す。        |
|    |                                | Τ.ΗΕΑΤランフ <sup>°</sup>  | 点 灯               | 運転開始。                |
|    |                                |                         | 点滅                | 設定温度に到達すると計時開始。      |
|    |                                | H.HEATランフ <sup>°</sup>  | 点灯又は点滅            | 運転開始。                |
|    |                                | 時間表示器                   | " 0 1.29"         | 1分経過、残時間1時間29分を示す。   |
|    |                                |                         |                   |                      |
|    |                                |                         | " <i>DD.D /</i> " | 1時間29分経過、残時間1分を示す。   |
|    |                                |                         | 表示消える             | 1時間30分経過、残時間0分を示す。   |
|    |                                | TIME OFFランフ             | 消灯                | 自動切モード終了を示す。         |
|    |                                | T.HEATランプ <sup>°</sup>  | 消灯                | 運転終了                 |
|    |                                | H.HEAT <sub>ラン</sub> フ° |                   |                      |

計時中に"RUN/STOP"キーを押すとタイマーはリセットされ、再度"RUN/STOP" キーが押された時は最初の設定時間からのスタートになります。 運転を終了する場合は"RUN/STOP"キーを押してから"POWER"キーを押して下さい。

- 4.7 《PTN 1》 6 ステップ勾配運転モード(プログラム終了時運転終了)
- 4.7.1 手順流れ図

設定から運転及び停止までの手順の概略を4.7図に示します。 流れ図の中でEは「"ENTER"キーを押す」、Yは「YES」Nは「NO」の意味です。

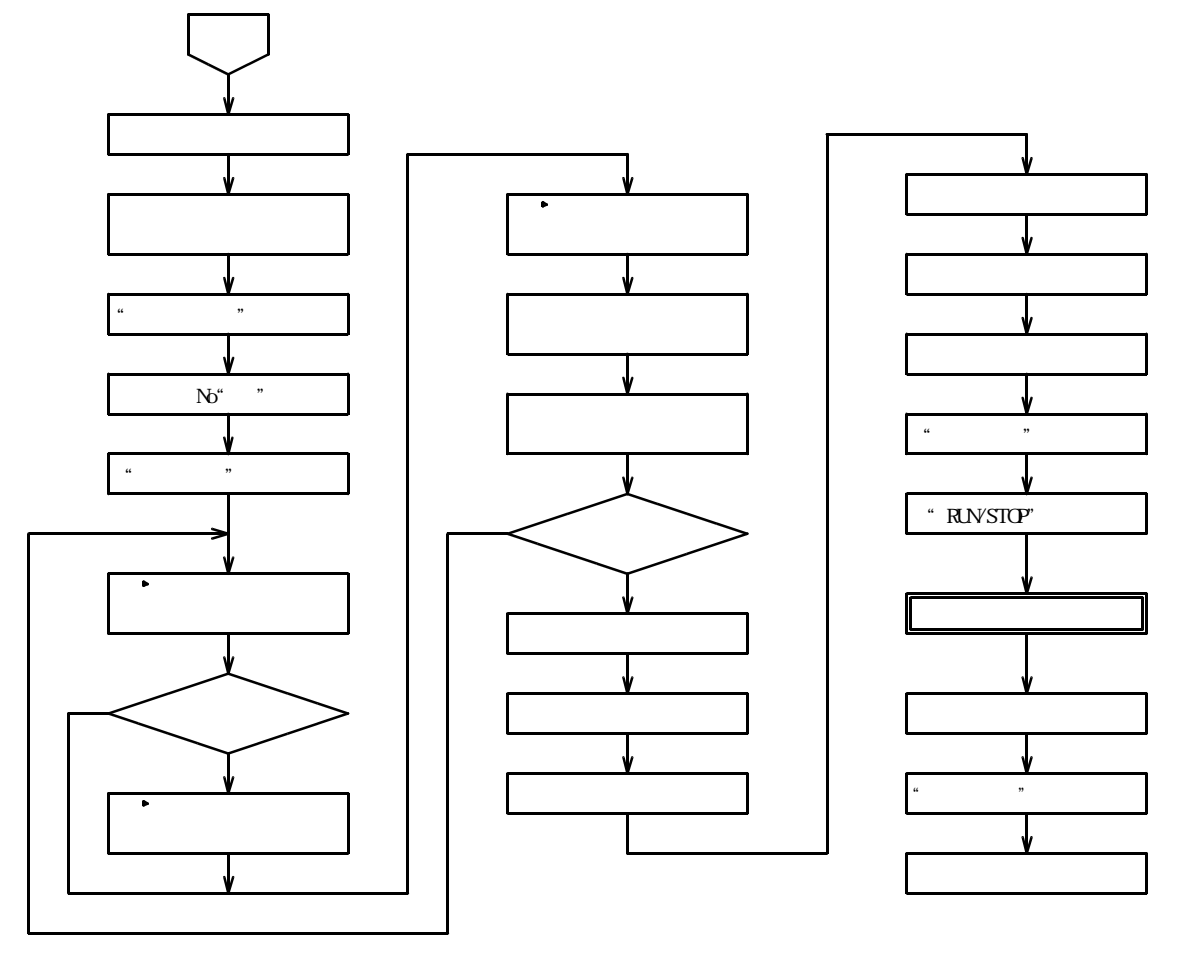

4.7図

4.7.2 設定手順の詳細

設定例の条件における設定から運転までの手順の詳細は以下の通りです。

| 【設定例】  | 設定温度      | 設定湿度        | 設定時間       |         | 設定温度    | 設定湿度    | 設定時間        |
|--------|-----------|-------------|------------|---------|---------|---------|-------------|
| STEP 1 | 70.0      | 50%RH       | 1時間00分     | STEP 4  | - 15.0  |         | 30分         |
| STEP 2 | 70.0      | 50%RH       | 45分        | STEP 5  | 80.0    | 60%RH   | 1時間35分      |
| STEP 3 | - 15.0    |             | 1時間15分     | STEP 6  | 80.0    | 60%RH   | 50分         |
| 装置温度   | 复仕様 - 2 0 | . 0 ~ 1 5 0 | . 0 、リピート( | 繰り返し)なし | し、温度ウェイ | イト巾2 、渋 | 記度ウェイト巾3%RH |
| ウェイト   | >主体は温度、   | タイムシグナ      | ル1,2は各ステ   | ップ共OFF、 | 槽内初期温   | 12夏20.0 |             |

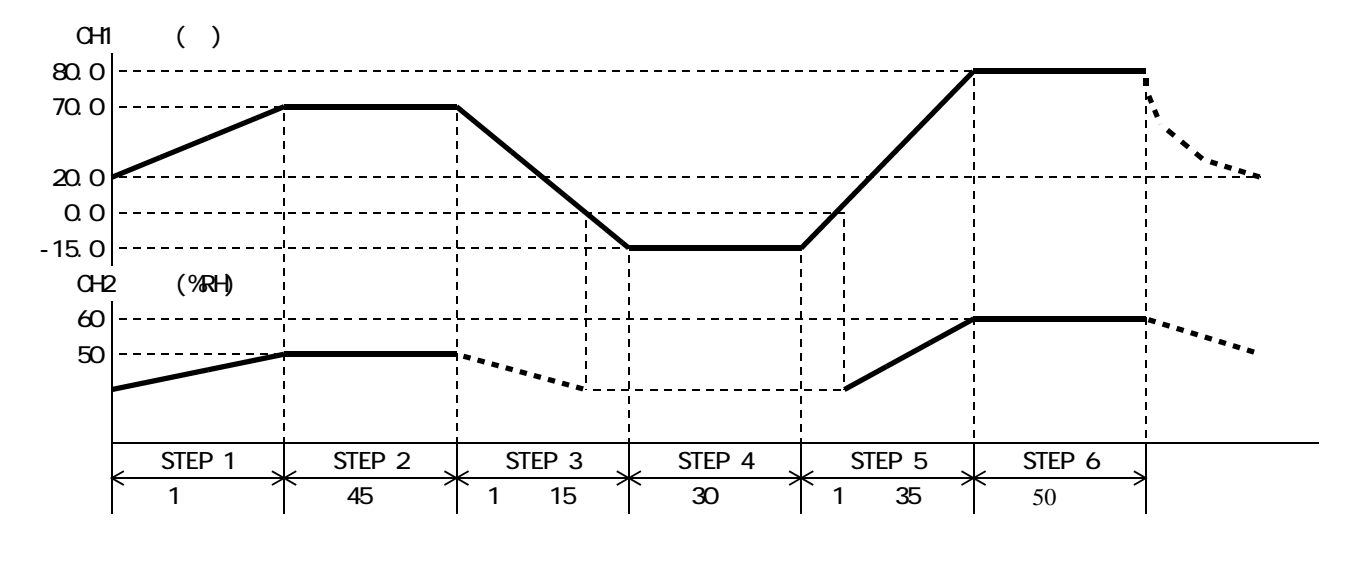

| 手順  | キー操作                        | 表示場所          | 表示内容                                          | 説明                  |
|-----|-----------------------------|---------------|-----------------------------------------------|---------------------|
| 1   | 電源ブレーカをONにする                | 過熱防止部         | " * * * "                                     | 前回設定された温度を表示        |
| 2   | 過熱防止 キー <sup>26</sup> 27にて  | S V 表示器       |                                               | 希望運転温度より5~10高       |
|     |                             |               | " 0090"                                       | めの数値にする。数値の点滅が止     |
|     |                             |               | " <i>91</i> 7"                                | まると登録完了。            |
| 3   | " POWFR " キーを押す             | TPV表示器        | " P o o "                                     | 約3秒表示続いて            |
| 5   |                             |               | " תחים                                        | 現在の樺内温度を表示          |
|     |                             | HPV表示哭        | " * * "                                       | 現在の構力温度を表示          |
|     |                             |               | " * * * "                                     | 前回設定された温度を表示        |
|     |                             |               | · · · · · · · · · · · · · · · · · · ·         | 前回設定された温度を表示        |
|     |                             |               | " ★ "                                         |                     |
|     |                             | STEP表示哭       | 66 79                                         | まっかし.               |
|     |                             | 時間表示哭         | "~5EF"                                        | タイマーがリセットされていることを示す |
| 4   | キーにて                        | PTN表示器        | " / "                                         |                     |
| 5   | <u> </u>                    |               | "5 <i>H</i> ["                                |                     |
| 5   | ステップ1の設定状態にかる               |               | "*** * "                                      | したがフラッシュする          |
|     | スプラントの設定状態になる               |               | ""                                            | フテップ1を示す            |
|     |                             |               | """                                           | ステラントを示す。 まっかし      |
| 6   |                             |               | " /7 * * * "                                  |                     |
| Ŭ   | $\bigcirc$ 1 le c           | 1 3 V 10/11 m | <i>• • • • • • • • • • • • • • • • • • • </i> |                     |
|     |                             |               | " <i>Л</i> 7 <i>Л</i> * "                     |                     |
|     |                             |               | " <u> </u>                                    |                     |
| 7   | " F N T F R " <b>キー</b> を押す | T P V 表示哭     | "SH H"                                        |                     |
|     |                             |               | <i></i>                                       |                     |
|     |                             |               | ""                                            | エロロがフラフラスする。        |
|     |                             |               | """                                           |                     |
| 8   |                             |               | " 5*"                                         |                     |
| 0   | $\bigcirc$ $1$ in $c$       | 1 3 V 祝// 品   | " 5 <i>1</i> 7"                               |                     |
| 9   | " FNTFR " キーを押す             | T P V 表示器     | "[ā"                                          | ステップ1の時間設定          |
|     |                             | TSV表示器        | " * * * * "                                   | 上位桁がフラッシュする。        |
| 1 0 |                             |               | " /7 * * * "                                  |                     |
|     | 0 1 12 2                    |               | " <i>D</i> /.**"                              |                     |
|     |                             |               | " <i>D 1.D</i> * "                            |                     |
|     |                             |               | " <i>D I.D D</i> "                            | 1 時間設定              |
| 11  | "ENTER"キーを押す。               | T P V 表示器     | "「5」"                                         | タイムシグナル 1           |
|     |                             | TSV表示器        | " * * * "                                     | 前回設定された文字がフラッシュ。    |
|     |                             | H P V 表示器     | " / "                                         | ステップ1               |
|     |                             | HSV表示器        | """"                                          | 表示なし。               |
| 12  | +-にて                        | TSV表示器        | " oFF "                                       | OFFを選択する。           |
| 13  | "ENTER"キーを押す。               | T P V 表示器     | "「5ご"                                         | タイムシグナル 2           |
|     |                             | T S V 表示器     | " * * * "                                     | 前回設定された文字がフラッシュ。    |
|     |                             | HPV表示器        | " / "                                         | ステップ1               |
|     |                             | HSV表示器        | """"                                          | 表示なし。               |
| 14  | キーにて                        | T S V 表示器     | " oFF "                                       | OFFを選択する。           |
| 15  | "ENTER "キーを押す。              | TPV表示器        | "5 <i>8</i> Г"                                | 設定温度                |
|     | ステップ2の設定状態に変わ               | TSV表示器        | " * * * . * "                                 | 上位桁がフラッシュする。        |
|     | ත                           | HPV表示器        | " こ"                                          | ステップ2を示す。           |
|     |                             | HSV表示器        | " "                                           | 表示なし。               |
| 16  | キーにて                        | TSV表示器        | " 🛛 * * . * "                                 | 100位の0を入力する。        |
|     |                             |               | " <i>0</i> 7*.*"                              | 10位の7を入力する。         |
|     |                             |               | " <i>070</i> .*"                              | 1位の0を入力する。          |
|     |                             |               | " <i>070.0</i> "                              | 0.1位の0を入力する。        |
| 17  | "ENTER " キーを押す。             | T P V 表示器     | "58 H"                                        | 設定湿度                |
|     |                             | TSV表示器        | " * * "                                       | 上位桁がフラッシュする。        |
|     |                             | HPV表示器        | " ८'"                                         | ステップ2               |
|     |                             | HSV表示器        | 66 <b>3</b> 3                                 | 表示なし。               |

| 手順  | キー操作                            | 表示場所      | 表示内容                                  | 説明                      |
|-----|---------------------------------|-----------|---------------------------------------|-------------------------|
| 18  |                                 | T S V 表示器 | " 5*"                                 | 10位の5を入力する。             |
|     | -                               |           | " 50"                                 | 1位の0を入力する。              |
| 19  | " FNTFR " キーを押す.                | TPV表示器    | "「」」"                                 | ステップ2の時間設定              |
|     |                                 | TSV表示器    | " * * * * "                           | 上位桁がフラッシュする。            |
| 20  |                                 |           | " /7 * * * "                          |                         |
| 20  | $\bigcirc$ T is c               |           | " <i>1</i> 7 <i>1</i> 7**"            |                         |
|     |                                 |           | 。<br>" ククリキ "                         |                         |
|     |                                 |           | " " " " " " " " " " " " " " " " " " " | 4.5.公验定                 |
| 2 1 | " ENTED " ナー ち 畑 オ              |           |                                       |                         |
| 2 1 |                                 |           | " * * * "                             | うイムシックルー                |
|     |                                 |           | " _ "                                 | 前回設定された文子がフラッシュ。        |
|     |                                 |           | <u>ح</u><br>" "                       |                         |
| 2 2 |                                 |           | " <b></b> "                           | 衣小なし。                   |
| 22  |                                 |           | <i>° Г Г ¬ "</i>                      | ロトトを迭折する。               |
| 23  |                                 |           | / 50                                  | タイムシグノル2                |
|     |                                 |           | " 7"                                  | <u>削回設定されに文子がフラッシュ。</u> |
|     |                                 |           | " <i>C</i> ""                         | 人ナツノ 2                  |
| 2.4 | <u> </u>                        | H S V 衣示器 |                                       |                         |
| 24  |                                 |           | " <u>o</u> F F "                      | し トトを 選 折 9 る。          |
| 25  | "ENIER"キーを押す。                   |           | "5 <i>6   "</i>                       |                         |
|     | ステッノ3の設定状態に変わ                   |           | · ^ ^ ^ · ^ · · · · · ·               | 上位桁かノラッシュ9る。            |
|     | ବ                               |           | . <i></i> .                           | 人テツノ3を示り。               |
|     |                                 | H S V 表示器 | " "                                   | 表示なし。                   |
| 26  | ○ キーにて                          | T S V 表示器 | " - * * . * "                         | 100位の - を入力する。          |
|     |                                 |           | " - / * . * "                         | 10位の1を入力する。             |
|     |                                 |           | " - /5 . * "                          | 1位の5を入力する。              |
|     |                                 |           | " - <i>15</i> . <i>0</i> "            | 0.1位の0を入力する。            |
| 27  | "ENTER"キーを押す。                   | T P V 表示器 | "/~~~"                                | ステップ3の時間設定。             |
|     | (設定温度が0 以下なので)<br>温度設定はジャンプされる) | TSV表示器    | " * * * * "                           | 上位桁がフラッシュする。            |
| 28  |                                 | TSⅤ表示器    | " /7 * * * "                          |                         |
|     |                                 |           | " /7 / * * "                          |                         |
|     |                                 |           | " /7 / / * "                          |                         |
|     |                                 |           | " [] ], ] 5 "                         | 1 時間 1 5 分設定            |
| 29  | "ENTER "キーを押す。                  | TPV表示器    | "[5]"                                 | タイムシグナル1                |
|     |                                 | T S V 表示器 | " * * * "                             | 前回設定された文字がフラッシュ。        |
|     |                                 | HPV表示器    | " ]"                                  | ステップ3                   |
|     |                                 | H S V 表示器 | " "                                   | 表示なし。                   |
| 30  | キーにて                            | T S V 表示器 | " oFF "                               | OFFを選択する。               |
| 3 1 | " ENTER " キーを押す、                | T P V 表示器 | "「5₴"                                 | タイムシグナル 2               |
|     | ,,,,,                           | TSV表示器    | " * * * "                             | 前回設定された文字がフラッシュ。        |
|     |                                 | HPV表示器    | " 3"                                  | ステップ3                   |
|     |                                 | HSV表示器    | " "                                   | 表示なし。                   |
| 32  | ● キーにて                          | T S V 表示器 | " oFF "                               | OFFを選択する。               |
| 33  | " ENTER " キーを押す。                | TPV表示器    | "5 <i>61</i> "                        | 設定温度                    |
|     | ステップ4の設定状態に変わ                   | T S V 表示器 | " * * * . * "                         | 上位桁がフラッシュする。            |
|     | 3                               | HPV表示器    | " 4"                                  | ステップ4を示す。               |
|     |                                 | HSV表示器    | """"                                  | 表示なし。                   |
| 34  | ◆ キーにて                          | TSV表示器    | "-**.*"                               | 100位の - を入力する。          |
|     | -                               |           | " - /* . * "                          | 10位の1を入力する。             |
|     |                                 |           | " - /5.*"                             | 1位の5を入力する。              |
|     |                                 |           | " - <i>15 . D</i> "                   | 0.1位の0を入力する。            |
| 35  | "ENTER "キーを押す。                  | T P V 表示器 | "「「」"                                 | ステップ4の時間設定。             |
| _   | ,,,,,                           | TSV表示器    | " * * * * "                           | 上位桁がフラッシュする。            |
| 36  | +-にて                            |           | " [7 * * * "                          |                         |
|     | _ · · - •                       |           | " <i>DD</i> .**"                      |                         |
|     |                                 |           | " <i>DD.3</i> * "                     |                         |
|     |                                 |           | " <i>00.30</i> "                      | 3 0 分設定                 |

| 手順         | キー操作                                  | 表示場所      | 表示内容                 | 説明                    |
|------------|---------------------------------------|-----------|----------------------|-----------------------|
| 37         | "ENTER"キーを押す。                         | T P V 表示器 | "「5/ "               | タイムシグナル 1             |
|            | (設定温度が0 以下なので                         | T S V 表示器 | " * * * "            | 前回設定された文字がフラッシュ。      |
|            | 湿度設定はジャンプされる)                         | HPV表示器    | " 4"                 | ステップ4                 |
|            |                                       | HSV表示器    | 66 99                | 表示なし,                 |
| 38         | ♪ キーにて                                | TSV表示器    | " <i>o F F</i> "     |                       |
| 39         | <u>(</u> 「 に C<br>" FNTFR " キーを押す     |           | "「ちっ"                | タイトシグナル 2             |
|            |                                       |           | " * * * "            | 前回設定された文字がフラッシュ       |
|            |                                       | HPV表示器    | " 4"                 | ステップム                 |
|            |                                       | 日SV表示器    | """                  |                       |
| 4 0        |                                       | TSV表示器    | " <i>n F F</i> "     |                       |
| 4 1        | <u>(</u> ド N T F R " キーを押す。           | TPV表示器    | "5H /"               | 設定温度                  |
|            | ステップ5の設定状態に変わ                         | TSV表示器    | " * * * * "          | 上位桁がフラッシュする。          |
|            | S S S S S S S S S S S S S S S S S S S | HPV表示器    | " 5 "                | ステップ5を示す。             |
|            |                                       | 日SV表示器    | """                  |                       |
| 42         |                                       | TSV表示器    | " [7 * * . * "       | 100位の0を入力する。          |
|            |                                       |           | " <i>17 P</i> * * "  | 10位の8を入力する。           |
|            |                                       |           | " <i>DBD</i> .*"     | 1位の0を入力する。            |
|            |                                       |           | " <i>DBD_D</i> "     | 0.1位の0を入力する。          |
| 43         | " ENTER " キーを押す                       | TPV表示器    | "5 <i>H</i> H"       |                       |
|            |                                       | T S V 表示器 | " * * "              | 上位桁がフラッシュする。          |
|            |                                       | HPV表示器    | " 5 "                | ステップ5                 |
|            |                                       | HSV表示器    | 66 33                |                       |
| 44         | ♪ キーにて                                | T S V 表示器 | " 5*"                | 10位の6を入力する。           |
|            |                                       |           | " <u></u> 57"        | 1位の0を入力する。            |
| 45         | "ENTER"キーを押す。                         | T P V 表示器 | "「¬¬ "               | ステップ5の時間設定。           |
|            |                                       | TSV表示器    | " * * * * "          | 上位桁がフラッシュする。          |
| 46         | ◆ キーにて                                |           | " [] * * * "         |                       |
|            |                                       |           | " [] /.**"           |                       |
|            |                                       |           | " <i>01.3</i> *"     |                       |
|            |                                       |           | " <i>D</i> 1.35"     | 1 時間 3 5 分設定          |
| 47         | "ENTER"キーを押す。                         | T P V 表示器 | "「5/ "               | タイムシグナル 1             |
|            |                                       | TSV表示器    | " * * * "            | 前回設定された文字がフラッシュ。      |
|            |                                       | HPV表示器    | " 5 "                | ステップ 5                |
|            |                                       | HSV表示器    | 66 93                | 表示なし。                 |
| 48         |                                       | TSV表示器    | " off "              | OFFを選択する。             |
| 49         | "ENTER"キーを押す。                         | T P V 表示器 | "「ちご"                | タイムシグナル 2             |
|            |                                       | TSV表示器    | " * * * "            | 前回設定された文字がフラッシュ。      |
|            |                                       | HPV表示器    | " 5 "                | ステップ 5                |
|            | <b>.</b>                              | HSV表示器    | 22 33                | 表示なし。                 |
| 50         |                                       |           | " oFF "              | 0FFを選択する。             |
| 51         |                                       |           | " <i>56</i> /"       |                       |
|            | 人テッノ6の設定状態に変わ                         |           | <u>****</u> ***      | 上位桁かフラッシュする。          |
|            | ර                                     |           | " <i>5</i> "         | 人テツノらを示す。             |
| <b>F</b> 2 |                                       |           | " <b>"</b> " "       | 表示なし。                 |
| 5 Z        |                                       | ISV衣示츕    | " <i>U</i> ^ ^ . ^ " | 「00位の0を入力する。          |
|            |                                       |           |                      | 「り辺のるを入力する。           |
|            |                                       |           | <u> </u>             |                       |
| 5 0        | " FNTED " 土                           |           | "50 U"               | し、「座のして八月する。<br>設定現度  |
| 55         |                                       |           | <i>30</i> 7          |                       |
|            |                                       |           | "                    | エロヨルフラッシュッジ。<br>ステップん |
|            |                                       |           | ""                   | 表示かし                  |
| 51         |                                       |           | " 5 * "              |                       |
|            |                                       |           | " <u> </u>           |                       |
| 55         | " FNTFR " キーを押す                       |           | "/ 5 "               | ステップ6の時間設定            |
|            |                                       | T S V 表示器 | " * * * * "          | 上位桁がフラッシュする。          |

| 手順  | キー操作             | 表示場所      | 表示内容                                   | 説明                   |
|-----|------------------|-----------|----------------------------------------|----------------------|
| 56  |                  | T S V 表示器 | " [] * * * "                           |                      |
|     | -                |           | " <i>DD</i> .**"                       |                      |
|     |                  |           | " <i>DD</i> .5*"                       |                      |
|     |                  |           | " <i>00.50</i> "                       | 5 0 分設定              |
| 57  | "ENTER "キーを押す。   | T P V 表示器 | "「5」"                                  | タイムシグナル 1            |
|     |                  | T S V 表示器 | " * * * "                              | 前回設定された文字がフラッシュ。     |
|     |                  | HPV表示器    | " 5"                                   | ステップ6                |
|     |                  | HSV表示器    | 66 33                                  | 表示なし。                |
| 58  | ◆ キーにて           | T S V 表示器 | " oFF"                                 | OFFを選択する。            |
| 59  | "ENTER"キーを押す。    | T P V 表示器 | "「5г"                                  | タイムシグナル 2            |
|     |                  | T S V 表示器 | " * * * "                              | 前回設定された文字がフラッシュ。     |
|     |                  | HPV表示器    | "Б"                                    | ステップ6                |
|     |                  | HSV表示器    | " "                                    | 表示なし。                |
| 60  | キーにて             | T S V 表示器 | " off"                                 | OFFを選択する。            |
| 61  | "ENTER "キーを押す。   | T P V 表示器 | " - / <sup>-</sup> / "                 | リピート回数設定。            |
| 62  | キーにて             | T S V 表示器 | " * * "                                | 上位桁がフラッシュする。         |
|     |                  |           | " <i>1</i> 7*"                         |                      |
|     |                  |           | " <i>D</i> /"                          | 01(リピートなし)を設定。       |
| 63  | "ENTER "キーを押す。   | T P V 表示器 | " آ آن"                                | 温度のウェイト巾設定。          |
| 64  | キーにて             | T S V 表示器 | " * * "                                | 上位桁がフラッシュする。         |
|     |                  |           | " <i>ट</i> '. * "                      |                      |
|     |                  |           | " 2.0"                                 | 2.0(2.0 )を設定。        |
| 65  | "ENTER "キーを押す。   | T P V 表示器 | " JГ Н"                                | 湿度のウェイト巾設定。          |
| 66  | キーにて             | T S V 表示器 | " * * "                                | 上位桁がフラッシュする。         |
|     |                  |           | " <i>1</i> 7*"                         |                      |
|     |                  |           | " ОЗ"                                  | 03(3%)を設定。           |
| 67  | "ENTER "キーを押す。   | T P V 表示器 | " <i>5 8 E Г</i> "                     | プログラム終了時の温度を設定。      |
|     |                  |           |                                        | 装置の最低温度が-20.0 なの     |
|     |                  |           |                                        | で-20.1 に設定すると、プロ     |
|     |                  |           |                                        | グラム終了時運転停止になる。       |
| 68  | 以下の操作はTSⅤ表示器の    | 表示内容によっ   | て次の手順番号                                | が変わります。              |
|     |                  | TSV表示器    | " * * * . * "                          | 手順69へ                |
|     |                  |           | " off"                                 | 手順71へ                |
| 69  | ◆ キーにて           | TSV表示器    | " - * * . * "                          | 100位の - を入力する。       |
|     |                  |           | "- <i>c</i> '*.*"                      | 10位の2を入力する。          |
|     |                  |           | "- <i>20</i> .*"                       | 1位の0を入力する。           |
|     |                  |           | "-20.1"                                | 0.1位の1を入力する。         |
| 70  | " ENTER " キーを押して |           |                                        |                      |
| L   | _ 手順72へ          |           |                                        |                      |
| 71  |                  | 「SV表示器    | " oFF"                                 |                      |
|     |                  |           |                                        | 定されており " OFF " モードにな |
|     | "ENTER"キーを押して    |           |                                        | っていることを示す。           |
|     | _ 手順 / 2 へ       |           | <i>"</i> – ,– ,, ,–, ,,                | そのまま "ENIER " キーを押す。 |
| / 2 |                  |           | "U/ 9 P/ "                             | ワェイト王体の設定。           |
| /3  |                  | ISV衣示器    | "/EnF"                                 |                      |
|     | を選択りる。           |           | " HUn1 "                               |                      |
|     |                  |           | "HLL"                                  | 温度と湿度のワェイトか有効        |
|     |                  |           | " <u>o</u> FF"                         | リエイトなし               |
| / 4 | 「ENIEK″モーを押す。    |           | <u> </u>                               |                      |
|     | スナッノ   の設正状態に戻る  |           | <u> </u>                               |                      |
|     |                  |           | ""                                     | ステツノ   を示り。<br>_ まニゎ |
|     |                  |           | ······································ |                      |
|     |                  |           | ··· / ··                               |                      |
|     |                  |           | ······································ |                      |
|     |                  | 时间衣示츕     | r 5 E / ~                              | フィマーかりビットされていることを示す。 |

| 手順 | キ ー 操 作                        | 表示場所        | 表示内容                      | 説明                       |
|----|--------------------------------|-------------|---------------------------|--------------------------|
| 75 | "MODE " キーを押す。                 | T P V 表示器   | "20.0"                    | 現在の槽内温度を表示。              |
|    |                                | T S V 表示器   | " 70.0"                   | 現在の設定温度70.0 。            |
|    |                                | HPV表示器      | " ★ ★ "                   | 現在の槽内湿度を表示。              |
|    |                                | HSV表示器      | "50"                      | 現在の設定湿度50%RH。            |
|    |                                | PTN表示器      | " / "                     | パターンNo"1"                |
|    |                                | STEP表示器     | " "                       | 表示なし。                    |
|    |                                | 時間表示器       | "~5EF"                    | タイマーがリセットされていることを示す。     |
| 76 | " R U N / S T O P " <b>+</b> – | TPV表示器      | " 2 0 . 0 "               | 現在の槽内温度を表示。              |
|    | を押す。                           | T S V 表示器   | "70.0"                    | 現在の設定温度70.0.。            |
|    |                                | HPV表示器      | " * * "                   | 現在の槽内湿度を表示。              |
|    |                                | H S V 表示器   | "50"                      | 現在の設定湿度50%RH。            |
|    |                                | PTN表示器      | " / "                     | パターンNo1で運転開始。            |
|    |                                | STEP表示器     | " / "                     | ステップ1を運転中。               |
|    |                                | ランプ         | 点灯                        | 昇温ステップを示す。               |
|    |                                | 時間表示器       | " <i>D 1.D D</i> "        | 残時間1時間00分を示す。            |
|    |                                | T. HEAT527  | 点灯又は点滅                    |                          |
|    |                                | H. HEAT577° | 点灯又は点滅                    |                          |
|    |                                | 時間表示器       | " <i>171759</i> "         | 1 分経過、残時間 0 時間 5 9 分を示す。 |
|    |                                |             | 0 0.0 0                   |                          |
|    |                                |             | "ו חחח "                  | 59分経過、残時間1分を示す。          |
|    |                                | STFP表示器     | " ""                      | 残時間が0になるとステップ2に変わる。      |
|    |                                | ランプ         |                           | 昇温ステップの終了                |
|    |                                | ランプ         | 占灯                        | キープステップを示す。              |
|    |                                |             | " * * * "                 | 現在の槽内温度を表示               |
|    |                                |             | ידו הרי".                 |                          |
|    |                                | H P V 表示器   | " * * "                   | 現在の槽内湿度を表示               |
|    |                                |             | " 5 /7 "                  | ステップ2の設定湿度50%RH          |
|    |                                | 時間表示器       | " <i>1145</i> "           | ステップ2の設定時間45分を示す         |
|    |                                |             | י ארחרו "                 |                          |
|    |                                |             | 00.77                     |                          |
|    |                                |             | "י רו רו רו י             | 4.4 分経過 残時間 1 分を示す       |
|    |                                | STFP表示器     | " <del>7</del> "          | <u> </u>                 |
|    |                                | ランプ         | ゴ                         | キープステップの終了               |
|    |                                | ランプ         | 占灯                        | 降温ステップを示す                |
|    |                                |             | " <i>רו</i> ר <i>ו</i> רי | 現在の槽内温度を表示               |
|    |                                | T S V 表示器   | " - / 5 /7 "              |                          |
|    |                                | H P V 表示器   | """                       | 設定温度が湿度運転可能温度範囲          |
|    |                                | HSV表示器      | " "                       | 外のためブランクになる。             |
|    |                                | 時間表示器       | " /7 / / 5 "              | ステップ3の設定時間1時間15分         |
|    |                                |             | " 17 / / 4 "              | 1分経過、残時間1時間14分を示す。       |
|    |                                |             |                           |                          |
|    |                                |             | " "                       | 1時間14分経過、残時間1分を示す        |
|    |                                | STEP表示器     | " 4"                      | 残時間が0になるとステップ4に変わる。      |
|    |                                | ランプ         | 道 灯                       | 隆温ステップの終了。               |
|    |                                | ランプ         | 点灯                        | キープステップを示す。              |
|    |                                | T P V 表示器   | "-/5.0"                   | 現在の槽内温度を表示。              |
|    |                                | TSV表示器      | " - / 5 . /7 "            | ステップ4の設定温度 - 15 0        |
|    |                                | 時間表示器       | " <i>ПП ЭП</i> "          | ステップ4の設定時間30分を示す。        |
|    |                                |             | " פקחח "                  | 1分経過、残時間29分を示す。          |
|    |                                |             |                           |                          |
|    |                                |             | " <i>DD.D I</i> "         | 29分経過、残時間1分を示す。          |
|    |                                | STEP表示器     | " 5 "                     | 残時間が0になるとステップ5に変わる。      |
|    |                                | ランプ         |                           | キープステップの終了。              |
|    |                                | ランプ         | 点灯                        | 昇温ステップを示す。               |
|    |                                | T P V 表示器   | "-/5.0"                   | 現在の槽内温度を表示。              |
|    |                                | T S V 表示器   | " <i>80.0</i> "           | ステップ5の設定温度80.0.          |
|    |                                |             |                           |                          |

| 手順  | +   | _ | 操 | 作 | 表示場所                   | 表示内容              | 説明                                            |
|-----|-----|---|---|---|------------------------|-------------------|-----------------------------------------------|
| 760 | の続き |   |   |   | HPV表示器                 | """               | 現在温度が湿度運転可能温度範囲                               |
|     |     |   |   |   | HSV表示器                 | " "               | 外のためブランクになる。                                  |
|     |     |   |   |   |                        |                   | 現在の槽内温度が湿度運転可能温度                              |
|     |     |   |   |   | T P V 表示器              | " <i>D</i> ./"    | 範囲に入ると湿度を表示する。                                |
|     |     |   |   |   | HPV表示器                 | " * * "           | 現在の湿度を示す。                                     |
|     |     |   |   |   | HSV表示器                 | " <i>6 D</i> "    | ステップ5の設定湿度60%RH。                              |
|     |     |   |   |   | 時間表示器                  | " <i>D1.35</i> "  | ステップ5の設定時間1時間35分。                             |
|     |     |   |   |   |                        | " <i>D1.34</i> "  | 1分経過、残時間1時間34分を示す。                            |
|     |     |   |   |   |                        | "י רורורו א       | 1時間27公孫過一成時間1公太子才                             |
|     |     |   |   |   | STED丰구뫶                | <i></i>           | 「時間54万経過、残時間「万を示す。                            |
|     |     |   |   |   | JILF役小品<br>ニップ         |                   | パロールプのタインションのになるとステップのに支付る。<br>見 泪 フ テ ップの タフ |
|     |     |   |   |   | ランプ                    | _ 거 _ 거           | 井温スプラブの終了。                                    |
|     |     |   |   |   |                        | <u> </u>          | キーノステッノを示す。                                   |
|     |     |   |   |   |                        | <u>***</u> .**    | 現住の慣内温度を表示。                                   |
|     |     |   |   |   | TSV表示器                 | " <i>80.0</i> "   | ステップ6の設定温度80.0 。                              |
|     |     |   |   |   | HPV表示器                 | " * * "           | 現在の湿度を示す。                                     |
|     |     |   |   |   | HSV表示器                 | " <i>6 D</i> "    | ステップ6の設定湿度60%RH。                              |
|     |     |   |   |   | 時間表示器                  | " <i>00.50</i> "  | ステップ6の設定時間50分を示す。                             |
|     |     |   |   |   |                        | " <i>00.49</i> "  | 1分経過、残時間49分を示す。                               |
|     |     |   |   |   |                        |                   |                                               |
|     |     |   |   |   |                        | " <i>00.0 /</i> " | 49分経過、残時間1分を示す。                               |
|     |     |   |   |   | T.HEATランプ              | 消 灯               | 残時間0分で運転終了。                                   |
|     |     |   |   |   | Η.ΗΕΑΤランフ <sup>°</sup> |                   |                                               |
|     |     |   |   |   | T P V 表示器              | " * * . * "       | 現在の槽内温度を表示。                                   |
|     |     |   |   |   | TSV表示器                 | " off"            | OFF(停止)を表示。                                   |
|     |     |   |   |   | H P V 表示器              | " * * "           | 現在の槽内湿度を表示。                                   |
|     |     |   |   |   | HSV表示器                 | """               | ブランクになる。                                      |
|     |     |   |   |   | 時間表示器                  | """               | ブランクになる。                                      |
|     |     |   |   |   | STEP表示器                | " "               | ブランクになる。                                      |
|     |     |   |   |   | PTN表示器                 | " / "             | パターンNo"1"が運転終了。                               |

プログラム進行中に"RUN/STOP"キーを押すと全てがリセットされ、再度"RUN/STOP" キーが押された時は最初のステップからのスタートになります。 運転を終了する場合は"RUN/STOP"キーを押してから"POWER"キーを押して下さい。

- 4.8 《PTN 1》 6 ステップ勾配運転モード (プログラム終了時設定温度、湿度保持)
- 4.8.1 手順流れ図

設定から運転及び停止までの手順の概略を4.8図に示します。 流れ図の中でEは「"ENTER"キーを押す」、Yは「YES」Nは「NO」の意味です。

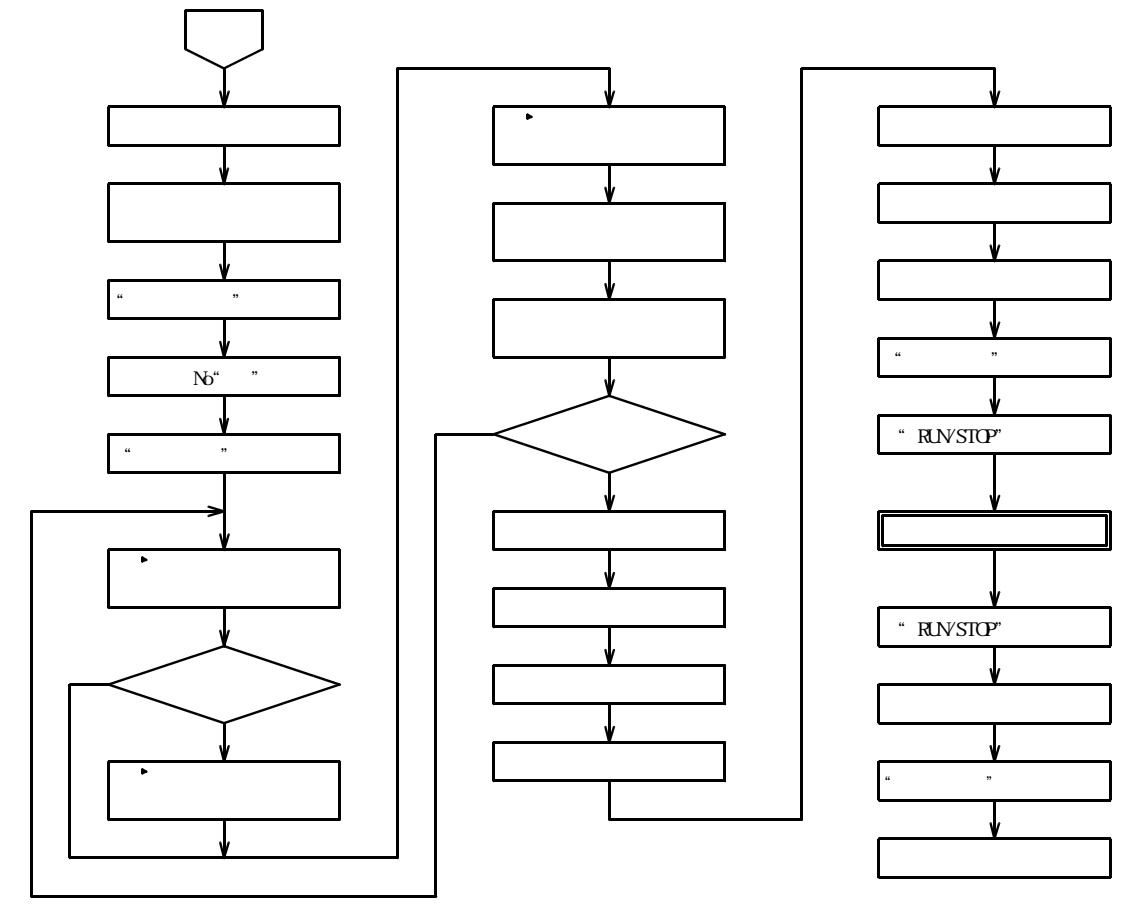

4.8図

4.8.2 設定手順の詳細

設定例の条件における設定から運転までの手順の詳細は以下の通りです。

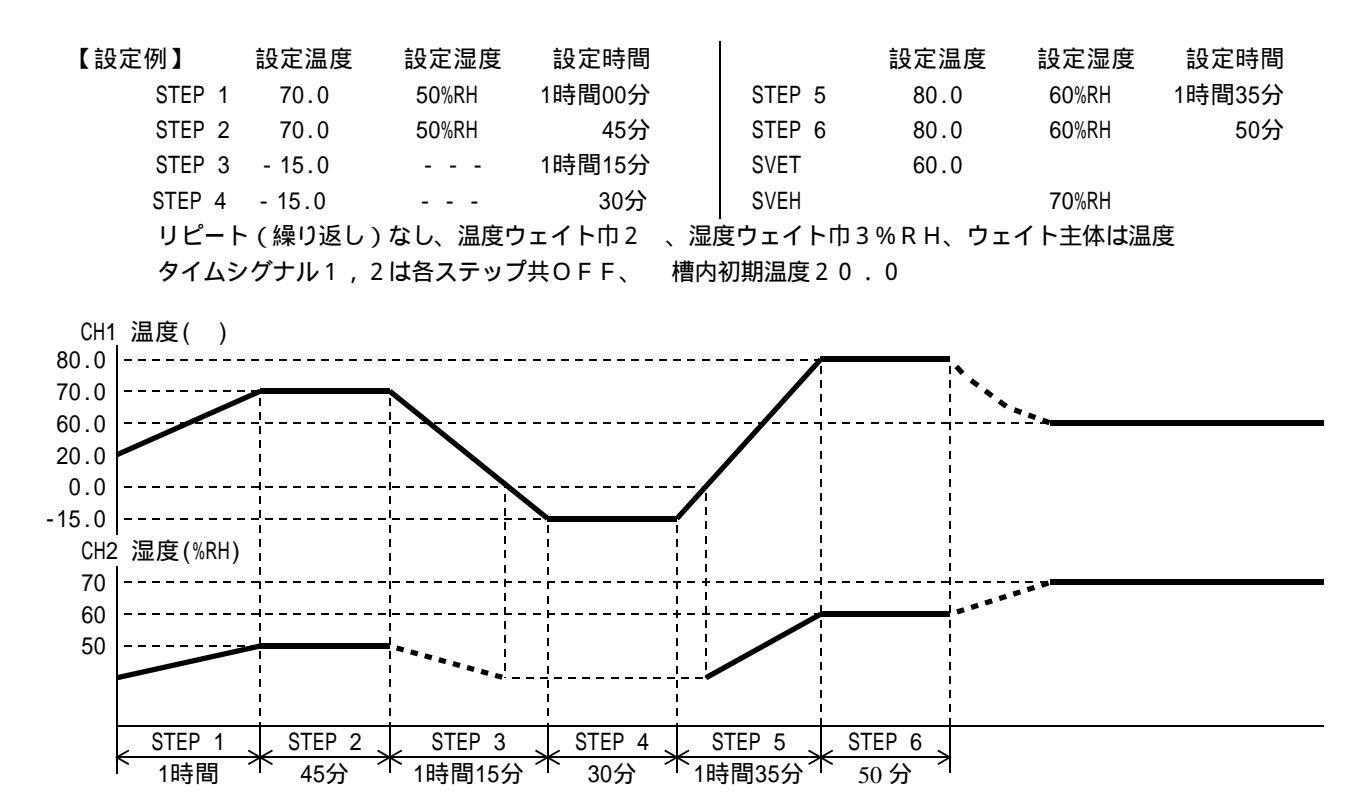
| 壬順  | 土 _ 堝 作                     | 表示提研       | 表示内容                            | きざ 日日                                 |
|-----|-----------------------------|------------|---------------------------------|---------------------------------------|
|     |                             | 化小场川       | · 农小内谷                          | 品花 四月                                 |
|     | イル・シューン                     |            |                                 |                                       |
| 2   | 手順1~66は煎                    | 」項4./(26   | っページ)と全く                        | 同様なので参照して下され。                         |
| 66  |                             | ·          |                                 |                                       |
| 67  | "ENTER "キーを押す。              | T P V 表示器  | " <i>586</i> 7"                 | ブログラム終了時の温度を設定。                       |
| 68  | 以下の操作はTSⅤ表示器の               | 表示内容によっ    | て次の手順番号                         | が変わります。                               |
|     |                             | TSV表示器     | " * * * . * "                   | 手順69へ                                 |
|     |                             |            | " oFF "                         | 手順71へ                                 |
| 69  |                             | T S V 表示器  | " <i>U</i> * * . * "            | 100位の0を入力する。                          |
|     | -                           |            | "06*.*"                         | 10位の6を入力する。                           |
|     |                             |            | "757 *"                         | 1位の0を入力する。                            |
|     |                             |            | " 757 7"                        |                                       |
| 7.0 | 壬順フィム                       |            | 000.0                           | 0.1位の02パリチョン。                         |
| 70  |                             | エミン主ニ盟     | " <u> </u>                      | 一 一 一 一 一 一 一 一 一 一 一 一 一 一 一 一 一 一 一 |
| / ' | 于順ののより                      | 1 3 V 夜小品  | 077                             |                                       |
|     |                             |            |                                 | 正されており ひFF モートにな                      |
|     |                             | -          |                                 | つていることを示す。                            |
| 72  | 又は キーを押すと現在                 |            |                                 | キーが押された時。                             |
|     | の設定値が - 20.1 で              |            | 又は                              |                                       |
|     | あることが確認出来る。                 |            | "- <i>20.0</i> "                | キーが押された時。                             |
| 73  |                             |            | " 0 * * . * "                   | 100位の0を入力する。                          |
|     |                             |            | " <i>0</i> 5*.*"                | 10位の6を入力する。                           |
|     |                             |            | " <i>060</i> .*"                | 1 位の 0 を入力する。                         |
|     |                             |            | " <i>060.0</i> "                | 0 . 1 位の 0 を入力する。                     |
| 74  | "ENTER"キーを押す。               | T P V 表示器  | "SBEH"                          | プログラム終了時の湿度を設定。                       |
|     |                             | T S V 表示器  | " * * "                         | 上位桁がフラッシュする。                          |
| 75  | +-にて                        |            | " 7 * "                         | 10位の7を入力する。                           |
|     | -                           |            | "7 <i>0</i> "                   | 1位の0を入力する。                            |
| 76  | "ENTER"キーを押す。               | TPV表示器     | " Г Ч Р "                       | ウェイト主体の設定。                            |
| 77  |                             | TSV表示器     | "LEAP"                          | 温度主体のウェイト                             |
|     | を選択する                       |            | "HUGI"                          | 湿度主体のウェイト                             |
|     |                             |            | " <i>B</i> / / "                | 温度と温度のウェイトが有効                         |
|     |                             |            | " o E E "                       |                                       |
| 78  | " F N T F R " <b>キー</b> を埋す | エロソ表示哭     | "5 <i>4</i> /"                  |                                       |
| / 0 |                             |            | יטני<br>ירו הרח"                | レビーク                                  |
|     | スプラントの設定状態に戻る               |            | <i>0 10 . 0</i><br>" <i>,</i> " | ユロリガラフラフェッジ。                          |
|     |                             |            | ""                              | ステッシーを示す。                             |
|     |                             |            | " "                             |                                       |
|     |                             | PIN 表示器    | · / "                           |                                       |
|     |                             | SIEP表示器    |                                 |                                       |
|     |                             | 時間表示器      | " <i>~ 5 E / "</i>              | ダイマーかりセットされていることを示す。                  |
| 79  | 『MODE " モーを押す。              |            | " <i>с'</i> U . D "             | 現住の槽内温度を表示。                           |
|     |                             | 「 S V 表示器  | "7 <i>0.0</i> "                 | <u>ステッフ1の設定温度70.0 。</u>               |
|     |                             | HPV表示器     | " * * "                         | 現在の槽内湿度を表示。                           |
|     |                             | HSV表示器     | " <u>5</u> 0"                   | <u>ステップ1の設定湿度50%RH。</u>               |
|     |                             | PTN表示器     | " / "                           | パターンNo"1"                             |
|     |                             | STEP表示器    | 66 Y                            | 表示なし。                                 |
|     |                             | 時間表示器      | " - 5 E / "                     | タイマーがリセットされていることを示す。                  |
| 80  | " R U N / S T O P " キー      | T P V 表示器  | "20.0"                          | 現在の槽内温度を表示。                           |
|     | を押す。                        | T S V 表示器  | " 70.0"                         | ステップ1の設定温度70.0 。                      |
|     |                             | HPV表示器     | " ★ ★ "                         | 現在の槽内湿度を表示。                           |
|     |                             | HSV表示器     | "50"                            | ステップ1の設定湿度50%RH。                      |
|     |                             | PTN表示器     | " / "                           | パターンNo1で運転開始。                         |
|     |                             | STEP表示器    | " / "                           | ステップ1を運転中。                            |
|     |                             | ランプ        | 点灯                              | 昇温ステップを示す                             |
|     |                             | 時間表示哭      | " <i>ח</i> חוק"                 |                                       |
|     |                             |            | 占灯マけ占減                          |                                       |
|     |                             | Η ΗΕΔΤΞΊΤο |                                 | 4                                     |
|     |                             |            | ᅟᇒᇧᆺᇰᇡᇞ                         |                                       |

| 手順  | +   | - | 操 | 作 | 表示場所      | 表示内容                          | 説明                      |
|-----|-----|---|---|---|-----------|-------------------------------|-------------------------|
| 800 | の続き |   |   |   | 時間表示器     | " <i>00.59</i> "              | 1分経過、残時間0時間59分を示す。      |
|     |     |   |   |   |           |                               |                         |
|     |     |   |   |   |           | " [ ] ] ] ] "                 | 59分経過、残時間1分を示す。         |
|     |     |   |   |   | STFP表示器   | " , <b>-</b> " "              | 残時間が0になるとステップ2に変わる。     |
|     |     |   |   |   | ランプ       |                               | 昇担ステップの終了               |
|     |     |   |   |   | ランプ       | <u> </u>                      | キープステップを示す              |
|     |     |   |   |   | エロソまテ哭    | " * * * "                     | 日本の樺内氾府を表示              |
|     |     |   |   |   |           | י רו רו רו "                  | 現在の個内価度をな小。             |
|     |     |   |   |   |           | <i>''U'.U</i><br>"++"         | ステッノ2の設定温度/0.0 。        |
|     |     |   |   |   |           | " ~ ~ "                       | 現住の慣内湿度を表示。             |
|     |     |   |   |   | H S V 表示器 | <u> </u>                      | 人テッノ2の設定湿度50%RH。        |
|     |     |   |   |   | 時間表示器     | " <i>UU.</i> 45"              | ステッフ2の設定時間45分を示す。       |
|     |     |   |   |   |           | " <i>00.44</i> "              | 1分経過、残時間44分を示す。         |
|     |     |   |   |   |           |                               |                         |
|     |     |   |   |   |           | " <i>00.0 /</i> "             | 44分経過、残時間1分を示す。         |
|     |     |   |   |   | STEP表示器   | "Э"                           | 残時間が0になるとステップ3に変わる。     |
|     |     |   |   |   | ランプ       | 消灯                            | キープステップの終了。             |
|     |     |   |   |   | ランプ       | 点灯                            | 降温ステップを示す。              |
|     |     |   |   |   | T P V 表示器 | "70.0"                        | 現在の槽内温度を表示。             |
|     |     |   |   |   | T S V 表示器 | " - / 5 . 0 "                 | ステップ3の設定温度 - 15.0 。     |
|     |     |   |   |   | HPV表示器    | 66 99                         | 設定温度が湿度運転可能温度範囲         |
|     |     |   |   |   | HSV表示器    | 66 <b>33</b>                  | 外のためブランクになる。            |
|     |     |   |   |   | 時間表示器     | " <i>D</i> 1. 15 "            | ステップ3の設定時間1時間15分。       |
|     |     |   |   |   |           | " <i>D</i> 1.14"              | 1分経過、残時間1時間14分を示す。      |
|     |     |   |   |   |           |                               |                         |
|     |     |   |   |   |           | " "                           | 1時間14分経過、残時間1分を示す。      |
|     |     |   |   |   | STFP表示器   | " 4"                          | 残時間が0になるとステップ4に変わる。     |
|     |     |   |   |   | ランプ       | 道灯                            | 降温ステップの終了               |
|     |     |   |   |   | ランプ       | 占灯                            | キープステップを示す              |
|     |     |   |   |   |           | "-/ <u>5</u> /7"              | 日本の樺内涅度を表示              |
|     |     |   |   |   |           | "-/5 /7"                      |                         |
|     |     |   |   |   | 137 祝尔福   | ים.כי<br>"חבחח"               |                         |
|     |     |   |   |   | 时间化小砧     | טנ.טט<br>"מבחח"               |                         |
|     |     |   |   |   |           | 00.00                         | 「乃腔迴、戎府間とう力を示す。         |
|     |     |   |   |   |           | "י רורורי                     | 20八级海 战哇眼 1 八大二十        |
|     |     |   |   |   |           | <i>UU.U 1</i><br>" <i>-</i> " | 29万 経過、残时间   万を小り。      |
|     |     |   |   |   | SIEP表小語   | いと<br>シェート                    | 残时间かりになるとステップうに変わる。     |
|     |     |   |   |   | ランプ       | 月 灯                           | キーノステッノの終了。             |
|     |     |   |   |   |           | 点 灯                           |                         |
|     |     |   |   |   |           | ···/5.0··                     | 現住の慣内温度を表示。             |
|     |     |   |   |   |           | <i>" &amp; U . U "</i>        | 人テッノ5の設定温度80.0。         |
|     |     |   |   |   |           |                               | 現仕温度の湿度連転可能温度範囲         |
|     |     |   |   |   | HSV表示器    | " "                           | 外のためフランクになる。            |
|     |     |   |   |   |           |                               | 現在の槽内温度が湿度運転可能温度        |
|     |     |   |   |   | T P V 表示器 | " Ø./"                        | 範囲に入ると湿度を表示する。          |
|     |     |   |   |   | HPV表示器    | " * * "                       | 現在の湿度を示す。               |
|     |     |   |   |   | HSV表示器    | " 60 "                        | <u>ステップ5の設定湿度60%RH。</u> |
|     |     |   |   |   | 時間表示器     | " <i>01.35</i> "              | ステップ5の設定時間1時間35分。       |
|     |     |   |   |   |           | " 🛛 /. 🤄 ५ "                  | 1分経過、残時間1時間34分を示す。      |
|     |     |   |   |   |           |                               |                         |
|     |     |   |   |   |           | " 0 0.0 / "                   | 1時間34分経過、残時間1分を示す。      |
|     |     |   |   |   | STEP表示器   | " 5 "                         | 残時間が0になるとステップ6に変わる。     |
|     |     |   |   |   | ランプ       | 消灯                            | 昇温ステップの終了。              |
|     |     |   |   |   | ランプ       | 点灯                            | キープステップを示す。             |
|     |     |   |   |   | T P V 表示器 | " * * . * "                   | 現在の槽内温度を表示。             |
|     |     |   |   |   | TSV表示器    | "80.0"                        | ステップ6の設定温度80.0 。        |
|     |     |   |   |   | HPV表示器    | " * * "                       | 現在の湿度を示す。               |
|     |     |   |   |   | HSV表示器    | " <i>6</i> 0"                 | ステップ6の設定湿度60%RH。        |

| 手順 キー操作 | 表示場所      | 表示内容              | 説明                     |
|---------|-----------|-------------------|------------------------|
| 80の続き   | 時間表示器     | " <i>00.50</i> "  | ステップ6の設定時間50分を示す。      |
|         |           | " <i>00.49</i> "  | 1分経過、残時間49分を示す。        |
|         |           |                   |                        |
|         |           | " <i>00.0 /</i> " | 49分経過、残時間1分を示す。        |
|         | T.HEATランプ | 消 灯               | 残時間0分で運転終了。            |
|         | H.HEATランプ |                   |                        |
|         | ランプ       | 消 灯               | キープステップの終了。            |
|         | T P V 表示器 | " * * . * "       | 現在の槽内温度を表示。            |
|         | TSV表示器    | " 6 0 . 0 "       | PVETの設定60.0 を表示。       |
|         | HPV表示器    | " * * "           | 現在の槽内湿度を表示。            |
|         | HSV表示器    | " <i>つ つ</i> "    | PVEHの設定70%RHを表示。       |
|         | 時間表示器     | " "               | ブランクになる。               |
|         | PTN表示器    | " / "             | パターンNo"1"の勾配運転終了。      |
|         | STEP表示器   | """"              | ブランクになる。               |
|         | T.HEATランプ | 点 滅               | TPVが60.0 に近づくと。        |
|         | H.HEATランプ |                   | HPVが70%RHに近づくと。        |
|         | T P V 表示器 | " <i>60</i> .0"   | 現在の槽内温度を表示。            |
|         | HPV表示器    | " 7 7 "           | 現在の槽内湿度を表示。            |
|         |           | 以下" S T C         | ) P "キーが押されるまで運転を継続する。 |

- 4.9 《PTN 1》 6 ステップ勾配運転モード(プログラム終了時運転終了) (2 ステップのみ使用し、3 ステップ以降は運転しない)
  - 4.9.1 手順流れ図

設定から運転及び停止までの手順の概略を4.9図に示します。 流れ図の中でEは「"ENTER"キーを押す」、Yは「YES」Nは「NO」の意味です。

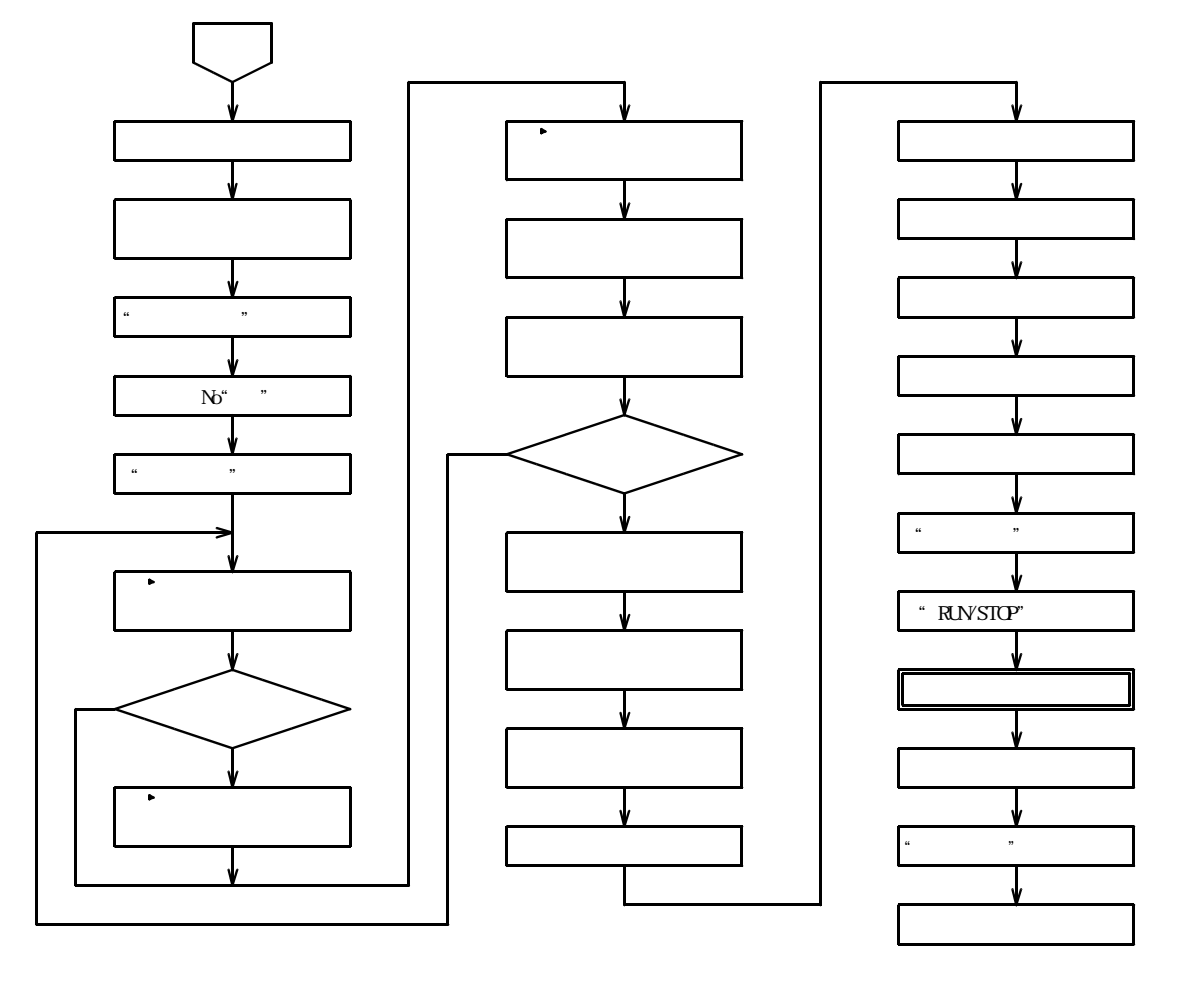

4.9図

4.9.2 途中ステップ終了設定の要点

使用ステップの最後のステップの次のステップ(2ステップ使用の場合は3ステップ目)で、 直前のステップと同じ温度と湿度を設定し、時間をゼロに設定するとそれ以後のステップは 運転されません。

従って、このステップにおける温度、湿度と時間以外の項目(タイムシグナル1,2)の設定 内容は、この動作には無関係になります。

又、設定項目も4ステップ以降は表示されず、リピート設定の項目までジャンプします。

## 4.9.3 設定手順の詳細

設定例の条件における設定から運転までの手順の詳細は以下の通りです。

| 【設定例】  | 設定温度     | 設定湿度        | 設定時間        |          | 設定温度   | 設定湿度    | 設定時間    |       |
|--------|----------|-------------|-------------|----------|--------|---------|---------|-------|
| STEP 1 | 80.0     | 60%RH       | 1時間35分      | STEP 4   |        |         |         |       |
| STEP 2 | 80.0     | 60%RH       | 50分         | STEP 5   |        |         |         |       |
| STEP 3 |          |             |             | STEP 6   |        |         |         |       |
| 装置温    | 度仕様 - 20 | . 0 ~ 1 5 0 | . 0 、リピート ( | (繰り返し)なし | 、温度ウェイ | イト巾2 、湿 | 腹ウェイト巾3 | % R H |

ウェイト主体は温度、タイムシグナル1,2は各ステップ共OFF、 槽内初期温度20.0

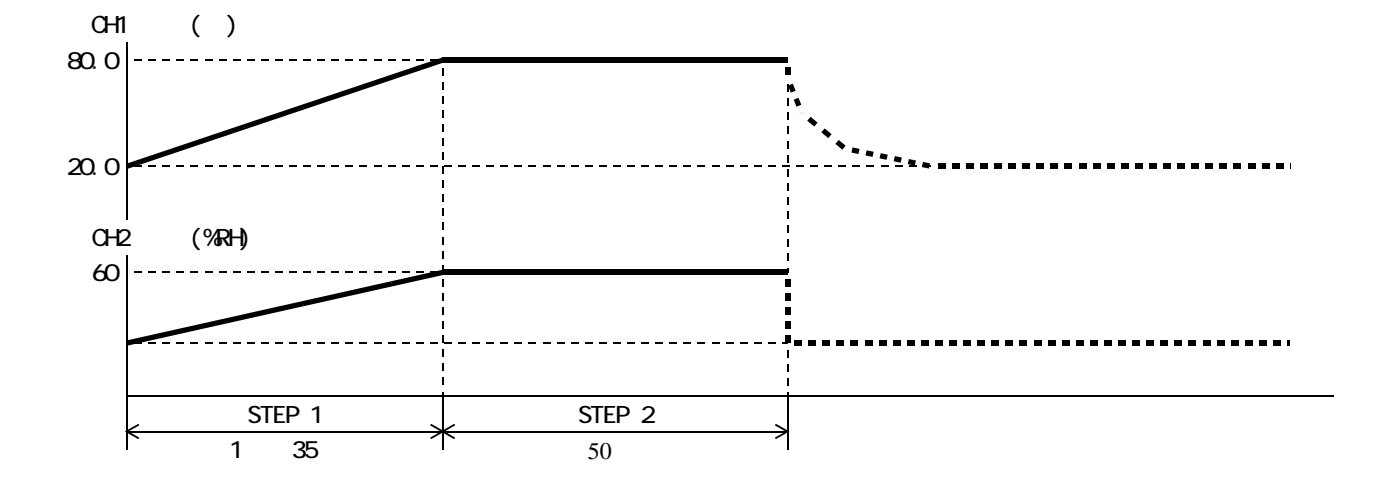

| 手順 | キ ー 操 作        | 表示場所      | 表示内容                 | 説明                   |
|----|----------------|-----------|----------------------|----------------------|
| 1  | 電源ブレーカをONにする   | 過熱防止部     | " * * * "            | 前回設定された温度を表示         |
| 2  | 過熱防止 キー⑳㉒にて    | S V 表示器   |                      | 希望運転温度より5~10 高       |
|    |                |           | " <i>0090</i> "      | めの数値にする。 数値の点滅が止     |
|    |                |           | " 90"                | まると登録完了。             |
| 3  | "POWER"キーを押す。  | T P V 表示器 | " P o n "            | 約3秒表示。続いて            |
|    |                |           | " 20.0"              | 現在の槽内温度を表示。          |
|    |                | HPV表示器    | " * * "              | 現在の槽内湿度を表示。          |
|    |                | T S V 表示器 | " * * . * "          | 前回設定された温度を表示。        |
|    |                | HSV表示器    | " * * "              | 前回設定された湿度を表示。        |
|    |                | PTN表示器    | " * "                | 前回設定されたパターンNoを表示。    |
|    |                | STEP表示器   | ss 33                | 表示なし。                |
|    |                | 時間表示器     | " - 5EF "            | タイマーがリセットされていることを示す。 |
| 4  | キーにて           | PTN表示器    | " / "                | パターンNoを1にする。         |
| 5  | "MODE"キーを押す。   | T P V 表示器 | "5 <i>8 Г</i> "      | 設定温度                 |
|    |                | T S V 表示器 | " * * * . * "        | 上位桁がフラッシュする。         |
|    |                | HPV表示器    | " / "                | ステップ1を示す。            |
|    |                | HSV表示器    | "" "                 | 表示なし。                |
| 6  | ◆ キーにて         | TSV表示器    | " <i>0</i> * * . * " | 100位の0を入力する。         |
|    |                |           | " <i>08</i> *.*"     | 1 0 位の 8 を入力する。      |
|    |                |           | " <i>080</i> .*"     | 1 位の 0 を入力する。        |
|    |                |           | " <i>080.0</i> "     | 0.1位の0を入力する。         |
| 7  | "ENTER "キーを押す。 | T P V 表示器 | "58 H"               | 設定湿度                 |
|    |                | T S V 表示器 | " * * "              | 上位桁がフラッシュする。         |
|    |                | HPV表示器    | " / "                | ステップ1                |
|    |                | HSV表示器    | 66 33                | 表示なし。                |
| 8  | ◆ キーにて         | TSV表示器    | " 5*"                | 10位の6を入力する。          |
|    |                |           | " <i>60</i> "        | 1 位の 0 を入力する。        |
| 9  | "ENTER "キーを押す。 | T P V 表示器 | <i>" آ</i> "         | ステップ1の時間設定。          |
|    |                | T S V 表示器 | " * * * * "          | 上位桁がフラッシュする。         |

| 手順  | キ ー 操 作                         | 表示場所      | 表示内容                      | 説明                                           |
|-----|---------------------------------|-----------|---------------------------|----------------------------------------------|
| 10  |                                 | T S V 表示器 | " [] * * * "              |                                              |
|     |                                 |           | " [] /.**"                |                                              |
|     |                                 |           | " [] ], ] * "             |                                              |
|     |                                 |           | " [] [] 3 5 "             | 1 時間 3 5 分設定                                 |
| 1 1 | " ENTER " キーを押す。                | T P V 表示器 | "[5]"                     | タイムシグナル1                                     |
|     |                                 | TSV表示器    | " * * * "                 | 前回設定された文字がフラッシュ                              |
|     |                                 | HPV表示器    | " / "                     | ステップ1                                        |
|     |                                 |           | """                       | <u></u>                                      |
| 12  |                                 |           | " o F F "                 |                                              |
| 13  | <u>(</u><br>" E N T E R " キーを押す |           | "「ちっ"                     | タイトシグナル 2                                    |
|     |                                 |           | " * * * "                 | 前回設定された文字がフラッシュ                              |
|     |                                 |           | " / "                     | <u>新古殿定されに入りがクラクラム。</u><br>ステップ1             |
|     |                                 | 日の人物      | """                       |                                              |
| 14  |                                 |           | " <i>o F F</i> "          |                                              |
| 15  | <u>「」」にて</u><br>"FNTFR"キーを押す。   | TPV表示器    | "5H /"                    | 設定温度                                         |
|     | ステップ2の設定状態に変わ                   | TSV表示器    | " * * * * "               | 上位桁がフラッシュする                                  |
|     | 3                               |           | :<br>" حر "               | ステップクを示す。                                    |
|     | 3                               | 日の人物      | " "                       |                                              |
| 16  |                                 |           | " /7 * * * "              |                                              |
|     |                                 |           | " <i>□</i>                | 10位の8を入力する。                                  |
|     |                                 |           | " <i>ПВП</i> *"           | 1位の0を入力する。                                   |
|     |                                 |           | " <i>DBD</i> . <i>D</i> " | 0.1位の0を入力する。                                 |
| 17  | " ENTER " キーを押す。                | T P V 表示器 | "5 <i>H</i> H"            | 設定湿度                                         |
|     |                                 | TSV表示器    | " * * "                   | 上位桁がフラッシュする。                                 |
|     |                                 | H P V 表示器 | " ८""                     | ステップ2                                        |
|     |                                 | HSV表示器    | " "                       | 表示なし。                                        |
| 18  | ◆ キーにて                          | TSV表示器    | " 5*"                     | 10位の6を入力する。                                  |
|     |                                 |           | " <i>60</i> "             | 1位の0を入力する。                                   |
| 19  | "ENTER"キーを押す。                   | T P V 表示器 | " آ بر <i>"</i>           | ステップ2の時間設定。                                  |
|     |                                 | T S V 表示器 | " * * * * "               | 上位桁がフラッシュする。                                 |
| 20  | キーにて                            |           | " /] * * * "              |                                              |
|     |                                 |           | " <i>DD</i> .**"          |                                              |
|     |                                 |           | " <i>DD</i> .5*"          |                                              |
|     |                                 |           | " <i>00.50</i> "          | 5 0 分設定                                      |
| 21  | "ENTER "キーを押す。                  | TPV表示器    | "「5/ "                    | タイムシグナル 1                                    |
|     |                                 | TSV表示器    | " * * * "                 | 前回設定された文字がフラッシュ。                             |
|     |                                 | HPV表示器    | " 2"                      | ステップ2                                        |
|     |                                 | HSV表示器    | 66 B                      | 表示なし。                                        |
| 22  | ◆ キーにて                          | TSV表示器    | " off"                    | OFFを選択する。                                    |
| 23  | "ENTER"キーを押す。                   | T P V 表示器 | "「5こ"                     | タイムシグナル 2                                    |
|     |                                 | T S V 表示器 | " * * * "                 | 前回設定された文字がフラッシュ。                             |
|     |                                 | HPV表示器    | " 2"                      | ステップ2                                        |
|     |                                 | HSV表示器    | "" "                      | 表示なし。                                        |
| 24  |                                 | T S V 表示器 | " off"                    |                                              |
| 25  | " ENTER " キーを押す。                |           | <i>"587"</i>              |                                              |
|     | ステッフ3の設定状態に変わ                   |           | " * * * . * "             | 上位桁がフラッシュする。                                 |
|     | ත                               | HPV表示器    | " <i>∃</i> "              | ステッフ3を示す。                                    |
|     |                                 | HSV表示器    |                           | 表示なし。                                        |
| 26  |                                 | ISV表示器    | " <i>U</i> * * . * "      | 100位の0を入刀する。                                 |
|     | ステッフ 2 と同 し温度を設定 <br>  ナッ       |           | <i>"UB</i> *.*"           | 10位の8を入刀する。                                  |
|     | 9 බ.                            |           | <i>" U U U . * "</i>      | 「1世のりを八刀りる。                                  |
| 2 7 | "「NTCN"+ + +=+                  |           |                           |                                              |
| ∠ / | ENIEK「十一を押9。                    |           | 3 <i>5 H</i> "<br>"++"    | レクションショナス                                    |
|     |                                 |           |                           | 1\_flJ // ノフツンユ9る。<br>                       |
|     |                                 |           | <b>ت</b><br>" "           | ステッノ 3 キー・・・・・・・・・・・・・・・・・・・・・・・・・・・・・・・・・・・ |
|     |                                 | □ ⊃ Ⅴ 衣示岙 |                           | 衣小なし。                                        |

| 手順       | キー操作                | 表示場所      | 表示内容                | 説明                   |
|----------|---------------------|-----------|---------------------|----------------------|
| 28       | ◆ キーにてステップ2と        | T S V 表示器 | " 6*"               | 10位の6を入力する。          |
|          | 同じ湿度を設定する。          |           | " <i>60</i> "       | 1位の0を入力する。           |
| 29       | "ENTER"キーを押す。       | T P V 表示器 | " آ بر <i>"</i>     | ステップ3の時間設定。          |
|          |                     | T S V 表示器 | " * * * * "         | 上位桁がフラッシュする。         |
| 30       | ◆ キーにて              |           | " [] * * * "        |                      |
|          | 時間をゼロに設定。           |           | " <i>DD</i> .**"    |                      |
|          |                     |           | " <i>00.0</i> * "   |                      |
|          |                     |           | " <i>00.00</i> "    | 0 分設定                |
| 31       | "ENTER"キーを押す。       | T P V 表示器 | "「5」"               | タイムシグナル 1            |
|          | この項、設定不要。           | T S V 表示器 | " * * * "           | 前回設定された文字がフラッシュ。     |
|          |                     | HPV表示器    | "Э"                 | ステップ3                |
|          |                     | HSV表示器    | 66 P3               | 表示なし。                |
| 32       | "ENTER"キーを押す。       | T P V 表示器 | "「52 "              | タイムシグナル 2            |
|          | この項、設定不要。           | T S V 表示器 | " * * * "           | 前回設定された文字がフラッシュ。     |
|          |                     | HPV表示器    | "Э"                 | ステップ3                |
|          |                     | HSV表示器    | "" "                | 表示なし。                |
| 33       | "ENTER"キーを押す。       | T P V 表示器 | " - F' / "          | ステップ4以降の設定項目は飛ばさ     |
|          |                     |           |                     | れてリピート回数の設定になる。      |
| 34       |                     | TSV表示器    | "                   | 上位桁がフラッシュする。         |
|          |                     |           | " <i>D</i> * "      |                      |
|          |                     |           | " <i>D</i> / "      | 01(リピートなし)を設定。       |
| 35       | "ENTER"キーを押す。       | T P V 表示器 | " J T T "           | 温度のウェイト巾設定。          |
| 36       | キーにて                | T S V 表示器 | " * * "             | 上位桁がフラッシュする。         |
|          |                     |           | "* "                |                      |
|          |                     |           | " 2.0"              | 2.0(2.0 )を設定。        |
| 37       | "ENTER "キーを押す。      | T P V 表示器 | " J 「 H "           | 湿度のウェイト巾設定。          |
| 38       | キーにて                | T S V 表示器 | " * * "             | 上位桁がフラッシュする。         |
|          |                     |           | " <i>D</i> * "      |                      |
|          |                     |           | " ОЗ"               | 03(3%)を設定。           |
| 39       | "ENTER "キーを押す。      | T P V 表示器 | " <i>5 8 E Г</i> "  | プログラム終了時の温度を設定。      |
|          |                     |           |                     | 装置の最低温度が-20.0 なの     |
|          |                     |           |                     | で-20.1 に設定すると、プロ     |
|          |                     |           |                     | グラム終了時運転停止になる。       |
| 40       | 以下の操作はTSⅤ表示器の       | 表示内容によっ   | て次の手順番号             | が変わります。              |
|          |                     | TSV表示器    | " * * * . * "       | 手順40へ                |
|          |                     |           | " off"              | 手順42へ                |
| 41       | ● キーにて              | TSV表示器    | "-**.*"             | 100位の - を入力する。       |
|          |                     |           | "- <i>2</i> *.*"    | 10位の2を入力する。          |
|          |                     |           | "- <i>20</i> .*"    | 1位の0を入力する。           |
|          |                     |           | <u>"- ਟ'0 . / "</u> | 0.1位の1を入力する。         |
| 42       | " ENTER " キーを押して    |           |                     |                      |
|          | 手順72へ               |           |                     |                      |
| 43       |                     | T S V 表示器 | " off"              | 既に前回の設定で-20.1 に設     |
|          |                     |           |                     | 定されており " OFF " モードにな |
|          | " ENTER " キーを押して    |           |                     | っていることを示す。           |
| <u> </u> |                     |           | <i></i>             | そのまま"ENTER"キーを押す。    |
| 44       | 手順41、42より           |           | " U / Y F "         | <u> ワェイト王体の設定。</u>   |
| 45       | キーにて" <i>「EぅP</i> " | 「 S V 表示器 | "TERP"              | 温度主体のウェイト            |
|          | を選択する。              |           | "HUAL"              | 湿度王体のワェイト            |
|          |                     |           | "HLL"               | 温度と湿度のワェイトが有効        |
| 1.5      |                     |           | " o -               | リェイトなし               |
| 46       | ニヒNIヒK ニモーを押す。      |           | <u> </u>            |                      |
|          | ステッノーの設正状態に戻る       |           |                     | 上位桁かフラッシュする。         |
|          |                     | HPV表示器    | " /"                | 人ナツノヿを示す。            |

| 手順  | キー操作                          | 表示場所                  | 表示内容               | 説明                   |
|-----|-------------------------------|-----------------------|--------------------|----------------------|
| 460 | の続き                           | HSV表示器                | " "                | 表示なし。                |
|     |                               | PTN表示器                | " / "              | パターンNo"1"            |
|     |                               | STEP表示器               | " "                | 表示なし。                |
|     |                               | 時間表示器                 | " <i>~ 5 E F "</i> | タイマーがリセットされていることを示す。 |
| 47  | "MODE"キーを押す。                  | T P V 表示器             | "20.0"             | 現在の槽内温度を表示。          |
|     |                               | TSV表示器                | "70.0"             | 現在の設定温度70.0 。        |
|     |                               | HPV表示器                | " * * "            | 現在の槽内湿度を表示。          |
|     |                               | HSV表示器                | " <i>50</i> "      | 現在の設定湿度50%RH。        |
|     |                               | PTN表示器                | " / "              | パターンNo"1"            |
|     |                               | STEP表示器               | " "                | 表示なし。                |
|     |                               | 時間表示器                 | " ~ 5 E / "        | タイマーがリセットされていることを示す。 |
| 48  | " R U N / S T O P " <b>キー</b> | T P V 表示器             | "20.0"             | 現在の槽内温度を表示。          |
|     | を押す。                          | T S V 表示器             | "70.0"             | 現在の設定温度70.0 。        |
|     |                               | HPV表示器                | " * * "            | 現在の槽内湿度を表示。          |
|     |                               | HSV表示器                | "50"               | 現在の設定湿度50%RH。        |
|     |                               | PTN表示器                | " / "              | パターンNo1で運転開始。        |
|     |                               | STEP表示器               | " / "              | ステップ1を運転中。           |
|     |                               | ランプ                   | 点 灯                | 昇温ステップを示す。           |
|     |                               | 時間表示器                 | " <i>01.35</i> "   | ステップ1の設定時間1時間35分。    |
|     |                               | T.HEAT5ンプ             | 点灯又は点滅             |                      |
|     |                               | H.HEATランプ             | 点灯又は点滅             |                      |
|     |                               | 時間表示器                 | " <i>01.34</i> "   | 1分経過、残時間1時間34分を示す。   |
|     |                               |                       | " <i>00.0 /</i> "  | 1時間34分経過、残時間1分を示す。   |
|     |                               | STEP表示器               | " ட'"              | 残時間が0になるとステップ2に変わる。  |
|     |                               | ランプ                   | 消灯                 | 昇温ステップの終了。           |
|     |                               | ランプ                   | 点 灯                | キープステップを示す。          |
|     |                               | T P V 表示器             | " * * . * "        | 現在の槽内温度を表示。          |
|     |                               | TSV表示器                | " <i>80.0</i> "    | ステップ2の設定温度80.0 。     |
|     |                               | HPV表示器                | " * * "            | 現在の槽内湿度を表示。          |
|     |                               | HSV表示器                | " <i>60</i> "      | ステップ2の設定湿度60%RH。     |
|     |                               | 時間表示器                 | " <i>DD.5D</i> "   | ステップ2の設定時間50分を示す。    |
|     |                               |                       | " <i>00.49</i> "   | 1分経過、残時間49分を示す。      |
|     |                               |                       | " <i>DD.D /</i> "  | 49分経過、残時間1分を示す。      |
|     |                               | T.HEATランプ             | 消 灯                | 残時間0分で運転終了。          |
|     |                               | H.HEAT <sub>7</sub> 7 |                    |                      |
|     |                               | TPV表示器                | "**.*"             | 現在の槽内温度を表示。          |
|     |                               | T S V 表示器             | " oFF"             | OFF(停止)を表示。          |
|     |                               | HPV表示器                | " * * "            | 現在の槽内湿度を表示。          |
|     |                               | HSV表示器                | " "                | ブランクになる。             |
|     |                               | 時間表示器                 | " "                | ブランクになる。             |
|     |                               | STEP表示器               | " "                | ブランクになる。             |
|     |                               | PTN表示器                | " / "              | パターンNo"1"が運転終了。      |

- 4.10 《PTN 2,3》 8ステップ勾配運転モード(プログラム終了時運転終了) PTN2とPTN3は全く同じパターン構成です。本項ではPTN2として記述します。
- 4.10.1 手順流れ図

設定から運転及び停止までの手順の概略を4.10図に示します。 流れ図の中でEは「"ENTER"キーを押す」、Yは「YES」Nは「NO」の意味です。

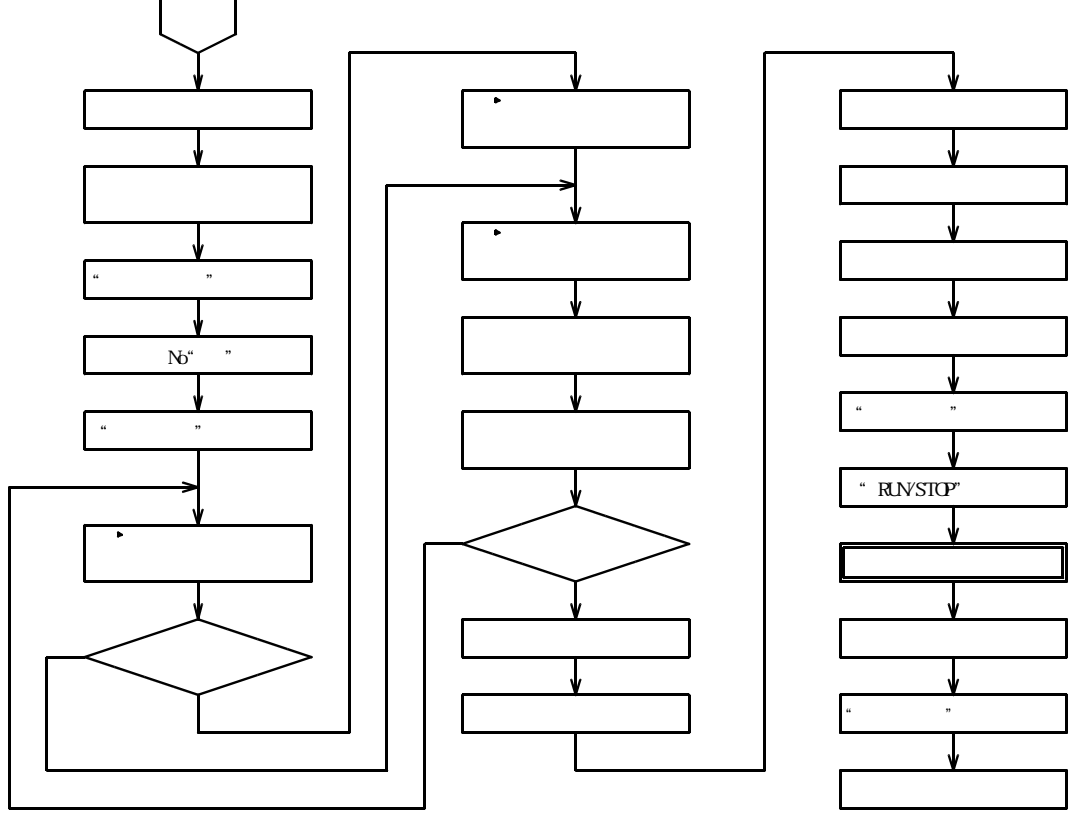

4.10図

4.10.2 設定手順の詳細

設定例の条件における設定から運転までの手順の詳細は以下の通りです。

【設定例】 設定温度 設定湿度 設定時間 設定温度 設定湿度 設定時間 STEP 1 70.0 50%RH 1時間00分 STEP 5 80.0 60%RH 1時間35分 STEP 2 70.0 50%RH STEP 6 80.0 60%RH 45分 50分 STEP 3 - 15.0 1時間15分 STEP 7 - - -120.0 - - -1時間15分 STEP 4 - 15.0 30分 STEP 8 120.0 30分 - - -- - -装置温度仕様 - 20.0~150.0、リピート(繰り返し)なし、温度ウェイト巾2、湿度ウェイト巾3%RH ウェイト主体は温度、タイムシグナル1,2は各ステップ共〇FF、 槽内初期温度20.0

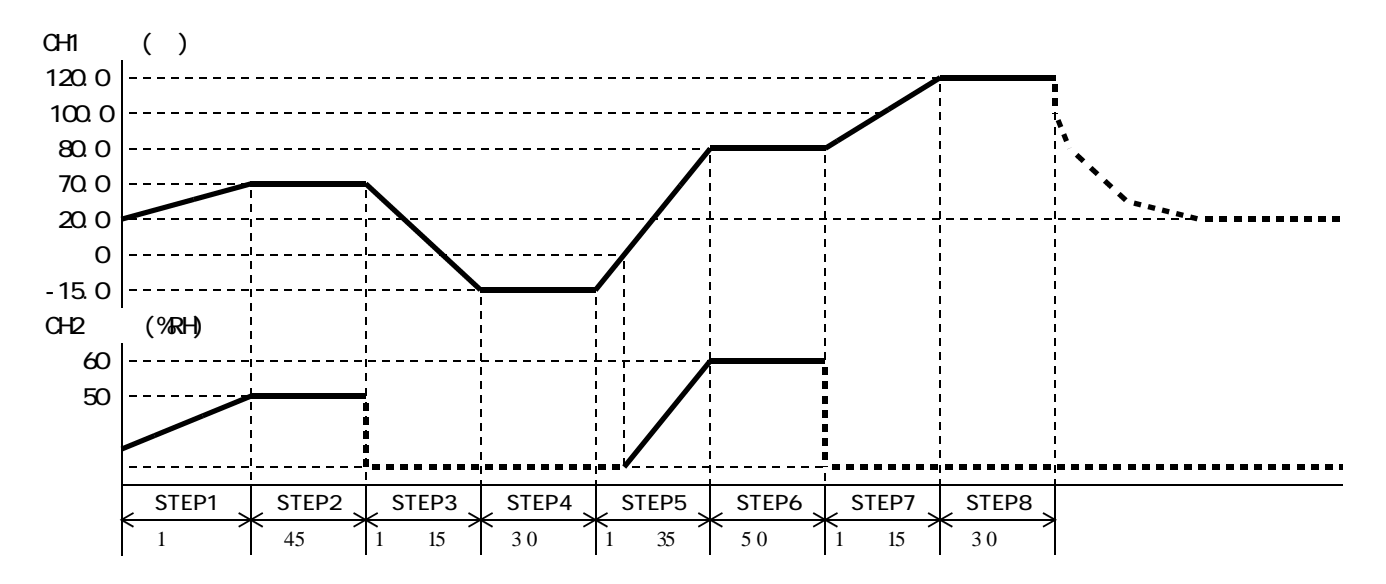

| 手順       | キー操作                     | 表示場所                                           | 表示内容                                         | 説明                                                                                                    |
|----------|--------------------------|------------------------------------------------|----------------------------------------------|----------------------------------------------------------------------------------------------------|
| 1        | 電源ブレーカをONにする             | 過熱防止部                                          | " * * * "                                    | 前回設定された温度を表示                                                                                                    |
| 2        | 過熱防止 キー2627にて            | S V 表示器                                        |                                              | 希望運転温度より5~10 高                                                                                                    |
|          |                          |                                                | "                                            | めの数値にする。数値の点滅が止                                                                                                    |
|          |                          |                                                | " / न /7 "                                   | まると登録完了。                                                                                                    |
| 3        | " POWER " キーを拥す          | T P V 表示器                                      | " P o o "                                    |                                                                                                    |
|          |                          |                                                | י <i>הרוב</i> , "                            | 現在の樺内温度を表示                                                                                                    |
|          |                          | HPV表示哭                                         | " * * "                                      | 現在の樺内温度を表示                                                                                                    |
|          |                          |                                                | " * * * "                                    | 前回設定された温度を表示                                                                                                    |
|          |                          |                                                | · · · · · · · · · · · · · · · · · · ·        | 前回設定された温度を表示                                                                                                    |
|          |                          |                                                | " * "                                        |                                                                                                    |
|          |                          | STED表示器                                        | 66 99                                        | あるのでで、「「「「」」の「「」」の「「」」の「「」」の「「」」の「」」の「」」の「「」」の「」」の「「」」の「」」の「」」。」。 |
|          |                          | 時間表示哭                                          | "_ 5 <i>6 1</i> "                            | タイマーがリセットされていることを示す                                                                                                    |
| Δ        | キーにて                     | PTNI 表示哭                                       | · / "                                        |                                                                                                    |
| 5        | <u> </u>                 |                                                | "5 <i>H</i> /"                               | 設定温度                                                                                                    |
| 5        | ステップ1の設定状能にたる            |                                                | "*** * "                                     | レビーク                                                                                                    |
|          | スプラントの設定状態になる            |                                                | · · ·                                        | フテップ1を示す                                                                                                    |
|          |                          |                                                | ""                                           | - ステラフトを示す。                                                                                                    |
| 6        |                          |                                                | " /7 * * * "                                 |                                                                                                    |
|          |                          |                                                | <i>·</i> · · · · · · · · · · · · · · · · · · | 10位の7をλ力する                                                                                                    |
|          |                          |                                                | " <i>1</i> 777 *"                            |                                                                                                    |
|          |                          |                                                | " <i>חחח</i> "                               |                                                                                                    |
| 7        | " FNTFR " キーを押す          | T P V 表示器                                      | "5H H"                                       |                                                                                                    |
| <i>'</i> |                          |                                                | " * * "                                      |                                                                                                    |
|          |                          | <u>+ 5 V                                  </u> | " / "                                        |                                                                                                    |
|          |                          |                                                | """                                          | <u></u><br>表示な」,                                                                                                    |
| 8        |                          |                                                | " 5 * "                                      |                                                                                                    |
| Ŭ        |                          |                                                | " 57"                                        | 1位の0を入力する。                                                                                                    |
| 9        | " ENTER " キーを押す。         | T P V 表示器                                      | "「」」"                                        | ステップ1の時間設定。                                                                                                    |
|          |                          | T S V 表示器                                      | " * * * * "                                  | 上位桁がフラッシュする。                                                                                                    |
| 10       | <ul> <li>キーにて</li> </ul> |                                                | " [] * * * "                                 |                                                                                                    |
| -        |                          |                                                | " [7] /.**"                                  |                                                                                                    |
|          |                          |                                                | " <i>0 1.0</i> * "                           |                                                                                                    |
|          |                          |                                                | " <i>D I.D D</i> "                           | 1時間設定                                                                                                    |
| 11       | "ENTER"キーを押す。            | T P V 表示器                                      | "「5」"                                        | タイムシグナル 1                                                                                                    |
|          |                          | T S V 表示器                                      | " * * * "                                    | 前回設定された文字がフラッシュ。                                                                                                    |
|          |                          | HPV表示器                                         | " / "                                        | ステップ1                                                                                                    |
|          |                          | HSV表示器                                         | " "                                          | 表示なし。                                                                                                    |
| 12       | +-にて                     | T S V 表示器                                      | " oFF"                                       | OFFを選択する。                                                                                                    |
| 13       | "ENTER"キーを押す。            | T P V 表示器                                      | "「5г"                                        | タイムシグナル 2                                                                                                    |
|          |                          | T S V 表示器                                      | " * * * "                                    | 前回設定された文字がフラッシュ。                                                                                                    |
|          |                          | HPV表示器                                         | " / "                                        | ステップ1                                                                                                    |
|          |                          | HSV表示器                                         | """"                                         | 表示なし。                                                                                                    |
| 14       | ● キーにて                   | T S V 表示器                                      | " oFF "                                      | OFFを選択する。                                                                                                    |
| 15       | "ENTER " キーを押す。          | TPV表示器                                         | "58 F"                                       | 設定温度                                                                                                    |
|          | ステップ2の設定状態に変わ            | TSV表示器                                         | " * * * . * "                                | 上位桁がフラッシュする。                                                                                                    |
|          | ත                        | HPV表示器                                         | " 2"                                         | ステップ2を示す。                                                                                                    |
|          |                          | HSV表示器                                         | """                                          | 表示なし。                                                                                                    |
| 16       |                          | T S V 表示器                                      | " 🛿 * * . * "                                | 100位の0を入力する。                                                                                                    |
|          |                          |                                                | "07*.*"                                      | 10位の7を入力する。                                                                                                    |
|          |                          |                                                | " <i>070</i> .*"                             | 1 位の 0 を入力する。                                                                                                    |
|          |                          |                                                | " <i>070.0</i> "                             | 0.1位の0を入力する。                                                                                                    |
| 17       | "ENTER"キーを押す。            | T P V 表示器                                      | "58 H"                                       | 設定湿度                                                                                                    |
|          |                          | T S V 表示器                                      | " * * "                                      | 上位桁がフラッシュする。                                                                                                    |
|          |                          | HPV表示器                                         | " ८"                                         | ステップ 2                                                                                                    |
|          |                          | HSV表示器                                         | 66 99                                        | 表示なし。                                                                                                    |

| 手順  | キー操作                                 | 表示場所      | 表示内容                 | 説明               |
|-----|--------------------------------------|-----------|----------------------|------------------|
| 18  | トレーン キーにて                            | TSV表示器    | " 5*"                | 10位の5を入力する。      |
|     |                                      |           | " 50"                | 1 位の 0 を入力する。    |
| 19  | "ENTER "キーを押す。                       | T P V 表示器 | "「¬¬¬"               | ステップ2の時間設定。      |
|     |                                      | T S V 表示器 | " * * * * "          | 上位桁がフラッシュする。     |
| 20  | +-にて                                 |           | " [] * * * "         |                  |
|     | _                                    |           | " <i>DD</i> .**"     |                  |
|     |                                      |           | " <i>00.</i> 4*"     |                  |
|     |                                      |           | " <i>DD</i> .45"     | 4 5 分設定          |
| 21  | "ENTER"キーを押す。                        | T P V 表示器 | "「5」"                | タイムシグナル 1        |
|     |                                      | TSV表示器    | " * * * "            | 前回設定された文字がフラッシュ。 |
|     |                                      | HPV表示器    | " ८""                | ステップ2            |
|     |                                      | HSV表示器    | ""                   | 表示なし。            |
| 22  |                                      | T S V 表示器 | " <i>o F F</i> "     |                  |
| 23  | ···································· | T P V 表示器 | "「5こ"                | タイムシグナル2         |
|     |                                      | T S V 表示器 | " * * * "            | 前回設定された文字がフラッシュ。 |
|     |                                      | HPV表示器    | " "                  | ステップ2            |
|     |                                      | HSV表示器    | ""                   | 表示なし,            |
| 24  |                                      | TSV表示器    | " <i>o F F</i> "     |                  |
| 2 5 | <u>「」」にて</u><br>"FNTFR"キーを押す。        | TPV表示器    | "5 <i>H</i> /"       | 設定温度             |
|     | ステップ3の設定状態に変わ                        | TSV表示器    | " * * * * "          | 上位桁がフラッシュする。     |
|     | 3                                    | HPV表示器    | " -7 "               | ステップ3を示す。        |
|     |                                      | HSV表示器    | """                  |                  |
| 26  |                                      | TSV表示器    | " - * * * "          | 100位の - を入力する。   |
|     |                                      |           | " - / * * "          | 10位の1を入力する。      |
|     |                                      |           | " - / 5 . * "        | 1位の5を入力する。       |
|     |                                      |           | " - / 5 . /7 "       | 0 1位の0を入力する。     |
| 27  | "ENTER"キーを押す。                        | TPV表示器    | "[ā"                 | ステップ3の時間設定。      |
|     |                                      | T S V 表示器 | " * * * * "          | 上位桁がフラッシュする。     |
| 28  |                                      | T S V 表示器 | " [] * * * "         |                  |
|     | (設定温度が0 以下なので                        |           | " <i>D</i> /.**"     |                  |
|     | 湿度設定はジャンプされる)                        |           | " <i>D</i> /. / * "  |                  |
|     |                                      |           | " <i>01.15</i> "     | 1 時間 1 5 分設定     |
| 29  | "ENTER"キーを押す。                        | T P V 表示器 | "「5」"                | タイムシグナル 1        |
|     |                                      | T S V 表示器 | " * * * "            | 前回設定された文字がフラッシュ。 |
|     |                                      | HPV表示器    | "Э"                  | ステップ 3           |
|     |                                      | HSV表示器    | """                  | 表示なし。            |
| 30  | +-にて                                 | T S V 表示器 | " o F F "            | OFFを選択する。        |
| 31  | "ENTER "キーを押す。                       | TPV表示器    | "「ち己"                | タイムシグナル 2        |
|     |                                      | TSV表示器    | " * * * "            | 前回設定された文字がフラッシュ。 |
|     |                                      | HPV表示器    | "Э"                  | ステップ3            |
|     |                                      | HSV表示器    | """                  | 表示なし。            |
| 32  |                                      | TSV表示器    | " oFF "              | OFFを選択する。        |
| 33  | "ENTER"キーを押す。                        | T P V 表示器 | " <i>58 Г</i> "      | 設定温度             |
|     | ステップ4の設定状態に変わ                        | TSV表示器    | " * * * . * "        | 上位桁がフラッシュする。     |
|     | 3                                    | HPV表示器    | " 4 "                | ステップ4を示す。        |
|     |                                      | HSV表示器    | """"                 | 表示なし。            |
| 34  | ◇ キーにて                               | TSV表示器    | " <b>-</b> * * . * " | 100位の - を入力する。   |
|     |                                      |           | " - / * . * "        | 10位の1を入力する。      |
|     |                                      |           | " - /5.*"            | 1位の5を入力する。       |
| L   |                                      | -         | " - /5 . 0"          | 0.1位の0を入力する。     |
| 35  | "ENTER "キーを押す。                       | T P V 表示器 | "「 <b>「</b> 」"       | ステップ4の時間設定。      |
| L   |                                      | TSV表示器    | " * * * * "          | 上位桁がフラッシュする。     |
| 36  |                                      |           | " 17 * * * "         |                  |
|     | (設定温度が0 以下なので                        |           | " <i>00</i> .**"     |                  |
|     | 湿度設定はジャンプされる)                        |           | " <i>00.3</i> *"     |                  |
|     |                                      |           | " <i>00.30</i> "     | 3 0 分設定          |

| 手順  | キ ー 操 作                         | 表示場所                      | 表示内容                                   | 説明                                                                                                    |
|-----|---------------------------------|---------------------------|----------------------------------------|----------------------------------------------------------------------------------------------------|
| 37  | "ENTER "キーを押す。                  | TPV表示器                    | "「5/ "                                 | タイムシグナル 1                                                                                                    |
|     |                                 | TSV表示器                    | " * * * "                              | 前回設定された文字がフラッシュ。                                                                                                    |
|     |                                 | HPV表示器                    | " 4"                                   | ステップ4                                                                                                    |
|     |                                 | HSV表示器                    | "" "                                   | 表示なし。                                                                                                    |
| 38  | キーにて                            | TSV表示器                    | " oFF "                                | OFFを選択する。                                                                                                    |
| 39  | "ENTER"キーを押す。                   | T P V 表示器                 | "「52 "                                 | タイムシグナル 2                                                                                                    |
|     |                                 | TSV表示器                    | " * * * "                              | 前回設定された文字がフラッシュ。                                                                                                    |
|     |                                 | HPV表示器                    | " 4"                                   | ステップ4                                                                                                    |
|     |                                 | HSV表示器                    | "" "                                   | 表示なし。                                                                                                    |
| 4 0 | キーにて                            | TSV表示器                    | " oFF "                                | OFFを選択する。                                                                                                    |
| 4 1 | "ENTER"キーを押す。                   | T P V 表示器                 | " <i>5 6 Г</i> "                       | 設定温度                                                                                                    |
|     | ステップ5の設定状態に変わ                   | TSV表示器                    | " * * * . * "                          | 上位桁がフラッシュする。                                                                                                    |
|     | 3                               | HPV表示器                    | " 5 "                                  | ステップ5を示す。                                                                                                    |
|     |                                 | HSV表示器                    | 66 <b>3</b> 3                          | 表示なし。                                                                                                    |
| 42  | キーにて                            | TSV表示器                    | " 🛛 * * . * "                          | 100位の0を入力する。                                                                                                    |
|     |                                 |                           | " <i>08</i> * . * "                    | 10位の8を入力する。                                                                                                    |
|     |                                 |                           | " <i>080</i> .*"                       | 1 位の 0 を入力する。                                                                                                    |
|     |                                 |                           | " <i>080.0</i> "                       | 0 . 1 位の 0 を入力する。                                                                                                    |
| 43  | " ENTE <mark>R " キー</mark> を押す。 | T P V表示器                  | "5 <del>8</del> 8"                     | 設定湿度                                                                                                    |
|     |                                 | T S V表示器                  | " * * "                                | 上位桁がフラッシュする。                                                                                                    |
|     |                                 | HPV表示器                    | " 5"                                   | ステップ 5                                                                                                    |
|     |                                 | HSV表示器                    | 66 33                                  | 表示なし。                                                                                                    |
| 44  | キーにて                            | TSV表示器                    | " 6*"                                  | 10位の6を入力する。                                                                                                    |
|     |                                 |                           | <u>"Б</u> О"                           | 1位の0を入力する。                                                                                                    |
| 45  | "ENTER " キーを押す。                 | TPV表示器                    | "「·ī""                                 | ステップ5の時間設定。                                                                                                    |
|     |                                 | TSV表示器                    | " * * * * "                            | 上位桁がフラッシュする。                                                                                                    |
| 46  | ◆ キーにて                          |                           | " <i>0</i> * * * "                     |                                                                                                    |
|     |                                 |                           | " [] /. * * "                          |                                                                                                    |
|     |                                 |                           | " <i>[]</i> /. <del>]</del> * "        |                                                                                                    |
|     |                                 |                           | <i>" [] 1.3</i> 5 <i>"</i>             | 1時間35分設定                                                                                                    |
| 47  | "ENTER"キーを押す。                   |                           | "/5/"                                  |                                                                                                    |
|     |                                 |                           | ··· × × × ″                            | <u> </u>                                                                                                    |
|     |                                 |                           | <u> </u>                               | <u> </u>                                                                                                    |
| 4 0 |                                 | HSV表示器                    | ······································ | 衣示なし。                                                                                                    |
| 48  |                                 |                           | <u> </u>                               | ロトトを迭折りる。                                                                                                    |
| 49  | ENTER 十一を押9。                    |                           | / <i>J C</i><br>" + + + * "            | ダイムングノル2                                                                                                    |
|     |                                 |                           | "                                      | 回設定された文子がフラッシュ。 <br>  フニップェ                                                                                                    |
|     |                                 |                           | <i>ت</i><br>" "                        | ステッシュ                                                                                                    |
| 50  | ▲ == I= 7                       | ロ 3 V 衣示 品<br>T C V 主 二 型 | "                                      | べかなし。 のちちを選択する                                                                                                    |
| 50  |                                 |                           | " <i>E L</i> / <i>F</i> "              |                                                                                                    |
| 51  | これてに、キーを押す。                     |                           | <i></i>                                | レビーレン レンジョン レンジョン レンシン レンシン レンジョン レンジョン レンジョン レンジョン レンジョン レンジョン レンジャン レンジャン レンジャン レンジャン レンジャン レンジャン レンシン レンシン レンシン レンシン レンシン レンシン レンシン レン |
|     | スプラブの設定状態に受ける                   |                           | " 5"                                   | エロログラクラフェッる。                                                                                                    |
|     | 2                               |                           | """                                    | 末元かし                                                                                                    |
| 52  |                                 |                           | "/7 * * * "                            |                                                                                                    |
| 52  | $\bigcirc$ T is c               |                           | " <i>П</i> Я**"                        | <u>10位の8を入力する</u>                                                                                                    |
|     |                                 |                           | " <i>ЛВЛ</i> *"                        |                                                                                                    |
|     |                                 |                           | " <i>ЛВЛ</i> , <i>Л</i> "              | 0.1位の0を入力する。                                                                                                    |
| 5.3 | " ENTER " キーを押す                 | T P V 表示器                 | "5 <i>H</i> H"                         |                                                                                                    |
|     | C1/20                           | T S V 表示器                 | " * * "                                | 上位桁がフラッシュする。                                                                                                    |
|     |                                 | HPV表示器                    | " 5 "                                  |                                                                                                    |
|     |                                 | HSV表示器                    |                                        | 表示なし。                                                                                                    |
| 54  | キーにて                            | T S V 表示器                 | " 5*"                                  | 10位の6を入力する。                                                                                                    |
|     |                                 |                           | " <i>50</i> "                          | 1位の0を入力する。                                                                                                    |
| 55  | " ENTER " キーを押す。                | T P V 表示器                 | "「」」。"                                 | ステップ6の時間設定。                                                                                                    |
|     |                                 | T S V 表示器                 | " * * * * "                            | 上位桁がフラッシュする。                                                                                                    |

| 手順         | キ ー 操 作                          | 表示場所      | 表示内容                                  | 説明                              |
|------------|----------------------------------|-----------|---------------------------------------|---------------------------------|
| 56         |                                  | T S V 表示器 | " [] * * * "                          |                                 |
|            |                                  |           | " <i>DD</i> .**"                      |                                 |
|            |                                  |           | " <i>DD.5</i> * "                     |                                 |
|            |                                  |           | " <i>DD.5D</i> "                      | 50分設定                           |
| 57         | "ENTER " キーを押す。                  | T P V 表示器 | "「5」"                                 | タイムシグナル1                        |
|            |                                  | T S V 表示器 | " * * * "                             | 前回設定された文字がフラッシュ。                |
|            |                                  | H P V 表示器 | " 5 "                                 | ステップ6                           |
|            |                                  | HSV表示器    | " "                                   | 表示なし。                           |
| 58         | <ul> <li>キーにて</li> </ul>         | T S V 表示器 | " oFF"                                | OFFを選択する。                       |
| 59         | "ENTER "キーを押す。                   | T P V 表示器 | "「52"                                 | タイムシグナル2                        |
|            |                                  | T S V 表示器 | " * * * "                             | 前回設定された文字がフラッシュ。                |
|            |                                  | H P V 表示器 | " 5"                                  | ステップ6                           |
|            |                                  | HSV表示器    | " "                                   | 表示なし。                           |
| 60         |                                  | T S V 表示器 | " oFF "                               | OFFを選択する。                       |
| 61         | "ENTER"キーを押す。                    | T P V 表示器 | "587"                                 | 設定温度                            |
|            | ステップ7の設定状態に変わ                    | T S V 表示器 | " * * * . * "                         | 上位桁がフラッシュする。                    |
|            | 3                                | HPV表示器    | " 7"                                  | ステップ7を示す。                       |
|            |                                  | HSV表示器    | 66 33                                 | 表示なし。                           |
| 62         | キーにて                             | T S V 表示器 | " /** . * "                           | 100位の1を入力する。                    |
|            |                                  |           | "/ご*.*"                               | 10位の2を入力する。                     |
|            |                                  |           | " /20.*"                              | 1位の0を入力する。                      |
|            |                                  |           | " /20.0"                              | 0.1位の0を入力する。                    |
| 63         | "ENTER"キーを押す。                    | T P V 表示器 | "「 <b>「</b> 」"                        | ステップ7の時間設定。                     |
|            |                                  | T S V 表示器 | " * * * * "                           | 上位桁がフラッシュする。                    |
| 64         |                                  | TSV表示器    | " [] * * * "                          |                                 |
|            | (設定温度が100 以上な                    |           | " <i>D</i> /.**"                      |                                 |
|            | ので湿度設定はジャンプさ                     |           | " [] /. / * "                         |                                 |
|            | れる)                              |           | " <i>D</i> 1.15"                      | 1 時間 1 5 分設定                    |
| 65         | "ENTER "キーを押す。                   | T P V 表示器 | "151"                                 | タイムシグナル 1                       |
|            |                                  | TSV表示器    | " * * * "                             | 前回設定された文字がフラッシュ。                |
|            |                                  | HPV表示器    | " 7"                                  | ステップ 7                          |
|            |                                  | HSV表示器    | " "                                   | 表示なし。                           |
| 66         |                                  | TSV表示器    | " off"                                | OFFを選択する。                       |
| 67         | "ENTER "キーを押す。                   | T P V 表示器 | "/52"                                 | タイムシグナル 2                       |
|            |                                  | T S V 表示器 | " * * * "                             | 前回設定された文字がフラッシュ。                |
|            |                                  | HPV表示器    | " 7"                                  | ステップ7                           |
|            |                                  | HSV表示器    | """                                   | 表示なし。                           |
| 68         | ○ キーにて                           | T S V 表示器 | " off"                                | OFFを選択する。                       |
| 69         | " ENTER " キーを押す。                 | TPV表示器    | " <i>5 &amp; /</i> "                  |                                 |
|            | ステッフ8の設定状態に変                     |           | <u>****</u> **                        | 上位桁かフラッシュする。                    |
|            | わる                               |           | " <i>B</i> "                          | 人テツノ8を示す。                       |
| 7.0        | · +                              | HSV表示器    | " (++ + "                             | 表示なし。                           |
| / 0        |                                  | ISV衣尓岙    | <i>/ × × . ×</i>                      | 100位の1を入力する。                    |
|            |                                  |           | ··· · · · · · · · · · · · · · · · · · | 「0位の2を八月9る。                     |
|            |                                  |           | יבט. "                                |                                 |
| 7 1        | " ENTED " ナーち畑オ                  |           |                                       |                                 |
| / 1        |                                  |           | " * * * * "                           | ト位板がフラッシュオス                     |
| 7 2        | キーにて                             |           | " /7 * * * "                          |                                 |
| / <i>2</i> | ────┬──にて<br>  (設定温度が100 − № トか) |           | " <i>DD</i> * * "                     |                                 |
|            | (以に回反) 100 以上なので温度記字はジェンプキ       |           | " <i>[] [] ] *</i> "                  |                                 |
|            | のて心皮設定はシャノノされる)                  |           | יתבתה "                               | 30分铅定                           |
| 7 2        | <u></u>                          |           |                                       |                                 |
| , ,        |                                  |           | <i>' - '</i><br>"                     | 前回設定された文字がフラッシュ                 |
|            |                                  |           | " 🦉 "                                 | <u> 同時に成在これにステルフラクラム。</u> ステップ8 |
|            |                                  | HSV表示器    | ""                                    | <u>, ハッシン 。</u><br>表示なし。        |
|            |                                  |           | 1                                     |                                 |

| 手順  | キー操作                             | 表示場所                  | 表示内容                               | 説明                                       |
|-----|----------------------------------|-----------------------|------------------------------------|------------------------------------------|
| 74  |                                  | T S V 表示器             | " oFF"                             | のFFを選択する。                                |
| 7 5 | <br>"ENTER"キーを押す。                | T P V 表示器             | "「ちこ"                              | タイムシグナル2                                 |
|     |                                  | TSV表示器                | " * * * "                          | 前回設定された文字がフラッシュ                          |
|     |                                  | HPV表示器                | " <i>F</i> "                       | ステップ8                                    |
|     |                                  |                       | ""                                 | <u></u><br>表示な」,                         |
| 76  |                                  |                       | " o F F "                          |                                          |
| 77  | <u> </u>                         |                       | " - P [ "                          |                                          |
| 78  |                                  |                       | " <b>*</b> * * "                   | - 「日奴設定。                                 |
| / 0 |                                  |                       | " /7 * "                           |                                          |
|     |                                  |                       | " /7 / "                           | 0.1 (リピートなし)を設定                          |
| 7 0 | " FNTEP " キーを畑さ                  | エロソ実テ器                |                                    |                                          |
| 0 0 |                                  |                       | " * * "                            |                                          |
| 00  | $\bigcirc$ $+-icc$               | ] / 很小品               | "                                  |                                          |
|     |                                  |                       | <i>د. ۳</i><br>« را د. »           | 2 0(2 0 ) 左設宁                            |
| 0 1 | " ENTED " ナー ち 畑 オ               |                       | " - /- L/ "                        |                                          |
| 01  |                                  |                       | <i>UI I</i><br>"                   | 一座伎のウェイド印設と。                             |
| 0 2 | $\bigcirc$ $+-icc$               | 3   夜小品               | " /7 * "                           | 工位的がフラッシュする。                             |
|     |                                  |                       | <i>ل ا</i><br>« ر ر ، »            | 0 2 ( 2 % ) 大訊字                          |
| 0 7 | " cヽヽ て c ヮ " + _ ナ 畑 ナ          | ᆍᇝᇧᆂᆖᇛ                |                                    | しろしる%ノを設た。<br>プロガニム牧ブ吐の泪庇ちが空             |
| ŏ٢  | ENIEK「十一を押9。                     | ⅠⅠⅤ衣示辞                | 3861                               | レノロソフム絵」 「FU」 にしていた。<br>は空の目にに広がってのこのです。 |
|     |                                  |                       |                                    |                                          |
|     |                                  |                       |                                    |                                          |
| 0.4 |                                  |                       | 「大力の工作王日                           |                                          |
| 84  | 以下の操作はISV表示器の                    | 表示内容によう<br>  エロン キー 開 | ((次の手順番号)                          | の役わりより。                                  |
|     |                                  | ISV表示器                | ******                             | 手順85へ                                    |
|     |                                  |                       | " <u>o</u> ,                       |                                          |
| 85  | ○ キーにて                           | T S V 表示器             | " - * * . * "                      | 100位の - を入力する。                           |
|     |                                  |                       | "-c'*.*"                           | 10位の2を入力する。                              |
|     |                                  |                       | "-c'U.*"                           | 1位の0を入力する。                               |
|     |                                  |                       | "-c'U. /"                          | 0.1位の1を入力する。                             |
| 86  | " E N T E R " キーを押して<br>手順 8 8 ヘ |                       |                                    |                                          |
| 87  |                                  | TSV表示器                | " o F F "                          | 既に前回の設定で-20.1 に設                         |
|     |                                  |                       |                                    | 定されており " OFF " モードにな                     |
|     | "ENTER " キーを押して                  |                       |                                    | っていることを示す。                               |
|     | 手順88へ                            |                       |                                    | そのまま " ENTER " キーを押す。                    |
| 88  | 手順86、87より                        | TPV表示器                | " 5 Г У Р "                        | ウェイト主体の設定。                               |
| 89  | キーにて " <i>「 E ぅ Ҏ</i> "          | TSV表示器                | "「EiF"                             | 温度主体のウェイト                                |
|     | を選択する。                           |                       | " មុប្រភរ "                        | 湿度主体のウェイト                                |
|     |                                  |                       | " ALL"                             | 温度と湿度のウェイトが有効                            |
|     |                                  |                       | " oFF"                             | ウェイトなし                                   |
| 90  | "ENTER "キーを押す。                   | TPV表示器                | "5 <i>8 Г</i> "                    | 設定温度                                     |
|     | ステップ1の設定状態に戻る                    | TSV表示器                | " <i>0</i> 7 <i>0</i> . <i>0</i> " | 上位桁がフラッシュする。                             |
|     |                                  | HPV表示器                | " / "                              | ステップ1を示す。                                |
|     |                                  | HSV表示器                | 66 <b>33</b>                       | 表示なし。                                    |
|     |                                  | PTN表示器                | " ट' "                             | パターンNo"2"                                |
|     |                                  | STEP表示器               | """""                              | 表示なし。                                    |
|     |                                  | 時間表示器                 | " <i>- 5 E Г</i> "                 | タイマーがリセットされていることを示す。                     |
| 91  | "MODE "キーを押す。                    | TPV表示器                | " <i>20.0</i> "                    | 現在の槽内温度を表示。                              |
|     |                                  | TSV表示器                | "7 <u>0</u> .0"                    | 現在の設定温度70.0 。                            |
|     |                                  | HPV表示器                | " * * "                            | 現在の槽内湿度を表示。                              |
|     |                                  | HSV表示器                | "50"                               | 現在の設定湿度50%RH。                            |
|     |                                  | PTN表示器                | " 2"                               | パターンNo"2"                                |
|     |                                  | STEP表示器               | si 33                              | 表示なし。                                    |
|     |                                  | 時間表示器                 | " - 5 E F "                        | タイマーがリセットされていることを示す。                     |

| 手順 | キー操作                      | 表示場所                                 | 表示内容                        | 説明                                               |
|----|---------------------------|--------------------------------------|-----------------------------|--------------------------------------------------|
| 92 | " RUN / STOP " <b>+</b> - | T P V 表示器                            | "20.0"                      | 現在の槽内温度を表示。                                      |
|    | を押す。                      | T S V 表示器                            | " 7 0 . 0 "                 | 現在の設定温度70.0 。                                    |
|    |                           | HPV表示器                               | " * * "                     | 現在の槽内湿度を表示。                                      |
|    |                           | HSV表示器                               | "50"                        | 現在の設定湿度50%RH。                                    |
|    |                           | PTN表示器                               | " تے "                      | パターンNo2で運転開始。                                    |
|    |                           | STEP表示器                              | " / "                       | ステップ1を運転中。                                       |
|    |                           | ランプ                                  | 占 灯                         | 昇温ステップを示す。                                       |
|    |                           | 時間表示器                                | " <i>חחח</i> "              | 残時間1時間00分を示す。                                    |
|    |                           | T HFAT <sub>7</sub> ν <sub>7</sub> ° | 占灯又は占滅                      |                                                  |
|    |                           | H HEAT $77^{\circ}$                  |                             |                                                  |
|    |                           | 時間表示器                                | " <i>D D</i> . 5 <i>9</i> " | 1分経過、残時間0時間59分を示す。                               |
|    |                           |                                      | "00.01"                     | 59分経過、残時間1分を示す。                                  |
|    |                           | STEP表示器                              | " <i>c</i> ' "              | 残時間が0になるとステッフ2に変わる。                              |
|    |                           | ランプ                                  | 消灯                          | 昇温ステップの終了。                                       |
|    |                           | ランブ                                  | 点灯                          | キーブステップを示す。                                      |
|    |                           | T P V 表示器                            | "**.*"                      | 現在の槽内温度を表示。                                      |
|    |                           | TSV表示器                               | "7 <i>0</i> . <i>0</i> "    | ステップ2の設定温度70.0 。                                 |
|    |                           |                                      | " * * "                     | 現在の槽内湿度を表示。                                      |
|    |                           | HSV表示器                               | <u> </u>                    | ステッフ2の設定湿度50%RH。                                 |
|    |                           | 時間表示器                                | " <i>00.45</i> "            | ステッフ2の設定時間45分を示す。                                |
|    |                           |                                      | " <i>U U.4 4 "</i>          | ↑ 分経逈、残時間44分を示9。                                 |
|    |                           |                                      | " <i>00.0 /</i> "           | 44分経過、残時間1分を示す。                                  |
|    |                           | STEP表示器                              | "Э"                         | 残時間が0になるとステップ3に変わる。                              |
|    |                           | ランプ                                  | 消 灯                         | キープステップの終了。                                      |
|    |                           | ランプ                                  | 点 灯                         | 降温ステップを示す。                                       |
|    |                           | TPV表示器                               | "70.0"                      | 現在の槽内温度を表示。                                      |
|    |                           | TSV表示器                               | " - /5.0"                   | ステップ3の設定温度-15.0 。                                |
|    |                           | HPV表示器                               | 66 99                       | 設定温度が湿度運転可能温度範囲                                  |
|    |                           | HSV表示器                               | 66 99                       | 外のためブランクになる。                                     |
|    |                           | 時間表示器                                | " <i>D1.15</i> "            | ステップ3の設定時間1時間15分。                                |
|    |                           |                                      | "[]],/4"                    | 1分経過、残時間1時間14分を示す。                               |
|    |                           |                                      | " <i>00.0</i> /"            | 1時間14分経過、残時間1分を示す。                               |
|    |                           | STEP表示器                              | " 4"                        | 残時間が0になるとステップ4に変わる。                              |
|    |                           | ランプ                                  | 消灯                          | 降温ステップの終了。                                       |
|    |                           | ランプ                                  | 点 灯                         | キープステップを示す。                                      |
|    |                           | T P V 表示器                            | " - /5 . <i>D</i> "         | 現在の槽内温度を表示。                                      |
|    |                           | TSV表示器                               | " - /5.0"                   | ステップ4の設定温度-15.0                                  |
|    |                           | 時間表示器                                | " <i>00.30</i> "            | ステップ4の設定時間30分を示す。                                |
|    |                           |                                      | "00.29"                     | 1分経過、残時間29分を示す。                                  |
|    |                           |                                      | " <i>00.0  </i> "           | 29分経過、残時間1分を示す。                                  |
|    |                           | STEP表示器                              | " <b>5</b> "                | 残時間が0になるとステップ5に変わる。                              |
|    |                           | ランプ                                  | 月 灯                         | キーノステツノの終了。                                      |
|    |                           |                                      | <u> </u>                    | 升温ステッノを示り。                                       |
|    |                           |                                      | - /J.U"<br>"רי הרי          | 現住の慣内温度を衣示。                                      |
|    |                           |                                      | <i></i>                     | ステッノつい設止温度るU.U。<br>                              |
|    |                           |                                      | " "                         | - 坑江             小 加 反 / 小 加 反 沢 加 反 沢 加 反 即 世 日 |
|    |                           | 「こ~衣示話」                              |                             |                                                  |
|    |                           | <br>TPⅤ表示哭                           | " /7 / "                    |                                                  |
|    |                           |                                      | " * * "                     | 現在の湿度を示す。                                        |
|    |                           | HSV表示器                               | " <i>6 D</i> "              | ステップ5の設定湿度60%RH。                                 |

|          | 主一旧公      | 十一十分                 | <u>÷×</u> n⊓                             |
|----------|-----------|----------------------|------------------------------------------|
| 手順 キー 探作 | 衣示场所      | 表示内容                 |                                          |
| 92の続き    | 時間表示器     | " <i>01.35</i> "     | ステップ5の設定時間1時間35分。                        |
|          |           | " <i>D</i> 1.34"     | 1分経過、残時間1時間34分を示す。                       |
|          |           |                      |                                          |
|          |           | "ו חחח"              | 1時間34分経過の残時間1分を示す                        |
|          | STED丰三架   | " 5"                 | 1時間が0になるとフテップ6に亦わる                       |
|          |           |                      | 残時間がのになるとステラブのに支げる。                      |
|          |           | 月 灯                  | 升温ステッノの絵」。                               |
|          | ランフ       | 点 灯                  | キーフステッフを示す。                              |
|          | T P V 表示器 | "**.*"               | 現在の槽内温度を表示。                              |
|          | TSV表示器    | " <i>80.0</i> "      | ステップ6の設定温度80.0 。                         |
|          | HPV表示器    | " * * "              | 現在の湿度を示す。                                |
|          | HSV表示器    | " 60 "               | ステップ6の設定湿度60%RH。                         |
|          | 時間表示器     | " 00.50"             | ステップ6の設定時間50分を示す。                        |
|          |           | " <i>חח49</i> "      | 1 分経過 残時間 / 9 分を示す                       |
|          |           | 00.70                |                                          |
|          |           |                      |                                          |
|          |           | <i>" U U.U 1 "</i>   | 49分経過、残時間1分を示す。                          |
|          | STEP表示器   | " 7"                 | 残時間が0になるとステッブ7に変わる。                      |
|          | ランプ       | 消 灯                  | キープステップの終了。                              |
|          | ランプ       | 点 灯                  | 昇温ステップを示す。                               |
|          | T P V 表示器 | " <i>80.0</i> "      | 現在の槽内温度を表示。                              |
|          | TSV表示器    | " 127.7"             | ステップ7の設定温度120.0                          |
|          |           | ""                   | 設定温度が温度運転可能温度範囲                          |
|          |           | " "                  | 100000000000000000000000000000000000     |
|          |           | " <b>( ) ( ) ( )</b> |                                          |
|          | 时间衣示츕     | - U 1. 15 -          |                                          |
|          |           | " <i>U 1.14</i> "    | 1分経過、残時間1時間14分を示す。                       |
|          |           |                      |                                          |
|          |           | " <i>00.0 /</i> "    | 1時間14分経過、残時間1分を示す。                       |
|          | STEP表示器   | " <i>8</i> "         | 残時間が0になるとステップ8に変わる。                      |
|          | ランプ       | 消 灯                  | 昇温ステップの終了。                               |
|          | ランプ       | 占灯                   | キープステップを示す。                              |
|          |           | יירו רובן »          | 田在の樺内涅度を表示                               |
|          |           | ינט.ט<br>ייח חבו ״   |                                          |
|          | こ V 衣小品   | 150.0                | へノツノoの設定価反「とり」り。<br>フニップoの記号時間ってハナーナ     |
|          | 时间衣示츕     |                      | ステツノδの設定時間 5 U 分を示 9。                    |
|          |           | " U U.c' 9 "         | 分経週、残時間29分を示す。                           |
|          |           |                      |                                          |
|          |           | " <i>DD.D /</i> "    | 29分経過、残時間1分を示す。                          |
|          | T.HEAT5ンプ | 消 灯                  | 残時間0分で運転終了。                              |
|          | H.HEAT577 |                      |                                          |
|          | TPV表示器    | " * * * * "          | 現在の槽内温度を表示。                              |
|          | エミマ表示器    | " o F F "            |                                          |
|          |           | """                  |                                          |
|          |           | " רו רורון "         |                                          |
|          |           | 1UU.U<br>"++ "       | 恒内/血皮/////////////////////////////////// |
|          |           | ****                 | 現住の湿度を表示。                                |
|          | HSV表示器    |                      | フランクになる。                                 |
|          | 時間表示器     | """                  | フランクになる。                                 |
|          | STEP表示器   | """"                 | ブランクになる。                                 |
|          | PTN表示器    | " こ'"                | パターンNo"2"が運転終了。                          |

- 4.11 《PTN 2,3》 8ステップ勾配運転モード(プログラム終了時設定温度、湿度保持) PTN2とPTN3は全く同じパターン構成です。本項ではPTN2として記述します。
  - 4.11.1 手順流れ図

設定から運転及び停止までの手順の概略を4.11図に示します。 流れ図の中でEは「"ENTER"キーを押す」、Yは「YES」Nは「NO」の意味です。

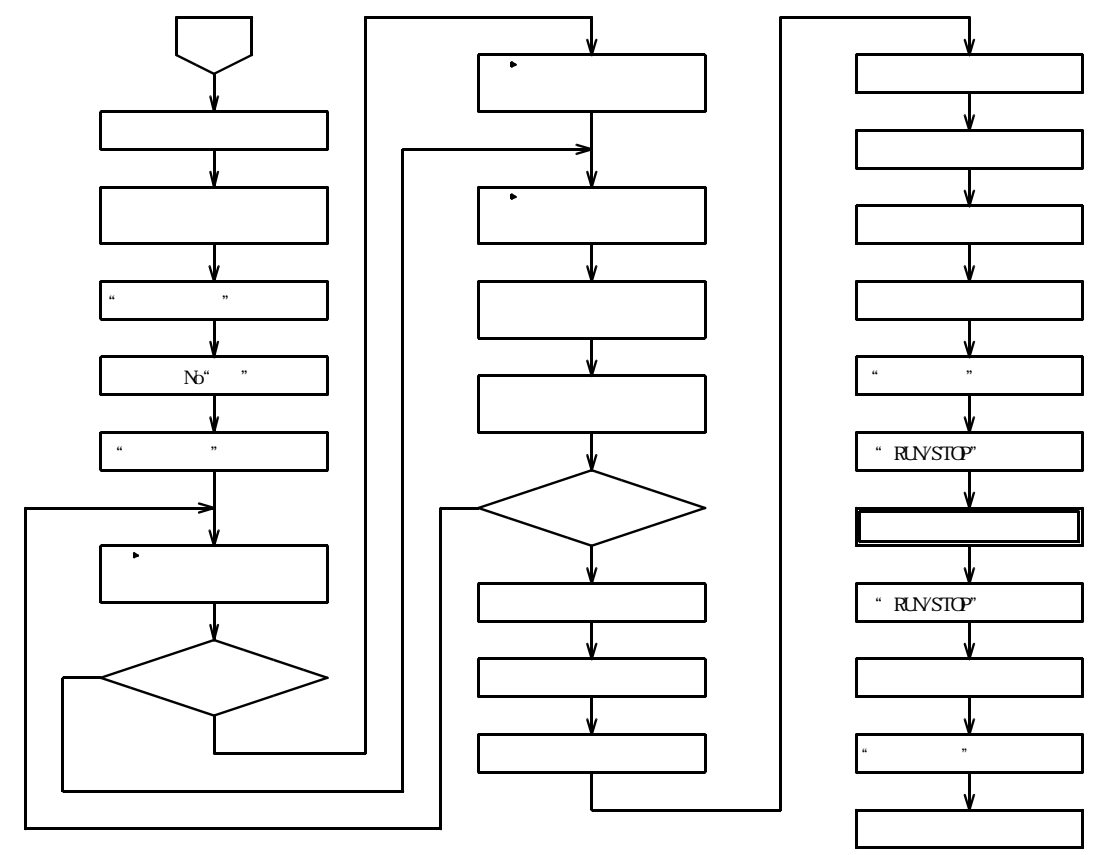

4.11図

4.11.2 設定手順の詳細

設定例の条件における設定から運転までの手順の詳細は以下の通りです。

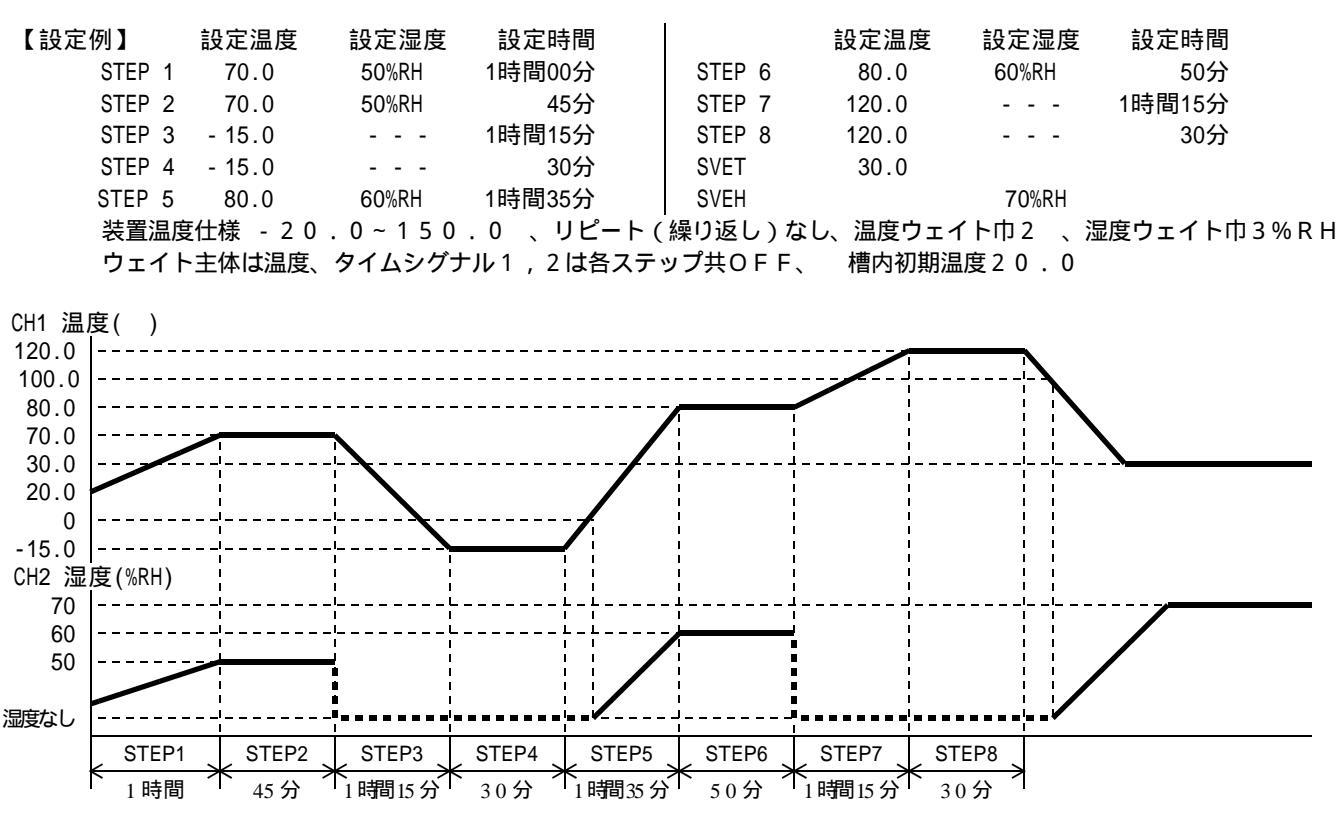

| 手順  | キー操作                       | 表示場所                                  | 表示内容                                   | 説明                                 |
|-----|----------------------------|---------------------------------------|----------------------------------------|------------------------------------|
| 1   |                            |                                       |                                        |                                    |
| ì   | 手順1~82は前1                  | 百4 10 (4                              | 2ページ)と全く                               | く同様なので参昭して下さい。                     |
| 8.2 |                            | , , , , , , , , , , , , , , , , , , , |                                        |                                    |
| 83  | " E N T E R " キーを埋す        | TDV表示哭                                | " 5 4 5 7 "                            | プログラムタフ時の温度を設定                     |
| 8 / |                            |                                       |                                        | フロアフム終」時の温度で設定。<br>が恋わります          |
| 04  | 以下の採FIGISV 役小品の            |                                       |                                        | いをわりより。<br>「 チí lío c へ            |
|     |                            | 3 V 夜小品                               | ······································ | 于順のコページを行って、                       |
| 0 - |                            | エクソキニ四                                | 0 F F                                  |                                    |
| 85  | $\bigcirc$ +- $c$          | ISV衣示츕                                |                                        |                                    |
|     |                            |                                       | "UJ*.*"                                | 10位の3を入力する。                        |
|     |                            |                                       | <i>" 0 3 0 . * "</i>                   | 1位の0を入力する。                         |
|     |                            |                                       | <u>"030.0</u> "                        | 0 . 1 位の 0 を入力する。                  |
| 86  | 手順90へ                      |                                       |                                        |                                    |
| 87  | 手順84より                     | TSV表示器                                | " o F F "                              | 既に前回の設定で-20.1 に設                   |
|     |                            |                                       |                                        | 定されており " OFF " モードにな               |
|     |                            |                                       |                                        | っていることを示す。                         |
| 88  | 又は キーを押すと現在                |                                       | "-20.2"                                | キーが押された時。                          |
|     | の設定値が - 2.0 . 1 で          |                                       | 又は                                     |                                    |
|     | あることが確認出来る。                |                                       | "- <i>2</i> 0.0"                       | キーが押された時。                          |
| 89  |                            |                                       | "/7** *"                               | 100位の0を入力する                        |
| 0 5 | $\bigcirc$ $\uparrow$ ic c |                                       | "/フ_フ ★ ★ "                            |                                    |
|     |                            |                                       | " <i>D</i> <b>J</b> <i>D</i> * "       |                                    |
|     |                            |                                       | "רו הבח"                               |                                    |
| 0.0 | " FNTED " ナ ち 畑 ナ          | ㅈ┍╷ᆂᆕᄜ                                | <u> </u>                               |                                    |
| 90  | ENTER 十一を押9。               |                                       | <i>5067</i>                            | ノロクフム絵」時の湿度を設た。                    |
| - 1 |                            | ISV衣示器                                | " <b>D</b> . L. U                      | 上12桁かノフッシュする。                      |
| 91  |                            |                                       | ·· // ★ ··                             | 10120/を入力する。                       |
|     |                            |                                       | " // <u>[</u> / "                      | 1位の0を入力する。                         |
| 92  | "ENTER"キーを押す。              | T P V 表示器                             | " ul 9P "                              | ワェイト王体の設定。                         |
| 93  | キーにて"「Eぅ戶"                 | TSV表示器                                | "「EiP"                                 | 温度主体のウェイト                          |
|     | を選択する。                     |                                       | " HUAI "                               | 湿度主体のウェイト                          |
|     |                            |                                       | " ALL"                                 | 温度と湿度のウェイトが有効                      |
|     |                            |                                       | " o F F "                              | ウェイトなし                             |
| 94  | "ENTER "キーを押す。             | TPV表示器                                | " <i>58 Г</i> "                        | 設定温度                               |
|     | ステップ1の設定状態に戻る              | TSV表示器                                | " <i>0</i> 7 <i>0</i> . <i>0</i> "     | 上位桁がフラッシュする。                       |
|     |                            | HPV表示器                                | " / "                                  | ステップ1を示す。                          |
|     |                            | HSV表示器                                | """                                    | 表示なし。                              |
|     |                            | PTN表示器                                | " / "                                  | パターンN o " 1 "                      |
|     |                            | STEP表示器                               | " "                                    | 表示なし。                              |
|     |                            | 時間表示器                                 | " - 5 E F "                            | タイマーがリセットされていることを示す                |
| 95  | " MODE " キーを押す。            | T P V 表示器                             | " <i>2 D</i> . <i>D</i> "              | 現在の槽内温度を表示。                        |
|     |                            | TSV表示器                                | " <i>7D</i> . <i>D</i> "               | ステップ1の設定温度70.0                     |
|     |                            | HPV表示器                                | " * * "                                | 現在の槽内湿度を表示                         |
|     |                            | 日の人物                                  | " 5 /7 "                               | ステップ1の設定湿度50% RH                   |
|     |                            | DTNI表示器                               | " / "                                  |                                    |
|     |                            |                                       | 44 JJ                                  |                                    |
|     |                            | 「日間主テ盟                                | ""                                     |                                    |
| 0.0 | " D I I N / S T O D " +    | 町间収小品                                 | <i>ישבי</i><br>"היהב"                  |                                    |
| ספ  |                            |                                       | EU.U<br>""                             | 以口の宿内温反で衣示。                        |
|     | を押り。                       |                                       | <i>``U`,U``</i><br>"±±"                | <u>∧ テッノ</u>   の設正温度 / り . り 。<br> |
|     |                            |                                       | ·· ★ ★ *                               | 現住の慣内湿度を表示。                        |
|     |                            | H S V 表示器                             | <u> </u>                               | <u> </u>                           |
|     |                            | PTN表示器                                | " <i>ट</i> '"                          | ハターンNo2で運転開始。                      |
|     |                            | STEP表示器                               | " / "                                  | ステップ1を運転中。                         |
|     |                            | ランプ                                   | 点灯                                     | 昇温ステップを示す。                         |
|     |                            | 時間表示器                                 | " <i>0 1.0</i> 0"                      | 残時間1時間00分を示す。                      |
|     |                            | T.HEATランプ                             | 点灯又は点滅                                 |                                    |
|     |                            | H.HEAT <sub>7</sub> 2                 | 点灯又は点滅                                 |                                    |

| 手順 キー操作 | 表示場所                                            | 表示内容                 | 説明                                          |
|---------|-------------------------------------------------|----------------------|---------------------------------------------|
| 96の続き   | 時間表示器                                           | " <i>ПП</i> 59"      | 1分経過 残時間0時間59分を示す                           |
|         |                                                 | 0 0.0 0              |                                             |
|         |                                                 | "י רורורי            | 5.0 公奴冯 武時間 1 公太子才                          |
|         |                                                 | <u> </u>             | 55万柱廻、戎府间「万を小り。                             |
|         | SIEP衣示器                                         |                      | 火时间かりになるとステッノ2に変わる。<br>日辺コニ、 プタ地ス           |
|         | ラシノ                                             | 月 灯                  | 昇温ステッノの終了。                                  |
|         | ランフ                                             | 点 灯                  | キーフステッフを示す。                                 |
|         | T P V 表示器                                       | " * * . * "          | 現在の槽内温度を表示。                                 |
|         | TSV表示器                                          | "70.0"               | ステップ2の設定温度70.0 。                            |
|         | HPV表示器                                          | " ★ ★ "              | 現在の槽内湿度を表示。                                 |
|         | HSV表示器                                          | "50"                 | ステップ 2 の設定湿度 5 0 % R H。                     |
|         | 時間表示器                                           | " <i>00.45</i> "     | ステップ2の設定時間45分を示す。                           |
|         |                                                 | " <i>00</i> .44"     | 1分経過、残時間44分を示す。                             |
|         |                                                 |                      |                                             |
|         |                                                 | "ו ההה "             | 44分経過、残時間1分を示す。                             |
|         | STFD表示哭                                         | " 7"                 |                                             |
|         | コンプ                                             |                      | 25日からになるとステラフラに交ける。                         |
|         | <u></u>                                         |                      | 「ノへノソノのだ」。                                  |
|         |                                                 | - 二、 八 - 二、 八        |                                             |
|         |                                                 | " <i>'IU</i> . U "   | 現住の慣内温度を表示。                                 |
|         |                                                 | - / 5 . U "          | ステッノ3の設定温度 - 15.0。                          |
|         | HPV表示器                                          |                      | 設定温度が湿度運転可能温度範囲                             |
|         | HSV表示器                                          | """                  | 外のためブランクになる。                                |
|         | 時間表示器                                           | " 0 1.15 "           | ステップ3の設定時間1時間15分。                           |
|         |                                                 | " <i>D</i> 1.14"     | 1分経過、残時間1時間14分を示す。                          |
|         |                                                 |                      |                                             |
|         |                                                 | " <i>DD.D /</i> "    | 1時間14分経過、残時間1分を示す。                          |
|         | STEP表示器                                         | " 4"                 | 残時間が0になるとステップ4に変わる。                         |
|         | ランプ                                             | 消 灯                  | 降温ステップの終了。                                  |
|         | ランプ                                             | 点 灯                  | キープステップを示す。                                 |
|         | T P V 表示器                                       | " - /5.0"            | 現在の槽内温度を表示。                                 |
|         | T S V 表示器                                       | " - /5.0"            | ステップ4の設定温度-15.0 。                           |
|         | 時間表示器                                           | " <i>00.30</i> "     | ステップ4の設定時間30分を示す。                           |
|         |                                                 | " 0 0.2 9 "          | 1分経過、残時間29分を示す。                             |
|         |                                                 |                      |                                             |
|         |                                                 | "                    | 29分経過、残時間1分を示す。                             |
|         | STFP表示器                                         | " 5 "                | 残時間が0になるとステップ5に変わる                          |
|         | ランプ                                             | 当灯                   | キープステップの終了                                  |
|         | ランプ                                             | 占灯                   | - ジバッジの下す。                                  |
|         |                                                 | "- / 5 /7"           | 田在の樺内涅度を表示                                  |
|         | ··· • ₹ 5 1 2 5 5 5 5 5 5 5 5 5 5 5 5 5 5 5 5 5 | " <i>AD</i> "        |                                             |
|         |                                                 | ""                   | 現在温度が湿度運転可能湿度範囲                             |
|         |                                                 | 66 <b>33</b>         | - 小山(20) (20) (20) (20) (20) (20) (20) (20) |
|         | 11.2 V 私外品                                      |                      | 日本の構成消費が消費運転可能消費                            |
|         | ᅚ┍╷ᆂᆕᄜ                                          | " 」 "                |                                             |
|         |                                                 | <i>U.1</i><br>"++"   | 町田に八ると心反で衣小りる。<br>田方の泪座ちニオ                  |
|         |                                                 | "                    | 現住の湿度を小り。                                   |
|         | 日3V衣示品                                          | <u> </u>             |                                             |
|         | 時間衣示츕                                           | "U 1.35"<br>"D 1.35" |                                             |
|         |                                                 | "U 1.34"             | 1分経過、残時間1時間34分を示9。                          |
|         |                                                 | " <u> </u>           |                                             |
|         |                                                 | <u> </u>             |                                             |
|         | SIEP表示器                                         | <u> </u>             | 残時間かりになるとステッフ6に変わる。<br>日初日                  |
|         | ランフ                                             | 消灯                   | 昇温ステッフの終了。                                  |
|         | ランブ                                             | 点 灯                  | キーブステップを示す。                                 |
|         | TPV表示器                                          | "**.*"               | 現在の槽内温度を表示。                                 |
|         | TSV表示器                                          | " <i>80.0</i> "      | ステップ6の設定温度80.0 。                            |
|         | HPV表示器                                          | " ★ ★ "              | 現在の湿度を示す。                                   |

| 手順 キー操作 | 表示場所                   | 表示内容              | 説明                     |
|---------|------------------------|-------------------|------------------------|
| 96の続き   | HSV表示器                 | " <i>6 D</i> "    | ステップ6の設定湿度60%RH。       |
|         | 時間表示器                  | " <i>DD.5D</i> "  | ステップ6の設定時間50分を示す。      |
|         |                        | " <i>DD</i> .49"  | 1分経過、残時間49分を示す。        |
|         |                        |                   |                        |
|         |                        | " <i>00.0 1</i> " | 49分経過、残時間1分を示す。        |
|         | STEP表示器                | " 7"              | 残時間が0になるとステップ7に変わる。    |
|         | ランプ                    | 消 灯               | キープステップの終了。            |
|         | ランプ                    | 点 灯               | 昇温ステップを示す。             |
|         | TPV表示器                 | " <i>80.0</i> "   | 現在の槽内温度を表示。            |
|         | TSV表示器                 | " /20.0"          | ステップ7の設定温度120.0 。      |
|         | HPV表示器                 | """"              | 設定温度が湿度運転可能温度範囲        |
|         | HSV表示器                 | 66 <b>33</b>      | 外のためブランクになる。           |
|         | 時間表示器                  | " <i>D1.15</i> "  | ステップ7の設定時間1時間15分。      |
|         |                        | " <i>01.14</i> "  | 1分経過、残時間1時間14分を示す。     |
|         |                        |                   |                        |
|         |                        | " <i>DD.D /</i> " | 1時間14分経過、残時間1分を示す。     |
|         | STEP表示器                | " 8"              | 残時間が0になるとステップ8に変わる。    |
|         | ランプ                    | 消 灯               | 昇温ステップの終了。             |
|         | ランプ                    | 点 灯               | キープステップを示す。            |
|         | TPV表示器                 | " 120.0"          | 現在の槽内温度を表示。            |
|         | TSV表示器                 | " /20.0"          | ステップ8の設定温度120.0 。      |
|         | 時間表示器                  | " <i>00.30</i> "  | ステップ8の設定時間30分を示す。      |
|         |                        | " <i>00.29</i> "  | 1分経過、残時間29分を示す。        |
|         |                        |                   |                        |
|         |                        | " <i>DD.D /</i> " | 29分経過、残時間1分を示す。        |
|         | T.HEATランプ              | 消 灯               | 残時間0分で運転終了。            |
|         | H.HEATランフ <sup>°</sup> |                   |                        |
|         | ランプ                    | 消 灯               | キープステップの終了。            |
|         | TPV表示器                 | " * * . * "       | 現在の槽内温度を表示。            |
|         | TSV表示器                 | " 30.0"           | PVETの設定30.0 を表示。       |
|         | HPV表示器                 | " * * "           | 現在の槽内湿度を表示。            |
|         | HSV表示器                 | " 7 0 "           | PVEHの設定70%RHを表示。       |
|         | 時間表示器                  | " "               | ブランクになる。               |
|         | PTN表示器                 | " こ"              | パターンNo"2"の勾配運転終了。      |
|         | STEP表示器                | " "               | ブランクになる。               |
|         | T.HEAT577              | 点 滅               | TPVが30.0 に近づくと。        |
|         | H.HEAT577              |                   | HPVが70%RHに近づくと。        |
|         | T P V 表示器              | " 30.0"           | 現在の槽内温度を表示。            |
|         | HPV表示器                 | "7 <i>0</i> "     | 現在の槽内湿度を表示。            |
|         |                        | 以下 " S T C        | ) P "キーが押されるまで運転を継続する。 |

- 4.12 《PTN 4》 10ステップ勾配運転モード(プログラム終了時運転終了)
- 4.12.1 手順流れ図

設定から運転及び停止までの手順の概略を4.12図に示します。 流れ図の中でEは「"ENTER"キーを押す」、Yは「YES」Nは「NO」の意味です。

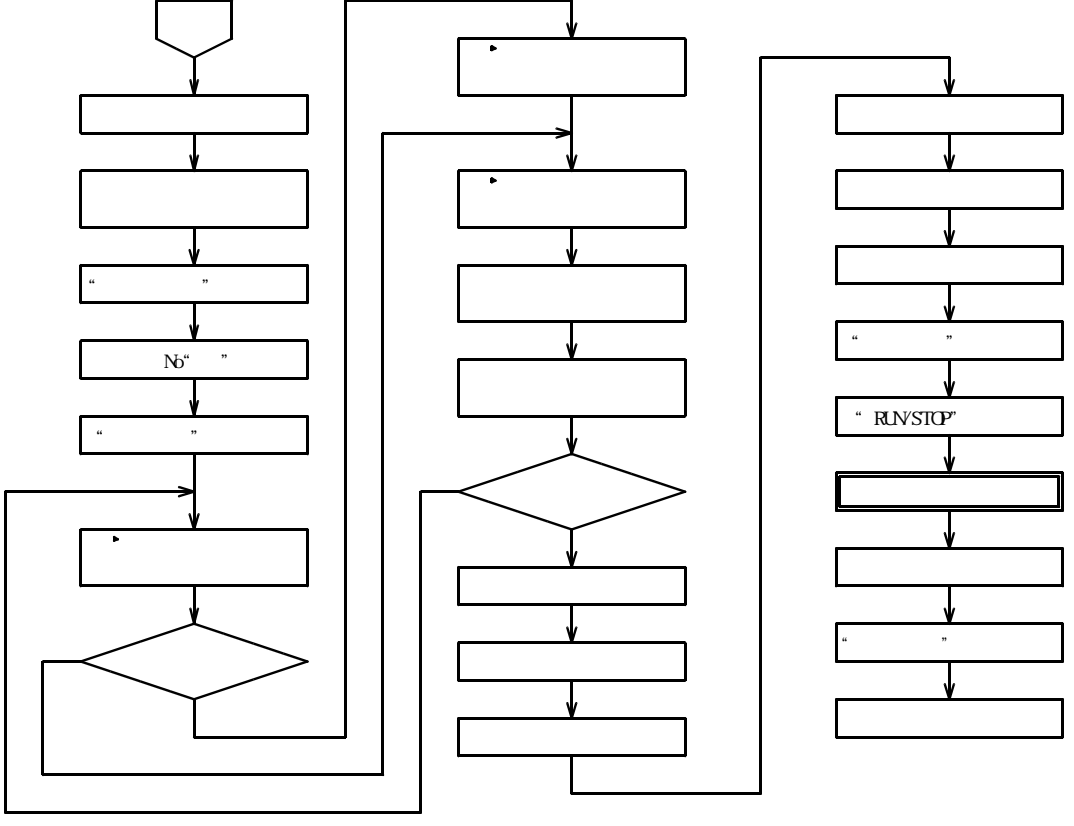

4 . 1 2 🗵

4.12.2 設定手順の詳細

設定例の条件における設定から運転までの手順の詳細は以下の通りです。

【設定例】 設定温度 設定湿度 設定時間 設定温度 設定湿度 設定時間 STEP 1 50%RH 1時間00分 STEP 6 60%RH 70.0 80.0 50分 STEP 2 70.0 50%RH 45分 STEP 7 120.0 - - -1時間15分 - - -STEP 3 - 15.0 1時間15分 STEP 8 120.0 - - -30分 STEP 4 1時間00分 - 15.0 - - -30分 STEP 9 60.0 70%RH 1時間35分 STEP10 70%RH STEP 5 80.0 60%RH 60.0 45分 装置温度仕様 - 20.0~150.0、リピート(繰り返し)なし、温度ウェイト巾2、湿度ウェイト巾3%RH ウェイト主体は温度、タイムシグナル1,2は各ステップ共OFF、 槽内初期温度20.0

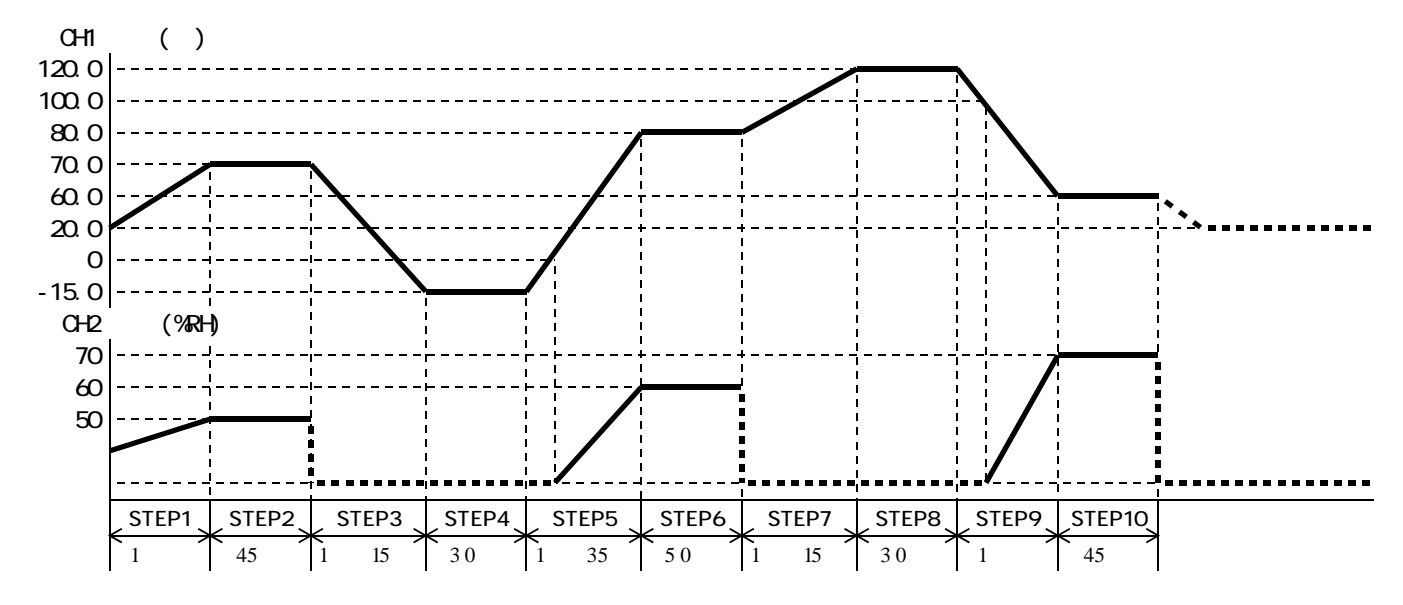

| 手順  | キ ー 操 作                       | 表示場所      | 表示内容                                  | 説明                                                                                                    |
|-----|-------------------------------|-----------|---------------------------------------|----------------------------------------------------------------------------------------------------|
| 1   | 電源ブレーカをONにする                  | 過熱防止部     | " * * * "                             | 前回設定された温度を表示                                                                                                    |
| 2   | 過熱防止 キー2027にて                 | S V 表示器   |                                       | 希望運転温度より5~10 高                                                                                                    |
|     |                               |           | " 🛛 / Ҙ 🖓 "                           | めの数値にする。 数値の点滅が止                                                                                                    |
|     |                               |           | " / ] ] "                             | まると登録完了。                                                                                                    |
| 3   | "POWER"キーを押す。                 | T P V 表示器 | " P o n "                             | 約3秒表示。続いて                                                                                                    |
|     |                               |           | " <i>20.0</i> "                       | 現在の槽内温度を表示。                                                                                                    |
|     |                               | HPV表示器    | " * * "                               | 現在の槽内湿度を表示。                                                                                                    |
|     |                               | T S V 表示器 | " * * . * "                           | 前回設定された温度を表示。                                                                                                    |
|     |                               | HSV表示器    | " * * "                               | 前回設定された湿度を表示。                                                                                                    |
|     |                               | PTN表示器    | " * "                                 | 前回設定されたパターンNoを表示。                                                                                                    |
|     |                               | STEP表示器   | """"                                  | 表示なし。                                                                                                    |
|     |                               | 時間表示器     | " - 5 E Г "                           | タイマーがリセットされていることを示す。                                                                                                    |
| 4   | キーにて                          | PTN表示器    | " 4 "                                 | パターンNoを4にする。                                                                                                    |
| 5   | "MODE " キーを押す。                | TPV表示器    | "587"                                 | 設定温度                                                                                                    |
|     | ステップ1の設定状態になる                 | TSV表示器    | " * * * . * "                         | 上位桁がフラッシュする。                                                                                                    |
|     |                               | HPV表示器    | " / "                                 | ステップ1を示す。                                                                                                    |
|     |                               | HSV表示器    | "" "                                  | 表示なし。                                                                                                    |
| 6   | +-にて                          | T S V 表示器 | " 🛛 * * . * "                         | 100位の0を入力する。                                                                                                    |
|     |                               |           | "07*.*"                               | 10位の7を入力する。                                                                                                    |
|     |                               |           | " <i>070</i> .*"                      | 1 位の 0 を入力する。                                                                                                    |
|     |                               |           | " <i>070.0</i> "                      | 0.1位の0を入力する。                                                                                                    |
| 7   | "ENTER " キーを押す。               | T P V 表示器 | "58 H"                                | 設定湿度                                                                                                    |
|     |                               | TSV表示器    | " * * "                               | 上位桁がフラッシュする。                                                                                                    |
|     |                               | HPV表示器    | " / "                                 | ステップ1                                                                                                    |
|     |                               | HSV表示器    | 66 99                                 | 表示なし。                                                                                                    |
| 8   | キーにて                          | TSV表示器    | " 5 * "                               | 10位の5を入力する。                                                                                                    |
|     |                               |           | " <u>5</u> 0"                         | 1位の0を入力する。                                                                                                    |
| 9   | "ENTER"キーを押す。                 | T P V 表示器 | <u>"</u> آ"                           | ステップ1の時間設定。                                                                                                    |
|     |                               | TSV表示器    | " * * * * "                           | 上位桁がフラッシュする。                                                                                                    |
| 10  | ○ キーにて                        |           | " <i>D</i> * * * "                    |                                                                                                    |
|     |                               |           | " <i>[</i> ] /.**"                    |                                                                                                    |
|     |                               |           | " <i>U</i> /. <i>U</i> * "            |                                                                                                    |
|     |                               |           | " <u>U</u> 7. <u>U</u> "              |                                                                                                    |
|     | 『ENTER『十一を押9。                 |           | " + + + "                             | ダイムシッテルト                                                                                                    |
|     |                               |           | " ( "                                 | <u> 削凹設定されに又子かフラッシュ。</u>                                                                                                    |
|     |                               |           | ""                                    | (人ナツノ) (二) (二) (二) (二) (二) (二) (二) (二) (二) (二                                                                                                    |
| 1 2 |                               | H S V 衣示器 | " _ / <b>-</b> / <b>-</b> "           | 衣小なし。                                                                                                    |
| 12  |                               |           | <u>огг</u><br>"гсэ "                  | ロトトを迭折する。                                                                                                    |
| 15  | ENTER +-2749.                 |           | / JC<br>" * * * "                     | クイムングノル2 前回設定された文字がフラッシュ                                                                                                    |
|     |                               |           | " /"                                  |                                                                                                    |
|     |                               |           | ""                                    | スノッノー                                                                                                    |
| 1 / |                               |           | "                                     |                                                                                                    |
| 1 4 | ○ 〒 にて<br>" E N T E D " キーを囲す |           | "54 F"                                |                                                                                                    |
| I J | フテップ2の設定状能に変わ                 |           | <i></i>                               | - 以た//// レクロン - レクロン - レークン - レクロン - レクロン - レクロン - レクロン - レクロン - レクロン - レクロン - レクロン - レクロン - レクロン - レクロン - レクロン - レクロン - レクロン - レクロン - レクロン - レクロン - レクロン - レクロン - レクロン - レクロン - レクロン - レクロン - レクロン - レクロン - レクロン - レクロン - レクロン - レクロン - レクロ - レクロン - レクロン - レクロン - レクロン - レクロン - レクロン - レクロン - レクロン - レクロン - レクロ - レクロン - レクロン - レクロン - レクロン - レクロン - レクロン - レクロン - レクロン - レクロン - レクロン - レ - レ - レ - レ - レ - レ - レ - レ - レ - |
|     | スプランとの設定状態に変わ                 |           | · · · · · · · · · · · · · · · · · · · | フテップクを示す                                                                                                    |
|     | 2                             |           | """                                   |                                                                                                    |
| 16  | ★ キーにて                        |           | "/7** *"                              |                                                                                                    |
|     |                               |           | <i>"</i> /7 /7 * * "                  | 10位の7を入力する                                                                                                    |
|     |                               |           | " <i>门勹门</i> *"                       |                                                                                                    |
|     |                               |           | " <i>070</i> . <i>0</i> "             | 0.1位の0を入力する.                                                                                                    |
| 17  | " ENTER " キーを押す               | T P V 表示器 | "5H H"                                |                                                                                                    |
| . , | C1/20                         | T S V 表示器 | " * * "                               |                                                                                                    |
|     |                               | HPV表示器    | " _~"                                 | ステップ 2                                                                                                    |
|     |                               | H S V 表示器 | ""                                    | 表示なし。                                                                                                    |
| 18  | +-にて                          | T S V 表示器 | " 5*"                                 | 10位の5を入力する。                                                                                                    |
| -   |                               |           | " <i>50</i> "                         | 1位の0を入力する。                                                                                                    |

| 手順  | キー操作                            | 表示場所                   | 表示内容                                              | 説明               |
|-----|---------------------------------|------------------------|---------------------------------------------------|------------------|
| 19  | "ENTER"キーを押す。                   | T P V 表示器              | " /ī ·ī "                                         | ステップ2の時間設定。      |
|     |                                 | T S V 表示器              | " * * * * "                                       | 上位桁がフラッシュする。     |
| 20  | ◆ キーにて                          |                        | " <i>[</i> ] * * * "                              |                  |
|     |                                 |                        | " <i>DD</i> .**"                                  |                  |
|     |                                 |                        | " 0 0.4 * "                                       |                  |
|     |                                 |                        | " <i>00.45</i> "                                  | 4 5 分設定          |
| 21  | "ENTER "キーを押す。                  | T P V 表示器              | "/5/"                                             | タイムシグナル 1        |
|     |                                 | TSV表示器                 | " * * * "                                         | 前回設定された文字がフラッシュ。 |
|     |                                 | HPV表示器                 | " 2"                                              | ステップ2            |
|     |                                 | HSV表示器                 | """                                               | 表示なし。            |
| 22  | ◆ キーにて                          | T S V 表示器              | " off "                                           | OFFを選択する。        |
| 23  | "ENTER "キーを押す。                  | T P V 表示器              | "「ちご"                                             | タイムシグナル 2        |
|     |                                 | TSV表示器                 | " * * * "                                         | 前回設定された文字がフラッシュ。 |
|     |                                 | HPV表示器                 | " 2"                                              | ステップ2            |
|     |                                 | HSV表示器                 | " "                                               | 表示なし。            |
| 24  |                                 | T S V 表示器              | " off"                                            | OFFを選択する。        |
| 25  |                                 | TPV表示器                 | " <i>5 &amp; Г</i> "                              | 設定温度             |
|     | ステッフ3の設定状態に変わ                   |                        | " * * * . * "                                     | 上位桁がフラッシュする。     |
|     | ත                               |                        | " <i>」</i> "                                      | ステッフ3を示す。        |
|     | <b>A 1 1 1 1</b>                |                        | " "                                               |                  |
| 26  | $\bigcirc$ == $EC$              | ISV衣示器                 | " - <del>* * •</del> * <i>"</i>                   | 100位の - を入力する。   |
|     |                                 |                        | " - / ^ . ^ <i>"</i>                              |                  |
|     |                                 |                        | " - / <del>5</del> . ^ "                          | 「1位の5を入力する。      |
| 2 7 |                                 |                        | "- / <u>5</u> . <i>U</i> "                        |                  |
| 2 / | 「ENTER「十一を押9。                   |                        | " * * * * "                                       | 人ナツノ3の時間設定。      |
| 20  |                                 | 13V 衣小品<br>T C V 圭 - 哭 | " /7 * * * "                                      | 工位的かフラッシュする。     |
| 20  | ─────── にて<br>(設定温度が0 - 以下かので   |                        | " /7 / * * "                                      |                  |
|     | (設定温度がり、以下なので<br>温度設定はジャンプされる)  |                        | "/7 / / * "                                       |                  |
|     |                                 |                        | " /7 / / 5 "                                      | 1 時間 1 5 分設定     |
| 29  | " ENTER " キーを押す。                | T P V 表示器              | "[5]"                                             | タイムシグナル1         |
|     |                                 | T S V 表示器              | " * * * "                                         | 前回設定された文字がフラッシュ。 |
|     |                                 | HPV表示器                 | "Э"                                               | ステップ3            |
|     |                                 | HSV表示器                 | " "                                               | 表示なし。            |
| 30  | キーにて                            | T S V 表示器              | " oFF "                                           | OFFを選択する。        |
| 31  | "ENTER "キーを押す。                  | T P V 表示器              | "「52 "                                            | タイムシグナル 2        |
|     |                                 | TSV表示器                 | " * * * "                                         | 前回設定された文字がフラッシュ。 |
|     |                                 | HPV表示器                 | "Э"                                               | ステップ3            |
|     |                                 | HSV表示器                 | " "                                               | 表示なし。            |
| 32  |                                 | T S V 表示器              | " off"                                            | OFFを選択する。        |
| 33  |                                 | T P V 表示器              | "5 <i>8 Г</i> "                                   | 設定温度             |
|     | ステップ4の設定状態に変わ                   | TSV表示器                 | " * * * . * "                                     | 上位桁がフラッシュする。     |
|     | 3                               | H P V 表示器              | " 4"                                              | ステップ4を示す。        |
|     |                                 | HSV表示器                 |                                                   |                  |
| 34  | ○ キーにて                          | T S V 表示器              | " - * * . * "                                     | 100位の - を入力する。   |
|     |                                 |                        | " - / * . * "                                     | 10位の1を入力する。      |
|     |                                 |                        | " - / 5 . <del>*</del> "                          |                  |
| 2 5 |                                 |                        | "- /5 . <u>U</u> "                                | 0.1位の0を入力する。     |
| 35  | 『ENIER ″ モーを押す。                 |                        | "//"<br>"++++"                                    | 人丁ツノ4の時間設正。      |
| 2 1 |                                 | ()>Ⅴ衣示岱                | " <i>1</i> 7 * * * "                              | 工1世111かノフツンユ9る。  |
| 50  | ─── +─にし<br>(設定泪度がり いてかのズ       |                        | <i>U</i> ~ ^ ^ "<br>" <i>I I</i> + + "            |                  |
|     | (収止価度かり 以下なので)<br>温度設定けジェンプキャス、 |                        | <u>しし</u> . ^ ^ ~ ~ ~ ~ ~ ~ ~ ~ ~ ~ ~ ~ ~ ~ ~ ~ ~ |                  |
|     | 心反取たはンヤノノこれる)                   |                        | יכ.טט<br>יחבחת "                                  | 20公罚             |
| 1   |                                 | 1                      | 00.50                                             |                  |

| 手順  | キ ー 操 作                         | 表示場所                      | 表示内容                                   | 説明                                                                                                    |
|-----|---------------------------------|---------------------------|----------------------------------------|----------------------------------------------------------------------------------------------------|
| 37  | "ENTER "キーを押す。                  | TPV表示器                    | "「5/ "                                 | タイムシグナル 1                                                                                                    |
|     |                                 | TSV表示器                    | " * * * "                              | 前回設定された文字がフラッシュ。                                                                                                    |
|     |                                 | HPV表示器                    | " 4"                                   | ステップ4                                                                                                    |
|     |                                 | HSV表示器                    | "" "                                   | 表示なし。                                                                                                    |
| 38  | キーにて                            | TSV表示器                    | " oFF "                                | OFFを選択する。                                                                                                    |
| 39  | "ENTER"キーを押す。                   | T P V 表示器                 | "「52 "                                 | タイムシグナル 2                                                                                                    |
|     |                                 | TSV表示器                    | " * * * "                              | 前回設定された文字がフラッシュ。                                                                                                    |
|     |                                 | HPV表示器                    | " 4"                                   | ステップ4                                                                                                    |
|     |                                 | HSV表示器                    | "" "                                   | 表示なし。                                                                                                    |
| 4 0 | キーにて                            | TSV表示器                    | " oFF "                                | OFFを選択する。                                                                                                    |
| 4 1 | "ENTER"キーを押す。                   | TPV表示器                    | " <i>5 6 Г</i> "                       | 設定温度                                                                                                    |
|     | ステップ5の設定状態に変わ                   | TSV表示器                    | " * * * . * "                          | 上位桁がフラッシュする。                                                                                                    |
|     | 3                               | HPV表示器                    | " 5 "                                  | ステップ5を示す。                                                                                                    |
|     |                                 | HSV表示器                    | 66 <b>3</b> 3                          | 表示なし。                                                                                                    |
| 42  | キーにて                            | TSV表示器                    | " 🛛 * * . * "                          | 100位の0を入力する。                                                                                                    |
|     |                                 |                           | " <i>08</i> * . * "                    | 10位の8を入力する。                                                                                                    |
|     |                                 |                           | " <i>080</i> .*"                       | 1 位の 0 を入力する。                                                                                                    |
|     |                                 |                           | " <i>080.0</i> "                       | 0 . 1 位の 0 を入力する。                                                                                                    |
| 43  | " ENTE <mark>R " キー</mark> を押す。 | T P V表示器                  | "5 <del>8</del> 8"                     | 設定湿度                                                                                                    |
|     |                                 | T S V表示器                  | " * * "                                | 上位桁がフラッシュする。                                                                                                    |
|     |                                 | HPV表示器                    | " 5"                                   | ステップ 5                                                                                                    |
|     |                                 | HSV表示器                    | 66 33                                  | 表示なし。                                                                                                    |
| 44  | キーにて                            | TSV表示器                    | " 6*"                                  | 10位の6を入力する。                                                                                                    |
|     |                                 |                           | <u>"Б</u> О"                           | 1位の0を入力する。                                                                                                    |
| 45  | "ENTER " キーを押す。                 | TPV表示器                    | "「·ī""                                 | ステップ5の時間設定。                                                                                                    |
|     |                                 | TSV表示器                    | " * * * * "                            | 上位桁がフラッシュする。                                                                                                    |
| 46  | ◆ キーにて                          |                           | " <i>0</i> * * * "                     |                                                                                                    |
|     |                                 |                           | " [] /. * * "                          |                                                                                                    |
|     |                                 |                           | " <i>[]</i> /. <del>]</del> * "        |                                                                                                    |
|     |                                 |                           | <i>" [] 1.3</i> 5 <i>"</i>             | 1時間35分設定                                                                                                    |
| 47  | "ENTER"キーを押す。                   |                           | "/5/"                                  |                                                                                                    |
|     |                                 |                           | ··· × × × ″                            | <u> </u>                                                                                                    |
|     |                                 |                           | <u> </u>                               | <u> </u>                                                                                                    |
| 4 0 |                                 | HSV表示器                    | ······································ | 衣示なし。                                                                                                    |
| 48  |                                 |                           | <u> </u>                               | ロトトを迭折りる。                                                                                                    |
| 49  | ENTER 十一を押9。                    |                           | / <i>J C</i><br>" + + + * "            | ダイムングノル2                                                                                                    |
|     |                                 |                           | " <i>ட</i> "                           | 回設定された文子がフラッシュ。 <br>  フニップェ                                                                                                    |
|     |                                 |                           | <del>ر</del> " "                       | ステッシュ                                                                                                    |
| 50  | ▲ == I= 7                       | ロ 3 V 衣示 品<br>T C V 主 二 型 | "                                      | べかなし。 のちちを選択する                                                                                                    |
| 50  |                                 |                           | " <i>E L</i> / <i>F</i> "              |                                                                                                    |
| 51  | これてに、キーを押す。                     |                           | <i></i>                                | レビーレン レンジョン レンジョン レンジョン レンジョン レンジョン レンジョン レンジョン レンジョン レンジョン レンジョン レンジョン レンジョン レンジョン レンジョン レンジョン レンジョン レンジョン レンジョン レンジョン レンジョン レンジョン レンジョン レンジョン レンジョン レンジョン レンジョン レンジョン レンジョン レンジョン レンジョン レンジョン レンジョン レンジョン レンジョン レンジョン レンジョン レンジョン レンジョン レンジョン レンジョン レンジョン レンジョン レンジョン レンジョン レンジョン レンジョン レンジョン レンジョン レンジョン レンジャン レンジョン レンジョン レンシン レンジョン レンジョン レンジョン レンジョン レンジョン レンジョン レンジョン レンジョン レンジョン レンジョン レンジョン レンジョン レンジャン レンシン レンジョン レンジャン レンジョン レンジョン レンジョン レンジョン レンジョン レンシン レンシン レンシン レンシン レンシン レンジ レンジ レンシン レンシン |
|     | スプラブの設定状態に受ける                   |                           | " 5"                                   | エロログラクラフェッる。                                                                                                    |
|     | 2                               |                           | """                                    | 末元かし                                                                                                    |
| 52  |                                 |                           | "/7 * * * "                            |                                                                                                    |
| 52  | $\bigcirc$ T is c               |                           | " <i>П</i> Я**"                        | 10位の8を入力する                                                                                                    |
|     |                                 |                           | " <i>ЛВЛ</i> *"                        |                                                                                                    |
|     |                                 |                           | " <i>ЛВЛ</i> , <i>Л</i> "              | 0.1位の0を入力する。                                                                                                    |
| 5.3 | " ENTER " キーを押す                 | T P V 表示器                 | "5 <i>H</i> H"                         |                                                                                                    |
|     | C1/20                           | T S V 表示器                 | " * * "                                | 上位桁がフラッシュする。                                                                                                    |
|     |                                 | HPV表示器                    | " 5 "                                  |                                                                                                    |
|     |                                 | HSV表示器                    |                                        | 表示なし。                                                                                                    |
| 54  | キーにて                            | T S V 表示器                 | " 5*"                                  | 10位の6を入力する。                                                                                                    |
|     |                                 |                           | " <i>50</i> "                          | 1位の0を入力する。                                                                                                    |
| 55  | " ENTER " キーを押す。                | T P V 表示器                 | "「」」。"                                 | ステップ6の時間設定。                                                                                                    |
|     |                                 | T S V 表示器                 | " * * * * "                            | 上位桁がフラッシュする。                                                                                                    |

| 手順  | キ ー 操 作                            | 表示場所      | 表示内容                | 説明                          |
|-----|------------------------------------|-----------|---------------------|-----------------------------|
| 56  |                                    |           | " [] * * * "        |                             |
|     |                                    |           | " <i>DD</i> .**"    |                             |
|     |                                    |           | " <i>DD.5</i> * "   |                             |
|     |                                    |           | " <i>DD.5D</i> "    | 5.0 分設定                     |
| 57  | "ENTER " キーを押す。                    | T P V 表示器 | "「5」"               | タイムシグナル1                    |
|     |                                    | TSV表示器    | " * * * "           | 前回設定された文字がフラッシュ。            |
|     |                                    | HPV表示器    | " 5"                | ステップ6                       |
|     |                                    | HSV表示器    | 66 99               | 表示なし。                       |
| 58  |                                    | T S V 表示器 | " off"              | OFFを選択する。                   |
| 59  | "ENTER"キーを押す。                      | T P V 表示器 | "152"               | タイムシグナル 2                   |
|     |                                    | T S V 表示器 | " * * * "           | 前回設定された文字がフラッシュ。            |
|     |                                    | HPV表示器    | " Б"                | ステップ6                       |
|     |                                    | HSV表示器    | "" "                | 表示なし。                       |
| 60  | ● キーにて                             | T S V 表示器 | " off"              | OFFを選択する。                   |
| 61  | "ENTER "キーを押す。                     | T P V 表示器 | "58 F"              | 設定温度                        |
|     | ステップ7の設定状態に変わ                      | TSV表示器    | " * * * . * "       | 上位桁がフラッシュする。                |
|     | 3                                  | HPV表示器    | " 7"                | ステップ7を示す。                   |
|     |                                    | HSV表示器    | " "                 | 表示なし。                       |
| 62  | ◆ キーにて                             | TSV表示器    | " / * * . * "       | 100位の1を入力する。                |
|     |                                    |           | " <i>\2</i> *.*"    | 10位の2を入力する。                 |
|     |                                    |           | " <i>120</i> .*"    | 1位の0を入力する。                  |
|     |                                    | ·         | " <i>120.0</i> "    | 0.1位の0を入力する。                |
| 63  | "ENTER"キーを押す。                      | T P V 表示器 | " <i>Г</i> л""      | ステップ7の時間設定。                 |
|     | <b>A 1 1 1 1</b>                   |           | " * * * * "         | 上位桁がフラッシュする。                |
| 64  |                                    | T S V 表示器 | " [] * * * "        |                             |
|     |                                    |           | " <i>[]</i> /.**"   |                             |
|     | ので湿度設定はシャンノさ                       |           | " <i>U</i> /. / * " |                             |
|     |                                    |           | "UI.15"<br>"CCU"    |                             |
| 05  | ENTER キーを押9。                       |           | / ɔ /<br>"          | ダイムングノルト                    |
|     |                                    |           | " ""                | 回設定された文子がフラッシュ。 <br>  コニップコ |
|     |                                    |           | ""                  | (人) クリング (主 テ か )           |
| 6.6 |                                    |           | " <b>.</b>          |                             |
| 67  | <u>していた</u> ていていた。<br>"FNTFR"キーを押す | T P V 表示器 | "「ちっ"               | タイトシグナル2                    |
| 0 / |                                    | T S V 表示器 | " * * * "           | 前回設定された文字がフラッシュ             |
|     |                                    | H P V 表示器 | " 7"                | ステップ7                       |
|     |                                    | H S V 表示器 | " "                 | 表示なし。                       |
| 68  | ◆ キーにて                             | T S V 表示器 | " off"              | OFFを選択する。                   |
| 69  | " ENTER " キーを押す。                   | T P V 表示器 | "5 <i>6</i> 7"      | 設定温度                        |
|     | ステップ8の設定状態に変                       | T S V 表示器 | " * * * . * "       | 上位桁がフラッシュする。                |
|     | わる                                 | HPV表示器    | " <i>B</i> "        | ステップ8を示す。                   |
|     |                                    | HSV表示器    | 66 <b>33</b>        | 表示なし。                       |
| 70  | キーにて                               | TSV表示器    | " / * * . * "       | 100位の1を入力する。                |
|     |                                    |           | " <i>\2</i> *.*"    | 10位の2を入力する。                 |
|     |                                    |           | " <i>120</i> .*"    | 1位の0を入力する。                  |
|     |                                    |           | " 120.0"            | 0.1位の0を入力する。                |
| 71  | "ENTER"キーを押す。                      | T P V 表示器 | " <i>Г</i> л""      | ステップ8の時間設定。                 |
|     |                                    | TSV表示器    | " * * * * "         | 上位桁がフラッシュする。                |
| 72  |                                    |           | " [] * * * "        |                             |
|     |                                    |           | " <i>00.</i> **"    |                             |
|     | ので湿度設定はジャンプさ                       |           | " <i>00.3</i> *"    |                             |
|     |                                    |           | * 00.30 "           | 30分設定                       |
| / 3 | ¨ ENIER ″ モーを押す。                   |           | "/ <u>5</u> /"      | タイムンクテル1                    |
|     |                                    |           |                     | 削凹設正された乂子かノフッシュ。<br>  ュニップ。 |
|     |                                    |           | " <i>b</i> "        | ステツノる                       |
| 1   |                                    | 口SV衣尓蒊    |                     | 衣小なし。                       |

| 手順       | キ ー 操 作                             | 表示場所      | 表示内容                                   | 説明                            |
|----------|-------------------------------------|-----------|----------------------------------------|-------------------------------|
| 74       | +-にて                                | T S V 表示器 | " oFF"                                 | OFFを選択する。                     |
| 75       | "ENTER "キーを押す。                      | T P V 表示器 | "「5ご"                                  | タイムシグナル 2                     |
|          |                                     | TSV表示器    | " * * * "                              | 前回設定された文字がフラッシュ。              |
|          |                                     | HPV表示器    | " <i>8</i> "                           | ステップ8                         |
|          |                                     | HSV表示器    | """                                    | 表示なし。                         |
| 76       | キーにて                                | T S V 表示器 | " off"                                 | OFFを選択する。                     |
| 77       | "ENTER "キーを押す。                      | T P V 表示器 | "5 <i>6</i> /"                         | 設定温度                          |
|          | ステップ9の設定状態になる                       | T S V 表示器 | " * * * . * "                          | 上位桁がフラッシュする。                  |
|          |                                     | HPV表示器    | " 9"                                   | ステップ9を示す。                     |
|          |                                     | HSV表示器    | " "                                    | 表示なし。                         |
| 78       | キーにて                                | T S V 表示器 | " 🛛 * * . * "                          | 100位の0を入力する。                  |
|          |                                     |           | " <i>0</i> 6*.*"                       | 10位の6を入力する。                   |
|          |                                     |           | " <i>060</i> .*"                       | 1位の0を入力する。                    |
|          |                                     |           | " <i>060.0</i> "                       | 0.1位の0を入力する。                  |
| 79       | "ENTER "キーを押す。                      | T P V 表示器 | " <i>58</i> H"                         | 設定湿度                          |
|          |                                     | T S V 表示器 | " * * "                                | 上位桁がフラッシュする。                  |
|          |                                     | HPV表示器    | " 9"                                   | ステップ9                         |
|          |                                     | HSV表示器    | """                                    | 表示なし。                         |
| 80       | ◆ キーにて                              | TSV表示器    | " 7*"                                  | 10位の7を入力する。                   |
|          |                                     |           | " 7 <u>0</u> "                         | 1位の0を入力する。                    |
| 81       | "ENTER "キーを押す。                      | T P V 表示器 | " <i>Г</i> л""                         | ステップ9の時間設定。                   |
|          |                                     | TSV表示器    | " * * * * "                            | 上位桁がフラッシュする。                  |
| 82       | ● キーにて                              |           | " / * * * "                            |                               |
|          |                                     |           | " <i>[]</i> /.**"                      |                               |
|          |                                     |           | " <i>U 1.U</i> * "                     |                               |
|          |                                     |           |                                        |                               |
| 83       | "ENIER ″ キーを押す。                     |           | "/5/"                                  |                               |
|          |                                     |           | ·····                                  | <u>   回設定されに又子かフラッシュ。</u><br> |
|          |                                     |           | ······································ |                               |
| 0 1      |                                     |           | " _ /= /= "                            | 衣小なし。                         |
| 04<br>05 |                                     |           |                                        | ロトトを迭折りる。                     |
| 05       |                                     |           | <i>' JC</i><br>" * * * "               | 前回設定された文字がフラッシュ               |
|          |                                     | H P V 表示哭 | " 7"                                   | ステップ9                         |
|          |                                     | 日日本       | ""                                     | <u></u><br>表示なし               |
| 86       |                                     | T S V 表示器 | " <i>o F F</i> "                       |                               |
| 87       | <u>していたいで、「ここ」</u><br>"ENTER"キーを押す」 | T P V 表示器 | " <i>5 H Г</i> "                       |                               |
|          | ステップ10の設定状態に                        | T S V 表示器 | " * * * * "                            | 上位桁がフラッシュする。                  |
|          | 変わる                                 | H P V 表示器 | " / [] "                               | ステップ10を示す。                    |
|          |                                     | H S V 表示器 | " "                                    | 表示なし。                         |
| 88       | キーにて                                | T S V 表示器 | " 🛛 * * . * "                          | 100位の0を入力する。                  |
|          |                                     |           | "06*.*"                                | 10位の6を入力する。                   |
|          |                                     |           | " <i>060</i> .*"                       | 1 位の 0 を入力する。                 |
|          |                                     |           | "060.0"                                | 0.1位の0を入力する。                  |
| 89       | "ENTER"キーを押す。                       | T P V 表示器 | "58 H"                                 | 設定湿度                          |
|          |                                     | TSV表示器    | " * * "                                | 上位桁がフラッシュする。                  |
|          |                                     | HPV表示器    | " / Ø "                                | ステップ10                        |
|          |                                     | HSV表示器    | """                                    | 表示なし。                         |
| 90       | キーにて                                | TSV表示器    | " 7*"                                  | 10位の7を入力する。                   |
|          |                                     |           | " 7 <i>0</i> "                         | 1位の0を入力する。                    |
| 91       | " ENTER " キーを押す。                    | T P V 表示器 | "/ī""                                  | ステップ10の時間設定。                  |
|          |                                     | TSV表示器    | " * * * * "                            | 上位桁がフラッシュする。                  |
| 92       | ◆ キーにて                              |           | " 0 * * * "                            |                               |
|          |                                     |           | " <i>DD</i> .**"                       |                               |
|          |                                     |           | " 0 0. 4 * "                           |                               |
|          |                                     |           | " <i>00.45</i> "                       | 4 5 分設定                       |

| 手順  | キー操作                    | 表示場所                   | 表示内容                                  | 説明                      |
|-----|-------------------------|------------------------|---------------------------------------|-------------------------|
| 93  | "ENTER"キーを押す。           | T P V 表示器              | "「5」"                                 | タイムシグナル 1               |
|     |                         | T S V 表示器              | " * * * "                             | 前回設定された文字がフラッシュ。        |
|     |                         | HPV表示器                 | " / [] "                              | ステップ10                  |
|     |                         | HSV表示器                 | """"                                  | 表示なし。                   |
| 94  |                         | T S V 表示器              | " off"                                | OFFを選択する。               |
| 95  | "ENTER"キーを押す。           | T P V 表示器              | "「5ご"                                 | タイムシグナル 2               |
|     |                         | T S V 表示器              | " * * * "                             | 前回設定された文字がフラッシュ。        |
|     |                         | HPV表示器                 | " / [] "                              | ステップ10                  |
|     |                         | HSV表示器                 | " "                                   | 表示なし。                   |
| 96  | トレーン キーにて               | TSV表示器                 | " oFF"                                | OFFを選択する。               |
| 97  | "ENTER"キーを押す。           | T P V 表示器              | " <i>- F' [</i> ""                    | リピート回数設定。               |
| 98  |                         | TSV表示器                 | " * * "                               | 上位桁がフラッシュする。            |
|     |                         |                        | " / " * "                             |                         |
|     |                         |                        | " <i>D</i> / "                        | 01(リピートなし)を設定。          |
| 99  | "ENTER"キーを押す。           | T P V 表示器              | " آ_ آ ق "                            | 温度のウェイト巾設定。             |
| 100 | ◇ キーにて                  | TSV表示器                 | " * * "                               | 上位桁がフラッシュする。            |
|     |                         |                        | " <i>c</i> '.*"                       |                         |
|     |                         |                        | " <i>2.0</i> "                        | 2.0(2.0)を設定。            |
| 101 | <u>" ENTER " キーを押す。</u> | T P V 表示器              | "JF H"                                | 湿度のウェイト巾設定。             |
| 102 | ● キーにて                  | TSV表示器                 | " * * "                               | 上位桁がフラッシュする。            |
|     |                         |                        | " <i>D</i> * "                        |                         |
|     |                         |                        | " <u> </u>                            | <u>03(3%)を設定。</u>       |
| 103 | "ENTER"キーを押す。           | T P V 表示器              | " <i>58EF</i> "                       | フログラム終了時の温度を設定。         |
|     |                         |                        |                                       |                         |
|     |                         |                        |                                       | で-20.1 に設定すると、フロ        |
| 404 |                         |                        | テンのチャー                                | クフム終了時連転停止になる。          |
| 104 | 以下の探fFは   SV 表示器の:<br>  | 表示内谷によう<br>│ ★ c ∨ まニ翌 | (次の手順畬号)                              | か変わりまり。<br>「 壬順 1 0 5 0 |
|     |                         | ISV衣示츕                 |                                       | 于順105ヘ                  |
| 105 |                         | エミソまニ盟                 | · · · · · · · · · · · · · · · · · · · |                         |
| 105 |                         | 3 V 衣小品                | "- <i>-</i> "***                      | 100位の-を八万9る。            |
|     |                         |                        | "- <i>21</i> 7 *"                     |                         |
|     |                         |                        | "-27 /"                               |                         |
| 106 | " FNTFR " キーを押して        |                        | 20.1                                  | 0.1位012八月98。            |
| 100 | 手順108へ                  |                        |                                       |                         |
| 107 |                         | TSV表示器                 | " <i>o F F</i> "                      | 既に前回の設定で - 20 1 に設      |
|     |                         |                        | <b>U</b> · · ·                        | 定されており " OFF " モードにな    |
|     | "ENTER"キーを押して           |                        |                                       | っていることを示す。              |
|     | 手順108へ                  |                        |                                       | そのまま"ENTER"キーを押す。       |
| 108 | 手順106、107より             | T P V 表示器              | "JFYP"                                | ウェイト主体の設定。              |
| 109 | キーにて " 「 E ぅ Ҏ "        | TSV表示器                 | "「EiF"                                | 温度主体のウェイト               |
|     | を選択する。                  |                        | " HUAI "                              | 湿度主体のウェイト               |
|     |                         |                        | " ALL"                                | 温度と湿度のウェイトが有効           |
|     |                         |                        | " oFF "                               | ウェイトなし                  |
| 110 | "ENTER"キーを押す。           | T P V 表示器              | "5 <i>6</i> /"                        | 設定温度                    |
|     | ステップ1の設定状態に戻る           | TSV表示器                 | " <i>0</i> 7 <i>0.0</i> "             | 上位桁がフラッシュする。            |
|     |                         | HPV表示器                 | " / "                                 | ステップ1を示す。               |
|     |                         | HSV表示器                 | 66 93                                 | 表示なし。                   |
|     |                         | PTN表示器                 | " 4 "                                 | パターンNo"4"               |
|     |                         | STEP表示器                | 66 33                                 | 表示なし。                   |
| L   |                         | 時間表示器                  | " <i>~ 5 E F</i> "                    | タイマーがリセットされていることを示す。    |
| 111 | "MODE"キーを押す。            | T P V 表示器              | "20.0"                                | 現在の槽内温度を表示。             |
|     |                         | TSV表示器                 | " <i>70.0</i> "                       | 現在の設定温度70.0。            |
|     |                         | HPV表示器                 | " * * "                               | 現在の槽内湿度を表示。             |
|     |                         | HSV表示器                 | " <i>50</i> "                         | 現在の設定湿度50%RH。           |

| 手順 キー操              | · 作 表示 | 示場所            | 表示内容                                   | 説明                              |
|---------------------|--------|----------------|----------------------------------------|---------------------------------|
| 111の続き              | PTN    | 表示器            | " 4 "                                  | パターンNo"4"                       |
|                     | STEP   | 2表示器           | 66 99                                  | 表示なし。                           |
|                     | 時間     | 表示器            | " - 5 F F "                            | タイマーがリセットされていることを示す             |
| 112 " R I N / S T ( |        | /表示哭           | "ר רב"                                 | 田在の樺内涅度を表示                      |
|                     |        | / 表示器          | נס.ט<br>״ח חח״                         | 現在の設定理度でのの                      |
| ۰ <u>۳</u> ۱۳ ۵ ۰   |        | / 衣小品          | "**"                                   | 現在の設定温度がしている。                   |
|                     |        | /衣小品           | " <b>Г Г</b> "                         | 現在の指内座反と衣小。                     |
|                     |        | / 衣示器          | <u> </u>                               | 現住の設定湿度うし%RH。                   |
|                     |        | 衣示奇            | · · · · · · · · · · · · · · · · · · ·  |                                 |
|                     |        | P衣示器           |                                        | ステッノーを運転中。                      |
|                     |        |                |                                        |                                 |
|                     | 時間     |                |                                        | 残時間1時間00分を示9。                   |
|                     | I.HE   | AIフンフ          | 点灯又は点滅                                 |                                 |
|                     | H.HE   | AT <b>5)7</b>  | 点灯又は点滅                                 |                                 |
|                     | 時間     | 表示器            | " <i>00.59</i> "                       | 1分経過、残時間0時間59分を示す。              |
|                     |        |                | " <i>00.0 /</i> "                      | 59分経過、残時間1分を示す。                 |
|                     | STE    | P表示器           | <u> </u>                               | 残時間かりになるとステップ2に変わる。             |
|                     | ラ      | シフ             | 消灯                                     | 昇温ステッフの終了。                      |
|                     | ラ      | ンプ             | 点灯                                     | キープステップを示す。                     |
|                     | ТΡ\    | / 表示器          | " * * . * "                            | 現在の槽内温度を表示。                     |
|                     | ΤSN    | / 表示器          | "70.0"                                 | ステップ2の設定温度70.0 。                |
|                     | ΗΡ\    | / 表示器          | " * * "                                | 現在の槽内湿度を表示。                     |
|                     | H S \  | / 表示器          | " 5 0 "                                | ステップ2の設定湿度50%RH。                |
|                     | 時間     | 表示器            | " <i>00.45</i> "                       | ステップ2の設定時間45分を示す。               |
|                     |        |                | " <i>00.44</i> "                       | 1分経過、残時間44分を示す。                 |
|                     |        |                | " <i>00.0 /</i> "                      | 44分経過、残時間1分を示す。                 |
|                     | STE    | P表示器           | " Э"                                   | 残時間が0になるとステップ3に変わる。             |
|                     | ラ      | シブ             | 消灯                                     | キーブステップの終了。                     |
|                     | ラ      | ンプ             | 点灯                                     | 降温ステップを示す。                      |
|                     | ТΡ\    | /表示器           | "70.0"                                 | 現在の槽内温度を表示。                     |
|                     | ΤSN    | / 表示器          | " - /5.0"                              | ステップ3の設定温度 - 15.0 。             |
|                     | ΗΡ\    | / 表示器          | """                                    | 設定温度が湿度運転可能温度範囲                 |
|                     | H S \  | / 表示器          | """"                                   | 外のためブランクになる。                    |
|                     | 時間     | 表示器            | " 🛛 /. / 5 "                           | ステップ3の設定時間1時間15分。               |
|                     |        |                | " [] 1. 1 4 "                          | 1分経過、残時間1時間14分を示す。              |
|                     |        | <u></u>        | " <i>00.0 /</i> "                      | 1時間14分経過、残時間1分を示す。              |
|                     |        | P衣示器           | ······································ | 残時间かりになると人ナッフ4に変わる。             |
|                     | 7      | シノ             | 月り                                     | 降温ステッノの終了。                      |
|                     | ラ      | ンフ             | 点灯                                     | キーフステッフを示す。                     |
|                     | ТΡ\    | /表示器           | " - /5 .0"                             | 現在の槽内温度を表示。                     |
|                     | ΤSN    | / 表示器          | " - /5 .0"                             | ステップ4の設定温度-15.0 。               |
|                     | 時間     | 表示器            | " <i>00.30</i> "                       | ステップ4の設定時間30分を示す。               |
|                     |        |                | "00.29"                                | 1分経過、残時間29分を示す。                 |
|                     |        |                | " 0 0.0 / "                            | 29分経過、残時間1分を示す。                 |
|                     | STE    | P表示器           | " 5 "                                  | 残時間が0になるとステップ5に変わる。             |
|                     | ラ      | シブ             | 消灯                                     | キーブステップの終了。                     |
|                     | ラ      | ンプ             | 点 灯                                    | 昇温ステップを示す。                      |
|                     | ТΡ\    | /表示器           | " - /5.0"                              | 現在の槽内温度を表示。                     |
|                     | TSN    | / 表示器          | <i>" &amp; O</i> . <i>O</i> "          | ステッフ5の設定温度80.0。                 |
|                     |        | / 表示器<br>/ 表示器 | 66 JJ                                  | 現在温度が湿度連転可能温度範囲<br>外のためブランクになる。 |
|                     |        |                |                                        |                                 |

| 手順  | +   | _ | 操 | 作 | 表示場所      | 表示内容                       | 説明                                                |
|-----|-----|---|---|---|-----------|----------------------------|---------------------------------------------------|
| 112 | の続き |   |   |   |           |                            | 現在の槽内温度が湿度運転可能温度                                  |
|     |     |   |   |   | TPV表示器    | " 17 . 1 "                 | 範囲に入ると湿度を表示する。                                    |
|     |     |   |   |   | HPV表示器    | " * * "                    | 現在の湿度を示す                                          |
|     |     |   |   |   |           | " 5 7 "                    |                                                   |
|     |     |   |   |   |           | <u>ن م</u><br>« ما ما م    |                                                   |
|     |     |   |   |   | 时间衣示器     | "U 1.35"<br>"D 1.35"       | ムナッノ5の設定时間   時間 3 5 万。<br>4 八個調 時時間 4 時間 5 4 八右三十 |
|     |     |   |   |   |           | "U1.34"                    | 分経週、残時間   時間 3 4 分を示 9 。                          |
|     |     |   |   |   |           | "ו חחח"                    | 1時間34分経過 残時間1分を示す                                 |
|     |     |   |   |   | STEP表示器   | " 5 "                      | 我時間が0になるとステップ6に変わる                                |
|     |     |   |   |   | コンプ       |                            | 見泊ったいゴの牧了                                         |
|     |     |   |   |   |           | 거 기                        | 井皿スノジノの終了。                                        |
|     |     |   |   |   |           | <u> </u>                   | キーノステッノを示す。                                       |
|     |     |   |   |   |           | * * * * * *                | 現住の慣内温度を衣示。                                       |
|     |     |   |   |   | S V 表示器   | <i>" 80.0 "</i>            | 人テップ6の設定温度80.0。                                   |
|     |     |   |   |   | H P V 表示器 | •• <del>*</del> * <i>*</i> | 現在の湿度を示す。                                         |
|     |     |   |   |   | HSV表示器    | " <i>6 D</i> "             | ステップ6の設定湿度60%RH。                                  |
|     |     |   |   |   | 時間表示器     | " <i>00.50</i> "           | ステップ6の設定時間50分を示す。                                 |
|     |     |   |   |   |           | "00.49"                    | 1分経過、残時間49分を示す。                                   |
|     |     |   |   |   |           | " <i>0_0.0</i> / "         | 49分経過、残時間1分を示す。                                   |
|     |     |   |   |   | STEP表示器   | " 7"                       | 残時間が0になるとステップ7に変わる。                               |
|     |     |   |   |   | ランプ       | 消 灯                        | キープステップの終了。                                       |
|     |     |   |   |   | ランプ       | 点 灯                        | 昇温ステップを示す。                                        |
|     |     |   |   |   | T P V 表示器 | " <i>RD</i> 7"             | 現在の槽内温度を表示                                        |
|     |     |   |   |   |           | ית תבו" (                  |                                                   |
|     |     |   |   |   |           | ""                         | いたション・シャン・ション・ション・ション・ション・ション・ション・ション・ション・ション・ショ  |
|     |     |   |   |   |           | 66 99                      | 設た温及が湿及连払う能温及毛固<br>外のためブランクになる                    |
|     |     |   |   |   | 時間まテ架     | " /7 / / 5 "               |                                                   |
|     |     |   |   |   | 时间化小猫     | ני.<br>אווורח"             |                                                   |
|     |     |   |   |   |           | 01.14                      | 「刀腔迴、戏时间」时间「4刀を小り。                                |
|     |     |   |   |   |           | " <i>DD.D I</i> "          | 1時間14分経過、残時間1分を示す。                                |
|     |     |   |   |   | STEP表示器   | " <i>B</i> "               | 残時間が0になるとステップ8に変わる。                               |
|     |     |   |   |   | ランプ       | 消灯                         | 昇温ステップの終了。                                        |
|     |     |   |   |   | ランプ       | 点灯                         | キープステップを示す。                                       |
|     |     |   |   |   | TPV表示器    | " 120.0"                   | 現在の槽内温度を表示。                                       |
|     |     |   |   |   | TSV表示器    | " 120.0"                   | ステップ8の設定温度120.0.                                  |
|     |     |   |   |   | 時間表示器     | " <i>ח ק ח ח</i> "         | ステップ8の設定時間30分を示す。                                 |
|     |     |   |   |   |           | " "                        | 1 分経過、残時間29分を示す。                                  |
|     |     |   |   |   |           |                            |                                                   |
|     |     |   |   |   |           | " <i>00.0 /</i> "          | 29分経過、残時間1分を示す。                                   |
|     |     |   |   |   | STEP表示器   | <u> </u>                   | 残時間が0になるとステッブ9に変わる。                               |
|     |     |   |   |   | ランプ       | 消灯                         | キーフステップの終了。                                       |
|     |     |   |   |   | ランブ       | 点灯                         | 降温ステップを示す。                                        |
|     |     |   |   |   | T P V 表示器 | "***.*"                    | 現在の槽内温度を表示。                                       |
|     |     |   |   |   | TSV表示器    | " 60.0"                    | ステップ9の設定温度60.0 。                                  |
|     |     |   |   |   | 時間表示器     | " <i>0 1.00</i> "          | ステップ8の設定時間1時間を示す。                                 |
|     |     |   |   |   |           | " <i>00.59</i> "           | 1分経過、残時間0時間59分を示す。                                |
|     |     |   |   |   |           | " <i>0</i> 0.0 / "         | 59分経過、残時間1分を示す。                                   |
|     |     |   |   |   | STEP表示器   | " / [] "                   | 残時間が0になるとステップ10に変わる。                              |
|     |     |   |   |   | ランプ       | 消 灯                        | 降温ステップの終了。                                        |
|     |     |   |   |   | ランプ       | 点 灯                        | キープステップを示す。                                       |
|     |     |   |   |   | T P V 表示器 | " * * . * "                | 現在の槽内温度を表示。                                       |
|     |     |   |   |   | T S V 表示器 | " 60 .0 "                  | ステップ10の設定温度60.0 。                                 |
|     |     |   |   |   | HPV表示器    | """                        | 現在温度が湿度運転可能温度範囲                                   |
|     |     |   |   |   | HSV表示器    | 66 33                      | 外のためブランクになる。                                      |

| 手順  | +   | _ | 操 | 作 | 表示場所      | 表示内容              | 説明                 |
|-----|-----|---|---|---|-----------|-------------------|--------------------|
| 112 | の続き |   |   |   |           |                   | 現在の槽内温度が湿度運転可能温度   |
|     |     |   |   |   | T P V 表示器 | " /00.0"          | 範囲に入ると湿度を表示する。     |
|     |     |   |   |   | HPV表示器    | " * * "           | 現在の槽内湿度を表示。        |
|     |     |   |   |   | HSV表示器    | " 7 0 "           | ステップ10の設定湿度70%RH。  |
|     |     |   |   |   | 時間表示器     | " <i>00</i> .45"  | ステップ10の設定時間45分を示す。 |
|     |     |   |   |   |           | " <i>DD</i> .44"  | 1分経過、残時間44分を示す。    |
|     |     |   |   |   |           |                   |                    |
|     |     |   |   |   |           | " <i>00.0 /</i> " | 44分経過、残時間1分を示す。    |
|     |     |   |   |   | T.HEATランプ | 消 灯               | 残時間0分で運転終了。        |
|     |     |   |   |   | H.HEATランプ |                   |                    |
|     |     |   |   |   | T P V 表示器 | " * * * . * "     | 現在の槽内温度を表示。        |
|     |     |   |   |   | T S V 表示器 | " off"            | OFF(停止)を表示。        |
|     |     |   |   |   | HPV表示器    | " * * "           | 現在の湿度を表示。          |
|     |     |   |   |   | HSV表示器    | ""                | ブランクになる。           |
|     |     |   |   |   | 時間表示器     | """""             | ブランクになる。           |
|     |     |   |   |   | STEP表示器   | """"              | ブランクになる。           |
|     |     |   |   |   | PTN表示器    | " 4 "             | パターンNo"4"が運転終了。    |

- 4.13 《PTN 4》 10ステップ勾配運転モード(プログラム終了時設定温度、湿度保持)
- 4.13.1 手順流れ図

設定から運転及び停止までの手順の概略を4.13図に示します。 流れ図の中でEは「"ENTER"キーを押す」、Yは「YES」Nは「NO」の意味です。

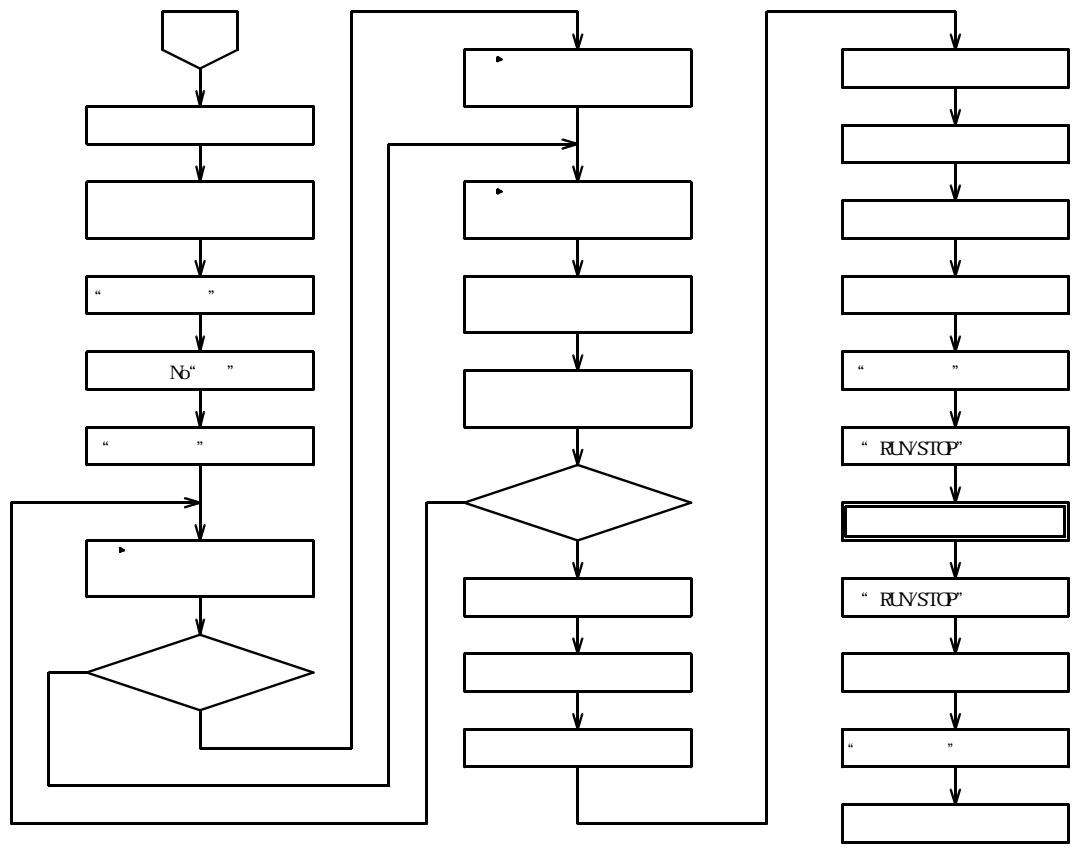

4.13図

4.13.2 設定手順の詳細

設定例の条件における設定から運転までの手順の詳細は以下の通りです。

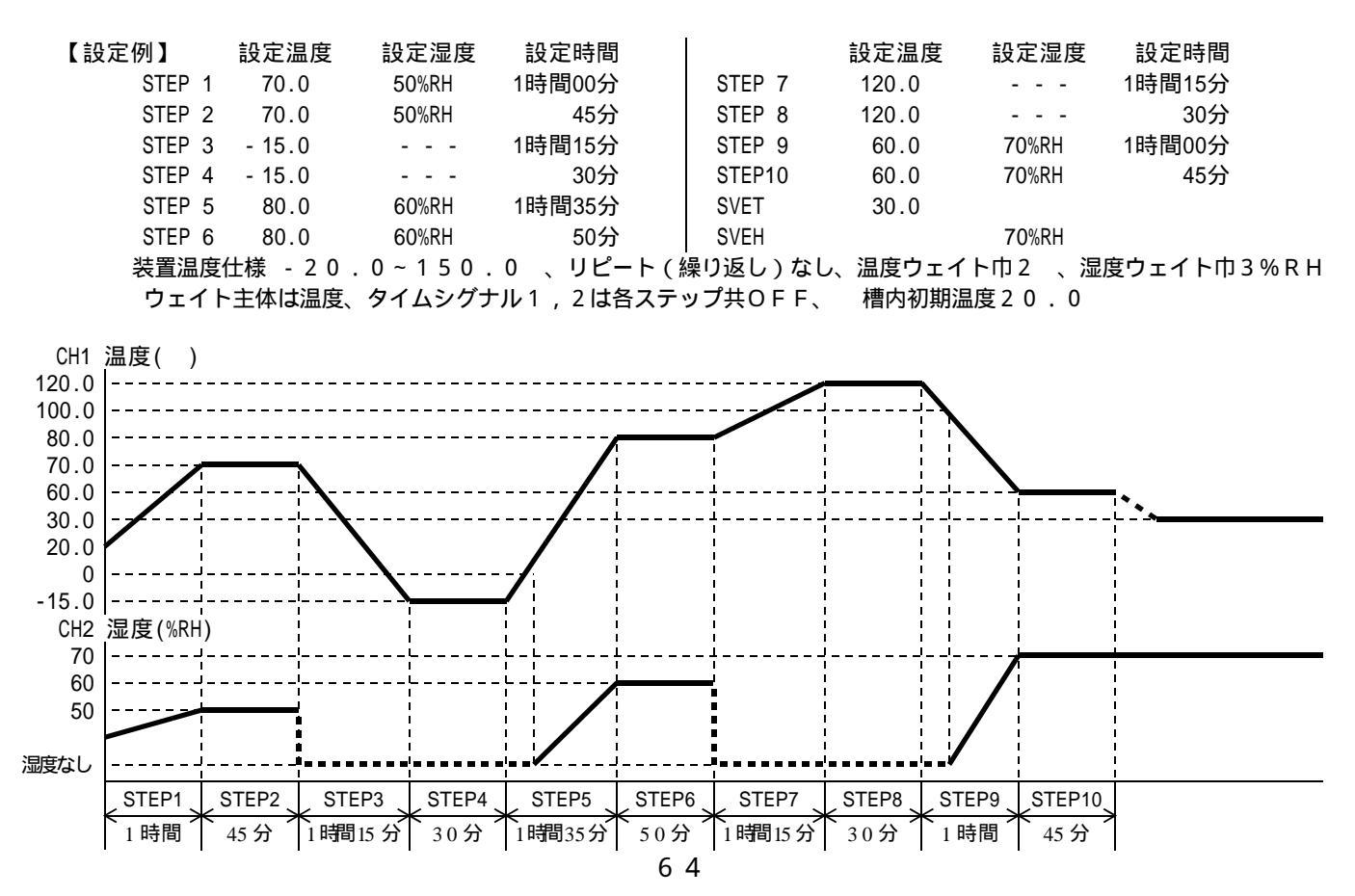

| 手順   | キー操作                                  | 表示場所                            | 表示内容                          | 説明                                                                                                    |  |  |  |  |  |  |
|------|---------------------------------------|---------------------------------|-------------------------------|----------------------------------------------------------------------------------------------------|--|--|--|--|--|--|
| 1    |                                       | L                               |                               |                                                                                                    |  |  |  |  |  |  |
| ł    | 手順1~102は前項4.12(54ページ)と全く同様なので参照して下さい。 |                                 |                               |                                                                                                    |  |  |  |  |  |  |
| 102  |                                       |                                 |                               |                                                                                                    |  |  |  |  |  |  |
| 103  | "FNTFR"キーを押す.                         | TPV表示器                          | "5HFF"                        | プログラム終了時の温度を設定。                                                                                                    |  |  |  |  |  |  |
| 104  |                                       | <u></u>                         | <u>て</u> 次の手順番号               | <u></u> が <u>する。<br/>が</u> 変わります                                                                                                    |  |  |  |  |  |  |
| 104  |                                       |                                 | " * * * * "                   | 1.5 (1.5 ) (1.5 ) (1.5 |  |  |  |  |  |  |
|      |                                       |                                 | " <u> </u>                    | <u> </u>                                                                                                    |  |  |  |  |  |  |
| 105  | ★ ± − Γ 7                             | エミソまテ架                          | " <i>1</i> 7** *"             |                                                                                                    |  |  |  |  |  |  |
| 105  | $\bigcirc$ + $\mathbf{E}\mathbf{C}$   | I J V 12/N GF                   | <u> </u>                      |                                                                                                    |  |  |  |  |  |  |
|      |                                       |                                 | <u> </u>                      | 「「「」」のうを八月する。                                                                                                    |  |  |  |  |  |  |
|      |                                       |                                 | <u> </u>                      | 「位のしを入力する。                                                                                                    |  |  |  |  |  |  |
| 10.6 |                                       |                                 | - U 3 U . U                   | 0.11位の0を入刀9る。                                                                                                    |  |  |  |  |  |  |
| 106  |                                       | エクソキー四                          |                               |                                                                                                    |  |  |  |  |  |  |
| 107  | 手順104より                               | ISV表示器                          |                               |                                                                                                    |  |  |  |  |  |  |
|      |                                       |                                 |                               | 定されており " OFF " モードにな                                                                                                    |  |  |  |  |  |  |
|      |                                       |                                 |                               | っていることを示す。                                                                                                    |  |  |  |  |  |  |
| 108  | 又は キーを押すと現在                           |                                 | "- <i>दैं वि. दे"</i>         | キーが押された時。                                                                                                    |  |  |  |  |  |  |
|      | の設定値が-20.1 で                          |                                 | 又は                            |                                                                                                    |  |  |  |  |  |  |
|      | あることが確認出来る。                           |                                 | <u> </u>                      | キーが押された時。                                                                                                    |  |  |  |  |  |  |
| 109  | キーにて                                  |                                 | " <i>0</i> * * . * "          | 100位の0を入力する。                                                                                                    |  |  |  |  |  |  |
|      |                                       |                                 | " <i>03</i> *.*"              | 1 0 位の 3 を入力する。                                                                                                    |  |  |  |  |  |  |
|      |                                       |                                 | " <i>030</i> .*"              | 1 位の 0 を入力する。                                                                                                    |  |  |  |  |  |  |
|      |                                       |                                 | " <i>030.0</i> "              | 0.1位の0を入力する。                                                                                                    |  |  |  |  |  |  |
| 110  | "ENTER "キーを押す。                        | TPV表示器                          | " <i>58EH</i> "               | プログラム終了時の湿度を設定。                                                                                                    |  |  |  |  |  |  |
|      |                                       | T S V 表示器                       | " * * "                       | 上位桁がフラッシュする。                                                                                                    |  |  |  |  |  |  |
| 111  |                                       | TSV表示器                          | " 7 * "                       | 10位の7を入力する。                                                                                                    |  |  |  |  |  |  |
|      |                                       |                                 | "7 <i>1</i> 7"                | 1位の0を入力する。                                                                                                    |  |  |  |  |  |  |
| 112  | "ENTER"キーを押す。                         | T P V 表示器                       | " JF YP "                     | ウェイト主体の設定。                                                                                                    |  |  |  |  |  |  |
| 113  | キーにて " 「 ど ぅ ゚ ? "                    | T S V 表示器                       | "「E^P"                        | 温度主体のウェイト                                                                                                    |  |  |  |  |  |  |
|      | を選択する。                                |                                 | " HUAI "                      | 湿度主体のウェイト                                                                                                    |  |  |  |  |  |  |
|      |                                       |                                 | " FILL "                      | 温度と湿度のウェイトが有効                                                                                                    |  |  |  |  |  |  |
|      |                                       |                                 | " <i>a F F</i> "              |                                                                                                    |  |  |  |  |  |  |
| 114  | "FNTFR"キーを押す.                         | TPV表示器                          | "5H F"                        | 設定温度                                                                                                    |  |  |  |  |  |  |
|      | ステップ1の設定状態に戻る                         | TSV表示器                          | " <i>П П П</i> "              | 上位桁がフラッシュする                                                                                                    |  |  |  |  |  |  |
|      |                                       | HPV表示器                          | " /"                          | ステップ1を示す。                                                                                                    |  |  |  |  |  |  |
|      |                                       |                                 | " "                           |                                                                                                    |  |  |  |  |  |  |
|      |                                       | DTNI表示器                         | " (/ "                        |                                                                                                    |  |  |  |  |  |  |
|      |                                       | STED表示哭                         | r<br>(( ))                    |                                                                                                    |  |  |  |  |  |  |
|      |                                       |                                 | " - 5 5 7 "                   | へいなし。 タイマーがリカットされていることをテオ                                                                                                    |  |  |  |  |  |  |
| 115  | " MODE " キーを切す                        | 「日本学校                           | י בני "                       |                                                                                                    |  |  |  |  |  |  |
| 115  |                                       |                                 |                               |                                                                                                    |  |  |  |  |  |  |
|      |                                       |                                 | <i>, U</i> , <i>U</i> " + + " |                                                                                                    |  |  |  |  |  |  |
|      |                                       |                                 | " <i>E 1</i> 7 "              | 現在の個内座反とな小。                                                                                                    |  |  |  |  |  |  |
|      |                                       |                                 | <i>50</i>                     |                                                                                                    |  |  |  |  |  |  |
|      |                                       |                                 | ""<br>""                      |                                                                                                    |  |  |  |  |  |  |
|      |                                       | SIEP衣示器                         |                               |                                                                                                    |  |  |  |  |  |  |
| 440  |                                       | 「中间衣示品                          | <i>「 〕 こ / 『</i>              | 71 マーかりビットされしいることを示り。                                                                                                    |  |  |  |  |  |  |
| 116  |                                       |                                 | <i>" C U . U "</i>            | 口 現住の慣内温度を表示。                                                                                                    |  |  |  |  |  |  |
|      | を押り。                                  |                                 | <i>" '1 U . U "</i>           | ステツノ の設正温度/0.0 。                                                                                                    |  |  |  |  |  |  |
|      |                                       |                                 | " * * "                       | 現在の槽内湿度を表示。                                                                                                    |  |  |  |  |  |  |
|      |                                       |                                 | <u> </u>                      | <u> </u>                                                                                                    |  |  |  |  |  |  |
|      |                                       | PTN表示器                          | " 4 "                         | バターンNo4で運転開始。                                                                                                    |  |  |  |  |  |  |
|      |                                       | STEP表示器                         | " / "                         | ステップ1を運転中。                                                                                                    |  |  |  |  |  |  |
|      |                                       | ランプ                             | 点灯                            | 昇温ステップを示す。                                                                                                    |  |  |  |  |  |  |
|      |                                       | 時間表示器                           | " <i>0 1.00</i> "             | 残時間1時間00分を示す。                                                                                                    |  |  |  |  |  |  |
|      |                                       | Τ.ΗΕΑΤ <b>ラ</b> ンフ <sup>°</sup> | 点灯又は点滅                        |                                                                                                    |  |  |  |  |  |  |
|      |                                       | H.HEAT577                       | 点灯又は点滅                        |                                                                                                    |  |  |  |  |  |  |

| 手順  | +   | — | 操 | 作 | 表示場所      | 表示内容                                                                                                    | 説明                           |
|-----|-----|---|---|---|-----------|----------------------------------------------------------------------------------------------------|------------------------------|
| 116 | の続き |   |   |   | 時間表示器     | " <i>00.59</i> "                                                                                                    | 1分経過、残時間0時間59分を示す。           |
|     |     |   |   |   |           | " <i>00.0 /</i> "                                                                                                    | <br>  59分経過、残時間1分を示す。        |
|     |     |   |   |   | STEP表示器   | " 」"                                                                                                    | 残時間が0になるとステップ2に変わる。          |
|     |     |   |   |   | ランプ       | 消 灯                                                                                                    | 昇温ステップの終了。                   |
|     |     |   |   |   | ランプ       | 点 灯                                                                                                    | キープステップを示す。                  |
|     |     |   |   |   | T P V 表示器 | " * * . * "                                                                                                    | 現在の槽内温度を表示。                  |
|     |     |   |   |   | T S V 表示器 | "70.0"                                                                                                    | ステップ2の設定温度70.0。              |
|     |     |   |   |   | HPV表示器    | " * * "                                                                                                    | 現在の槽内湿度を表示。                  |
|     |     |   |   |   | HSV表示器    | "50"                                                                                                    | ステップ2の設定湿度50%RH。             |
|     |     |   |   |   | 時間表示器     | " <i>00</i> .45"                                                                                                    | ステップ2の設定時間45分を示す。            |
|     |     |   |   |   |           | " <i>00</i> .44"                                                                                                    | 1分経過、残時間44分を示す。              |
|     |     |   |   |   |           |                                                                                                    |                              |
|     |     |   |   |   |           | " <i>UU.U 1</i> "                                                                                                    |                              |
|     |     |   |   |   | STEP表示器   | " <i>」</i> "                                                                                                    | 残時間が0になるとステッフ3に変わる。          |
|     |     |   |   |   |           | <u> </u>                                                                                                    | キーフステッフの終了。                  |
|     |     |   |   |   | ランフ       | 点 灯                                                                                                    | 降温人テッフを示す。                   |
|     |     |   |   |   |           | <u>"'/U.U"</u>                                                                                                    | 現在の槽内温度を表示。                  |
|     |     |   |   |   |           | <u>* - /5 .<i>U</i> *</u>                                                                                                    |                              |
|     |     |   |   |   |           | " "                                                                                                    | 設正温度か湿度連転可能温度範囲              |
|     |     |   |   |   |           | " <i>(</i> , <i>(</i> , <i>() )</i> ) )))))))))))))))))))))))))))))) | 外のためノランクになる。                 |
|     |     |   |   |   | 时间衣示益     | " <i>U</i> 7.75"<br>"B 7.75"                                                                                                    |                              |
|     |     |   |   |   |           | "U".14"                                                                                                    | 「                            |
|     |     |   |   |   |           | " <i>00.0  </i> "                                                                                                    | 1時間14分経過、残時間1分を示す。           |
|     |     |   |   |   | STEP表示器   | " 4"                                                                                                    | 残時間が0になるとステップ4に変わる。          |
|     |     |   |   |   | ランプ       | 消 灯                                                                                                    | 降温ステップの終了。                   |
|     |     |   |   |   | ランプ       | 点 灯                                                                                                    | キープステップを示す。                  |
|     |     |   |   |   | T P V 表示器 | " - /5.0"                                                                                                    | 現在の槽内温度を表示。                  |
|     |     |   |   |   | T S V 表示器 | " - /5.0"                                                                                                    | ステップ4の設定温度-15.0 。            |
|     |     |   |   |   | 時間表示器     | " <i>00.30</i> "                                                                                                    | ステップ4の設定時間30分を示す。            |
|     |     |   |   |   |           | " <i>00.29</i> "                                                                                                    | 1分経過、残時間29分を示す。              |
|     |     |   |   |   |           | " 0 0.0 / "                                                                                                    | 29分経過、残時間1分を示す。              |
|     |     |   |   |   | STEP表示器   | " 5"                                                                                                    | 残時間が0になるとステップ5に変わる。          |
|     |     |   |   |   | ランプ       | 消 灯                                                                                                    | キープステップの終了。                  |
|     |     |   |   |   | ランプ       | 点 灯                                                                                                    | 昇温ステップを示す。                   |
|     |     |   |   |   | TPV表示器    | " - /5.0"                                                                                                    | 現在の槽内温度を表示。                  |
|     |     |   |   |   | T S V 表示器 | " <i>80.0</i> "                                                                                                    | ステップ5の設定温度80.0。              |
|     |     |   |   |   | HPV表示器    | " "                                                                                                    | 現在温度が湿度運転可能温度範囲              |
|     |     |   |   |   | HSV表示器    | " "                                                                                                    | 外のためブランクになる。                 |
|     |     |   |   |   |           |                                                                                                    | 現在の槽内温度が湿度運転可能温度             |
|     |     |   |   |   | TPV表示器    | " <i>D</i> ./"                                                                                                    | 範囲に入ると湿度を表示する。               |
|     |     |   |   |   | HPV表示器    | " * * "                                                                                                    | 現在の湿度を示す。                    |
|     |     |   |   |   | HSV表示器    | " 60 "                                                                                                    | <u>ステップ5の設定湿度60%RH。</u>      |
|     |     |   |   |   | 時間表示器     | " <i>0 1.35</i> "                                                                                                    | ステップ 5 の設定時間 1 時間 3 5 分。     |
|     |     |   |   |   |           | " <i>D1.34</i> "                                                                                                    | 1 分経過、残時間 1 時間 3 4 分を示す。<br> |
|     |     |   |   |   |           | " <i>00.0 /</i> "                                                                                                    | 1時間34分経過、残時間1分を示す。           |
|     |     |   |   |   | STEP表示器   | " 5 "                                                                                                    | 残時間が0になるとステップ6に変わる。          |
|     |     |   |   |   | ランプ       | 消灯                                                                                                    | 昇温ステップの終了。                   |
|     |     |   |   |   | ランプ       | 点灯                                                                                                    | キープステップを示す。                  |
|     |     |   |   |   | T P V 表示器 | " * * . * "                                                                                                    | 現在の槽内温度を表示。                  |
|     |     |   |   |   | TSV表示器    | "80.0"                                                                                                    | ステップ6の設定温度80.0 。             |
|     |     |   |   |   | HPV表示器    | " * * "                                                                                                    | 現在の湿度を示す。                    |
|     |     |   |   |   | HSV表示器    | " 60 "                                                                                                    | ステップ6の設定湿度60%RH。             |

| 手順  | +   | _ | 操 | 作 | 表示場所      | 表示内容                              | 説明                                                |
|-----|-----|---|---|---|-----------|-----------------------------------|---------------------------------------------------|
| 116 | の続き |   |   |   | 時間表示器     | " <i>00.50</i> "                  | ステップ6の設定時間50分を示す。                                 |
|     |     |   |   |   |           | " <i>00.49</i> "                  | 1分経過、残時間49分を示す。                                   |
|     |     |   |   |   |           |                                   |                                                   |
|     |     |   |   |   |           | " <i>00.01</i> "                  | 49分経過、残時間1分を示す。                                   |
|     |     |   |   |   | STEP表示器   | " 7"                              | 残時間が0になるとステップ7に変わる。                               |
|     |     |   |   |   | ランプ       | 道 灯                               | キープステップの終了。                                       |
|     |     |   |   |   | ランプ       | 占灯                                | 昇温ステップを示す。                                        |
|     |     |   |   |   |           | " <i>FI I T</i> "                 | 現在の槽内温度を表示                                        |
|     |     |   |   |   |           | "/2/1 /7"                         | ステップ7の設定温度1200                                    |
|     |     |   |   |   |           | ""                                | 設定温度が温度運転可能温度範囲                                   |
|     |     |   |   |   |           | 66 33                             | しためブランクにかる<br>していたのである                            |
|     |     |   |   |   | 時間表示哭     | " /7 / / 5 "                      | ステップフの設定時間1時間15分                                  |
|     |     |   |   |   | 的间状小面     | " <i>「」 」 」 」 </i> "              |                                                   |
|     |     |   |   |   |           |                                   | 「刀腔迴、残時間「時間「4刀を小す。                                |
|     |     |   |   |   |           | "י רו רו רו רו                    | 1 時間 1 / 公奴渦 – 成時間 1 公太テオ                         |
|     |     |   |   |   |           | <u> </u>                          | 「時間」4刀経過、残時間「刀を小り。                                |
|     |     |   |   |   |           |                                   | パ时间かりになるとステップのに変わる。<br>目泪フニップの約7                  |
|     |     |   |   |   |           | <u> </u>                          | + _ プッニップを二す                                      |
|     |     |   |   |   |           | <u> </u>                          | + ーノスナッノを示り。<br>                                  |
|     |     |   |   |   |           | <i>' CU .U "</i>                  | ロー 現住の慣内温度を表示。<br>コニップのの記字温度4.2.2.2.2             |
|     |     |   |   |   |           | <i>' CU .U "</i>                  | ステツノδの設定温度   2 0 . 0 。<br>  フェップ 0 の却空时間 2 2 ハムニー |
|     |     |   |   |   | 時間衣示츕     | * <i>U U.3 U *</i><br>* 0 0 3 0 * | 人ナッノ8の設定時間30分を示9。                                 |
|     |     |   |   |   |           | " U U.E' 9 "                      | 「分経逈、残時間29分を示9。                                   |
|     |     |   |   |   |           | <i>"</i>                          |                                                   |
|     |     |   |   |   |           | " <i>UU.U 1 "</i>                 |                                                   |
|     |     |   |   |   | SIEP表示器   | " <i>9 "</i>                      | 残時間かりになると人テッフタに変わる。                               |
|     |     |   |   |   | ランフ       | 月 灯                               | キーフステッフの終了。                                       |
|     |     |   |   |   | ランフ       | 点灯                                | 降温ステッフを示す。                                        |
|     |     |   |   |   | T P V 表示器 | " * * * . * "                     | 現在の槽内温度を表示。                                       |
|     |     |   |   |   | TSV表示器    | " 50.0"                           | ステップ9の設定温度60.0.。                                  |
|     |     |   |   |   | 時間表示器     | " <i>01.00</i> "                  | ステップ9の設定時間1時間を示す。                                 |
|     |     |   |   |   |           | " <i>00.59</i> "                  | 1分経過、残時間0時間59分を示す。                                |
|     |     |   |   |   |           |                                   |                                                   |
|     |     |   |   |   |           | " <i>00.0 /</i> "                 | 59分経過、残時間1分を示す。                                   |
|     |     |   |   |   | STEP表示器   | " / Ø "                           | 残時間が0になるとステップ10に変わる。                              |
|     |     |   |   |   | ランプ       | 消灯                                | 降温ステップの終了。                                        |
|     |     |   |   |   | ランプ       | 点灯                                | キーブステップを示す。                                       |
|     |     |   |   |   | T P V 表示器 | " * * . * "                       | 現在の槽内温度を表示。                                       |
|     |     |   |   |   | TSV表示器    | " 6 0 . 0 "                       | ステップ10の設定温度60.0 。                                 |
|     |     |   |   |   | HPV表示器    | 66 <b>33</b>                      | 現在温度が湿度運転可能温度範囲                                   |
|     |     |   |   |   | HSV表示器    | 66 33                             | 外のためブランクになる。                                      |
|     |     |   |   |   |           |                                   | 現在の槽内温度が湿度運転可能温度                                  |
|     |     |   |   |   | TPV表示器    | " 100.0"                          | 範囲に入ると湿度を表示する。                                    |
|     |     |   |   |   | HPV表示器    | " * * "                           | 現在の槽内湿度を表示。                                       |
|     |     |   |   |   | HSV表示器    | " 7 0 "                           | ステップ10の設定湿度70%RH。                                 |
|     |     |   |   |   | 時間表示器     | " <i>00</i> .45"                  | ステップ10の設定時間45分を示す。                                |
|     |     |   |   |   |           | " <i>ОО</i> .ЧЧ"                  | 1分経過、残時間44分を示す。                                   |
|     |     |   |   |   |           |                                   |                                                   |
|     |     |   |   |   |           | " <i>00.0 /</i> "                 | 44分経過、残時間1分を示す。                                   |
|     |     |   |   |   | T.HEATランプ | 消灯                                | 残時間0分で運転終了。                                       |
|     |     |   |   |   | H.HEAT    |                                   |                                                   |
|     |     |   |   |   | ランプ       | 消灯                                | キープステップの終了。                                       |
|     |     |   |   |   | T P V 表示器 | "**.*"                            | 現在の槽内温度を表示。                                       |
|     |     |   |   |   | TSV表示器    | "30.0"                            | PVETの設定30.0 を表示。                                  |
|     |     |   |   |   | HPV表示器    | " * * "                           | 現在の槽内湿度を表示。                                       |
|     |     |   |   |   | HSV表示器    | <u>"</u> 7 <i>1</i> 7"            | PVEHの設定70%RHを表示。                                  |

| 手順 キー操作 | 表示場所                            | 表示内容    | 説明                    |
|---------|---------------------------------|---------|-----------------------|
| 116 の続き | 時間表示器                           | " "     | ブランクになる。              |
|         | PTN表示器                          | " 4 "   | パターンNo"4"の勾配運転終了。     |
|         | STEP表示器                         | " "     | ブランクになる。              |
|         | T.HEATランプ                       | 点 滅     | TPVが30.0 に近づくと。       |
|         | Η.ΗΕΑΤ <b>ラ</b> ンプ <sup>°</sup> |         | HPVが70%RHに近づくと。       |
|         | T P V 表示器                       | "30.0"  | 現在の槽内温度を表示。           |
|         | HPV表示器                          | " 7 7 " | 現在の槽内湿度を表示。           |
|         |                                 |         | 以下 " STOP " キーが押されるまで |
|         |                                 |         | 運転を継続します。             |

4.14 《PTN 5,6》 リンク勾配運転モード 1,2 PTN5とPTN6は全く同じ手順です。本項ではPTN5として記述します。 PTN5とPTN6は、それぞれ別のリンク構成にすることが出来ます。

4.14.1 手順流れ図

設定から運転及び停止までの手順の概略を4.14図に示します。 流れ図の中でEは「"ENTER"キーを押す」、Yは「YES」Nは「NO」の意味です。

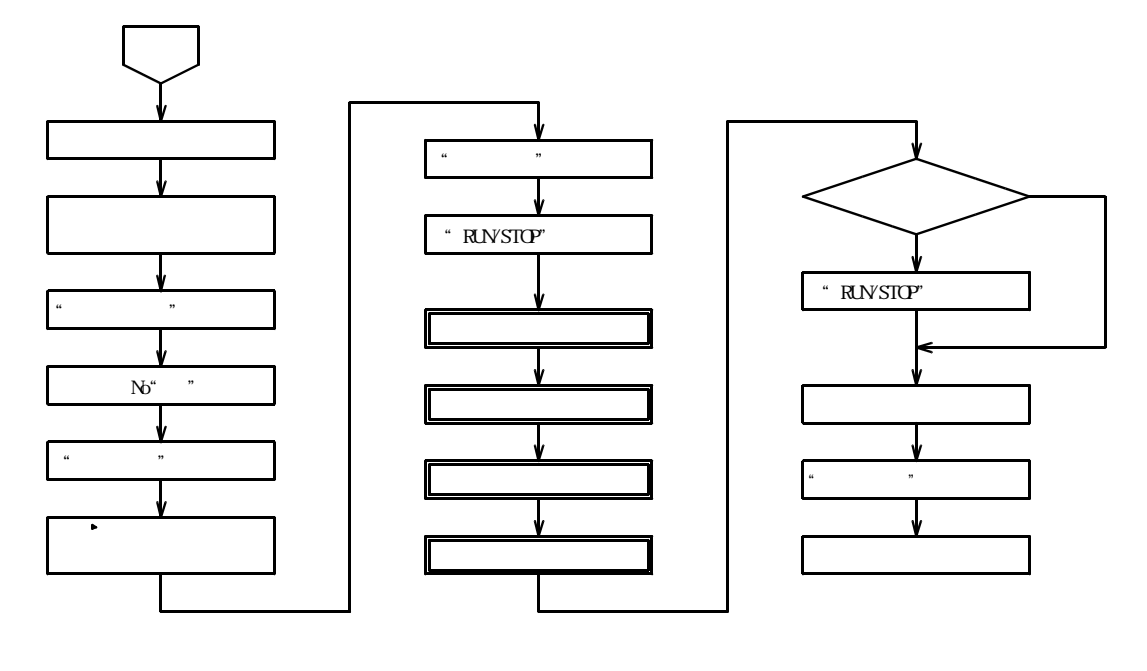

4.14.2 設定手順の詳細

設定例の条件における設定から運転までの手順の詳細は以下の通りです。

【設定例 1】

パターン3、パターン1、パターン4、パターン2の順序でリンクさせる。

パターン3,1,4に運転終了後の温度、湿度が設定されている場合は無視され、最後にリンクされた パターン2で運転終了後の温度、湿度が設定されていれば実行される。

| 手順 | キ ー 操 作        | 表示場所      | 表示内容               | 説明                   |
|----|----------------|-----------|--------------------|----------------------|
| 1  | 電源ブレーカをONにする   | 過熱防止部     | " * * * "          | 前回設定された温度を表示         |
| 2  | 過熱防止 キー⑳⑳にて    | S V 表示器   | " <i>D   3 D</i> " | リンクさせるパターンに含まれる最高    |
|    |                |           |                    | 運転温度より5~10 高めの数値に    |
|    |                |           |                    | する。                  |
|    |                |           | " / ] [] "         | 数値の点滅が止まると登録完了。      |
| З  | "POWER "キーを押す。 | T P V 表示器 | "Pon"              | 約3秒表示。続いて            |
|    |                |           | " 20.0"            | 現在の槽内温度を表示。          |
|    |                | HPV表示器    | " * * "            | 現在の槽内湿度を表示。          |
|    |                | T S V 表示器 | " * * . * "        | 前回設定された温度を表示。        |
|    |                | HSV表示器    | " * * "            | 前回設定された湿度を表示。        |
|    |                | PTN表示器    | " * "              | 前回設定されたパターンNoを表示。    |
|    |                | STEP表示器   | """"               | 表示なし。                |
|    |                | 時間表示器     | " - 5 E / "        | タイマーがリセットされていることを示す。 |
| 4  | キーにて           | PTN表示器    | " 5 "              | パターンNoを5にする。         |
| 5  | "MODE " キーを押す。 | T P V 表示器 | "レッピノ"             | リンク1モード              |
|    |                | T S V 表示器 | " * * * * "        | 上位桁がフラッシュする。         |
|    |                |           |                    | 前回設定されたリンク順にパターン     |
|    |                |           |                    | Noが並んで表示されている。       |
|    |                | HPV表示器    | 66 99              | ブランク。                |
| 手順  | キー操作           | 表示場所          | 表示内容                                   | 説明                                  |
|-----|----------------|---------------|----------------------------------------|-------------------------------------|
| 5の約 | <br>売き         | HSV表示器        | 66 yy                                  | ブランク。                               |
|     |                | PTN表示器        | " 5 "                                  | パターンNo5。                            |
|     |                | STEP表示器       | 66 33                                  | 表示なし。                               |
|     |                | 時間表示器         | " ~ 5 E / "                            | タイマーがリセットされていることを示す。                |
| 6   | ◆ キーにて         | TSV表示器        | " <i>3</i> ***"                        | 4桁目に3を入力する。(PTN3)                   |
|     |                |               | " <i>3  </i> * * "                     | 3 桁目に1を入力する。(PTN1)                  |
|     |                |               | " 3 / 4 * "                            | 2 桁目に 4 を入力する。(PTN4)                |
|     |                |               | " 3 / 4 2 "                            | 1 桁目に 2 を入力する。(PTN2)                |
| 7   | "ENTER "キーを押す。 | T P V 表示器     | <u>"LnE'</u> "                         | リンク1モード                             |
|     |                | T S V 表示器     | " 3 / 4 2 "                            | 上位桁がフラッシュする。                        |
|     |                | HPV表示器        | " "                                    | ブランク。                               |
|     |                | HSV表示器        | " "                                    | ブランク。                               |
|     |                | PTN表示器        | " 5 "                                  | パターンNo5。                            |
|     |                | STEP表示器       | " ""                                   | 表示なし。                               |
|     |                | 時間表示器         | " - 5 E / "                            | タイマーがリセットされていることを示す。                |
| 8   | "MODE"キーを押す。   | T P V 表示器     | "** * "                                | 現在の測定温度を表示。                         |
|     |                | TSV表示器        | "** * "                                | 前回の設定温度を表示。                         |
|     |                | H P V 表示器     | " * * "                                | 現在の測定湿度を表示。                         |
|     |                | HSV表示器        | " * * "                                | 前回の設定湿度を表示。                         |
|     |                | PTN 表示器       | " 5 "                                  | バターンNo5。                            |
|     |                | SIEP表示器       | " ~ ~ ~ "                              |                                     |
|     |                | 時間表示器         | " <i>~ 5 E / "</i>                     | ダイマーかりセットされていることを示す。                |
| 9   |                |               | ······································ | 現仕の慣内温度を表示。<br>  1 乗口リンクのポクーンクのフニップ |
|     | を押り。           | ISV衣尓品        | <i></i>                                | 1 街日リノクのハターノ3のステッノ                  |
|     |                |               | " * * "                                | 「の設に温度/し.し」。                        |
|     |                |               | " <i>⊑ 1</i> 7 "                       | 現在の恒内速度を表示。                         |
|     |                | П Ј V 化小品     | 30                                     |                                     |
|     |                | DTNI表示哭       | " 🧲 "                                  |                                     |
|     | トキーを押す         | PTNI 表示哭      | " _ "                                  | 1番日リンクのパターン3の運転中で                   |
|     |                |               | ~                                      | あることを示す。                            |
|     | ◆キーを押す。        |               | " 5 "                                  | ◆キーを押す毎に点灯数字と点滅数                    |
|     |                |               |                                        | 字が変わり、点灯数字はリンクプロ                    |
|     |                |               |                                        | グラムのパターンNo、点滅数字は                    |
|     |                |               |                                        | リンクされて現在運転中のパターン                    |
|     |                |               |                                        | Noを示す。                              |
|     | PTN3           | STEP表示器       | " /"                                   | 最初にリンクされたパターン3の                     |
|     |                |               |                                        | ステップ1の運転中を示す表示。                     |
|     |                | PTN表示器        | "5"                                    | パターンNo5で運転中。                        |
|     | ○キーを押す。        |               | " <del>'</del> "                       | 最初にリンクされたパターン3を示す。                  |
|     |                |               |                                        | パクトンシャフランプナ版次字だ                     |
|     |                | SIEP表示器       | " • • "                                | ハターン3のステッフを順次運転。                    |
|     |                | T 115 AT=1/7° |                                        | フニップ이주량時間이시조망クーン                    |
|     |                |               |                                        | ステックをの残時间の方でパターク                    |
|     | DTN1           |               | " "                                    | 3の運転総丁。                             |
|     | FINI           | JILFAXING     | ,                                      | 2 田日にリンノされたパノ ノーの<br>ステップ1の運転中に変わる  |
|     |                | PTN表示器        | " 🧲 "                                  | パターンNo5で運転中                         |
|     | トキーを押す         |               | " / "                                  | 2番目にリンクされたパターン1を示す                  |
|     |                |               | " / "                                  |                                     |
|     |                | STEP表示器       |                                        | パターン1のステップを順次運転。                    |
|     |                |               | " 5"                                   |                                     |
|     |                | T.HEATランプ     | 点滅                                     | ステップ6の残時間0分でパターン                    |
|     |                | H.HEATランプ     |                                        | 1の運転終了。                             |

| 手順    | + - | - 操 作        |      | 表示場所      | 表示内容         | 説明                 |
|-------|-----|--------------|------|-----------|--------------|--------------------|
| 9 の続き |     | I            | PTN4 | STEP表示器   | " / "        | 3番目にリンクされたパターン4の   |
|       |     |              |      |           |              | ステップ1の運転中に変わる。     |
|       |     |              |      | PTN表示器    | "5"          | パターンNo5で運転中。       |
|       |     | ♪ + - を      | 押す。  |           | " 4"         | 3番目にリンクされたパターン4を示す |
|       |     |              |      |           | " / "        |                    |
|       |     |              |      | STEP表示器   |              | パターン4のステップを順次運転。   |
|       |     |              |      |           | " / [] "     |                    |
|       |     |              |      | T.HEATランプ | 点 滅          | ステップ10の残時間0分でパターン  |
|       |     |              |      | H.HEATランプ |              | 4の運転終了。            |
|       |     |              | PTN2 | STEP表示器   | " / "        | 4番目にリンクされたパターン2の   |
|       |     |              |      |           |              | ステップ1の運転中に変わる。     |
|       |     |              |      | PTN表示器    | "5"          | パターンNo5で運転中。       |
|       |     | <b>◆</b> +−を | 押す。  |           | " ''"        | 4番目にリンクされたパターン2を示す |
|       |     |              |      |           | " / "        |                    |
|       |     |              |      | STEP表示器   |              | パターン2のステップを順次運転。   |
|       |     |              |      |           | " <i>8</i> " |                    |
|       |     |              |      | T.HEATランプ | 消 灯          | ステップ8の残時間0分でパターン   |
|       |     |              |      | H.HEATランプ |              | 2の運転終了。            |
|       |     |              |      | TPV表示器    | "*** * "     | 現在の槽内温度を表示。        |
|       |     |              |      | TSV表示器    | " off"       | OFF(停止)を表示。        |
|       |     |              |      | HPV表示器    | " * * "      | 現在の湿度を表示。          |
|       |     |              |      | HSV表示器    | " "          | ブランクになる。           |
|       |     |              |      | 時間表示器     | " "          | ブランクになる。           |
|       |     |              |      | STEP表示器   | """""        | ブランクになる。           |
|       |     |              |      | PTN表示器    | " 5 "        | パターンNo"5"の運転終了。    |

プログラム進行中に"RUN/STOP"キーを押すと全てがリセットされ、再度"RUN/STOP" キーが押された時は最初のステップからのスタートになります。

運転を終了する場合は"RUN/STOP"キーを押してから"POWER"キーを押して下さい。

4.15 《PTN 5,6》 リンク勾配運転モード 1,2 PTN5とPTN6は全く同じ手順です。本項ではPTN5として記述します。 PTN5とPTN6は、それぞれ別のリンク構成にすることが出来ます。

4.15.1 手順流れ図

設定から運転及び停止までの手順の概略を4.15図に示します。 流れ図の中でEは「"ENTER"キーを押す」、Yは「YES」Nは「NO」の意味です。

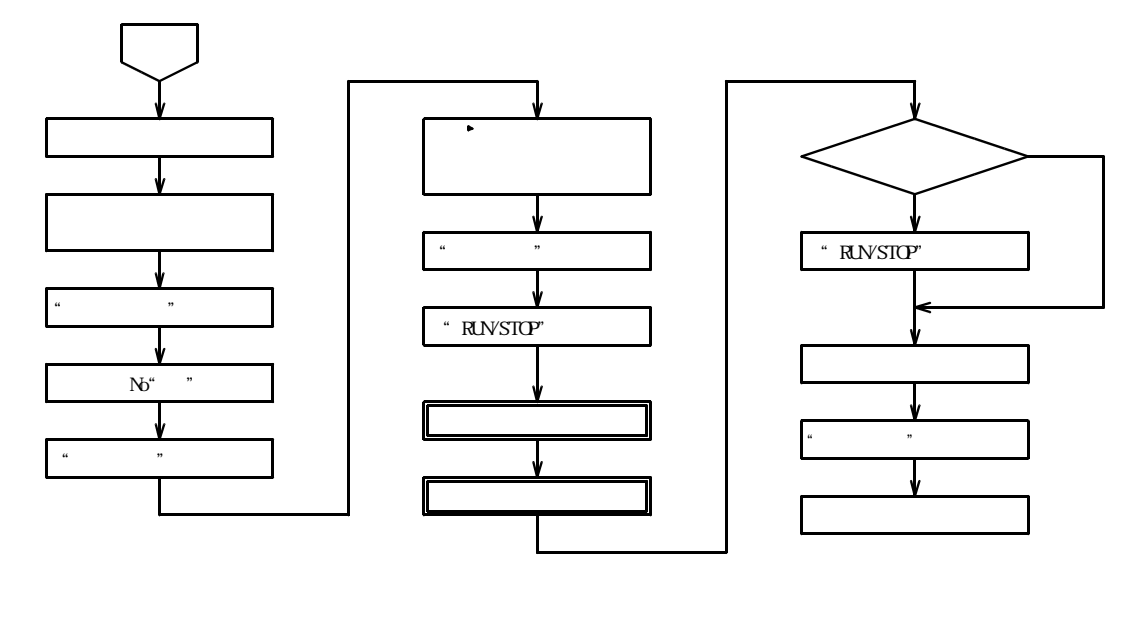

4.15.2 設定手順の詳細

設定例の条件における設定から運転までの手順の詳細は以下の通りです。

【設定例 2】

### パターン3、パターン1の2つのパターンのみをリンクさせる。

パターン3に運転終了後の温度、湿度が設定されている場合は無視され、後にリンクされたパターン1で 運転終了後の温度、湿度が設定されていれば実行される。

| 手順 | キー操作           | 表示場所      | 表示内容               | 説明                   |
|----|----------------|-----------|--------------------|----------------------|
| 1  | 電源ブレーカをONにする   | 過熱防止部     | " * * * "          | 前回設定された温度を表示         |
| 2  | 過熱防止 キー2627にて  | S V 表示器   | " <i>0   3 0</i> " | リンクさせるパターンに含まれる最高    |
|    |                |           |                    | 運転温度より5~10 高めの数値に    |
|    |                |           |                    | する。                  |
|    |                |           | " / 3 D "          | 数値の点滅が止まると登録完了。      |
| 3  | "POWER "キーを押す。 | TPV表示器    | " P o n "          | 約3秒表示。続いて            |
|    |                |           | " 20.0"            | 現在の槽内温度を表示。          |
|    |                | HPV表示器    | " * * "            | 現在の槽内湿度を表示。          |
|    |                | TSV表示器    | " * * . * "        | 前回設定された温度を表示。        |
|    |                | HSV表示器    | " * * "            | 前回設定された湿度を表示。        |
|    |                | PTN表示器    | " ★ "              | 前回設定されたパターンNoを表示。    |
|    |                | STEP表示器   | 66 33              | 表示なし。                |
|    |                | 時間表示器     | " - 5 E / "        | タイマーがリセットされていることを示す。 |
| 4  | キーにて           | PTN表示器    | " 5 "              | パターンNoを5にする。         |
| 5  | "MODE " キーを押す。 | T P V 表示器 | " L n E' I "       | リンク1モード              |
|    |                | TSV表示器    | " * * * * "        | 上位桁がフラッシュする。         |
|    |                |           |                    | 前回設定されたリンク順にパターン     |
|    |                |           |                    | Noが並んで表示されている。       |
|    |                | HPV表示器    | """"               | ブランク。                |
|    |                | HSV表示器    | " "                | ブランク。                |
|    |                | PTN表示器    | "5"                | パターンNo5。             |
|    |                | STEP表示器   | """                | 表示なし。                |
|    |                | 時間表示器     | " r 5 E F "        | タイマーがリセットされていることを示す。 |

| 手順 | キー操作              | 表示場所                                   | 表示内容                        | 説明                                   |
|----|-------------------|----------------------------------------|-----------------------------|--------------------------------------|
| 6  |                   | アミン売売哭                                 | " " * * * "                 | 4桁日に3を入力する (PTN3)                    |
| 0  |                   |                                        | <u> </u>                    |                                      |
|    |                   |                                        | <u> </u>                    |                                      |
|    |                   |                                        | <u> </u>                    | 2桁目に0を入力する。                          |
|    |                   |                                        | " <i>3   D</i> * "          | 2桁目に0を入力すると、1桁目に                     |
|    |                   |                                        |                             | 数字が入っていても0以降は運転さ                     |
|    |                   |                                        |                             | わない                                  |
| 7  | " ENTEP " キーた畑さ   | エロソ主テ架                                 | "/ _ // /"                  |                                      |
| '  |                   |                                        | " <u>」」」</u>                |                                      |
|    |                   |                                        | 370*                        | 上位桁がフラッシュ9る。                         |
|    |                   | HPV表示器                                 |                             | フランク。                                |
|    |                   | HSV表示器                                 | " "                         | ブランク。                                |
|    |                   | PTN表示器                                 | " 5 "                       | パターンNo5。                             |
|    |                   | STFP表示器                                | """                         | 表示なし                                 |
|    |                   | 時間表示哭                                  | " - 5 F C "                 | タイマーがリカットされていることを示す                  |
| 0  | " MODE " ナー 左 畑 オ |                                        | "** * "                     | リーマングラビアについることを示す。                   |
| 0  | いつして ナーを押す。       |                                        | "                           | 現在の別と加度でない。                          |
|    |                   | ISV表示器                                 | " * * , * "                 | 別回の設定温度を表示。                          |
|    |                   | HPV表示器                                 | " * * "                     | 現在の測定湿度を表示。                          |
|    |                   | HSV表示器                                 | " ★ ★ "                     | 前回の設定湿度を表示。                          |
|    |                   | PTN表示器                                 | " 5 "                       | パターンNo5。                             |
|    |                   | STEP表示器                                | " "                         | 表示なし。                                |
|    |                   | 時間表三哭                                  | " _ 5 5 7 "                 | タイマーがリカットされていることを示さ                  |
| 0  |                   |                                        | ・ <u>・</u> レー・<br>" * * * " |                                      |
| 9  |                   |                                        | · · · · · · ·               | 現住の慣内温度を衣示。<br>  4 亜ロリントのパクト、2001年 一 |
|    | を押す。              | ISV表示器                                 | " <i>''U'.U "</i>           | 1 番目リンクのハターン 3 のステッフ                 |
|    |                   |                                        |                             | 1の設定温度70.0 。                         |
|    |                   | HPV表示器                                 | " * * "                     | 現在の槽内湿度を表示。                          |
|    |                   | HSV表示器                                 | "57"                        | 1番目リンクのパターン3のステップ                    |
|    |                   |                                        |                             | 1の設定温度50%8日                          |
|    |                   | DTNI主一架                                | " 5 "                       |                                      |
|    |                   |                                        | <u> </u>                    |                                      |
|    | ○+−を押9。           | PIN农示器                                 | 2                           | 「笛白リノクのハターノろの運転中で                    |
|    |                   |                                        |                             | あることを示す。                             |
|    | を押す。              |                                        | "5"                         | ◆キーを押す毎に点灯数字と点滅数                     |
|    |                   |                                        |                             | 字が変わり、点灯数字はリンクプロ                     |
|    |                   |                                        |                             | グラムのパターンNo、点滅数字は                     |
|    |                   |                                        |                             | リンクされて現在運転中のパターン                     |
|    |                   |                                        |                             |                                      |
|    | DTNI2             |                                        | " "                         | 目初にリンクさわたパターン2の                      |
|    | PIN3              | SILF夜小品                                | '                           | 取物にリンクされたパターノうの                      |
|    |                   |                                        |                             | 人テッノーの連転中を示り表示。                      |
|    |                   | PTN表示器                                 | <u> </u>                    | パターンNo5で運転中。                         |
|    | │ ◆キーを押す。         |                                        | "Э"                         | 最初にリンクされたパターン3を示す。                   |
|    |                   |                                        | " / "                       |                                      |
|    |                   | STEP表示器                                |                             | パターン3のステップを順次運転。                     |
|    |                   |                                        | " <i>A</i> "                |                                      |
|    |                   | Τ ΗΕΔΤΞνσ°                             | 占词                          | ステップ8の砝哇問0分ブパターン                     |
|    |                   |                                        |                             | ヘノタノロの次时回 0 月 6 ハターノ<br>っの海転換フ       |
|    |                   |                                        | "                           |                                      |
|    | PTN1              | SIEP表示器                                | - /"                        | 2 畬日にリノクされたハターン10                    |
|    |                   |                                        |                             | ステッフ1の運転中に変わる。                       |
|    |                   | PTN表示器                                 | " 5 "                       | パターンNo5で運転中。                         |
|    | ◆キーを押す。           |                                        | " / "                       | 2番目にリンクされたパターン1を示す                   |
|    |                   |                                        | " / "                       |                                      |
|    |                   | STED表示哭                                |                             | パターン1のフテップを順次運転                      |
|    |                   |                                        | " <b>/</b> ""               |                                      |
|    |                   | T !!!!!!!!!!!!!!!!!!!!!!!!!!!!!!!!!!!! |                             | ᇽᆕᆎᆑᇆᇭᄙᄖᇣᇲᄭᆕᆙᅀᅟᆞ                     |
|    |                   |                                        | 月 <sup>次</sup> ]            | 人ナツノ 0 00 残時間 0 分 じハターン              |
|    |                   | H.HEAT777                              |                             | 1の連転終了。                              |
|    |                   | T P V 表示器                              | <u>****</u> .* "            | 現在の槽内温度を表示。                          |
|    |                   | TSV表示器                                 | " oFF"                      | OFF(停止)を表示。                          |
|    |                   | HPV表示器                                 | " * * "                     | 現在の湿度を表示。                            |
|    |                   | HSV表示哭                                 | 66 99                       | ブランクになる                              |
|    |                   | 時間表三哭                                  | " "                         | ブランクにかる                              |
|    |                   |                                        | ss 33                       | インノノによる。<br>ゴランカにたる                  |
|    |                   |                                        | cc 1 <b>- 11</b>            | ノノノンにはる。                             |
|    |                   | PIN表示器                                 | " 5 "                       | ハターンNo"5"の運転終了。                      |

プログラム進行中に"RUN/STOP"キーを押すと全てがリセットされ、再度"RUN/STOP" キーが押された時は最初のステップからのスタートになります。 運転を終了する場合は"RUN/STOP"キーを押してから"POWER"キーを押して下さい。

## 5.キーロック

本器の温湿度調節部及び過熱防止部には、運転中の誤操作や、第三者による条件設定の無断変更等を防止するために、キーをロックする機能があります。

温度調節器のキーをロックすると過熱防止設定と "POWER"キーを除く全てのキーが操作出来なくなります。

ロック中は"POWER"キーで運転を停止させることが出来ますが、再度"POWER"キーを押して運転状態にした場合には、ロックがかかったままでの運転になります。

過熱防止器のキーをロックすると過熱防止器の キーが操作出来なくなります。

ロックの解除は、ロックをかける操作を再度繰り返します。

5.1 温度調節器部のキーロック

通常の運転中の状態より

| 手順 | キー操作          | 表示場所   | 表示内容          | 説明               |
|----|---------------|--------|---------------|------------------|
| 1  |               | TSV表示器 | "***."        | 0.1位桁に点が点滅して キーロ |
|    | キーを同時に5秒以上押す。 |        |               | ックがかかります。        |
| 2  |               |        | " * * * . * " | 0.1位桁の小数点が消えて キー |
|    | キーを同時に5秒以上押す。 |        |               | ロックが解除されます。      |

5.2 過熱防止器部のキーロック

通常の運転中の状態より

| 手順 | 過熱防止器部のキー操作 | 表示場所    | 表示内容       | 説明               |
|----|-------------|---------|------------|------------------|
| 1  | キーと キーを同時に  | 過熱防止器   | " * * * ." | 1 位桁に小数点が点滅してキーロ |
|    | 5 秒以上押す。    | S V 表示器 |            | ックがかかります。        |
| 2  | キーと キーを同時に  |         | " * * * "  | 1 位桁の小数点が消えてキーロッ |
|    | 5 秒以上押す。    |         |            | クが解除されます。        |

## 6.ユーザー設定モード

#### 6.1 設 定 項 目

ユーザー設定モードでは次の27項目のパラメータが設定が出来ます。 27項目の内、ON/OFF等の文字データ以外の数値データは初期化の実行により、工場出荷 値にリセットすることが出来ます。(6.1.27参照)

- 6.1.1 オートチューニングのON/OFF(AT) オートチューニングは制御の三要素である比例帯(P)、積分時間(I)、微分時間(D)の 各定数を、マイクロコンピュータが自動計測演算して制御対象に最も適したPID定数を自 動設定し、制御精度の高いコントロールを実現する機能です。 オートチューニングは"RUN"中(運転中)に限ってかけることが出来ます。 尚、パターン1~4の勾配ステップではオートチューニングはかけられません。
  "STOP"中(停止中)や勾配運転中に"ON"にしても"Er1"を表示して"OFF" に戻ってしまいます。 オートチューニングを"ON"にすると、先ず温度から演算を開始して温度"AT"ランプ が点滅し、演算と自動設定が終了すると温度"AT"ランプが消灯して、湿度の演算に移っ て湿度"AT"ランプが点滅し、演算と自動設定が終了すると湿度の"AT"ランプも消灯 します。 演算中にオートチューニングを"OFF"にすると演算を中止し、最初から"OFF"にな っていればオートチューニングは実行されません。
  6.1.2 内部上限警報(AL Η)
  - 6.1.2 内部上限警報(AL A) 槽内の温度がこの項で設定された値を超えて上昇すると、"*E r B*"を表示してヒーターを 遮断します。(その他の出力も連動して遮断されます。) 装置の最高温度 + 2 0 まで設定可能で、一体組み込みの別回路過熱防止器と相まって2重 の過熱防止機能となっています。
  - 6.1.3 内部下限警報(ALL) 槽内の温度がこの項で設定された値を超えて降下すると、"*ErB*"を表示してヒーター、 冷凍機等の出力を遮断します。
  - 6.1.4 停電後の復帰動作(P\_oN) 停電があって、停電が復旧した場合に装置を自動的に運転再開とするか、スイッチ操作をしない限り運転を再開出来ないようにするかを選択します。 実験の性質や組織の安全基準等に則って使い分けて下さい。 "ON"で自動復帰、"OFF"で手動復帰となります。
  - 6.1.5 温度比例帯(T P) オートチューニングによって自動整定された値が入っていますが、この項で数値を変更する ことが可能です。
  - 6.1.6 温度積分時間(T I) オートチューニングによって自動整定された値が入っていますが、この項で数値を変更する ことが可能です。
  - 6.1.7 温度微分時間(T d) オートチューニングによって自動整定された値が入っていますが、この項で数値を変更する ことが可能です。
  - 6.1.8 上限加熱出力リミット(ToLH)
     ヒーターの出力量(%)の上限値で、この値以下が出力されます。
     -5~105%の範囲で設定出来ますが、通常は100か105に設定します。
  - 6.1.9 温度 P V バイアス(T P b) P V バイアスは、測定値に所定の値を加えて修正する機能で、槽内の特定の場所の温度分布 特性による「ずれ」や、制御温度とワーク温度との差を補正します。

- 6.1.10 温度伝送出力上限温度(TAoH) 伝送出力の最高値5Vに相当する温度を指定します。 この項で設定した温度が記録計の5V目盛の温度になります。記録計を使用しない場合はこ の項は無視して下さい。
- 6.1.11 温度伝送出力下限温度(TAoL) 伝送出力の最低値1Vに相当する温度を指定します。 この項で設定した温度が記録計の1V目盛の温度になります。記録計を使用しない場合はこ の項は無視して下さい。
- 6.1.12 湿度比例帯(H P) オートチューニングによって自動整定された値が入っていますが、この項で数値を変更する ことが可能です。
- 6.1.13 湿度積分時間(H I) オートチューニングによって自動整定された値が入っていますが、この項で数値を変更する ことが可能です。
- 6.1.14 湿度微分時間(H d) オートチューニングによって自動整定された値が入っていますが、この項で数値を変更する ことが可能です。
- 6.1.15 第1加湿出力リミット(HoLH)
   加湿ヒーターの出力量(%)の上限値で、この値以下が出力されます。
   工場出荷時に加湿ヒーター出力切換湿度が設定されており、この設定湿度より上に設定された場合に、これを多湿運転領域としてこの項で設定された出力量を適用します。
   5~105%の範囲で設定出来ますが、通常は100か105に設定します。
- 6.1.16 第2加湿出力リミット(HoLL) 工場出荷時に加湿ヒーター出力切換湿度が設定されており、この設定湿度より下に設定され た場合に、これを低湿運転領域としてこの項で設定された出力量を適用します。 工場出荷時に最適値を設定してあります。
- 6.1.17 湿度 P V バイアス(H P b) 湿度 P V バイアスは、測定値に所定の値を加えて修正する機能で、槽内の特定の場所の湿度 分布特性による「ずれ」や、制御湿度とワーク湿度との差を補正します。 補正は湿球温度の測定値として行われます。
- 6.1.18 湿度伝送出力上限湿度(HAoH)
   伝送出力の最高値5Vに相当する湿度を指定します。
   この項で設定した湿度が記録計の5V目盛の湿度になります。通常は100(%)を指定します。
   記録計を使用しない場合はこの項は無視して下さい。
- 6.1.19 湿度伝送出力下限湿度(HAoL) 伝送出力の最低値1Vに相当する湿度を指定します。 この項で設定した湿度が記録計の1V目盛の湿度になります。通常は0(%)を指定します。 記録計を使用しない場合はこの項は無視して下さい。
- 6.1.20 通信デバイスアドレス設定(Add)
   RS-485の通信ネットワークの中における自機のアドレスを設定します。
   アドレスは01~99の内任意の番号を選択出来ますが、ネットワーク中で既に決定されている他機の番号と重複することは出来ません。
   通信機能を使用しない場合はこの項は無視して下さい。
- 6.1.21 通信インターバル時間設定(InT) 通信ネットワークの中におけるホストコンピュータの性能並びに傘下にある管理対象機器の 台数等によって、高速の処理における送受信信号の一部欠落等のエラーが発生防止のために インターバルの時間を設定します。設定範囲は0~200msです。 通信機能を使用しない場合はこの項は無視して下さい。

- 6.1.22 温度LBA時間設定(TLbT)
   加温ヒータ操作回路のヒータ断線(トライアックショート)警報で、断線又はショート判定 までの時間を設定します。
   設定時間内に2 以上に上昇しないか下降しないかによってヒータの断線かトライアックの ショートかを判定します。設定時間が短すぎると誤動作の原因になります。
   設定範囲は1~7200秒です。
- 6.1.23 湿度LBA時間設定(HLbT)
   加湿ヒータ操作回路のヒータ断線(トライアックショート)警報で、断線又はショート判定 までの時間を設定します。
   設定時間内に2 (2%RH)以上に上昇しないか下降しないかによってヒータの断線かト ライアックのショートかを判定します。
   湿度LBAの判断変化巾は湿度の検出方法が乾湿球方式の場合は2 、湿度センサ(4-20mA)
   の場合は2%RHになります。設定時間が短すぎると誤動作の原因になります。
   設定範囲は1~7200秒です。
- 6.1.24 温度LBAデッドバンド(TLbd)
   加熱回路のループ断線警報機能で、外乱(扉の開閉等)による誤動作を防止するため、非警報領域(不感帯)の温度巾を設定します。
   設定範囲は0.0~50.0 です。
- 6.1.25 湿度LBAデッドバンド(HLbd) 加湿回路のループ断線警報機能で、外乱(扉の開閉等)による誤動作を防止するため、非警報領域(不感帯)の湿度巾を設定します。 設定範囲は0~50%RHです。
- 6.1.26 湿度伝送出力スケール調整(AoSL) 湿度伝送出力の0~100%RHを温度伝送出力の0~100 相当の出力電圧に自動整合 する機能の有無を設定します。 スケール調整ありに設定すると温度目盛りと同一になるので記録結果が見やすくなります。 設定範囲は0:スケール調整あり、1:スケール調整なし、です。

6.1.27 初期化設定(dEF)
 ユーザー設定モードで設定されたPID定数を含む各種の設定数値(文字データを除く)を
 工場出荷時の値にリセットする機能です。
 いろいろと数値を変えてしまって元の値が判らなくなった場合等に利用出来ます。
 "OFF"で初期化せず、"ON"にして"ENTER"キーが押された瞬間に初期化
 (リセット)され、再度"ON"にされるまで"OFF"表示となります。

初期化される項目は以下の通りです。(\*印は温度、湿度共)

\*比例帯、\*積分時間、\*微分時間、\*PVバイアス、内部上限警報、内部下限警報、 \*上限出カリミット、湿度上限出カリミット2、\*伝送出力上限、\*伝送出力下限、 \*LBA時間、\*LBAデッドバンド。

## 6.2 設 定 手 順

| 壬順  | 土一塭作                         | 表示提所                                    | 表示内容                                    | ≐ö aB                                                 |
|-----|------------------------------|-----------------------------------------|-----------------------------------------|-------------------------------------------------------|
| 丁顺  |                              |                                         | 化小内台                                    |                                                       |
| Ĩ   | 電源ノレーカをUNにする                 | 適熟防止部                                   |                                         | 則回設正された適熱防止温度を表示                                      |
|     |                              | SV表示器                                   |                                         |                                                       |
| 2   | パワーキーを押す                     | TPV表示哭                                  | "£ 00"                                  | 约3秒表示                                                 |
| 2   |                              |                                         | " + + + , , , , , , , , , , , , , , , , |                                                       |
|     |                              |                                         | ·····                                   | 「続いて現任の慣内温度を衣示。」                                      |
|     |                              | TSV表示器                                  | " * * * . * "                           | 前回設定された温度を表示                                          |
|     |                              | H P V 表示哭                               | " * * "                                 | 現在の槽内湿度を表示                                            |
|     |                              |                                         | <i>"</i>                                |                                                       |
|     |                              | HSV表示器                                  | • * * * "                               | 回設定された湿度を表示。                                          |
| 3   | ENTERキーを5秒                   | T P V 表示器                               | " <i>A L</i> "                          | " オートチューニング "                                         |
| J   |                              |                                         | " - 5 5 "                               |                                                       |
|     |                              | 「」」なな小品                                 | <i><i>UFF</i></i>                       |                                                       |
| 4   | 又は キーにく                      |                                         | " on "                                  | UFFに9るか選択9る。                                          |
|     |                              |                                         |                                         | ONに出来るのは"RUN"中のみ                                      |
| 5   | FNTFRキーを押す                   | T P V 表示哭                               | " <i>AI H</i> "                         | "(AL H) 内部上限警報"                                       |
| 5   |                              |                                         | "*** * "                                |                                                       |
| _   | <b>N N N N</b>               | ISV衣小硆                                  | ^                                       |                                                       |
| 6   | ○ キーにて                       |                                         | " * * * . * "                           | 希望の数値に変更する。                                           |
| 7   | ENTERキーを押す。                  | TPV表示器                                  | "ALL"                                   | "(AL L)内部下限警報 "                                       |
|     |                              | TSV表示器                                  | " - * * * * "                           | 前回設定された下限警報()                                         |
| 8   |                              |                                         | " - * * * "                             | 差望の数値に恋面する<br>(1) (1) (1) (1) (1) (1) (1) (1) (1) (1) |
| 0   | <u>していたいたした。 このでした。 このでに</u> | エロソまニ翌                                  | " <b>[</b> ] _ "                        | "( D ON ) 店電悠の復唱動た "                                  |
| 2   | LNIER十一を押り。                  |                                         |                                         |                                                       |
|     |                              | Ⅰ > Ⅴ 表示器                               | "oFF"                                   | 日動復帰はUNを、手動復帰は                                        |
| 10  | <u>又は キーにて</u>               |                                         | " <u> </u>                              | <u> OFFを選択する。</u>                                     |
| 11  | ENTERキーを押す。                  | TPV表示器                                  | " <i>Г</i> "                            | "(TP)温度比例帯 "                                          |
|     |                              | TSV表示器                                  | " * * * * "                             | 前回設定された比例帯の巾()                                        |
| 1 2 | ★ == にて                      |                                         | " * * * "                               |                                                       |
| 1 2 |                              | ᅮ┍╷╪二ᄜ                                  | · · ·                                   |                                                       |
| 13  | ENIER十一を押9。                  |                                         |                                         |                                                       |
|     |                              | ISV表示器                                  | <u>*****</u>                            | 前回設定された積分時間(分)                                        |
| 14  | キーにて                         |                                         | " * * * * "                             | 希望の数値に変更する。                                           |
| 15  | ENTERキーを押す。                  | T P V 表示器                               | " /                                     | "(TD)温度微分時間 "                                         |
|     |                              | エミソま示哭                                  | " * * * * "                             | 前回設定された微分時間(分)                                        |
| 16  | ± - に     て                  |                                         | " * * * * "                             |                                                       |
| 1 0 |                              |                                         | " / <del>"</del> / / / "                |                                                       |
| 17  | ENIERキーを押す。                  | IPV 表示器                                 | "IOLH"                                  | <u> "(IULH)上限加熱出刀リミット"</u>                            |
|     |                              | T S V 表示器                               | " * * * * "                             | 前回設定の上限出力リミット(%)                                      |
| 18  | 又は キーにて                      |                                         | " _ * * * "                             | 最上位の記号が変わる。                                           |
| 19  | +-にて                         |                                         | " * * * * "                             | 希望の数値(通常は100)に変更する。                                   |
| 2 0 | <u></u><br>                  | エロソまテ架                                  | "「 P L "                                |                                                       |
| 20  |                              |                                         | <i>"++++</i> "                          |                                                       |
|     |                              | ISV衣小品                                  |                                         |                                                       |
| 21  |                              |                                         | <u> </u>                                | <u>最上位の記亏か変わる。</u>                                    |
| 22  | ◆ キーにて                       |                                         | " * * * .* "                            | 希望の数値に変更する。(±20 以内)                                   |
| 23  | ENTERキーを押す。                  | T P V 表示器                               | "ГАрН"                                  | "(TAOH)記録計温度上限スケール"                                   |
|     |                              | ストレン ストレン ストレン ストレン ストレン ストレン ストレン ストレン | " * * * * "                             |                                                       |
| 2 1 | ★ ± − Γ 7                    |                                         | " * * * * "                             |                                                       |
| 24  |                              |                                         |                                         |                                                       |
| 25  | cNIEK十一を押9。                  |                                         | I HOL"                                  | (IAUL)記録計温度下限スケール ″                                   |
|     | <u> </u>                     | ISV表示器                                  | ······································  | 削回設正のト限温度()                                           |
| 26  |                              |                                         | " - * * * "                             | 希望の数値に変更する。                                           |
| 27  | ENTERキーを押す。                  | T P V 表示器                               | " <i>H F</i> "                          | "(HP)湿度比例带"                                           |
| -   | ,,,,,                        | <b>Τ Ϛ V 表示</b> 哭                       | " * * * * "                             | 前回設定された比例帯の巾(%)                                       |
| 20  |                              |                                         | · · · · · · · · · · · · · · · · · · ·   |                                                       |
| 20  |                              |                                         |                                         | 布金の奴値に友史する。                                           |
| 29  | ENIERキーを押す。                  |                                         | <u> </u>                                |                                                       |
|     |                              | TSV表示器                                  | <u> </u>                                | 前回設定された積分時間(分)                                        |
| 30  | キーにて                         |                                         | " * * * * "                             | 希望の数値に変更する。                                           |
| 3 1 | ENTERキーを押す。                  | T P V 表示器                               | "H d"                                   | "(HD)湿度微分時間"                                          |
|     |                              | TSV表示器                                  | " * * * * "                             | 前回設定された微分時間(分)                                        |
| 3 2 |                              |                                         | " * * * * "                             |                                                       |
| 22  | <u>していていたした</u> 田本           | エロソまテ盟                                  | " 」 」 」 」 "                             |                                                       |
| 23  | こい 1 こ K 十一 を 押 9。           |                                         | <u> </u>                                |                                                       |
|     |                              | Ⅰ > Ⅴ 表示器                               | ·····                                   | 削凹設正の上限出刀リミット(%)                                      |
| 34  | 又は キーにて                      |                                         | <u> </u>                                | <u> 最上位の記号が変わる。</u>                                   |
| 35  | ● キーにて                       |                                         | " * * * * "                             | 希望の数値(通常は100)に変更する。                                   |
| 36  | ENTERキーを押す。                  | T P V 表示器                               | "Holl"                                  | "(HOLL)第2加湿出力リミット"                                    |
| -   |                              | TSV表示哭                                  | " * * * * "                             | 前回設定の上限出力リミット(%)                                      |
| 27  | ▽は キーにて                      |                                         | " _ * * * "                             | - <u> </u>                                            |
| 2 / |                              | 4                                       | - · · · · ·                             | 収工世いしつが久れる。                                           |
| 138 |                              | 1                                       | ~ ~ ^ ~ ~ ~ ~ ~                         | 「布妥い奴咱に安史りる。                                          |

| 手順  | キー操作         | 表示場所      | 表示内容                 | 説明                                       |
|-----|--------------|-----------|----------------------|------------------------------------------|
| 39  | ENTERキーを押す。  | TPV表示器    | " <i>H P</i> 6"      | "(HPB)湿度PVバイアス "                         |
|     |              | TSV表示器    | " * * * .* "         | 前回設定のPVバイアス()                            |
| 40  | 又は キーにて      |           | "-**.*"              | 最上位の記号が変わる。                              |
| 4 1 | ◇ キーにて       |           | "***.*"              | 希望の数値に変更する。(±20 以内)                      |
| 42  | ENTERキーを押す。  | TPV表示器    | "НЯоН"               | "(HAOH) 記録計湿度上限スケール"                     |
|     |              | TSV表示器    | " * * * * "          | 前回設定の上限温度(%)                             |
| 43  | キーにて         |           | " * * * * "          | 希望の数値に変更する。(通常は100%)                     |
| 44  | ENTERキーを押す。  | T P V 表示器 | "HROL"               | "(HAOL)記録計湿度下限スケール"                      |
|     |              | TSV表示器    | " * * * "            | 前回設定の下限湿度(%)                             |
| 45  | キーにて         |           | " * * * "            | 希望の数値に変更する。(通常は0%)                       |
| 46  | ENTERキーを押す。  | TPV表示器    | " <i>Add</i> "       | "(ADD)通信アドレス設定 "                         |
|     |              | TSV表示器    | " * * "              | 上位桁がフラッシュする。                             |
| 47  | キーにて         |           | " * * "              | 希望の数値に変更する。                              |
| 48  | ENTERキーを押す。  | TPV表示器    | " <u>1 ה</u> ]       | <u>"(INT)通信インターバル時間設定 "</u>              |
|     |              | TSV表示器    | " * * * "            | 上位桁がフラッシュする。                             |
| 49  | キーにて         |           | " * * * "            | 希望の数値に変更する。                              |
| 50  | ENTERキーを押す。  | T P V 表示器 | <u>"「LЬГ"</u>        | "(TLBT)温度LBA時間設定 "                       |
|     |              | TSV表示器    | <u>*</u> * * * * * " | 上位桁がフラッシュする。                             |
| 51  |              |           | " * * * * "          | 希望の数値に変更する。                              |
| 52  | ENTERキーを押す。  | T P V 表示器 | <u>" нгыг"</u>       | "(H L B T )湿度 L B A 時間設定 "               |
|     |              | TSV表示器    | " * * * * "          | 上位桁がフラッシュする。                             |
| 53  |              |           | " * * * * "          | 希望の数値に変更する。                              |
| 54  | ENTERキーを押す。  | T P V 表示器 | <u>" нгыг"</u>       | <u>"(HLBT)湿度LBA時間設定 "</u>                |
|     |              | TSV表示器    | " * * * * "          | 上位桁がフラッシュする。                             |
| 55  |              |           | " * * * * "          | 希望の数値に変更する。                              |
| 56  | ENTERキーを押す。  | TPV表示器    | "「Lbd"               | "(TLBD)温度LBAデッドバンド                       |
|     |              |           |                      |                                          |
|     |              | TSV表示器    | <u>"* * * "</u>      | 上位桁がフラッシュする。                             |
| 57  |              |           | " * * . * "          | 希望の数値に変更する。                              |
| 58  | ENTERキーを押す。  | TPV表示器    | "HL6d"               | "(HLBD)湿度LBAデッドバンド                       |
|     |              |           |                      | 設定 "                                     |
|     |              | TSV表示器    | " * * "              | 上位桁がフラッシュする。                             |
| 59  |              |           | " * * "              | 希望の数値に変更する。                              |
| 60  | ENTERキーを押す。  | T P V 表示器 | " <i>Ho5L</i> "      | "(AOSL)湿度伝送出刀スケール                        |
|     |              |           |                      |                                          |
|     |              | T S V 表示器 | * * "                | 致値がフラッシュする。                              |
| 61  | ○ キーにて       |           |                      | 0:スケール調整あり                               |
|     |              |           | <i>"</i> 1 1         | 1:スケール調整なし                               |
| 6.0 |              | +         | " · · · · · ·        | 希望の致値に変更する。                              |
| 62  | ENIERキーを押す。  |           | <u>" d E F "</u>     |                                          |
| 6.2 |              | ISV衣示츕    | "orr"                | 初期化はUNを、初期化しない                           |
| 63  |              |           | הם<br>"חר"           | はUFFを迭抓りる。                               |
| 64  | ENIER十一を押9。  | IPV衣示器    | i <del>-</del> i i   | オートナユーニング<br>ユーザー設定の最初に戻る。               |
| 6.5 | ENTERキーを5秒以上 | ユーザー設定    | ?モードに入る              | この操作は手順を一巡しなくても、変                        |
|     | 押し続けるか、そのまま  | 前の表示に廃    |                      | ● 夏日 一 一 一 一 一 一 一 一 一 一 一 一 一 一 一 一 一 一 |
|     | 放置する。        | 放置した場合    |                      | と元の表示に戻ります。                              |
|     |              | 動的に元の表    | 示に戻る。                |                                          |

## 7.エラーと表示

7.1 エラーの表示と内容 エラーが発生するとTSV表示器に下記のエラーNoを表示します。

| エラーNo     | エラー内容                                   | 症 状            | 対策策                                          |
|-----------|-----------------------------------------|----------------|----------------------------------------------|
| Er I      | 設定値異常                                   | 設定が入力出来ない      | 設定可能範囲を確認してから再度入力                            |
|           |                                         |                | し直して下さい。                                     |
| Er 2      | センサー断線                                  | 温度が上がらない       | 温湿度調節器のセンサー端子の緩み調査                           |
|           | (乾球、湿球)                                 | (湿度が上がらない)     | 断線の場合はセンサー交換して下さい。                           |
| Er 3      | トライアック                                  | 温度が上がり放し       | ユーザー設定項目のLBA時間やLBA                           |
|           | ショート                                    | (湿度が上がり放し)     | デッドバンドの設定が悪いと誤検出を                            |
|           |                                         |                | することがあります。                                   |
|           |                                         |                | 設定が正しい場合にはトライアック又                            |
|           |                                         |                | はSSRが短絡しています。トライア                            |
|           |                                         |                | ック又はSSRを交換して下さい。                             |
| Er 4      | ヒーター断線                                  | 温度が上がらない       | ユーザー設定項目のLBA時間やLBA                           |
|           |                                         | (湿度が上がらない)     | デッドバンドの設定が悪いと誤検出を                            |
|           |                                         |                | することがあります。                                   |
|           |                                         |                | 設定が正しい場合には加温又は加湿ヒー                           |
|           |                                         |                | ターを交換して下さい。                                  |
| Er S      | ファン故障                                   | ファンが回らない       | モーターを交換して下さい。                                |
| Er 6      | 外部過熱防止                                  | 温度の上がり過ぎ       | 過熱防止器の設定が運転温度より高く設                           |
|           |                                         |                | 定してあるか確認。過熱防止器の設定が                           |
|           |                                         |                | 正常の場合は修理を依頼して下さい。                            |
| Er 8      | 内部上下限警報                                 | 温度の上がりすぎ       | ユーザー設定の上下限警報値(ALH)(ALL)                      |
|           |                                         | (温度の下がりすぎ)     | が運転温度より高く(低く)設定してあ                           |
|           |                                         |                | るかを確認。設定正常ならば温度暴走な                           |
|           | 1 - 1 - 1 - 1 - 1 - 1 - 1 - 1 - 1 - 1 - |                | ので修理を依頼して下さい。                                |
| Er 9      | 加温ヒーター異常                                | 温度が上がらない       | 加温ヒーター回路がショートしている                            |
|           |                                         |                | 可能性があります。ヒーターを点検、                            |
|           |                                         |                | 交換して下さい。                                     |
| Er 10     | 冷凍機過電流                                  | 冷凍機が運転出来ない     | 冷凍機の修理を依頼して下さい。                              |
| Er / /    | 冷凍機過圧力                                  | 冷凍機が運転出来ない     | 凝縮器の目詰まりを清掃して下さい。                            |
|           |                                         |                | 止席の場合は修理を依頼して下さい。                            |
| Er / c'   | 水位はト                                    | 水位低下           | 給水ダンクに水かない場合は給水する。                           |
|           |                                         |                | 給水官の空気抜き。その他は修理依頼。                           |
|           |                                         |                | 空気抜きについては装直本体の説明書                            |
|           |                                         |                | を参照して下さい。                                    |
|           | 全変さ警報                                   | 水仙低下による空変      | 空災の場合はヒーダーが損傷するので     ような、たち、ないたち、お店の担合は終ます。 |
|           | 信雨敬却                                    |                | ヒーダーの父探。 軽征の場合は 縮水する。                        |
| Er 14     | 停電警報                                    | 運転中に停電した       |                                              |
|           | 从与识数扣                                   |                | 0FFに設定してめる場合は報知しません。                         |
| Er 15     | <u> </u>                                | 冷佛機が理転出米ない     | 冷凍機局圧乗吊の厄陝のリ。凝縮器に扇                           |
|           |                                         |                | 風慨じ風をのしるか、至温を下ける手段 <br>を講じててきい               |
| · · · · · |                                         |                | を講して下さい。                                     |
|           |                                         | おお ちょう ひょう ちょう | 電源入れ且し。ユーサー設正の初期化を<br>実行 てわずた回復したければ調算部の     |
|           | してし其吊                                   | 表直か理転出米ない      | ● 実行。てれぐも凹侵しなけれは調即器の<br>☆換ち悪します。             |
| Er 18     |                                         |                | 父լを安します。                                     |

エラーが発生した場合は"POWER"キーで停止させ、更にブレーカーも切ってエラーの原因 を排除してから再起動してください。 運転中に停電して"*E* r / Y"を表示している場合は、エラーを表示していますが復電後は正常に

7.2 エラー検出機能の解除

各エラー項目毎に検出の"ON""OFF"を設定出来ます。 誤動作が確認された場合等の他は必ず検出機能を"ON"にしておいて下さい。 時点で速やかに初期設定に戻して下さい。 むやみに"OFF"にすると異常発報をしないので火災等、重大な事故の原因となります。

動作しておりますので、" ◆"キーを押してエラー表示を消して下さい。

7.3 エラー検出機能の設定

| 手順  | キー操作                                          | 表示場所       | 表示内容                      | 説明                  |
|-----|-----------------------------------------------|------------|---------------------------|---------------------|
| 1   | 電源ブレーカをONにして                                  | 過熱防止部      | " * * * "                 | 前回設定された過熱防止温度       |
|     | " POWER " <b>+</b> -OFF                       | SV表示器      |                           | を表示                 |
| 2   | <u>- : ::::::::::::::::::::::::::::::::::</u> |            | "Fr /"                    |                     |
| -   |                                               |            | " 。 。 "                   | Er1の検出機能あり          |
| 2   |                                               |            | " - 5 5 "                 |                     |
| 3   |                                               | ᆍᅙᇧᆃᆖᄜ     | "「」」"                     |                     |
| 4   | ENTER 十一世神9。                                  |            | <u> </u>                  |                     |
| -   |                                               | ISV衣小品     |                           |                     |
| 5   |                                               |            | " <u>o F F</u> "          | E F Z の快 出 機 能 な し。 |
| 6   | "ENIER "キーを押す。                                |            | " <i>Erd"</i>             |                     |
| _   |                                               | ISV衣示器     | " <u>on</u> "             |                     |
| /   |                                               |            | <u> </u>                  | Er3の検出機能なし。         |
| 8   | "ENIER "キーを押9。                                |            | <u> </u>                  |                     |
|     |                                               | ISV表示器     | " <u>on</u> "             |                     |
| 9   |                                               |            | " <i>oFF</i> "            | Er4の検出機能なし。         |
| 6   | "ENTER "キーを押す。                                |            | " <i>Er</i> 5"            |                     |
|     |                                               | T S V 表示器  | " <u>ריס</u> "            |                     |
| 7   | 又はキーにて                                        | -          | " o F F "                 | Er5の検出機能なし。         |
| 8   | " ENTER " キーを押す。                              | TPV表示器     | " <i>Er 6</i> "           |                     |
|     |                                               | TSV表示器     | " <u>n</u> "              | Er6の検出機能あり。         |
| 9   | 又は キーにて                                       |            | " o F F "                 | Er6の検出機能なし。         |
| 10  | " ENTER " キーを押す。                              | T P V 表示器  | <u>"ErB</u> "             |                     |
|     |                                               | TSV表示器     | " ~ "                     | Er8の検出機能あり。         |
| 11  | 又は キーにて                                       |            | " o F F "                 | Er8の検出機能なし。         |
| 12  | "ENTER "キーを押す。                                | TPV表示器     | "Er 9"                    |                     |
|     |                                               | TSV表示器     | " ი "                     | Er9の検出機能あり。         |
| 13  | 又は キーにて                                       |            | " o F F "                 | Er9の検出機能なし。         |
| 14  | "ENTER "キーを押す。                                | TPV表示器     | " <i>Er 10</i> "          |                     |
|     |                                               | TSV表示器     | " 。 "                     | Er10の検出機能あり。        |
| 15  | 又は キーにて                                       |            | " o F F "                 | Er10の検出機能なし。        |
| 16  | "ENTER "キーを押す。                                | T P V 表示器  | "Er / / "                 |                     |
|     |                                               | T S V 表示器  | " 0 7 "                   | Er11の検出機能あり。        |
| 17  | 又は キーにて                                       |            | " o F F "                 | Er11の検出機能なし。        |
| 18  | "ENTER"キーを押す。                                 | T P V 表示器  | "Er /2"                   |                     |
|     |                                               | T S V 表示器  | " on "                    | Er12の検出機能あり。        |
| 19  | 又は キーにて                                       |            | "oFF"                     | E r 1 2 の検出機能なし。    |
| 20  | "ENTER "キーを押す。                                | T P V 表示器  | "Er / 3 "                 |                     |
|     |                                               | T S V 表示器  | " 。 "                     | Er13の検出機能あり。        |
| 21  | 又は キーにて                                       |            | "oFF"                     | Er13の検出機能なし。        |
| 22  | " ENTER " キーを押す。                              | T P V 表示器  | "E-14"                    |                     |
|     |                                               | T S V 表示器  | " הם                      | Er14の検出機能あり。        |
| 23  | 又は キーにて                                       |            | "oFF"                     | Er14の検出機能なし。        |
| 24  | " ENTER "キーを押す。                               | T P V 表示器  | " <i>Er 15</i> "          |                     |
|     |                                               | T S V 表示器  | " 0 7 "                   | Er15の検出機能あり。        |
| 25  | 又は キーにて                                       |            | " o F F "                 | Er15の検出機能なし。        |
| 26  | <u>"ENTER"キー</u> を押す                          | T P V 表示器  | "Er 15"                   |                     |
|     |                                               | TSV表示器     | " "                       | Er16の検出機能あり。        |
| 27  |                                               |            | " <i>a F F</i> "          |                     |
| 2 8 | <u></u> " ENTER " キーを押す                       | T P V 表示器  | "Er 17"                   |                     |
|     |                                               | T S V 表示哭  | " "                       | Fr17の検出機能あり         |
| 29  |                                               |            | " o F F "                 | <u>Fr17の</u> 給出機能かし |
| 2 0 | <u>へに にて</u><br>"FNTFR "キーを畑さ                 | <br>TPⅤ表示哭 | " <i>F</i> , / <i>F</i> " |                     |
|     |                                               |            | " 。 。 "                   | <br>Fr18の検出機能あり     |
| 3 1 | $\nabla d = t - t \tau$                       |            | " <u></u>                 |                     |
|     |                                               | 1          |                           |                     |

# 8.仕 様(HP-102)

# 8.1 温湿度調節機能

| 温湿度制御方式           |    | オートチューニング機能付ゼロクロスDF - PID制御       |  |  |  |  |
|-------------------|----|-----------------------------------|--|--|--|--|
| 温度検出端             |    | 白金測温抵抗体 Pt 100 3 線式               |  |  |  |  |
| 石井道府本山            |    | 電気容量型湿度センサ 出力4~20mA 耐環境温度 -40~150 |  |  |  |  |
| 伯刈湿度快口            | 1  | 乾湿球方式にも対応可能                       |  |  |  |  |
| 机宁筠田              | 温度 | - 90.0~200.0                      |  |  |  |  |
| 設た製西              | 湿度 | 0 ~ 9 9 % R H                     |  |  |  |  |
| 测宁箝囲              | 温度 | - 9 9 . 9 ~ 2 2 0 . 0             |  |  |  |  |
| 別と軋団              | 湿度 | 0 ~ 9 9 % R H                     |  |  |  |  |
| 温度指示精度            | F  | ±0.5 以内                           |  |  |  |  |
| 河ウはキーナナ           | 温度 | 4桁 7セグメントLED表示方式(オレンジ色表示)         |  |  |  |  |
| 测定但农小力式           | 湿度 | 2 桁 7 セグメントLED表示方式(オレンジ色表示)       |  |  |  |  |
| 初ウはキーナナ           | 温度 | 4桁 7セグメントLED表示方式(緑色表示)            |  |  |  |  |
| 設定但农小力式           | 湿度 | 2桁 7セグメントLED表示方式(緑色表示)            |  |  |  |  |
| 温度、湿度設定           | 方式 | シフトキー、アップ、ダウンキーによる設定方式            |  |  |  |  |
| 払守指于公额能           | 温度 | 0.1                               |  |  |  |  |
| <b>汉</b> 仁伯小刀 胖 肥 | 湿度 | 1 % R H                           |  |  |  |  |
| サンプリング周           | 副期 | 0.5秒                              |  |  |  |  |
| オートチューニ           | ング | 演算改良型リミットサイクル法                    |  |  |  |  |
| 制御出力1(温度、湿度)      |    | ゼロクロス トライアック 250V 20A 組込済み        |  |  |  |  |
| 制御出力2(温度、湿度)      |    | SSR駆動用DCパルス出力端子                   |  |  |  |  |
| ステイタス出力           |    | 設定到達、タイムアップ、警報出力、モーター、給水回路、加湿回路、  |  |  |  |  |
|                   |    | 加温回路、冷凍機1、2 以上9回路リレー接点出力          |  |  |  |  |
| タイムシグナル           | 出力 | オープンコレクタ 2回路(外部回路はオプション)          |  |  |  |  |
| 記録計用出力            | ]  | アナログ2CH (温度、湿度各 DC1~5V)           |  |  |  |  |

## 8.2 プログラム機能

| 1ステップ3パターン      | 自動入り、自動切り、自動入切                 |
|-----------------|--------------------------------|
| 6 ステップ 1 パターン   |                                |
| 8 ステップ 2 パターン   | 勾配運転(終了後0FF、終了後設定温度、湿度保持)      |
| 10ステップ1パターン     |                                |
| リンクプログラム 2 パターン | 1 ステップ 3 パターンを除く各パターンを任意配列で接続可 |
| リピート回数          | 最高99回(1は繰り返しなし、99回は無限繰り返し)     |
| タイムシグナル         | 2ch(パターン毎にステップ指定、外部回路オプション)    |
| 最大設定時間          | 99時間59分/1ステップ当たり               |
| 時間精度            | 設定時間の0.5%以内                    |
| アドバンス機能         | ステップ単位でアドバンス可                  |
| パターンNo表示方式      | 1 桁 7 セグメントLED表示方式(緑色表示)       |
| ステップNo表示方式      | 2桁 7セグメントLED表示方式(緑色表示)         |
| 時間表示方式          | 4桁 7セグメントLED表示方式(緑色表示)         |
| 温度移動方向指示        | L E D 表示方式 ( 緑色表示 )            |

## 8.3 自己診断機能

| Er 1 | 設定値異常     | Er10   | 冷凍機過電流        |
|------|-----------|--------|---------------|
| Er 2 | センサー断線    | Er11   | 冷凍機過圧力        |
| Er 3 | 異常加温(加湿)  | Er 1 2 | 加湿水位低下        |
| Er 4 | 非加温(加湿)異常 | Er13   | 加湿空焚き         |
| Er 5 | ファン故障     | Er 1 4 | 停電警報          |
| Er 6 | 外部過熱防止    | Er 1 5 | バックアップデーターエラー |
| Er 8 | 内部上下限警報   | Er 1 6 | C P U 入力値異常   |
| Er 9 | ヒーター異常    | Er 1 7 | 計器異常(FAIL)    |

## 8.4 通信機能

| 通信規格         | EIA規格 RS-485準拠                     |
|--------------|------------------------------------|
| 通 信 方 式      | 2 線式 半 2 重マルチドロップ接続                |
| 通信速度         | 9600 bps                           |
| 通信コード        | JIS/ASCII(7ビットコード)                 |
| 最大接続数        | 32台(ホストを含む)                        |
| 識別データ        | リードオンリー項目                          |
| (メーカー設定項目は略) | 温度測定値、湿度測定値、実行ステップ番号、経過時間、実行回数     |
|              | 警報状態、制御出力(温度)、制御出力(湿度)             |
|              | リードライト項目                           |
|              | 温度設定、湿度設定、時間設定、タイムシグナル1、タイムシグナル2、  |
|              | 運転終了後の設定温度、運転終了後の設定湿度、実行回数、ウェイト主体  |
|              | 実行パターン番号、運転の開始、停止、運転モード設定、         |
|              | ATのON/OFF、比例帯設定値(温度、湿度)、積分時間設定値    |
|              | (温度、湿度)、微分時間設定値(温度、湿度)、センサー補正量(温度、 |
|              | 湿度)、上限警報設定値、下限警報設定値、上限出力リミット(温度、   |
|              | 湿度)、停電復帰時の動作設定、通信インターバル時間、初期化設定、   |
|              | キーロックの設定と解除                        |

## 8.5 その他の標準機能

| センサー補正範囲                               | 温度                          |
|----------------------------------------|-----------------------------|
| 上限出力リミット範囲                             | 温度、湿度共 - 5 % ~ 1 0 5 %      |
| ウェイト主体の選択                              | 温度、湿度、温度と湿度、ウェイトなし 4種より任意選択 |
| 伝送出力の温湿度巾                              | 出力電圧1V、5Vに相当する温度、湿度設定可能     |
|                                        | 湿度出力の温度目盛りへの整合機能あり          |
| 信電後の復唱動作                               | 自動復帰/手動復帰 選択可能              |
| 庁竜仮の仮帰期IF                              | 自動復帰時の停電事実報知機能あり            |
| デフォルトリセット PID定数を含むユーザー設定数値の工場出荷値へのリセット |                             |
| キーロック                                  | キーロックの設定 / 解除               |

## 8.6 過熱防止器機能

| 温度制御方式    | 二位置制御方式(ON/OFF制御)                |
|-----------|----------------------------------|
| 温度検出端     | 熱電対(K)                           |
| 温度設定範囲    | 0 ~ 2 2 0                        |
| 温度入力精度    | ±1.5                             |
| 設定温度表示方式  | 3桁 7セグメントLED表示方式(赤色表示、文字高8mm)    |
| 温度設定方式    | アップ、ダウンキーによるアクセルエンジン方式           |
| 設定指示分解能   | 1                                |
| サンプリング周期  | 1秒                               |
| 制御ライン遮断出力 | 温度回路、湿度回路共 リレー接点による強制遮断 250V 20A |
| 機能        | キーロックによる誤操作防止                    |

## 8.7 温度調節器 / 過熱防止器共通仕様

| 電    源    | AC 85~264V フリー電源 (50/60Hz共用) |
|-----------|------------------------------|
| メモリバックアップ | EEPROM データ保持期間 約10年          |
| 許容周囲温度    | 0 ~ 5 0                      |
| 許容周囲湿度    | 30~85%RH(結露なきこと)             |

## 温湿度調節器の表示キャラクター

凡 例

*E*~ \* [ER \*] \*印は既に決定されている数値を示す。

「 」 Address
 通信ネットワークにおける自局の番号。
 ホストコンピュータとの通信のための自分の固有名詞に相当する。

HALH [ALH]

ユ Aalarm high内部上限警報値。

槽内の温度が、AL Hで設定された温度 を越えて上昇した場合に "*Er B* "を表 示して出力を遮断する。

RLL [ALL]

Alarm low
 内部下限警報値。
 槽内の温度が、AL Lで設定された温度
 を越えて下降した場合に " *E* ~ *B* " を表示して出力を遮断する。

月「 [AT]
 ユ Autotuning (AT)
 オートチューニング。略してAT。
 自動制御における、比例動作(P動作)
 積分動作(I動作) 微分動作(D動作)
 の3つの定数を自動的に最適な状態で組み
 合わせる機能で、ON(ATを掛ける)、
 OFF(ATを掛けない)を選択する。

 「 「 Continuous
 」
 「
 「 Continuous
 連続運転(定値運転)モードを示す。

- **E-- \*** [ER \*]
- D 旦 Error
   エラーコード。
   装置内で異常が発生した場合に、異常内容

H 月 っ H [HAOH] □ Humidity analog output high 伝送出力上限湿度。 レコーダーの上限目盛に相当する湿度を指 定する項目。

## HAOL]

Humidity analog output low
 伝送出力下限湿度。
 レコーダーの下限目盛に相当する湿度を指定する項目。

*⊢* 
 IHD]
 Iumidity differential
 PID定数の内、湿度のD(微分時間)を示す。

H / [H I] コ Humidity integral PID定数の内、湿度のI(積分時間)を 示す。

## **H L ら ご** [HLBD] コ Humidity loop breaking dead band. 湿度LBAデッドバンド。 湿度のループ断線検出機能における警報判 定湿度巾。

HLLF [HLBT]

Humidity loop breaking time.
 湿度LBA時間。
 湿度のループ断線検出機能における警報判定までの時間。

H P]
 □ Humidity proportional
 PID定数の内、湿度のP(比例帯)を示す。

*Н РЪ* [Н РВ]

Humidity PV bias
 湿度 P V表示の補正値。
 槽内の任意の位置にセットした処理試料の
 実測湿度と、調節器が表示しているセンサ
 一位置の湿度とに差違がある場合にその差
 分を補正する数値。

**Hっし** *H* [HOLH]
 ❑ Humidity output limit high
 湿度ヒーター出力リミット1。
 多湿時のヒーターの出力量の上限を通常は
 100%又は105%に設定する。
 出力量を抑えたい場合には任意の%に設定
 出来る。

**Hっしし** [HOLL]
 ❑ Humidity output limit low
 湿度ヒーター出力リミット2。
 低湿時のヒーター出力量の上限を設定する。
 工場出荷時には最適値に設定されている。
 出力量を変えたい場合には任意の%に設定
 出来る。

/ , , / [INT]
 □ Interval
 コンピュータとの通信中にデータの欠落
 等を防止するために設ける時間的すきま。
 0~200msの間の時間を設定する。

node [MODE]

ウ Mode
 *Conf*(連続運転) *5「 R F*(自動入運転)
 *5 「 o P*(自動切運転) *5 R 5 P*(自動
 入切運転) の 4 つの運転モード。
 《 PTN 0》の中で選択する。

**ア***と* [PV] ウ Process Value 現在の槽内温度(湿度)の測定値。

## *- |-<sup>-</sup> |* [RPT]

ウ Repeat
 実行回数(繰返回数)の設定。
 1~99を設定出来る。0は設定出来ない。
 1は1回のみ実行。(繰り返しなし)
 99は無限繰り返し。

*- らと「* [RSET] ウ Reset タイマーがリセットされていることを示す。

5 月 5 戸 [SASP]
 ウ Start Stop
 自動入切運転モード。

*ら「戸「***」** [STAT] ウ Start 自動入運転モード。

**ら/ っ/** [STOP] ウ Stop 自動切運転モード。

**ら***日* [SV] ウ Setting Value 温度、湿度の設定値。

**5 ビビ H** [SVEH] ウ SV End humidity 勾配運転モード(PTN1,2,3,4) で、運転終了後の湿度を設定する。 最終ステップの運転終了後、SVEHで設 定された湿度で運転を継続する。 リンク運転モード(PTN5,6)でリン クが設定された場合の運転時には、この設 定は無視される。

**らけらげ** [SVET] ウ SV End temperature 勾配運転モード(PTN1,2,3,4) で、運転終了後の温度を設定する。 最終ステップの運転終了後、SVETで設 定された温度で運転を継続する。 リンク運転モード(PTN5,6)でリン クが設定された場合の運転時には、この設 定は無視される。

**5** *H* [SV H] ウ Setting value humidity. 湿度設定値。 勾配運転モードでは、そのステップの最終 目標湿度。

**5** *b* 「 [SV T] ウ Setting value temperature. 温度設定値。 勾配運転モードでは、そのステップの最終 目標温度。

*「 月 <sub>●</sub> H* [TAOH] ユ Temperature analog output high 伝送出力上限温度。 レコーダーの上限目盛に相当する温度を指 定する項目。

「月っし [TAOL]
 □ Temperature analog output low
 伝送出力下限温度。
 レコーダーの下限目盛に相当する温度を指定する項目。

「」「「」」」「T」」」「T D」
 「」」」「Temperature differential
 PID定数の内、温度のD(微分時間)を示す。

/ [T I] □ Temperature integral PID定数の内、温度のI(積分時間)を 示す。

「しち」 [TLBD]
 □ Temperature loop breaking dead band.
 温度LBAデッドバンド。
 温度のループ断線検出機能における警報判定温度巾。

**/ し ら /** [TLBT] コ Temperature loop breaking time. 温度LBA時間。 温度のループ断線検出機能における警報判 定までの時間。

/ / / [T P]
 □ Temperature proportional
 PID定数の内、温度のP(比例帯)を示す。

## / , /- / [TM P]

ウ TM Stop 自動切運転モード又は自動入切運転モー ドで自動切ステップの時間を設定する。

「 っ と 서 [TOLH]
 コ Temperature output limit high
 加温ヒーター出力リミット。
 加温ヒーターの出力量の上限値で、通常は100%又は105%に設定する。
 出力量を抑えたい場合には任意の%に設定出来る。

**/ 5 /** [TS1] ウ Time signal 1 タイムシグナル1。 勾配運転パターン(PTN1,2,3, 4)で、指定したステップのタイマー計 時中に接点出力をONにする機能。

「うご [TS2]
 ワ Time signal 2
 タイムシグナル2。
 勾配運転パターン(PTN1,2,3,4)で、指定したステップのタイマー計時中に接点出力をONにする機能で、TS1と合わせて2CHのタイムシグナルを装備しており、それぞれ独立して設定することが出来る。

*し* [U]
 ウ User
 "ENTER"キーを5秒押して、ユー ザー設定モードに入った時、パターン番
 号の表示窓にUの文字が表示され、ユー ザー設定モードであることを示す。

 合のタイマーの待機巾(WAIT巾)を設定する。 ウェイト巾は0~50(%RH)の巾で 設 定出来る。 0に設定した場合は±0.5(%RH) に なる。

*J*/*J/*/ [WTYP]

ウ Wait type
 ウェイトの主体を設定する。
 *「 E ၐ P* (温度) *H U ၐ I* (湿度) *P L L* (温度と湿度) *o F F* (ウェイトなし)の
 4 種から選択する。
 温度を選択すると、湿度の動向に関係なく
 温度が設定温度に到達した時点からタイマ
 -の計時が開始される。
 湿度が設定湿度に到達した時点からタイマ
 -の計時が開始される。
 温度と湿度を選択すると、温度の動向に関係なく

方が設定に到達した時点から計時が開始される。

ウェイトなしを選択すると、自動切りモードでは運転開始と同時に、自動入切モードでは入り運転開始と同時に、勾配運転モードではステップが切り替わると同時に、それぞれタイマーの計時が開始される。

## 用語解説

\_\_\_\_\_【数字】= 7セグメントLED 数字を表示するための発光ダイオード で7つのセグメント(素子)から出来 ている。 7 セグメント ―【アルファベット】=  $ADV \neq -$ Advanceの略。 アドバンスキー。 AT Auto tunningの略。 オートチューニング。 DF - PID制御 PID制御でも「設定温度に対する応答」が良くな るようにPIDの各定数を設定すると、「外乱に対 する応答」が悪くなる。 反対に「外乱に対する応答」が良くなるようにPI Dの各定数を設定すると、「設定温度に対する応答」 が悪くなる。 DF-PID制御では「外乱に対する応答」が良く なるようなPID定数のままで「設定温度に対する 応答」の形状をSlow,Mediam,Fastの中から選択出来 る制御方式。 EEPROM 内容を書き換え可能なメモリ。(記憶素子) EIA規格 アメリカ電子工業会の規格。日本のJISに相当する。 ENTER+-エンターキー。 FS 測定可能な最低温度から最高温度までの温度巾。 フルスケール。 HUMI Humidityの略。 湿度 相対湿度。 LBA Loop breaking alarmの略。 ループ断線警報。 MODE+-モードキー。 Overheat protector 過熱防止器。 PID制御 PID制御は、P(比例帯)I(積分時間)D (微分時間)の3つの定数を設定することにより 安定した制御結果を得ようとする制御方式で、 現在広く使われている制御方式。 POWER+-パワーキー。 PTN Patternの略。 パターンNo。 PV 測定温度。プロセスバリュー。 *ΡΥ/(イアス* 実際の測定値に設定したPVバイアス値を加算(減 算)する機能。

 調節器の表示値(PV) = 実際の測定値 + PVバイアスの設定値
 **RS - 485準拠** EIAが決定したコンピュータ等の通信規格で、 RS - 232C, RS - 422, RS - 485
 等の一つで、RS - 232C方式に比べて通信 の高速化、長距離化に対応し、ノイズにも強く、
 更に複数の装置を接続できるバス方式にも対応
 可能な規格で、この規格に準拠した通信方式。
 **RUNキー** ラン/ストップキー。

STEP ステップNo。 STOP**キー** ラン/ストップキー。 SV 設定温度。セットバリュー。 TEMP Temperature の略。温度。 TIME OFF 自動切りモード。 TIME ON 自動入りモード。

**アクセルエンジン方式** キーや キーを押して数値を変化させるとき 押した直後はゆっくりと数値が変化するが、押 し続けると段階的に変化速度が速くなって、大 きな数値差を素早く変化させられる方式。

#### 圧縮器

冷凍機の中で、冷媒のガスを圧縮して高圧にする 装置。

#### アップキー

数値を増やす方向に変化させるキー。

### 圧力スイッチ

冷凍機の冷媒の圧力が異常に高くなったり、異 常に低くなった場合に接点が動作するスイッチ。 **アドバンスキー** 

タイマー運転の自動入切モードと、勾配運転モ ードのパターン運転時やパターンプログラムの 作成時に強制的に次のステップに進ませるキー。 **ウイック** 

湿球センサーを湿らせるための吸水布。 一般にガーゼ様の布が使われる。

#### ウェイト機能

槽内の温度(湿度)が目的の温度(湿度)になっている時のみにタイマーの計時を行わせるためるに、変化する温度(湿度)が設定値に到達するまでタイマーの計時開始を待機させる機能。 ウェイト主体

温度と湿度とでは設定条件によって設定値に到 達する時点が違うため、本器では設定到達を検 出するウェイト主体を、温度主体、湿度主体、

温度と湿度、ウェイトなしの4種から選択可能と している。 温度主体が選択された場合(一般には全て温度主 体)には、湿度の動向に関係なく温度が到達した 時点からタイマー計時が開始される。 湿度主体の場合は温度が到達していても、湿度が 到達するまでタイマー計時は待機状態となる。 温度と湿度の場合は、両方が設定に到達した時点 から計時が開始される。 ウェイトなしの場合には、タイマーモードでは運 転状態になると同時に、勾配運転モードではステ ップが切り替わると同時に、それぞれ計時が開始 される。 ウォッチドッグタイマー警報 マイクロコンピュータ(CPU)の動作を監視し、 プログラムの処理が出来なくなったことを検出す るタイマー(番犬タイマー)の警報。 運転モード パターンNo0の中には次の4種類の運転 モードがある。 連続運転モード "RUN"後直ぐに加温、加湿制御を始めて、 設定温度、設定湿度で"STOP"キーが押 されるまで運転を続けるモード。 自動入運転モード タイマーの時間を設定して "RUN" すると 設定された時間が経過するまで待機状態 を保ち、時間が経過した後に加温、加湿 運転を開始する運転モード。 自動切運転モード "RUN"後直ぐに加温、加湿制御を始めて、 設定温度(湿度)に到達してからタイマ が計時を開始し、設定時間が経過した後 に自動的に運転終了となるモード。 自動入切運転モード と を組み合わせたモードで、"RUN" 後入時間が経過してから加温、加湿を開 始し設定温度(湿度)に到達し後に切時 間が経過してから運転停止になるモード。 エラー 装置やシステムに機械的、電気的に異常が発生し て正常な運転の継続ができなくなること。 エンターキー 入力した数値や、選択した機能を登録して有効に するキー。 オートチューニング PID制御において、人手でP,I,Dの各定数 の値を正しく選定するには、高度な技術と永い経 験が必要となるが、これをマイクロコンピュータ が自動的に演算して読み込む機能。 温度検出端 温度センサーのことで、一般には熱電対や 測温抵抗体を指す。 温度指示精度 測定値として表示している温度と真の温度 との誤差関係が、どの程度の範囲内にある かを示す。例えば0~200 の調節器で

±0.5% (FS) という表現は200 巾の ±0.5%、つまり±1 以内の誤差範囲を 表す。

## \_\_\_\_\_【カ行】\_\_\_\_\_

#### 外気温警報

空冷式冷凍機では圧縮された高圧の冷媒ガスを凝 縮器と呼ばれる熱交換器に周囲の空気を吸い込ん で冷却、液化しているが、吸い込む空気の温度が 高くなると冷媒ガスが十分に冷却されないため、 圧力が高くなって圧力異常エラーとなるが、その 前に周囲温度が高すぎる旨警告して冷凍機を遮断 する。

#### 外部過熱防止

この温湿度調節器には温度調節器本体内部での過 熱防止機能とは別に、一体型で組み込まれている 独立した過熱防止器による過熱防止機能。

#### 下降ランプ

勾配運転で下降ステップを運転中に点灯するラン プで、どんなに緩やかな下降カーブでも下降ステ ップであることが確認出来る。

#### 加湿

水蒸気を加えて湿度を上げること。

## 加湿器

除湿

加湿用の水蒸気を発生させるためのボイラ。 加湿

#### ガス用電磁弁

電気信号で冷媒ガスの流路の開閉を行う弁。 **過熱防止器** 

恒温恒湿器その他、全ての恒温器にとって最大の 危険は過熱が元で発生する事故で、これを未然に 防ぐための安全装置。

#### 容焚警報

加湿器の水位が低下し、加湿ヒーターが露 出して空焚状態になった時の警報。

#### 乾球

湿度測定法の一つである通風乾湿計方式で は2本の温度計の一方の感温部を湿布で覆 い、2本の温度計の温度差から湿度を求め るが、この時の湿布で覆われていない方の 温度計を乾球という。 湿球

#### キーロック

使用者の誤操作や第三者による設定値の改変を防 止するために、キー操作を受け付けないようロッ クする機能。

#### 給水タンク

加湿用の水(純水、蒸留水)を蓄えておく タンク。

#### 給水電磁弁

電気信号で加湿用水の流路の開閉を行う弁。 主に落差式給水方式に用いられる。

#### 給水ポンプ

装置の下部に置かれた給水タンクから上部の水回 路に揚水するためのポンプ。

#### 凝縮器

圧縮器から吐出された高温高圧の冷媒ガスを冷却し

#### て凝縮(液化)させる装置。

#### 許容周囲温度

装置が仕様通りの性能を維持して運転を続けられる 温度。低すぎると昇温性能が、高すぎると冷却性能 が悪くなる。

#### 係留ランプ

勾配運転で一定温度をキープ(係留)するステップ で点灯するランプ。

#### 結露

空気中の水分が表面温度の低い物体に接触し、露点 温度以下まで冷却されて水分を凝結、露を結ぶか、 濡れを生ずる現象。

#### 勾配運転

目標の温度までの昇温(降温)時間を指定して一定の直線勾配で昇温(下降)させる運転。

\_\_\_\_\_【サ行】―― *サンプリング周 期* 

温度調節器が温度、湿度の測定を、どの位の 周期で実行するかの数値。(単位秒)

#### 時間表示器

タイマーの時間表示器で、設定時間、経過時間、残 り時間等を99時間59分まで4桁の数値で表示す る。

#### 湿球

湿度測定法の一つである通風乾湿計方式で2 本の温度計の一方の感温部を湿布で覆い、2 本の温度計の温度差から湿度を求める場合の 湿布で覆われている方の温度計を湿球という。 乾球

### 実行回数

プログラム運転で一つのパターンを繰り返し 運転する場合の繰り返し回数(リピート回数)。 実行回数1回では繰り返しなし、実行回数2 回では1回繰り返しとなる。

#### 湿度

相対湿度。

#### 自動入モード

タイマーで時間を設定し、その時間が経過した後に 自動的に運転を開始する運転モード。

#### 自動入切モード

タイマーで時間(1)と時間(2)を設定し、時間 (1)が経過した後に自動的に運転を開始して温度 が上昇し、設定温度に到達してから時間(2)が経 過すると自動的に運転を停止する運転モード。

#### 自動切モード

温度が上昇(下降)し、設定温度に到達してから設 定した時間が経過すると自動的に運転を停止する運 転モード。

#### シフトキー

設定温度、湿度、時間の表示器で、3桁又は4桁の 数値を設定する場合に設定桁を右に移動させるキー。

## 上限出力リミット

ヒーターの出力比率の上限を設定。(単位%) 通常は100または105に設定。

## 上昇ランプ

勾配運転で上昇ステップを運転中に点灯するラン プで、どんなに緩やかな上昇カープでも上昇ス テップであることが確認出来る。

#### 初期化

ユーザー設定モードで設定されたPID定数その他の数値を、メーカー出荷時に設定された数 値に戻す機能。

### 除湿

湿度(水分)を取り除くこと。 本器では冷却器で水分を凝縮液化して除湿する 機械式除湿方式を行っている。加湿

#### 水位低下

加湿器や湿球ポットの水位が低下しても 給水機能が働かない時の警報。

#### ステータス出力

装置が一連の運転条件の中で、現在の運転 状態に応じて接点信号を出力する機能。

## *ステップNo(STEP)*

パターンの運転中や作成中に現在進行中 のステップを示す番号。

#### 制御ライン遮断出力

過熱防止器が動作した時、ヒーターを直接遮断す る出力回路。

#### 積分時間

PID定数の内Iの値で、積分動作だけで比例動 作と同じ操作量を得るまでの時間。積分時間が短 いほど積分効果は強くなる。

#### 積分動作

操作量を、偏差の大きさと偏差の生じている時間 に囲まれた面積、つまり積分値の大きさに比例し て動かそうとする動作。

#### 設定温度

温度調節器に、制御させる目的で設定された 運転希望温度。 SV

#### 設定指示分解能

温度や湿度を設定したり指示できる最小 単位で、本器の場合は温度は0.1 湿度は1%RHとなっている。

#### 設定湿度

温湿度調節器に、制御させる目的で設定された運転希望湿度。 SV

#### 設定值異常

その設定項目で規定されている設定可能な 数値以外の不合理な数値が入力されること。 例えば、最高温度200.0 の装置で 200.1 以上やタイマーの分設定で 60以上の数値が入力される等。

#### ゼロクロス

ヒーターの入切制御で、必ず交流波形の0 V(ゼロボルト)付近でON又はOFFを させることにより、火花やノイズの発生を 抑制する機能。

#### センサー断線

温湿度調節器では温度、湿度を検知するセンサー(測温抵抗体、熱電対等)が断線す ると、設定温度に関係なく測定温度を最 高温度以上に表示するよう設計されている (バーンアウト機能という)ため、センサ ーが断線すると必ず設定温度より測定温度 (表示温度)の方が高くなるのでヒーター がOFFになって温度は全く上昇しなく なる。

#### センサー補正

P V バイアスによってセンサーの測定表示 温度(湿度)を一定の範囲で補正するため の機能。

#### 相対湿度

ある温度の空気中に気体の状態で含まれ得る最大の水分量(飽和水蒸気圧)を100 として、現在含まれている水分量を百分率 で表した数値を相対湿度という。

ー般に湿度といえば相対湿度を指すが、現 在の空気中に含まれている水分の絶対量を 表す絶対湿度と区別するため、%RH(Relative humidity)という単位記号で表す。

## 槽内温度(湿度)

試験槽の中の現在の温度(湿度)。

### 测温抵抗体

温度センサーの一種で、白金(Pt)の温度 による電気抵抗の変化を読みとって温度に 換算する。精度の高い測定が出来る。

#### 測定温度

温湿度調節器が測定した現在の槽内温度。 PV

測定湿度

温湿度調節器が測定した現在の槽内湿度。

-----

=【タ行】――

#### 待機運転

自動入モード又は自動入切モードで自動入 設定時間が経過するまで起動せずに待機し ている運転状態。

#### タイムシグナル

勾配運転のパターンで、指定したステップ でタイマーの計時中に接点出力をONにす る機能。

#### ダウンキー

数値を減らす方向に変化させるキー。 アップキー

#### 多湿

0~100% R Hの湿度の範囲で比較的多 湿度の領域で、境界は明確ではないが、お おむね70% R H 程度以上を多湿という。 低湿

## 調湿表

恒温恒湿器で湿度運転をした場合に、その 装置で実現可能な湿度の範囲を、横軸に温 度、縦軸に湿度の目盛をとったグラフで示 した表で、恒温恒湿器のカタログや仕様書 には必ずついており、装置の湿度運転性能 を判断するための表。

*通信インターバル時間* コンピュータとの通信中にデータの欠落等 を防止するために設ける時間的すきま。

#### 通信機能

温湿度調節器とコンピュータとをケーブ ルで接続して、コンピュータから温湿度 調節器(恒温恒湿器)を制御する機能。

### 通信デバイスアドレス

コンピュータと複数の温度調節器が通信 する場合に他機と区別するために自機に 付けられる固有名詞のような番号。

#### 低湿

0 ~ 1 0 0 % R H の湿度の範囲で比較的 低い湿度の領域で、境界は明確ではない が、おおむね 4 0 % R H 程度以下を低湿 という。 多湿

#### 停電警報

運転中(特に夜間等)に停電があったこ とを報知する機能。

ユーザー設定で、停電後の復帰動作がON になっている場合には復電すると自動的に 運転を再開するが、この時、停電があった ことを知らせる機能で、警報というより報 知の機能である。

ユーザー設定で停電後の復帰動作がOFF になっている場合には報知しない。

#### 停電後の復帰動作

運転中に停電し、その停電が終わって復 電した時の装置の状態。

装置を停電前の状態から自動的に運転を 継続させるか、停止状態に維持し、起動 操作が行われた場合にのみ運転状態にす るかを選択する。

### 停電停止

停電後の復帰動作の選択がOFFになっ ている場合で、復電時に停止状態を維持 し、起動操作が行われた場合にのみ運転 状態になる状態。 停電復帰

#### 停電復帰

停電後の復帰動作の選択がONになって いる場合で、復電時に停電前の状態から 自動的に運転が継続される状態。

## 停電停止

#### データ保持期間

EEPROM(記憶素子)が記憶したデ ータを保持し続けられる期間。

## デッドバンド

動作すきま。

温度(湿度)制御において1つの動作点を設けた場合に、温度(湿度)がその動作点の線上にあったとき動作点の僅かに上と、僅かに下では全く反対の動作をするため動作が不安定になるので、制御点を挟んで動作点を2つ設けて動作を安定させる。

この2つの動作点の間を動作すきまと云う。 **デフォルト** 

初期値。メーカー出荷時に設定された状態。

## デフォルトリセット機能

初期化。

#### 電気容量型湿度センサー

感湿材の水分の吸収・放出に伴う誘電率の 変化から相対湿度を測定するセンサー。 応答速度が速く、 -40~150 と耐熱性に優 れ、相対湿度も0~100%RHまで測定出来る。

### 電源ブレーカー

漏電と過電流に対する保護機能と元電源ス イッチを兼ねたブレーカー。

#### 伝送出力

制御動作とは全く無関係に、測定した温度 (湿度)に相当する電圧に変換して出力し、 その電圧を記録計に入力して制御結果を記 録するための出力。

#### トライアックショート

ヒーターを入り切りするスイッチとしてト ライアックやSSRと呼ばれる半導体素子 を使用しているが、この素子がショート (パンク)すること。

素子がショートすると温度に関係なくヒー ターが加熱し続けるので過熱事故の元に なる。

### ――【ナ行】=

#### *内部上限警報*

槽内温度が温湿度調節器内部で任意に設定 された温度を超えて上昇した場合に、ヒー ターを遮断して警報を出す過熱防止機能。 外部独立過熱防止器とは全く別に機能する ので区別される。

#### 二位置方式

設定温度以下ではヒーターがONし、設定 温度以上ではヒーターがOFFする制御 方式。ON/OFF制御ともいう。

#### 入力値警報

CPUの内部固定入力値が許容範囲を超えた場合の警報。

#### 熱電対

温度センサーの一種で、二種類の金属線の 両端を接続(溶接)してその両端に温度差 を与えると温度差に比例した電流が流れる ゼーベック効果を利用して温度を検出する。 組み合わせる金属線の種類によって測定し 易い温度領域の違う各種熱電対がある。

\_\_\_\_\_【八行】\_\_\_\_ ノ『ターンNo(PTN)

連続運転を含むタイマー運転、勾配運転 リンク運転等の各モードをパターンNoで 区別する。

#### **バックアップデーターエラー** 電源扱入時、バックフップデータ

電源投入時、バックアップデータのチェッ クを行いデータが変化していた場合や通電 中に書き込み不良が発生した場合の警報。 *パワーキー* 

温度調節器を起動させたり、停止させるキー

### 半二重マルチドロップ接続

コンピュータと温度調節器の通信で1つ の通信路で送信と受信を交互に行う通信 方式で、これを1台のコンピュータから 複数の温度調節器を接続して遠隔集中管 理を行う。

#### 微分時間

PID定数の内Dの値で、偏差が増減する とき、微分動作だけで比例動作と同じ操作 量を得るまでの時間。 積分時間

#### 微分動作

操作量を偏差の生じる割合(速さ)に比例 して動かす修正動作(プレーキ)を加えて 偏差が大きくなるのを未然に防ごうとする 動作。 積分動作

#### 比例帯

比例動作で設けられる温度の巾(帯)で、 帯の下端から上端までの温度巾を比例帯 という。

#### 比例動作

PID定数の内Pの値で、設定温度を中 心に温度の巾(帯)を設け、帯の下端ま でが100%の出力、中心(設定温度) が50%の出力、上端以上が0%出力の 直線の中で、現在の測定値の位置に比例 するヒーター出力で熱的に平衡する点で 制御する方式。 ヒーター出力が50%で平衡しない限り

設定値と測定値は一致せずオフセット (定常偏差)を生ずる。

#### フリー電源

ー定の電圧の巾の中であれば、どんな電 圧でも動作する電源方式。 この調節器はAC 85 ~ 264V (100Vでも200VでもOK)のフ リー電源。

#### フロートスイッチ

湿球ポットの水位レベルや加湿器の水位 レベルを検出するための浮子式磁気リー ドスイッチ。

## プログラム 制御

ー般には「予め定められた順序、又は条件に従って制御の各段階(工程)を進めて いく」と定義されるが、恒温(湿)器にお いては試料試験で要求する温湿度を時系 列で変化させる制御。

―――【マ行】―――

#### モードキー

PTN0では連続運転とタイマーのモードを、PTN1~6では運転画面と設定 画面の切換に使用されるキー。

#### 水用電磁弁

給水電磁弁

\_\_\_\_\_【ヤ行】\_\_\_\_\_ *ユーザー設定モード*  PID定数を始め、ユーザーに必要な各種の定数や運転条件を設定するモード。

#### ―――【ラ行】=

*ランノストップキー* 選択されたモードでの運転を開始したり停 止させるキー。

リピート

パターン運転において、そのパターンを任 意の回数繰り返し運転する機能。

#### リミットサイクル法

スタート時点からON/OFF動作を開始 させ、これによって発生するハンチングの 周期と振幅の値からPID定数を算出する 方式。一般のリミットサイクル法で算出さ れた定数では、"設定温度に対する応答" と"外乱に対する応答"とは相反するが、 本器では従来の方式を一歩進めた演算方式 により"外乱に対する応答"がよくなるP ID定数のま、"設定温度に対する応答" もよくするようなPID定数を算出してい る。

#### リンク運転

PTN0を除くPTN1~4を任意の配列
 で接続して運転する機能。
 2種類の接続内容をそれぞれPTN5、
 PTN6としてパターンNoで管理する。

#### ループ断線警報

制御出力が0%又は100%に達した時点 から設定時間毎に測定値の変化をみて、ヒ ーター操作回路の良否を判断する機能。 出力0%でも昇温が続く場合はトライアッ クショート、出力100%でも昇温しない 場合にはヒータ断線と、それぞれ判断する。

#### 冷却過圧

冷媒の圧力が異常に高くなった時の警報。 *冷却過電* 

冷凍機の圧縮器に過大な電流が流れた時の 警報。

#### 冷却器

冷媒を蒸発させて槽内の空気の熱を奪い取 る装置で、蒸発器、フィンコイルとも呼ば れる。

湿度運転時には除湿器として機能する。

### 冷却ファン

圧縮器から吐出された高温高圧の冷媒ガスを冷却 して凝縮(液化)するために、凝縮器に外気を吸 い込むファン。 凝縮器

#### 冷凍機

ー般には冷媒を封入して、圧縮、凝縮液化 膨張、蒸発といった一連の冷凍サイクルの 中で用いられる諸々の部材を含めた機関全 体を冷凍機と呼ぶ。

#### 冷媒

冷凍装置内を循環し、圧縮、凝縮、膨張、 蒸発、圧縮と冷凍サイクルを繰り返し、熱 を低温部から吸収して高温部に放熱するた いては試料試験で要求する温湿度を時系 めの媒体となる流体。

気相と液相が混在出来て沸点の低い物質 であれば全て冷媒となり得るが、可燃性、 毒性等の安全性、価格等からフロンガス が広く使われて来たが、フロンに含まれ る塩素がオゾン層を破壊することが確認 されてからモントリオール議定書で規制 がしかれ、塩素を含まない代替フロンが 使われるようになったが、これらも地球 温暖化係数が高いことから1997年に京都 議定書で規制の対象となり、代替物質の 開発が望まれている。

#### 運続運転

予め設定された1点の温度と1点の湿度 で運転を開始し、"STOP"キー又は"PO-WER"キーが押されるまでその温度と湿度 を保って運転し続ける運転方式。